# <u> れ DVANTEST</u> 株式会社アドバンテスト

# R3267 シリーズ OPT62

3GPP 変調解析オプション

# 取扱説明書

## MANUAL NUMBER FOJ-8370668G00

適用機種 R3264 R3267 R3273 R3473

禁無断複製転載 ① 1999 年 株式会社アドバンテスト

初版 1999 年 12 月 20 日 Printed in Japan

No. JSF00

# 本器を安全に取り扱うための注意事項

本器の機能を十分にご理解いただき、より効果的にご利用いただくために、必ずご使用前に取扱説明 書をお読み下さい。また、本器の誤った使用、不適切な使用等に起因する運用結果につきましては、 当社は責任を負いかねますのでご了承下さい。

本器の操作・保守等の作業を行う場合、誤った方法で使用すると本器の保護機能がそこなわれること があります。常に安全に心がけてご使用頂くようお願い致します。

危険警告ラベル

アドバンテストの製品には、特有の危険が存在する場所に危険警告ラベルが貼られて います。取り扱いには十分注意して下さい。また、これらのラベルを破いたり、傷つ けたりしないで下さい。また、日本国内で製品を購入し海外で使用する場合は、必要 に応じて英語版の危険警告ラベルをお貼り下さい。危険警告ラベルについてのお問い 合わせは、当社の最寄りの営業所までお願いします。所在地および電話番号は巻末に 記載してあります。

危険警告ラベルのシグナル・ワードとその定義は、以下のとおりです。

- 危険: 死または重度の障害が差し迫っている。
- 警告: 死または重度の障害が起こる可能性がある。

注意: 軽度の人身障害あるいは物損が起こる可能性がある。

#### 基本的注意事項

火災、火傷、感電、怪我などの防止のため、以下の注意事項をお守り下さい。

電源電圧に応じた電源ケーブルを使用して下さい。ただし、海外で使用する場合は、 それぞれの国の安全規格に適合した電源ケーブルを使用して下さい。また、電源ケー ブルの上には重いものをのせないで下さい。

電源プラグをコンセントに差し込むときは、電源スイッチを OFF にしてから奥まで しっかり差し込んで下さい。

電源プラグをコンセントから抜くときは、電源スイッチを OFF にしてから、電源 ケーブルを引っぱらずにプラグを持って抜いて下さい。このとき、濡れた手で抜か ないで下さい。

電源投入前に、本器の電源電圧が供給電源電圧と一致していることを確認して下さい。

電源ケーブルは、保護接地端子を備えた電源コンセントに接続して下さい。保護接 地端子を備えていない延長コードを使用すると、保護接地が無効になります。

3 ピン - 2 ピン変換アダプタを使用する場合は、アダプタから出ている接地ピンを コンセントのアース端子に接続し、大地接地して下さい。また、アダプタの接地ピンの短絡に注意して下さい。

電源電圧に適合した規格のヒューズを使用して下さい。

ケースを開けたままで本器を使用しないで下さい。

#### 本器を安全に取り扱うための注意事項

規定の周囲環境で本器を使用して下さい。

製品の上に物をのせないで下さい。また、花瓶や薬品などの液体の入った容器を製 品のそばに置かないで下さい。

通気孔のある製品については、通気孔に金属類や燃えやすい物などを差し込んだり、 落としたりしないで下さい。

台車に載せて使用する場合は、ベルト等によって落下防止を行って下さい。

周辺機器を接続する場合は、本器の電源を切ってから接続して下さい。

取扱説明書中での注意表記

取扱説明書中で使用している注意事項に関するシグナル・ワードとその定義は以下の とおりです。

- 危険: 重度の人身障害(死亡や重傷)の恐れがある注意事項
- 警告: 人身の安全 / 健康に関する注意事項
- 注意: 製品/設備の損傷に関する注意事項または使用上の制限事項

製品上の安全マーク

アドバンテストの製品には、以下の安全マークが付いています。

・ 取扱い注意を示しています。人体および製品を保護するため、取扱説明書を 参照する必要のある場所に付いています。

- (
   ←): アース記号を示しています。感電防止のため機器を使用する前に、接地が必要なフィールド・ワイヤリング端子を示しています。
- 第 : 高電圧危険を示しています。1000V以上の電圧が入力または出力される場所 に付いています。

∕┞️ : 感電注意を示しています。

寿命部品の交換について

計測器に使用されている主な寿命部品は以下のとおりです。

交換時期の目安にして下さい。

ただし、製品の使用環境、使用頻度および保存環境により記載の寿命より交換時期が 早くなる場合がありますので、ご了承下さい。

なお、ユーザによる交換はできません。交換が必要な場合は、当社または代理店 へご 連絡下さい。

各製品ごとに個別の寿命部品を使用している場合があります。個別寿命部品について は1章を参照して下さい。

#### 本器を安全に取り扱うための注意事項

主な寿命部品と寿命

| 部品名称            | 寿命    |
|-----------------|-------|
| ユニット電源          | 5年    |
| ファン・モータ         | 5年    |
| 電解コンデンサ         | 5年    |
| 液晶ディスプレイ        | 6年    |
| 液晶ディスプレイ用バックライト | 2.5 年 |
| フロッピー・ディスク・ドライブ | 5年    |

ハード・ディスク搭載製品について

使用上の留意事項を以下に示します。

本器は、電源が入った状態で持ち運んだり、衝撃や振動を与えないで下さい。 ハード・ディスクの内部は、情報を記録するディスクが高速に回転しながら、情報 の読み書きを行っているため、非常にデリケートです。

本器は、以下の条件に合う場所で使用および保管をして下さい。 極端な温度変化のない場所 衝撃や振動のない場所 湿気や埃・粉塵の少ない場所 磁石や強い磁界の発生する装置から離れた場所

重要なデータは、必ずバックアップを取っておいて下さい。 取扱方法によっては、ディスク内のデータが破壊される場合があります。また、使 用条件によりますが、ハード・ディスクには、その構造上、寿命があります。 なお、消失したデータ等の保証は、いたしかねますのでご了承下さい。

本器の廃棄時の注意

製品を廃棄する場合、有害物質は、その国の法律に従って適正に処理して下さい。

- 有害物質: (1) PCB(ポリ塩化ビフェニール)
  - (2) 水銀
    - (3) Ni-Cd (ニッケル カドミウム)
    - (4) その他

シアン、有機リン、六価クロムを有する物およびカドミウム、鉛、 砒素を溶出する恐れのある物(半田付けの鉛は除く)

例: 蛍光管、バッテリ

使用環境

本器は、以下の条件に合う場所に設置して下さい。 腐食性ガスの発生しない場所 直射日光の当たらない場所 埃の少ない場所 振動のない場所 最大高度 2000 m

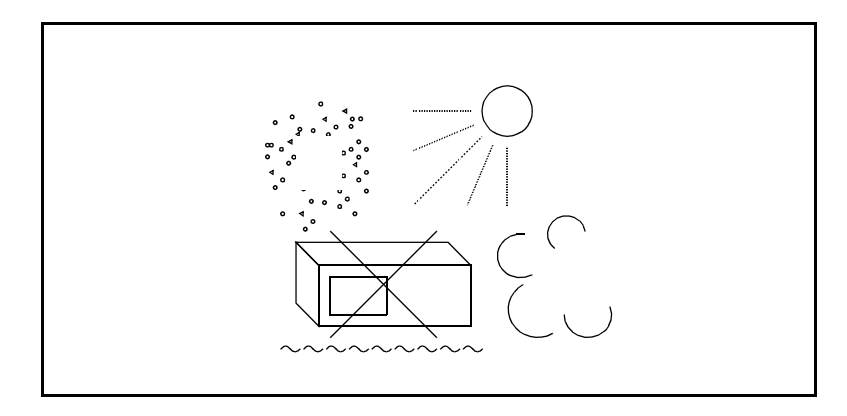

図 -1 使用環境

設置姿勢

本器は、必ず水平状態で使用して下さい。

背面パネルには吐き出しタイプの冷却ファンがあり、側面に通気孔があります。内 部温度上昇は、測定確度に関係するので、このファンや通気孔をふさがないで下さい。

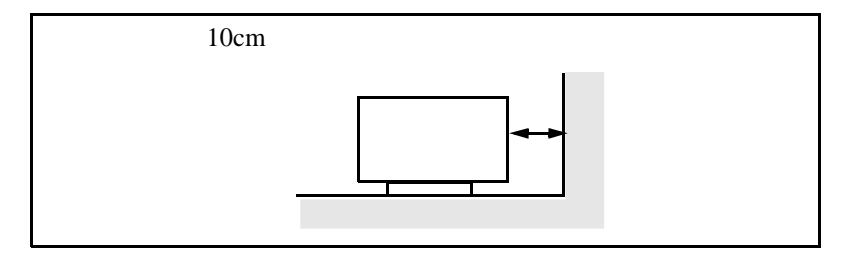

図 -2 設置

保管姿勢

本器は、なるべく水平状態で保管して下さい。

本器を立てた状態で保管する場合、または運搬時、一時的に立てた状態で置く場合、 転倒しないよう注意して下さい。衝撃・振動により転倒する恐れがあります。

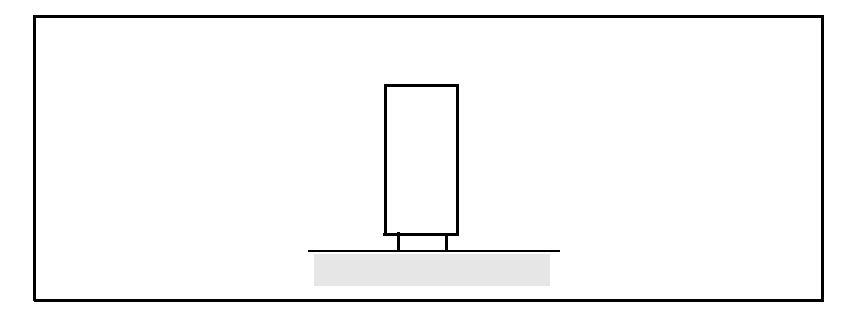

図 -3 保管

IEC61010-1 で定義される設定カテゴリおよび汚染度の分類は、以下のとおりです。 設置カテゴリ 汚染度 2

# 緒言

本書は、R3267 シリーズのオプション 62の操作方法、機能およびリモート・プログラミングについて 説明します。スペクトラム・アナライザの基本的な操作方法、機能等については、「R3267 シリーズス ペクトラム・アナライザ取扱説明書」を参照して下さい。

#### (1) 本書の構成

| 本器を安全に取り扱うための注意事項                                                                                                    | 本器を安全に使用するため、使用開始の<br>前に必ずお読み下さい。                                  |
|----------------------------------------------------------------------------------------------------|--------------------------------------------------------------------|
| <ol> <li>はじめに</li> <li>製品概要</li> <li>付属品</li> <li>自己診断機能</li> <li>コネクタの説明</li> </ol>                                                                                                    | 本オプションの製品概要、付属品を説明<br>します。<br>また、自己診断によるエラー・メッセー<br>ジについても説明します。   |
| 2. 操作                                                                                                    | 基本的な操作と具体的な例で本オプ<br>ションの使い方を習得することができ<br>ます。                       |
| <ol> <li>リファレンス         <ul> <li>メニュー・インデックス</li> <li>メニュー・マップ</li> <li>機能説明</li> </ul> </li> </ol>                                                                                                    | 本オプションで使用する操作キーの一<br>覧を示し、その機能を説明します。                              |
| <ul> <li>4. リモート・コントロール</li> <li>• GPIB</li> </ul>                                                                                                    | リモート・プログラミングに必要なコマ<br>ンドの一覧を説明します。また、プログ<br>ラム例を記述します。             |
|                                                                                                    | -                                                                  |
| <ul> <li>5. 技術資料 <ul> <li>Template Edit 機能について</li> <li>Due to Transient、 Due to Modulation、<br/>Inband Spurious 測定のパラメータ設定に<br/>ついて</li> <li>Mag Error (Magnitude Error) について</li> <li>Phase Error について</li> <li>E.V.M. (Error Vector Magnitude) について</li> <li>ρ について</li> <li>コード・ドメイン・パワー係数について</li> <li>QPSK の Carrier Frequency Error について</li> <li>ブロック図</li> </ul> </li> </ul>                                                         | 本オプションにおける技術的な補足を<br>説明します。                                        |
| <ul> <li>5. 技術資料 <ul> <li>Template Edit 機能について</li> <li>Due to Transient、 Due to Modulation、<br/>Inband Spurious 測定のパラメータ設定に<br/>ついて</li> <li>Mag Error (Magnitude Error) について</li> <li>Phase Error について</li> <li>Phase Error について</li> <li>E.V.M. (Error Vector Magnitude) について</li> <li>ρ について</li> <li>コード・ドメイン・パワー係数について</li> <li>QPSK の Carrier Frequency Error について</li> <li>ブロック図</li> </ul> </li> <li>6. パフォーマンス・ベリフィケーション</li> </ul> | 本オプションにおける技術的な補足を<br>説明します。<br>性能を試験する方法を説明します。                    |
| <ul> <li>5. 技術資料 <ul> <li>Template Edit 機能について</li> <li>Due to Transient、 Due to Modulation、<br/>Inband Spurious 測定のパラメータ設定に<br/>ついて</li> <li>Mag Error (Magnitude Error) について</li> <li>Phase Error について</li> <li>E.V.M. (Error Vector Magnitude) について</li> <li>ρ について</li> <li>コード・ドメイン・パワー係数について</li> <li>QPSK の Carrier Frequency Error について</li> <li>ブロック図</li> </ul> </li> <li>6. パフォーマンス・ベリフィケーション</li> <li>7. 性能諸元</li> </ul>          | 本オプションにおける技術的な補足を<br>説明します。<br>性能を試験する方法を説明します。<br>本オプションの仕様を示します。 |

緒言

- (2) 本書内での表記ルール
  - 本書ではパネル・キーとソフト・キーを以下のように表記してあります。
     パネル・キーの表記:ボールド
     例:TRANSIENT
     ソフト・キーの表記:ボールド・イタリック
     例:T-Domain, Detector
  - 操作手順で、キーを連続操作する場合、キーとキーの間は,(カンマ)で区切っています。
  - ON/OFF や AUTO/MNL のように設定切り換えのあるソフト・メニューがあります。
     たとえば、Window ON/OFF を OFF に設定する場合、Window ON/OFF(OFF)と表記します。

# 目次

| ······                  |
|-------------------------|
| ······                  |
| ·····                   |
| ·····                   |
| ·····                   |
| ·····<br>·····<br>····· |
| ·····<br>·····          |
| ·····<br>·····          |
| ·····                   |
| ·····                   |
| ·····                   |
|                         |
| •••••                   |
|                         |
| •••••                   |
| •••••                   |
| •••••                   |
| •••••                   |
| •••••                   |
|                         |
|                         |
| •••••                   |
| •••••                   |
|                         |
| •••••                   |
|                         |
|                         |
|                         |
|                         |
|                         |
|                         |
|                         |
|                         |
| •••••                   |
| •••••                   |
| •••••                   |
|                         |
| •••••                   |
|                         |
| •••••                   |
|                         |
| ·····                   |
| ·····                   |
| ·····                   |
| ·····                   |
|                         |

目次

|     | 3.3.4.4 Time & FFT                                                   | 3-84 |
|-----|----------------------------------------------------------------------|------|
|     | 3.3.4.5 STD                                                          | 3-85 |
| _   |                                                                      |      |
| 4.  | リモート・フロクラミング                                                         | 4-1  |
| 4.1 | GPIB コマンド・インデックス                                                     | 4-1  |
| 4.2 | GPIB コード一覧                                                           | 4-10 |
| 5   | 甘油资料                                                                 | -    |
| э.  | 仅们具科                                                                 | 5-1  |
| 5.1 | Template Edit 機能について                                                 | 5-   |
| 5   | .1.1 T-Domain 測定時のテンプレート設定について                                       | 5-1  |
| 5   | .1.2 F-Domain 測定時のテンプレートについて                                         | 5-:  |
| 5.2 | Due to Transient, Due to Modulation, Inband Spurious 測定のパラメータ設定について  | 5-4  |
| 5   | .2.1 Marker Edit 機能について                                              | 5-4  |
| 5   | .2.2 Due to Modulation, Due to Transient, Inband Spurious 測定結果表示について | 5-0  |
| 5   | .2.3 Inband Spurious 測正結果表示について                                      | 5-'  |
| 5.3 | Mag Error (Magnitude Error) CONC                                     | 5-8  |
| 5.4 | Phase Error (CDITC                                                   | 5-8  |
| 5.5 | E.V.M. (Error Vector Magnitude) CONC                                 | 5-   |
| 5.6 |                                                                      | 5-   |
| 5.7 | コード・ドメイン・ハリー係数について                                                   | 5-9  |
| 5.8 | QPSK の Carrier Frequency Error について                                  | 5-9  |
| 5.9 | ノロック図                                                                | 5-10 |
| 6   | パフォーフンフィベリフィケーション                                                    | ~    |
| 0.  |                                                                      | 6-   |
| 6.1 | 使用信号の規格                                                              | 6-   |
| 6.2 | 手順                                                                   | 6-4  |
| 6   | .2.1 RF 入力 DOWN LINK 測定                                              | 6-4  |
| 6   | .2.2 RF 入力 UP LINK 測定                                                | 6-:  |
| 6   | .2.3 RF 入力 QPSK 測定                                                   | 6-   |
| 6   | .2.4 IQ 入力 DOWN LINK 測定                                              | 6-   |
| 6   | .2.5 IQ 入力 UP LINK 測定                                                | 6-   |
| 6   | .2.6 IO 入力 OPSK 測定                                                   | 6-   |
| 6   | .2.7 OPSK 信号を使ったハードウェアの簡単なチェック                                       | 6-1  |
| 6.3 | テスト・データ記録用紙                                                          | 6-1  |
| 6.4 | 機能チェック・データ記録用紙                                                       | 6-1  |
|     |                                                                      |      |
| 7.  | 性能諸元                                                                 | 7-   |
|     |                                                                      |      |
| 付新  | 禄                                                                    | A-   |
|     |                                                                      | -    |
| A.1 | メッセージー覧                                                              | A-   |
| 志   |                                                                      | Ŧ    |
| 杀   | ור וכ                                                                | I    |

### R3267 シリーズ OPT62 3GPP 変調解析オプション取扱説明書

図一覧

| 図番号  | 名称                                              | ページ  |
|------|-------------------------------------------------|------|
| 2-1  | 3GPP 測定の接続                                      | 2-1  |
| 2-2  | 3GPP のスペクトラム                                    | 2-2  |
| 2-3  | STD Measurement parameter set ダイアログ・ボックス        | 2-2  |
| 2-4  | Parameter Setup [SLOT/DOWNLINK] ダイアログ・ボックス      | 2-3  |
| 2-5  | 3GPP 信号の測定結果                                    | 2-5  |
| 2-6  | 3GPP 測定の接続                                      | 2-6  |
| 2-7  | 3GPP のスペクトラム                                    | 2-7  |
| 2-8  | Parameter Setup [FRAME/DOWNLINK] ダイアログ・ボックス     | 2-8  |
| 2-9  | 3GPP 測定の接続                                      | 2-10 |
| 2-10 | 3GPP のスペクトラム                                    | 2-11 |
| 2-11 | Parameter Setup [SLOT/UPLINK] ダイアログ・ボックス        | 2-12 |
| 2-12 | 3GPP UPLINK モードの測定結果                            | 2-13 |
| 2-13 | 3GPP 測定の接続                                      | 2-14 |
| 2-14 | 3GPP のスペクトラム                                    | 2-15 |
| 2-15 | Parameter Setup [FRAME/UPLINK] ダイアログ・ボックス       | 2-16 |
| 2-16 | グラフ表示 (Meas Mode が SLOT、Link が DOWNLINK の場合)    | 2-18 |
| 2-17 | グラフ表示 (Meas Mode が SLOT、Link が UPLINK の場合)      | 2-19 |
| 2-18 | グラフ表示 ( Meas Mode が FRAME、Link が DOWNLINK の場合 ) | 2-19 |
| 2-19 | コード・ドメイン・パワー係数の時間的変化                            | 2-20 |
| 2-20 | コンスタレーション表示                                     | 2-21 |
| 2-21 | I チャンネルのアイ・ダイアグラム表示                             | 2-22 |
| 2-22 | I, Q チャンネルのアイ・ダイアグラム表示(2 画面表示)                  | 2-22 |
| 2-23 | QPSK 測定の接続                                      | 2-23 |
| 2-24 | QPSK のスペクトラム                                    | 2-24 |
| 2-25 | Parameter Setup ダイアログ・ボックス                      | 2-25 |
| 2-26 | QPSK 信号の測定結果                                    | 2-26 |
| 2-27 | Power vs Time 測定の接続                             | 2-27 |
| 2-28 | 送信電力制御された 3GPP 信号のスペクトラム                        | 2-28 |
| 2-29 | Power vs Time Parameter Setup ダイアログ・ボックス        | 2-29 |
| 2-30 | Power vs Time 測定結果                              | 2-29 |
| 2-31 | Power vs Time 測定の接続                             | 2-30 |
| 2-32 | 送信電力制御された 3GPP 信号のスペクトラム                        | 2-31 |
| 2-33 | Time & FFT Parameter Setup ダイアログ・ボックス           | 2-32 |
| 2-34 | Power vs Time Parameter Setup ダイアログ・ボックス        | 2-33 |
| 2-35 | CCDF 測定の接続                                      | 2-34 |
| 2-36 | 送信電力制御された 3GPP 信号のスペクトラム                        | 2-35 |
| 2-37 | CCDF Parameter Setup ダイアログ・ボックス                 | 2-35 |
| 2-38 | CCDF 測定結果                                       | 2-36 |
| 2-39 | CCDF 測定結果 (Trace Write ON)                      | 2-37 |
| 2-40 | Primary CPICH 電力測定の接続                           | 2-38 |
| 2-41 | 3GPP 信号のスペクトラム                                  | 2-39 |
| 2-42 | STD Measurement Parameter Set ダイアログ・ボックス        | 2-39 |
| 2-43 | Parameter Setup ダイアログ・ボックス                      | 2-40 |
| 2-44 | P-CPICH Power 測定結果                              | 2-41 |
|      |                                                 |      |
| 3-1  | Communication System ダイアログ・ボックス                 | 3-27 |

図一覧

| 図番号          | 名 称                                         | ページ          |
|--------------|---------------------------------------------|--------------|
| 3_2          | Trigger Setup ダイアログ・ボックフ                    | 3-28         |
| 3-3          | Parameter Setup ダイアログ・ボックス                  | 3-20         |
| 3-4          | Trigger Setup ダイアログ・ボックス                    | 3-31         |
| 3-5          | Parameter Setup ダイアログ・ボックス                  | 3-33         |
| 3-6          | Trigger Setup ダイアログ・ボックス                    | 3-34         |
| 3-7          | Parameter Setup ダイアログ・ボックス                  | 3-35         |
| 3-8          | Trigger Setup ダイアログ・ボックス                    | 3-37         |
| 3-9          | Detector ダイアログ・ボックス                         | 3-38         |
| 3-10         | Parameter Setup ダイアログ・ボックス                  | 3-39         |
| 3-11         | Parameter Setup ダイアログ・ボックス                  | 3-40         |
| 3-12         | Parameter Setup ダイアログ・ボックス                  | 3-42         |
| 3-13         | Trigger Setup ダイアログ・ボックス                    | 3-44         |
| 3-14         | Detector ダイアログ・ボックス                         | 3-46         |
| 3-15         | Parameter Setup ダイアログ・ボックス                  | 3-47         |
| 3-16         | Parameter Setup ダイアログ・ボックス                  | 3-50         |
| 3-17         | Parameter Setup ダイアログ・ボックス                  | 3-53         |
| 3-18         | Parameter Setup ダイアログ・ボックス                  | 3-56         |
| 3-19         | グラフ横軸の単位選択(チャンネル番号の場合)                      | 3-58         |
| 3-20         | グラフ横軸の単位選択(時間の場合)                           | 3-58         |
| 3-21         | Graph Type of Analysis ダイアログ・ボックス           | 3-59         |
| 3-22         | Graph Type of Analysis ダイアログ・ボックス           | 3-60         |
| 3-23         | 3GPP User Channel Setting タイアログ・ボックス        | 3-62         |
| 3-24         | Parameter Setup [SLOT/DOWNLINK] タイアログ・ボックス  | 3-63         |
| 3-25         | Meas Unit の説明図                              | 3-65         |
| 3-26         | Parameter Setup [FRAME/DOWNLINK] タイアロク・ホックス | 3-67         |
| 3-27         | Meas Slots の説明図                             | 3-69         |
| 3-28         | Parameter Setup [SLOI/UPLINK] ダイアロク・小ツクス    | 3-70         |
| 3-29         | Meas Unit の説明凶                              | 3-71         |
| 3-30<br>2-21 | Parameter Selup [FRAME/UPLINK] タイアロク・小ツクス   | 3-13<br>2 74 |
| 2 22         | Meas Slots の武明区                             | 3-74<br>2.76 |
| 3-32         | OPSK Measurement personator set ダイアログ・ボックス  | 3-70         |
| 3 34         | Unit Setup ダイアログ・ボックフ                       | 3-70         |
| 3-35         | Darameter Setun ダイアログ・ボックス                  | 3-78         |
| 3-36         | Scale Setun ダイアログ・ボックス                      | 3-70         |
| 3-37         | Parameter Setup ダイアログ・ボックス                  | 3-80         |
| 3-38         | Marker Setup ダイアログ・ボックス                     | 3-81         |
| 3-39         | Template Setup ダイアログ・ボックス                   | 3-81         |
| 3-40         | Scale Setup ダイアログ・ボックス                      | 3-82         |
| 3-41         | Parameter Setup ダイアログ・ボックス                  | 3-82         |
| 3-42         | Parameter Setup ダイアログ・ボックス                  | 3-83         |
| 3-43         | Select Type ダイアログ・ボックス                      | 3-84         |
| 3-44         | Parameter Setup ダイアログ・ボックス                  | 3-85         |
| 3-45         | STD Measurement parameter set ダイアログ・ボックス    | 3-86         |
| 5-1          | 設定しようとするテンプレート                              | 5-1          |
| 5-2          | 設定されたテンプレート                                 | 5-2          |
| 5-3          | Shift Y でシフトしたテンプレート                        | 5-2          |

### R3267 シリーズ OPT62 3GPP 変調解析オプション取扱説明書

# 図一覧

| 図番号  | 名称                             | ページ  |
|------|--------------------------------|------|
| 5-4  | 設定されたテンプレート                    | 5-3  |
| 5-5  | Margin∆X によるテンプレート             | 5-3  |
| 5-6  | Marker Edit 設定例 1              | 5-4  |
| 5-7  | Marker Edit 設定例 2              | 5-5  |
| 5-8  | Peak Marker Y Delta の説明図       | 5-5  |
| 5-9  | Mag Error, Phase Error, E.V.M. | 5-8  |
| 5-10 | ブロック図                          | 5-10 |
| 6-1  | 表 1,2,3 信号とトリガ信号のタイミング         | 6-2  |
| 6-2  | RF 入力 DOWN LINK 測定接続図          | 6-4  |
| 6-3  | 測定パラメータ表示                      | 6-4  |
| 6-4  | RF 入力 UP LINK 測定接続図            | 6-5  |
| 6-5  | 測定パラメータ表示                      | 6-5  |
| 6-6  | RF 入力 QPSK 測定接続図               | 6-6  |
| 6-7  | 測定パラメータ表示                      | 6-6  |
| 6-8  | IQ 入力 DOWN LINK 測定接続図          | 6-7  |
| 6-9  | 測定パラメータ表示                      | 6-7  |
| 6-10 | IQ 入力 UP LINK 測定接続図            | 6-8  |
| 6-11 | 測定パラメータ表示                      | 6-8  |
| 6-12 | IQ 入力 QPSK 測定接続図               | 6-9  |
| 6-13 | 測定パラメータ表示                      | 6-9  |
| 6-14 | QPSK 信号を使ったハードウェアの簡単なチェック接続図   | 6-10 |
| 6-15 | 測定パラメータ表示                      | 6-10 |

表一覧

| 表番号  | 名称                                     | ページ  |
|------|----------------------------------------|------|
|      |                                        |      |
| 4-1  | 動作モード                                  | 4-10 |
| 4-2  | ATT キー ( アッテネータ )                      | 4-10 |
| 4-3  | COPY キー ( ハード・コピー )                    | 4-10 |
| 4-4  | COUPLE キー(カップル・ファンクション)                | 4-11 |
| 4-5  | FREQ キー ( 周波数 )                        | 4-11 |
| 4-6  | LEVEL キー (リファレンス・レベル )                 | 4-11 |
| 4-7  | MKR キー(マーカ)                            | 4-12 |
| 4-8  | PRESET キー ( 初期化 )                      | 4-12 |
| 4-9  | RCL キー ( データの読み出し )                    | 4-12 |
| 4-10 | SAVE キー ( データの保存 )                     | 4-13 |
| 4-11 | SPAN キー ( 周波数スパン )                     | 4-13 |
| 4-12 | TRANSIENT +-                           | 4-14 |
| 4-13 | テン・キー / ステップ・キー / データ・ノブ / 単位キー(データ入力) | 4-64 |
| 4-14 | その他                                    | 4-65 |
|      |                                        |      |
| 6-1  | 使用信号の規格一覧                              | 6-2  |
| 6-2  | 推奨設備                                   | 6-3  |

1.1 製品概要

# **1.** はじめに

#### 1.1 製品概要

3GPP 変調解析オプション (OPT62) は、3GPP 規格の波形品質や変調精度を測定し、評価するソフトウェアです。

工場オプションとして、R3267 シリーズ スペクトラム・アナライザに搭載されて出荷されます。 このオプションでは、以下の特長があります。

- BS, UE の変調精度、波形品質、周波数誤差、振幅誤差などの測定ができます。
- BS, UE のコード・ドメイン・パワー測定ができます。
- 通信規定で設定された OBW、ACP Due To Transient を簡単なキー操作で測定できます。

# 1.2 付属品

| 品名    | 型名                  | 数量 | 備考 |
|-------|---------------------|----|----|
| 取扱説明書 | JR3267/73OPT62-3GPP | 1  | 本書 |

#### 1.3 自己診断機能

オプション 62 の機能の動作確認として電源投入時に自己診断が行われます。 エラーが発生した場合は、以下のメッセージが表示されます。エラー・メッセージが表示された 場合は、当社または代理店に修理を依頼して下さい。

| エラー・メッセージ                       | 内容                   |
|---------------------------------|----------------------|
| Handshake error occurred to DSP | ハンド・シェイク・エラーが発生しました。 |

### 1.4 校正について

本器の校正については、当社または代理店へお問い合わせ下さい。

| 推奨校正期間 | 1年 |
|--------|----|
|        |    |

### 1.5 コネクタの説明

このオプションが R3267 シリーズに搭載されると、背面にあるコネクタが以下の意味を持ちま す。

- 1. EXT TRIG コネクタ 外部トリガの入力コネクタです。
- 2. Iコネクタ ベースバンドのI信号を入力するコネクタです。
- 3. Q コネクタ ベースバンドの Q 信号を入力するコネクタです。

# 2. 測定例

ここでは、具体的な測定例を通して、このオプションの使い方を説明します。

### 2.1 基地局 3GPP 信号の測定

基地局信号を 3GPP モードで測定することにより、Primary CPICH, Primary CCPCH, SCH, 通話チャンネルをそれぞれ各チャンネルごとに分離したコード・ドメイン・パワーの測定が可能です。

 測定条件: ここでの測定対象は、3GPP 方式の被試験ユニットで、周波数 2112.5 MHz、レベ ル-10 dBm の出力です。

信号の仕様: スクランブル・コード番号0

| チャンネル         | スプレッディング・ファクタ | コード番号 |
|---------------|---------------|-------|
| Primary CPICH | 256(15 ksps)  | 0     |
| Primary CCPCH | 256(15 ksps)  | 1     |
| SCH           | 256(15 ksps)  | -     |
| チャンネル1        | 128(30 ksps)  | 2     |
| チャンネル2        | 128(30 ksps)  | 3     |
| チャンネル3        | 128(30 ksps)  | 4     |

## 2.1.1 Slot 測定

機器の接続

1. 図 2-1 のように機器を接続します。

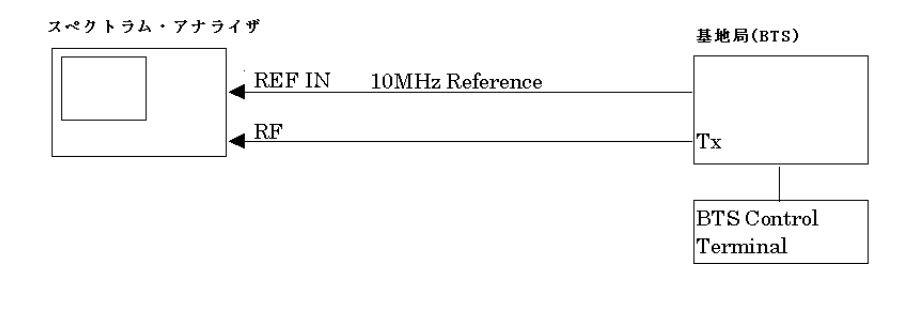

図 2-1 3GPP 測定の接続

測定条件の設定

入力信号が観測しやすいように、測定条件を設定します。

2. FREQ, 2, 1, 1, 2, ., 5, MHz と押します。

- 3. SPAN, 8, MHz と押します。
- 4. COUPLE, RBW AUTO/MNL(MNL), 3, 0, kHz と押します。
- 5. VBW AUTO/MNL(MNL), 3, 0, 0, kHz と押します。
- 6. LEVEL, 0, GHz(+dBm) と押します。

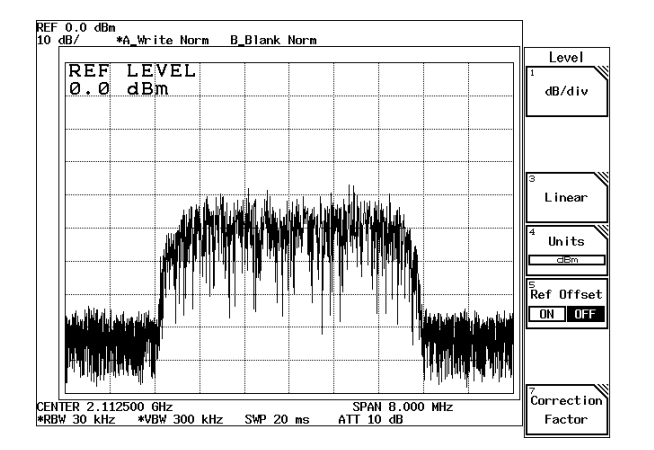

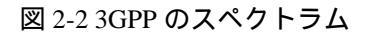

TRANSIENT, STD, STD Setup と押します。
 STD Measurement parameter set ダイアログ・ボックスが表示されます。

| STD Meas               | urement Parame | eter Set      | ]                     |
|------------------------|----------------|---------------|-----------------------|
| Type :                 | 36PP           |               | STD                   |
| Meas Mode :            | SLOT           | FRAME         | DC CAL                |
| Link :                 | UPLINK         | DOWNLINK      |                       |
| Offset Level :         | 0.0 dB         |               | Gain Cal              |
| Frequency Input :      | FREQUENCY      | CHANNEL       | oann can              |
| Input :                | RF             | BASEBAND(1&Q) |                       |
| Baseband Input :       | ac             | DC            |                       |
| Cont Auto Level Set :  | ON             | OFF           |                       |
| < for Modulation Param | eter >         |               |                       |
| Average Type :         | NORMAL         | PEAK          |                       |
| EXT Trigger Source :   | TIL            | ANALOG        |                       |
| EXT Trigger Level :    |                |               |                       |
|                        |                |               | <sup>6</sup> Channe 1 |
|                        |                |               | Setting               |
|                        |                |               | 7 STD                 |
|                        |                |               | Setup                 |
|                        |                |               | a obcup               |

図 2-3 STD Measurement parameter set ダイアログ・ボックス

8. ▽を押します。

カーソルが Meas Mode 項目に移動します。

- 9. データ・ノブで *Meas Mode* を *SLOT* に合わせ、Hz(ENTR) を押します。 測定モードが slot 測定に設定されます。
- データ・ノブで *Link* を *DOWNLINK* に合わせ、Hz(ENTR) を押します。
   測定モードが基地局信号測定に設定されます。

| 他のパラメータは、             | 下記の初期値が設定されています。 |
|-----------------------|------------------|
| Offset Level :        | 0.0dB            |
| Frequency Input :     | FREQUENCY        |
| Input :               | RF               |
| Cont Auto Level Set : | OFF              |
| Average Type :        | PEAK             |
| EXT Trigger Source :  | TTL              |
|                       |                  |

11. **RETURN**, *Modulation*, *3GPP*, *Parameter Setup* と押します。 Parameter Setup [SLOT/DOWNLINK] ダイアログ・ボックスが表示されま す。

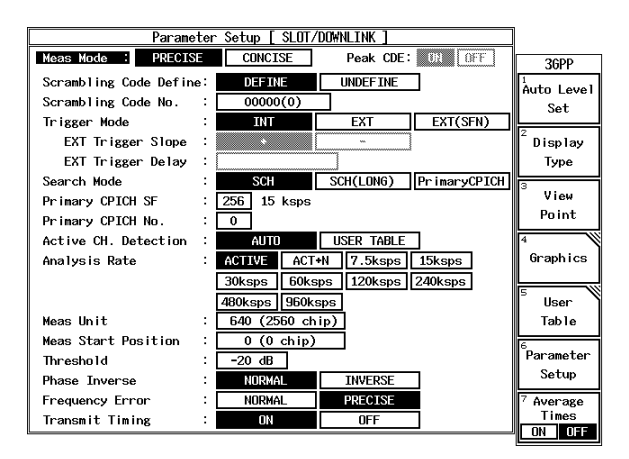

図 2-4 Parameter Setup [SLOT/DOWNLINK] ダイアログ・ボックス

- データ・ノブで Meas Mode を PRECISE に合わせ、Hz(ENTR) を押します。
   詳細測定モードに設定されます。
- データ・ノブで Scrambling Code Define を DEFINE に合わせ、Hz(ENTR) を押します。 スクランブル・コード番号がアクティブになります。
- 14. テン・キーで *Scrambling Code No.* を 0, Hz(ENTR) と入力します。 スクランブル・コード番号が0に設定されます。
- 15. データ・ノブで *Trigger Mode* を *INT* に合わせ、Hz(ENTR) を押します。 内部トリガを使った測定モードに設定されます。

- 16. データ・ノブで Search Mode を SCH に合わせ、Hz(ENTR) を押します。 SCH を使った同期方法に設定されます。
- 17. データ・ノブで *Primary CPICH SF* を 256 に合わせ、Hz(ENTR) を押し ます。 Primary CPICH のスプレッディング・ファクタが 256 (レートを 15 ksps) に設定されます。
- データ・ノブで Primary CPICH No を 0 に合わせ、Hz(ENTR) を押します。
   Primary CPICH のコード番号が 0 に設定されます。
- データ・ノブで Active CH. Detection を AUTO に合わせ、Hz(ENTR) を押します。
   自動レート判定モードに設定されます。
- 20. データ・ノブで Analysis Rate を ACTIVE に合わせ、Hz(ENTR) を押しま す。 送信されているチャンネルのそれぞれのレートとして測定するモードに 設定されます。
- データ・ノブで Meas Unit を 640 (2560 chip) に合わせ、Hz(ENTR) を押します。
   測定範囲が 640 (2560 チップ:1 スロット)に設定されます。
- 22. データ・ノブで *Meas Start Position* を 0 に合わせ、Hz(ENTR) を押します。 測定開始位置が Slot の先頭 (0 chip) に設定されます。
- 23. テン・キーで *Threshold* を -, 2, 0, GHz(dB) と入力します。 アクティブ・チャンネルのスレッシュ・ホールド・レベルが -20 dB に設 定されます。
- 24. データ・ノブで *Phase Inverse* を *NORMAL* に合わせ、Hz(ENTR) を押し ます。 IQ 位相が正位相に設定されます。
- 25. データ・ノブで *Frequency Error* を *PRECISE* に合わせ、Hz(ENTR) を押 します。 キャリア周波数誤差高精度測定モードに設定されます。
- 26. データ・ノブで *Transmit Timing* を *ON* に合わせ、Hz(ENTR) を押します。 送信タイミング測定モードに設定されます。
- 27. Parameter Setup を押します。 ダイアログ・ボックスが消去されます。

- Auto Level Set を押します。
   測定レンジが最適に設定されます。
- SINGLE を押します。
   測定がシングル・モードに設定され、測定結果が表示されます。

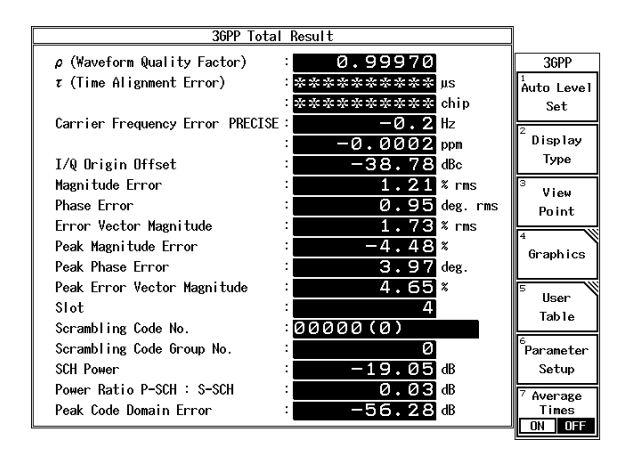

図 2-5 3GPP 信号の測定結果

ρ (Waveform Quality Factor) 被測定信号の波形品質。測定範囲は最大 2560 チップ。
 τ (Time Alignment Error) 時間遅延 (μs, chip)

注意 Trigger Mode が INT に設定されているときは、τ (Time Alignment Error) を測定しません。

| Carrier Frequency Error     | キャリア周波数誤差 (Hz, ppm) |
|-----------------------------|---------------------|
| I/Q Origin Offset           | I/Q 原点オフセット (dBc)   |
| Magnitude Error             | 振幅誤差 (% rms)        |
| Phase Error                 | 位相誤差 (deg. rms)     |
| Error Vector Magnitude      | 変調精度 (% rms)        |
| Peak Magnitude Error        | 最大振幅誤差(%)           |
| Peak Phase Error            | 最大位相誤差 (deg.)       |
| Peak Error Vector Magnitude | 最大変調精度(%)           |
| Slot                        | 測定スロット番号            |
| Scrambling Code No.         | スクランブル・コード番号        |
| Scrambling Code Group No.   | スクランブル・コードグループ番号    |

| SCH Power               | SCH の電力 (dB)            |
|-------------------------|-------------------------|
| Power Ratio P-SCH:S-SCH | P-SCH と S-SCH の電力比 (dB) |
| Peak Code Domain Error  | 最大コード・ドメイン・エラー (dB)     |

# 2.1.2 Frame 測定

#### 機器の接続

1. 図 2-6 のように機器を接続します。

| スペクトラム・アナ | ライザ                    | 基地局(BTS)                |
|-----------|------------------------|-------------------------|
|           | REF IN 10MHz Reference |                         |
|           | < <sup>RF</sup>        | Tx                      |
|           | _                      |                         |
|           |                        | BTS Control<br>Terminal |

#### 図 2-6 3GPP 測定の接続

#### 測定条件の設定

入力信号が観測しやすいように、測定条件を設定します。

- 2. FREQ, 2, 1, 1, 2, ., 5, MHz と押します。
- 3. SPAN, 8, MHz と押します。
- 4. COUPLE, RBW AUTO/MNL(MNL), 3, 0, kHz と押します。
- 5. VBWAUTO/MNL(MNL), 3, 0, 0, kHz と押します。
- 6. LEVEL, 0, GHz(+dBm) と押します。

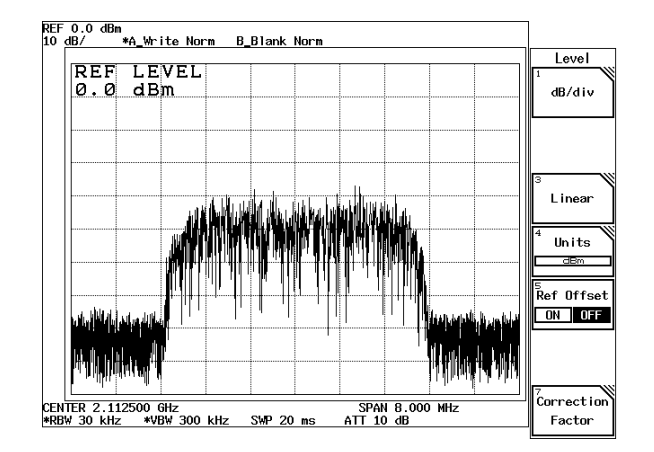

図 2-7 3GPP のスペクトラム

- TRANSIENT, STD, STD Setup と押します。
   STD Measurement parameter set ダイアログ・ボックスが表示されます。
- ∇を押します。 カーソルが Meas Mode 項目に移動します。
- 9. データ・ノブで *Meas Mode* を *FRAME* に合わせ、Hz(ENTR) を押しま す。測定モードが frame 測定に設定されます。
- 10. データ・ノブで *Link* を *DOWNLINK* に合わせ、Hz(ENTR) を押します。 基地局信号測定に設定されます。

他のパラメータは、下記の初期値が設定されています。 Offset Level: 0.0dB Frequency Input: FREQUENCY Input: RF Cont Auto Level Set: OFF Average Type: PEAK EXT Trigger Source: TTL

11. **RETURN**, *Modulation*, *3GPP*, *Parameter Setup* を押します。 Parameter Setup [FRAME/DOWNLINK] ダイアログ・ボックスが表示され ます。

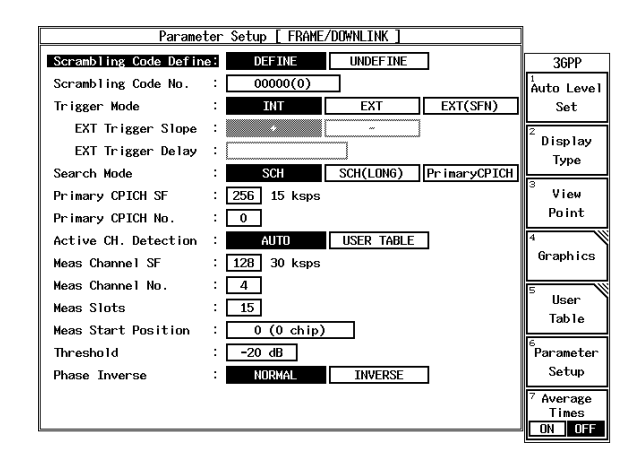

図 2-8 Parameter Setup [FRAME/DOWNLINK] ダイアログ・ボックス

- データ・ノブで Scrambling Code Define を DEFINE に合わせ、Hz(ENTR) を押します。 スクランプル・コード番号がアクティブになります。
- 13. テン・キーで *Scrambling Code No.* を *0*, *Hz*(*ENTR*) と入力します。 スクランブル・コード番号が 0 に設定されます。
- 14. データ・ノブで *Trigger Mode* を *INT* に合わせ、Hz(ENTR) を押します。 内部トリガを使った測定モードに設定されます。
- 15. データ・ノブで Search Mode を SCH に合わせ、Hz(ENTR) を押します。 SCH を使った同期方法に設定されます。
- データ・ノブで Primary CPICH SF を 256 に合わせ、Hz(ENTR) を押します。
   Primary CPICH のスプレッディング・ファクタが 256 (レートを 15 ksps)に設定されます。
- 17. データ・ノブで *Primary CPICH No.* を0 に合わせ、Hz(ENTR)を押しま す。 Primary CPICH のコード番号が0 に設定されます。
- データ・ノブで Active CH. Detection を Auto に合わせ、Hz(ENTR) を押 します。
   自動レート判定モードに設定されます。

- データ・ノブで Meas Channel SF を 128 に合わせ、Hz(ENTR)を押します。
   測定するチャンネルのスプレッディング・ファクタが 128 (レートを 30ksps)に設定されます。
- 20. データ・ノブで *Meas Channel No.* を *4* に合わせ、Hz(ENTR) を押します。 測定するチャンネルのコード番号が 4 に設定されます。
- データ・ノブで Meas Slots を 15 に合わせ、Hz(ENTR) を押します。
   測定範囲が 15 スロットに設定されます。
- 22. データ・ノブで *Meas Start Position* を 0 に合わせ、Hz(ENTR) を押します。 測定開始位置が slot の先頭 (0chip) に設定されます。
- 23. テン・キーで *Threshold* を -, 2, 0, GHz(dB) と入力します。 アクティブ・チャンネルのスレッシュ・ホールド・レベルが -20 dB に設 定されます。
- 24. データ・ノブで *Phase Inverse* を *NORMAL* に合わせ、Hz(ENTR) を押し ます。 IQ 位相が正位相に設定されます。
- 25. Parameter Setup を押します。 ダイアログ・ボックスが消去されます。
- Auto Level Set を押します。
   測定レンジが最適に設定されます。
- SINGLE を押します。
   測定がシングル・モードになり、測定結果が表示されます。

R3267 シリーズ OPT62 3GPP 変調解析オプション取扱説明書

2.2 移動機 3GPP 信号の測定

#### 2.2 移動機 3GPP 信号の測定

移動機の波形品質の測定ができます。

測定条件: ここでの測定対象は、3GPP 方式の被試験ユニットで、周波数 1922.5 MHz、レベ ル-10 dBm の出力です。

信号の仕様: スクランブル・コード番号1

| チャンネル | スプレッディング・ファクタ | コード番号 | I or Q |
|-------|---------------|-------|--------|
| DPDCH | 64 (60 ksps)  | 16    | Ι      |
| DPCCH | 256 (15ksps)  | 0     | Q      |

#### 2.2.1 Slot 測定

機器の接続

1. 図 2-9 のように機器を接続します。

スペクトラム・アナライザ

移動局

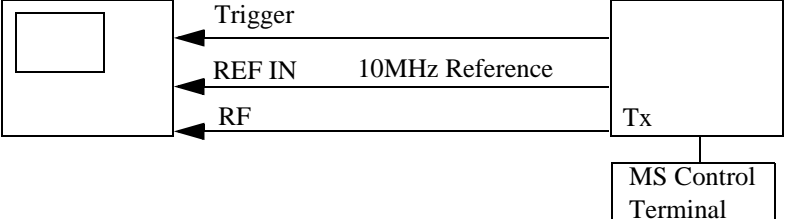

#### 図 2-9 3GPP 測定の接続

測定条件の設定

入力信号が観測しやすいように、測定条件を設定します。

- 2. FREQ, 1, 9, 2, 2, ., 5, MHz と押します。
- 3. SPAN, 8, MHz と押します。
- 4. COUPLE, RBW AUTO/MNL(MNL), 3, 0, kHz と押します。
- 5. VBW AUTO/MNL(MNL), 3, 0, 0, kHz と押します。
- 6. LEVEL, 0, GHz(+dBm) と押します。

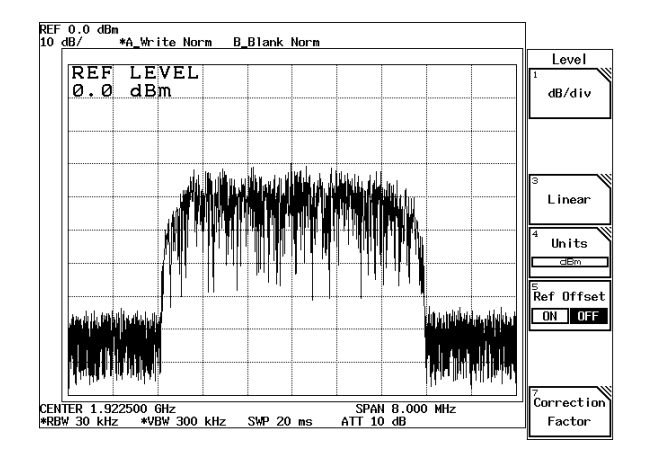

図 2-10 3GPP のスペクトラム

- TRANSIENT, STD, STD Setup と押します。
   STD Measurement parameter set ダイアログ・ボックスが表示されます。
- ∇を押します。 カーソルが Meas Mode 項目に移動します。
- データ・ノブで Meas Mode を SLOT に合わせ、Hz(ENTR) を押します。
   測定モードが slot 測定に設定されます。
- 10. データ・ノブで *Link* を *UPLINK* に合わせ、Hz(ENTR) を押します。 移動機信号測定に設定されます。

他のパラメータは、下記の初期値が設定されています。 Offset Level: 0.0dB Frequency Input: FREQUENCY Input: RF Cont Auto Level Set: OFF Average Type: PEAK EXT Trigger Source: TTL

11. **RETURN**, *Modulation*, *3GPP*, *Parameter Setup* を押します。 Parameter Setup [SLOT/UPLINK] ダイアログ・ボックスが表示されます。

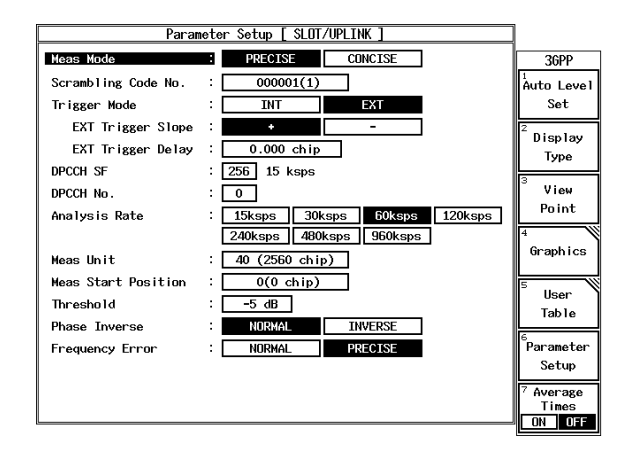

図 2-11 Parameter Setup [SLOT/UPLINK] ダイアログ・ボックス

- データ・ノブで Meas Mode を PRECISE に合わせ、Hz(ENTR) を押します。
   詳細測定モードに設定されます。
- テン・キーで Scrambling Code No. を 1, Hz(ENTR) と入力します。
   スクランブル・コード番号が1に設定されます。
- データ・ノブで Trigger Mode を EXT に合わせ、Hz(ENTR)を押します。
   外部トリガを使った測定モードに設定されます。
- 15. データ・ノブで *EXT Trigger Slope* を + に合わせ、Hz(ENTR)を押します。 トリガ・スロープが立ち上がりに設定されます。
- 16. テン・キーで *EXT Trigger Delay* を 0, ., 0, Hz(ENTR) と入力します。 トリガ・ディレィが 0 chip に設定されます。
- 17. データ・ノブで *DPCCH SF* を 256 に合わせ、Hz(ENTR) を押します。 DPCCH のスプレッディング・ファクタが 256 に設定されます。
- データ・ノブで DPCCH No. を 0 に合わせ、Hz(ENTR)を押します。
   DPCCH のコード番号が 0 に設定されます。
- 19. データ・ノブで Analysis Rate を 60 ksps に合わせ、Hz(ENTR) を押します。 60 ksps としての信号測定に設定されます。
- 20. データ・ノブで *Meas Unit を 40 (2560 chip)* に合わせ、Hz(ENTR) を押し ます。 測定範囲が 40 シンボル (2560 チップ:1 スロット)に設定されます。

- 21. テン・キーで *Threshold* を -, 5, GHz(dB) と入力します。 アクティブ・チャンネルのスレッシュ・ホールド・レベルが -5 dB に設 定されます。
- 22. データ・ノブで Phase Inverse を NORMAL に合わせ、Hz(ENTR) を押し ます。 IQ 位相が正位相に設定されます。
- 23. データ・ノブで *Frequency Error* を *PRECISE* に合わせ、Hz(ENTR) を押 します。 キャリア周波数誤差高精度測定モードに設定されます。
- 24. *Parameter Setup* を押します。 ダイアログ・ボックスが消去されます。
- Auto Level Set を押します。
   測定レンジが最適に設定されます。
- SINGLE を押します。
   測定がシングル・モードに設定され、測定結果が表示されます。

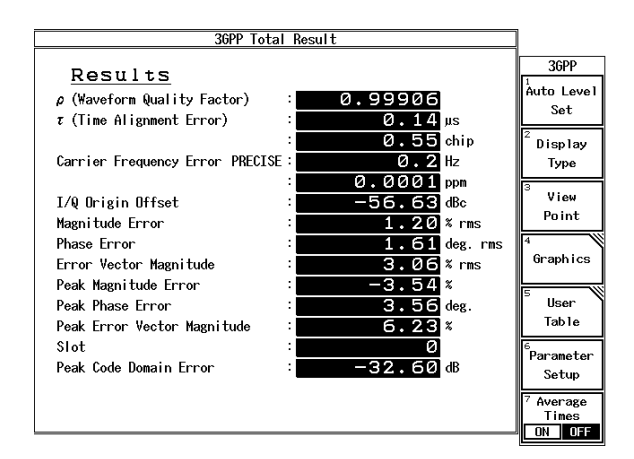

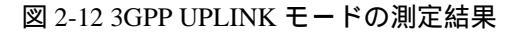

| $\rho$ (Waveform Quality Factor) | 被測定信号の波形品質。測定範囲は<br>2560 チップ。 |
|----------------------------------|-------------------------------|
| $\tau$ (Time Alignment Error)    | 時間遅延 ( µs,chip)               |
| Carrier Frequency Error          | キャリア周波数誤差 (Hz, ppm)           |
| I/Q Origin Offset                | I/Q 原点オフセット (dBc)             |
| Magnitude Error                  | 振幅誤差 (% rms)                  |
| Phase Error                      | 位相誤差 (deg. rms)               |
| Error Vector Magnitude           | 変調精度 (% rms)                  |
| Peak Magnitude Error             | 最大振幅誤差(%)                     |
|                                  |                               |

| Peak Phase Error            | 最大位相誤差 (deg)        |
|-----------------------------|---------------------|
| Peak Error Vector Magnitude | 最大変調精度(%)           |
| Slot                        | 測定スロット番号            |
| Peak Code Domain Error      | 最大コード・ドメイン・エラー (dB) |

# 2.2.2 Frame 測定

機器の接続

1. 図 2-13 のように機器を接続します。

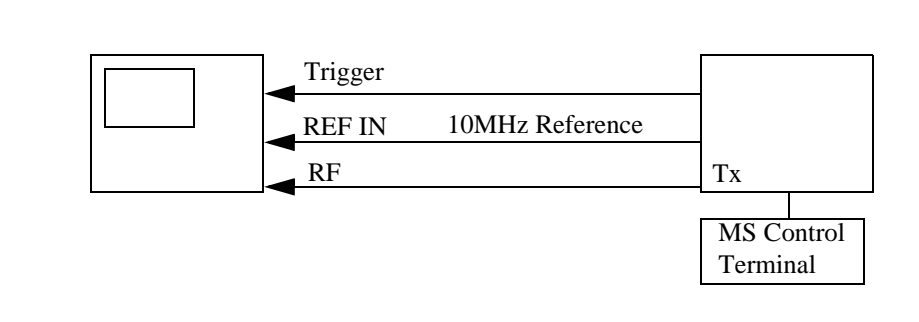

#### 図 2-13 3GPP 測定の接続

測定条件の設定

入力信号が観測しやすいように、測定条件を設定します。

- 2. FREQ, 1, 9, 2, 2, ., 5, MHz と押します。
- 3. SPAN, 8, MHz と押します。
- 4. COUPLE, RBW AUTO/MNL(MNL), 3, 0, kHz と押します。
- 5. VBW AUTO/MNL(MNL), 3, 0, 0, kHz と押します。
- 6. LEVEL, 0, GHz(+dBm) と押します。

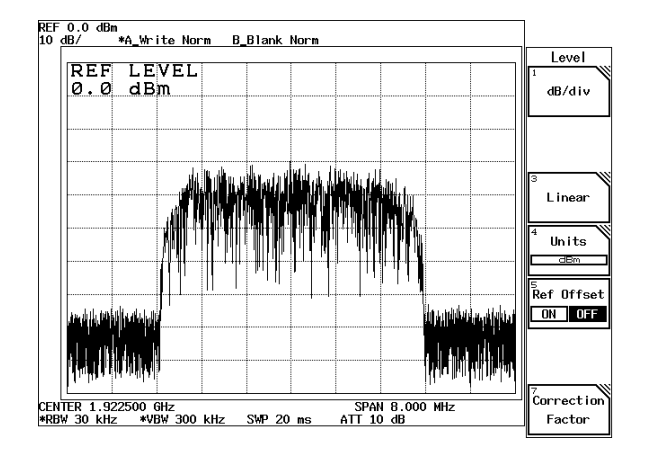

図 2-14 3GPP のスペクトラム

- TRANSIENT, STD, STD Setup と押します。
   STD Measurement parameter set ダイアログ・ボックスが表示されます。
- 8. ▽を押します。 カーソルが Meas Mode 項目に移動します。
- 9. データ・ノブで *Meas Mode* を *FRAME* に合わせ、Hz(ENTR) を押します。 測定モードが Frame 測定に設定されます。
- 10. データ・ノブで *Link* を *UPLINK* に合わせ、Hz(ENTR) を押します。 移動機信号測定に設定されます。

他のパラメータは、下記の初期値が設定されています。 Offset Level: 0.0dB Frequency Input: FREQUENCY Input: RF Cont Auto Level Set: OFF Average Type: PEAK EXT Trigger Source: TTL

11. **RETURN**, *Modulation*, *3GPP*, *Parameter Setup* を押します。 Parameter Setup [FRAME/UPLINK] ダイアログ・ボックスが表示されま す。

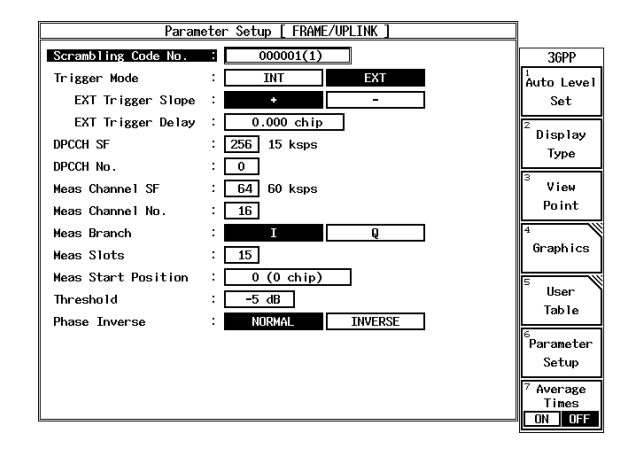

図 2-15 Parameter Setup [FRAME/UPLINK] ダイアログ・ボックス

- 12. テン・キーで *Scrambling Code No.* を 1, Hz(ENTR) と入力します。 スクランブル・コード番号が1に設定されます。
- データ・ノブで Trigger Mode を EXT に合わせ、Hz(ENTR)を押します。
   外部トリガを使った測定モードに設定されます。
- 14. データ・ノブで *EXT Trigger Slope* を + に合わせ、Hz(ENTR)を押します。 トリガ・スロープが立ち上がりに設定されます。
- 15. *EXT Trigger Delay* に 0, ., 0, Hz(ENTR) と押します。 トリガ・ディレィが 0 チップに設定されます。
- 16. データ・ノブで *DPCCH SF* を 256 に合わせ、Hz(ENTR) を押します。 DPCCH のスプレッディング・ファクタが 256 に設定されます。
- データ・ノブで DPCCH No. を 0 に合わせ、Hz(ENTR) を押します。
   DPCCH のコード番号が 0 に設定されます。
- データ・ノブで Meas Channel SF を 64 に合わせ、Hz(ENTR)を押します。
   測定するチャンネルのスプレッディング・ファクタが 64 に設定されます。
- データ・ノブで Meas Channel No. を 16 に合わせ、Hz(ENTR) を押します。
   測定するチャンネルのコード番号が 16 に設定されます。
- 20. データ・ノブで *Meas Branch* を*I* に合わせ、Hz(ENTR) を押します。 測定するチャンネルのブランチがI に設定されます。

- 21. データ・ノブで *Meas Slots* を *15* に合わせ、Hz(ENTR) を押します。 測定範囲が 15 スロットに設定されます。
- 22. データ・ノブで *Meas Start Position* を 0 に合わせ、Hz(ENTR) を押します。 測定開始位置が Slot の先頭 (0 chip) に設定されます。
- 23. テン・キーで *Threshold* を -, 5, GHz(dB) と入力します。 アクティブ・チャンネルのスレッシュ・ホールド・レベルが -5 dB に設 定されます。
- 24. データ・ノブで *Phase Inverse* を *NORMAL* に合わせ、Hz(ENTR) を押し ます。 IQ 位相が正位相に設定されます。
- 25. *Parameter Setup* を押します。 ダイアログ・ボックスが消去されます。
- Auto Level Set を押します。
   測定レンジが最適に設定されます。
- 27. SINGLE を押します。
   測定がシングル・モードに設定され、測定結果が表示されます。

2.3 3GPP のグラフ表示

#### 2.3 3GPP のグラフ表示

測定結果をグラフ表示をすることができます。ここでは、そのグラフ表示の方法について説明し ます。

コード・ドメイン・パワー係数のグラフ表示

- Display Type を押します。
   Display Type ダイアログ・ボックスが表示されます。
- 2. データ・ノブで *Format* を *GRAPH* に合わせ、Hz(ENTR) を押します。 表示形式がグラフに設定されます。
- データ・ノブで Y Scale を p に合わせ、Hz(ENTR)を押します。
   縦軸がコード・ドメイン・パワー係数に設定されます。
- *Display Type* を押します。
   Display Type ダイアログ・ボックスが消去され、コード・ドメイン・パワー係数を表示します。

| [ 4 ] | Code Domain Power            |                                 |
|-------|------------------------------|---------------------------------|
| 1.0   |                              | 36PP                            |
| 0.9   |                              | Auto Level<br>Set               |
| 0.8   |                              | <sup>2</sup> Diamlau            |
| 0.7   |                              | Туре                            |
| 0.6   |                              | <sup>3</sup> View<br>Point      |
| 0.5   |                              | 4                               |
| 0.4   |                              | Graphics                        |
| 0.3   |                              | 5 User                          |
| 0.2   |                              | Table                           |
| 0.1   |                              | <sup>6</sup> Parameter<br>Setup |
| 0.0   | )<br>Channelization Code No. | 7 Average<br>Times              |

図 2-16 グラフ表示 (Meas Mode が SLOT、Link が DOWNLINK の場合)

R3267 シリーズ OPT62 3GPP 変調解析オプション取扱説明書

2.3 3GPP のグラフ表示

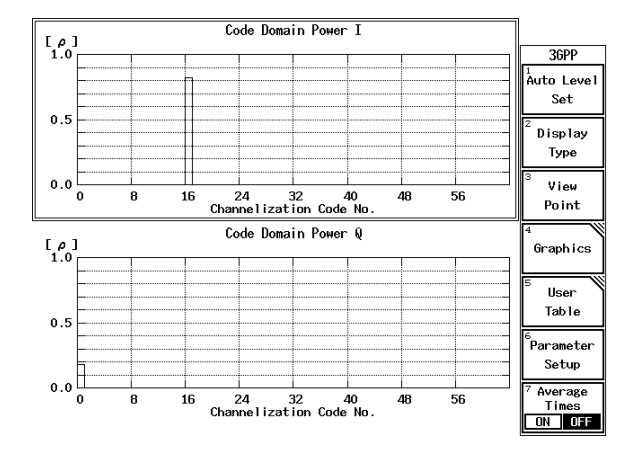

図 2-17 グラフ表示 (Meas Mode が SLOT、Link が UPLINK の場合)

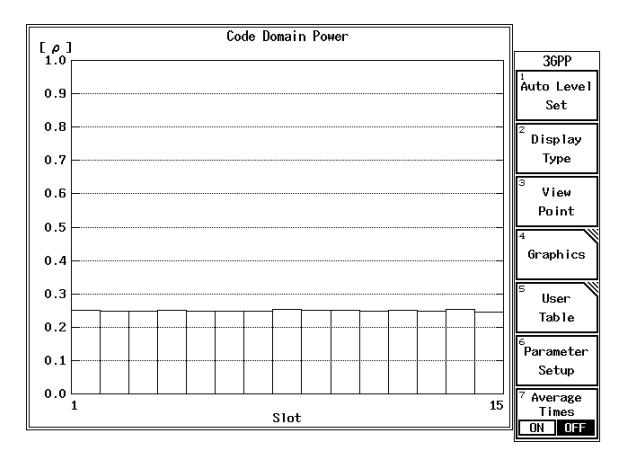

図 2-18 グラフ表示 (Meas Mode が FRAME、Link が DOWNLINK の場合)

1 シンボルごとのコード・ドメイン・パワー係数を表示 (Link が DOWNLINK、レートが 15ksps の場合)

- 5. *Parameter Setup* を押します。 Parameter Setup [SLOT/DOWNLINK] ダイアログ・ボックスが表示されま す。
- データ・ノブで Meas Unit を 64 (256 chip) に合わせ、Hz(ENTR) を押します。
   測定範囲が1シンボル(256 チップ)に設定されます。

2.3 3GPP のグラフ表示

- 7. Parameter Setup を押します。 ダイアログ・ボックスが消去されます。
- SINGLE を押します。
   測定がシングル・モードに設定され、測定結果が表示されます。
- 9. *View Point* を押します。 コード番号を時間軸方向で設定する画面が表示されます。
- 10. データ・ノブで数値を設定します。 任意の時間軸での、各コード番号のパワーが表示されます。

Primary CCPCH におけるコード・ドメイン・パワー係数の時間的変化を表示

- Display Type を押します。
   Display Type ダイアログ・ボックスが表示されます。
- 12. データ・ノブで *X Scale* を *TIME* に合わせ、Hz(ENTR) を押します。 タイム・コード・ドメイン・パワーを表示します。
- 13. テン・キーで *View Point* を 1, Hz(ENTR) と入力します。 表示領域が Primary CCPCH (コード番号 1)のパワーに設定されます。
- 14. *View Point* を押します。 Display Type ダイアログ・ボックスが消去され、コード・ドメイン・パ ワー係数の時間的変化が表示されます。

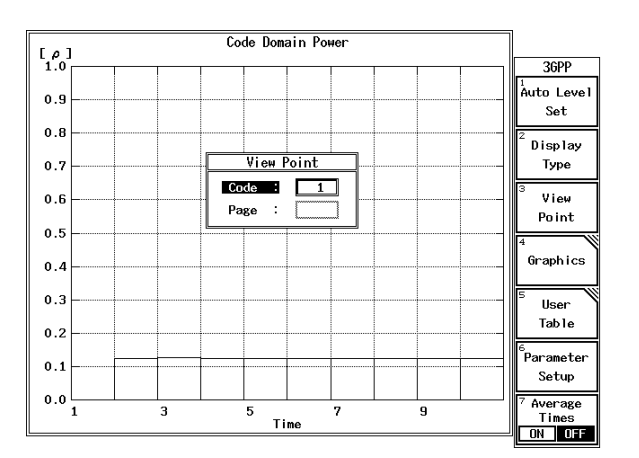

図 2-19 コード・ドメイン・パワー係数の時間的変化

2.3 3GPP のグラフ表示

コンスタレーション表示

- 15. *Graphics* を押します。 Graph メニューが表示されます。
- Select type を押します。
   Graphic Type of Analysis ダイアログ・ボックスが表示されます。
- 17. データ・ノブで *Constellation* に合わせ、Hz(ENTR)を押します。 コンスタレーション表示が設定されます。

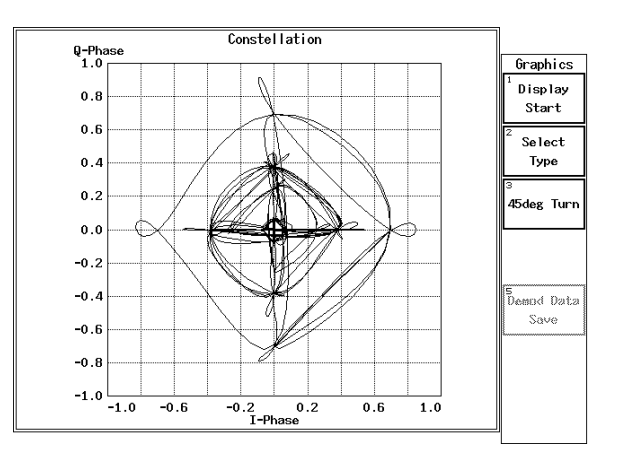

図 2-20 コンスタレーション表示

Iチャンネルのアイ・ダイアグラムを表示

- 18. *Graphics* を押します。 Graph メニューが表示されます。
- 19. *Select type* を押します。 Graphic Type of Analysis ダイアログ・ボックスが表示されます。
- 20. データ・ノブで*I EYE Diagram* に合わせ、Hz(ENTR)を押します。 I チャンネルのアイ・ダイアグラム表示モードになります。

R3267 シリーズ OPT62 3GPP 変調解析オプション取扱説明書

2.3 3GPP のグラフ表示

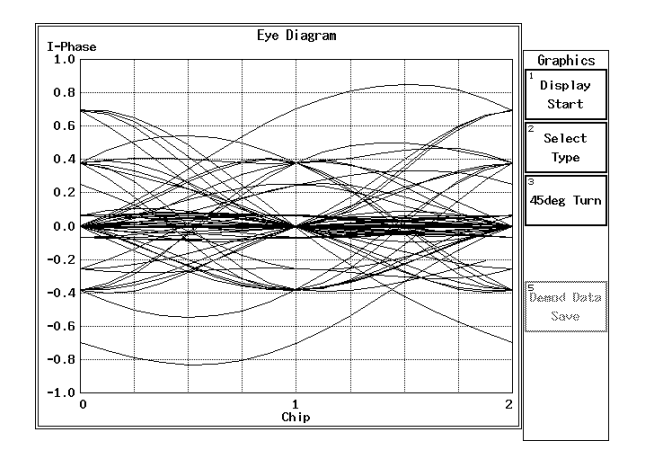

図 2-21 I チャンネルのアイ・ダイアグラム表示

I,Q チャンネルのアイ・ダイアグラム表示

- 21. *Graphics* を押します。 Graph メニューが表示されます。
- 22. *Select type* を押します。 Graphic Type of Analysis ダイアログ・ボックスが表示されます。
- 23. カーソルをデータ・ノブで *I/Q EYE Diagram* に合わせ、Hz(ENTR)を押します。
   2 画面になり、上画面に I チャンネル、下画面に Q チャンネルのアイ・

ダイアグラム表示モードになります。

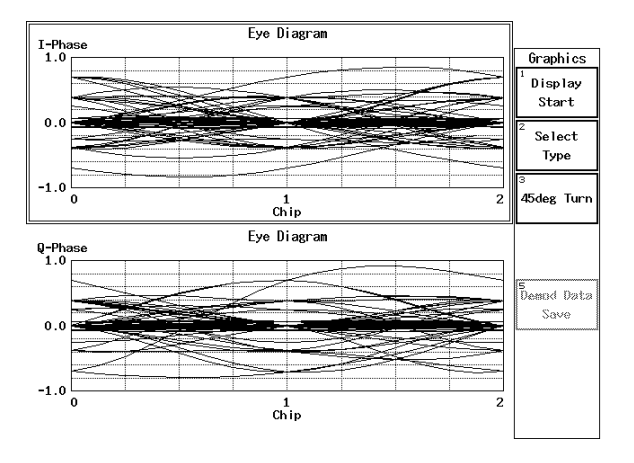

図 2-22 I, Q チャンネルのアイ・ダイアグラム表示(2 画面表示)
2.4 QPSK 信号の測定

## 2.4 QPSK 信号の測定

外部トリガ信号の立ち上がりより 256.25 チップ目から 320 チップの測定長で、ルート・ナイキスト・フィルタを使用して測定します。

機器の接続

1. 図 2-23 のように機器を接続します。

| スペクトラム・アカ | トライザ<br>一 」 Trigger    | 基地局(BTS)                |
|-----------|------------------------|-------------------------|
|           | REF IN 10MHz Reference |                         |
|           |                        | Tx                      |
|           |                        | BTS Control<br>Terminal |

### 図 2-23 QPSK 測定の接続

測定条件の設定

入力信号が観測しやすいように、測定条件を設定します。

- 2. FREQ, 1, 9, 2, 2, ., 5, MHz と押します。
- 3. SPAN, 8, MHz と押します。
- 4. COUPLE, RBW AUTO/MNL(MNL), 3, 0, kHz と押します。
- 5. VBW AUTO/MNL(MNL), 3, 0, 0, kHz と押します。
- 6. LEVEL, 0, GHz(+dBm) と押します。

2.4 QPSK 信号の測定

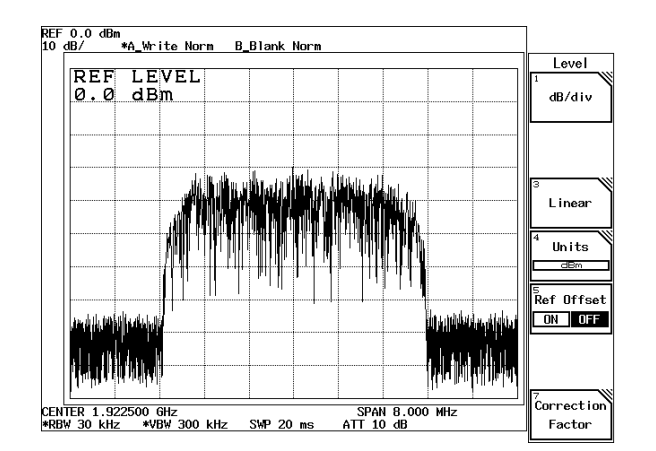

図 2-24 QPSK のスペクトラム

- TRANSIENT, STD, STD Setup と押します。
  STD Measurement parameter set ダイアログ・ボックスが表示されます。
- データ・ノブで *Input* を *RF* に合わせ、Hz(ENTR) を押します。
  RF 信号入力に設定されます。

他のパラメータは、下記の初期値が設定されています。

| Link:                 | DOWNLINK  |
|-----------------------|-----------|
| Offset Level :        | 0.0dB     |
| Frequency Input :     | FREQUENCY |
| Cont Auto Level Set : | OFF       |
| Average Type :        | PEAK      |
| EXT Trigger Source :  | TTL       |

注 Meas Mode の設定は不要です。

9. **RETURN**, *Modulation*, *QPSK*, *Parameter Setup* と押します。 Parameter Setup ダイアログ・ボックスが表示されます。

2.4 QPSK 信号の測定

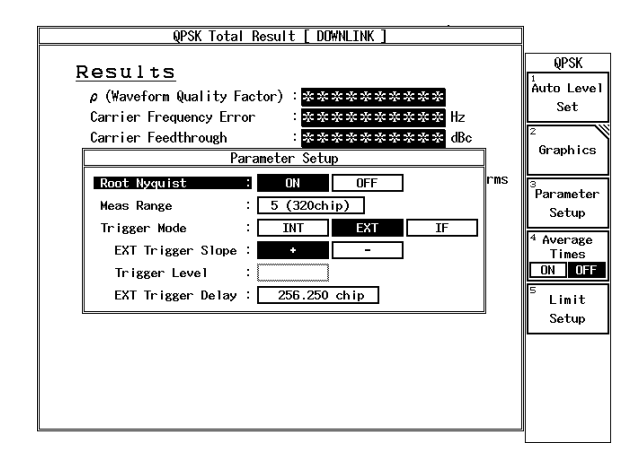

図 2-25 Parameter Setup ダイアログ・ボックス

- 10. データ・ノブで *Root Nyquist* を *ON* に合わせ、Hz(ENTR)を押します。 ルート・ナイキスト・フィルタがアクティブになります。
- 11. テン・キーで *Meas Range* を 5, Hz(ENTR) と入力します。 測定範囲が 5(320 チップ) に設定されます。
- データ・ノブで Trigger Mode を EXT に合わせ、Hz(ENTR)を押します。
  外部トリガを使った測定モードに設定されます。
- 13. データ・ノブで *EXT Trigger Slope* を + に合わせ、Hz(ENTR)を押します。 トリガ・スロープが立ち上がりに設定されます。
- 14. テン・キーで *EXT Trigger Delay* を 2, 5, 6, ., 2, 5, Hz(ENTR) と入力します。 トリガ・ディレイが 256.25 チップに設定されます。
- 15. Parameter Setup を押します。 ダイアログ・ボックスが消去されます。
- Auto Level Set を押します。
  測定レンジが最適に設定されます。
- SINGLE を押します。
  測定がシングル・モードに設定され、測定結果が表示されます。

2.4 QPSK 信号の測定

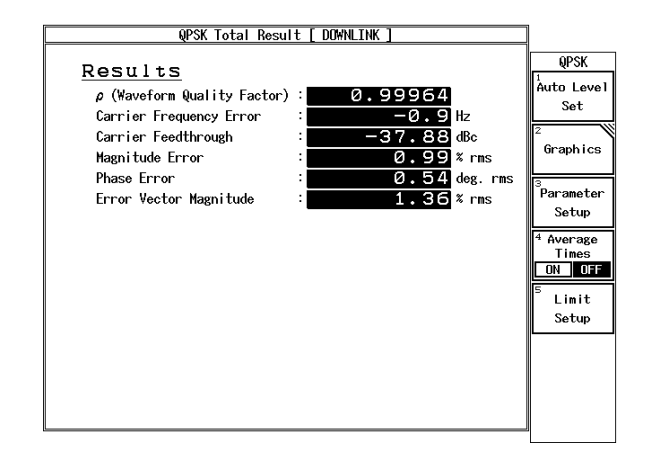

### 図 2-26 QPSK 信号の測定結果

| $\rho$ (Waveform Quality Factor) | 被測定信号の波形品質        |
|----------------------------------|-------------------|
| Carrier Frequency Error          | キャリア周波数誤差(Hz)     |
| Carrier Feedthrough              | I/Q 原点オフセット (dBc) |
| Magnitude Error                  | 振幅誤差(% rms)       |
| Phase Error                      | 位相誤差 ( deg. rms ) |
| Error Vector Magnitude           | 変調精度(% rms)       |
|                                  |                   |

## 2.5 Power vs Time

スロット (666.66µs) ごとの電力測定ができます。

測定条件: ここでの測定対象は、3GPP 方式の被試験ユニットで、周波数 1922.5MHz、20dBm
 から -10dBm の間で送信電力制御された信号です。

信号の仕様: スクランブル・コード番号1

| チャンネル | スプレッディング・ファクタ | コード番号 | I or Q |
|-------|---------------|-------|--------|
| DPDCH | 64 (60 ksps)  | 16    | Ι      |
| DPCCH | 256 (15ksps)  | 0     | Q      |

## 2.5.1 外部トリガを使用した電力変化測定

#### 機器の接続

1. 図 2-27 のように機器を接続します。

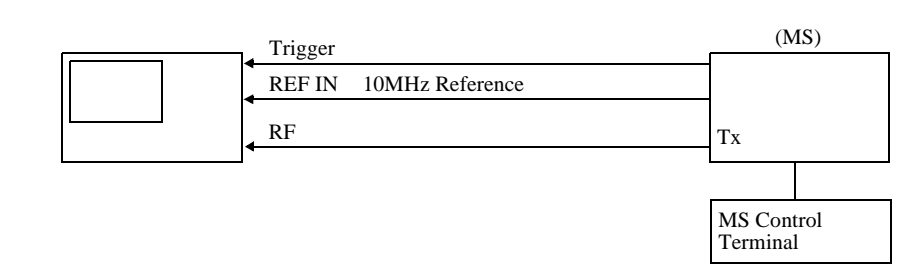

図 2-27 Power vs Time 測定の接続

測定条件の設定

入力信号が観測しやすいように、測定条件を設定します。

- FREQ, 1, 9, 2, 2, ., 5, MHz と押します。
  中心周波数が 1922.5MHz に設定されます。
- SPAN, 8, MHz と押します。
  周波数スパンが 8MHz に設定されます。
- 4. COUPLE, *RBW AUTO/MNL*(MNL), **3**, **0**, **kHz** と押します。 RBW が 30kHz に設定されます。
- 5. *VBW AUTO/MNL*(MNL), **3**, **0**, **0**, **kHz** と押します。 VBW が 300kHz に設定されます。

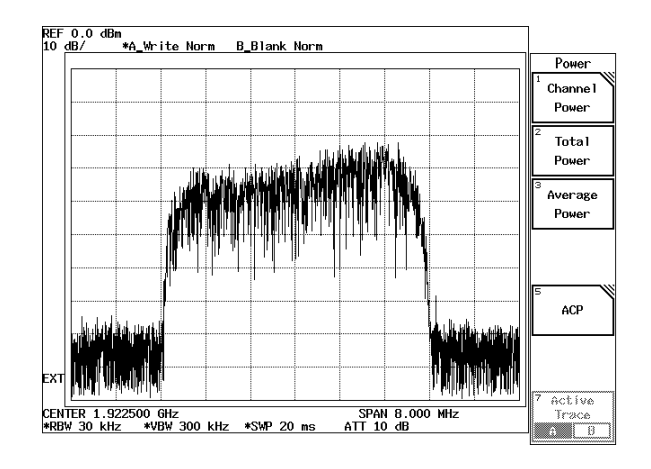

LEVEL, 0, GHz(+dBm) と押します。
 リファレンス・レベルが 0dBm に設定されます。

図 2-28 送信電力制御された 3GPP 信号のスペクトラム

外部トリガを使用した電力変化測定

- 7. **TRANSIENT**, *Modulation*, *Power*, *Power vs Time*, *Parameter Setup* と押し ます。 Parameter Setup ダイアログ・ボックスが表示されます。
- データ・ノブで Meas Mode を PRECISE に合わせ、Hz(ENTR) を押します。
  詳細測定モードに設定されます。
- データ・ノブで *Root Nyquist* を *OFF* に合わせ、Hz(ENTR) を押します。 ルート・ナイキスト・フィルタ未使用モードに設定されます。
- 10. データ・ノブで *Trigger Mode* を *EXT* に合わせ、Hz(ENTR) を押します。 外部トリガを使った測定モードに設定されます。
- 11. データ・ノブで *Trigger Slope* を + に合わせ、Hz(ENTR) を押します。 トリガ・スロープが立ち上がりに設定されます。
- 12. テン・キーで *Trigger Delay* を 0, ., 0, Hz(ENTR) と入力します。 トリガ・ディレィが 0µs に設定されます。
- 13. テン・キーで *Meas Length* を 3,0, Hz(ENTR) と入力します。 測定範囲が 30 スロットに設定されます。

- 14. データ・ノブで *Graph Plot Type* を *AVERAGE* に合わせ、Hz(ENTR) を押 します。 グラフ表示が平均に設定されます。
- 15. データ・ノブで Omit Transient Section for AVG Power を OFF に合わせ、 Hz(ENTR) を押します。

666.66µs ごとの電力測定に設定されます。

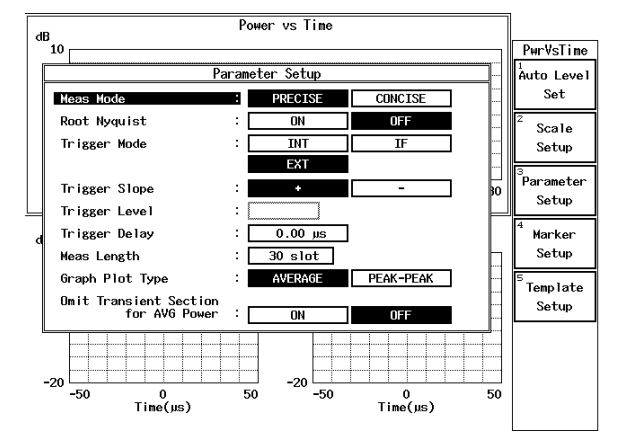

図 2-29 Power vs Time Parameter Setup ダイアログ・ボックス

- 16. *Parameter Setup* を押します。 ダイアログ・ボックスが消去されます。
- Auto Level Set を押します。
  測定レンジが最適に設定されます。
- SINGLE を押します。
  測定がシングル・モードに設定され、測定結果が表示されます。

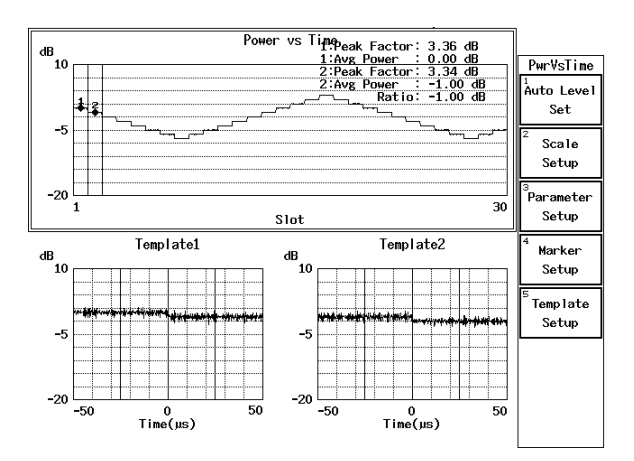

図 2-30 Power vs Time 測定結果

R3267 シリーズ OPT62 3GPP 変調解析オプション取扱説明書

| 1:Peak Factor | Power Marker1 で指定したスロットのピーク・ファクタ      |
|---------------|---------------------------------------|
| 1:Avg Power   | Power Marker1 で指定したスロットの平均電力          |
| 2:Peak Factor | Power Marker2 で指定したスロットのピーク・ファクタ      |
| 2:Avg Power   | Power Marker2 で指定したスロットの平均電力          |
| Ratio         | (2:Avg Power) -(1:Avg Power)          |
| 上段画面          | 測定範囲内の電力変化図                           |
| 左下画面          | Template1 で指定したスロット境界部分 (±50 µs) の拡大図 |
| 右下画面          | Template2 で指定したスロット境界部分 (±50 µs) の拡大図 |

# 2.5.2 IF トリガを使用した電力変化測定

機器の接続

1. 図 2-31 のように機器を接続します。

スペクトラム・アナライザ

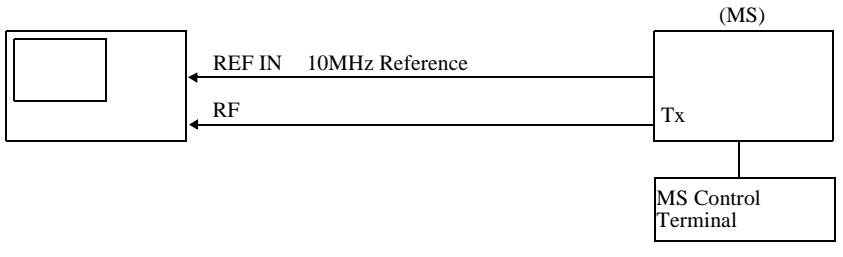

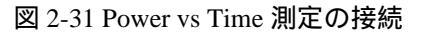

測定条件の設定

入力信号が観測しやすいように、測定条件を設定します。

- FREQ, 1, 9, 2, 2, ., 5, MHz と押します。
  中心周波数が 1922.5MHz に設定されます。
- SPAN, 8, MHz と押します。
  周波数スパンが 8MHz に設定されます。
- 4. **COUPLE**, *RBW AUTO/MNL*(MNL), **3**, **0**, kHz と押します。 RBW が 30kHz に設定されます。
- 5. *VBW AUTO/MNL*(MNL), **3**, **0**, **0**, **kHz** と押します。 VBW が 300kHz に設定されます。

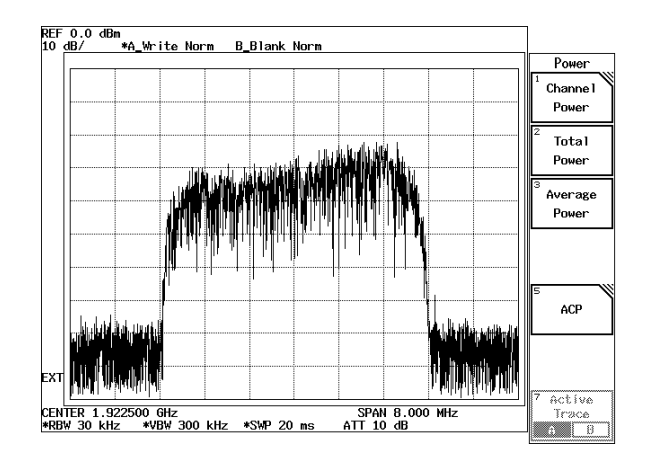

LEVEL, 0, GHz(+dBm) と押します。
 リファレンス・レベルが 0dBm に設定されます。

図 2-32 送信電力制御された 3GPP 信号のスペクトラム

#### IF トリガを使用した電力変化測定

- 7. **TRANSIENT**, *Modulation*, *Time & FFT*, *Parameter Setup* と押します。 Parameter Setup ダイアログ・ボックスが表示されます。
- データ・ノブで Trigger Source を IF に合わせ、Hz(ENTR)を押します。
  IF トリガ・モードに設定されます。
- 9. *Trigger Level* に 1,0,0, Hz(ENTR) と押します。 トリガ・レベルが 100% に設定されます。
- 10. *Trigger Delay* に 0, ., 0, Hz(ENTR) と押します。 トリガ・ディレィが Ochip に設定されます。
- Auto Level Set を押します。
  測定レンジが最適に設定されます。
- REPEAT を押します。
  測定がリピート・モードに設定され、測定結果が表示されます。
- データ・ノブで Trigger Level を 1% ずつ下げていきます。
  途中エラー (Time Out! No Trigger Detected) が表示されますが、波形が連続して表示されるまで(エラー表示が出なくなるまで)、レベルを下げ続けます。
  トリガ・レベルが設定されます。

2.5 Power vs Time

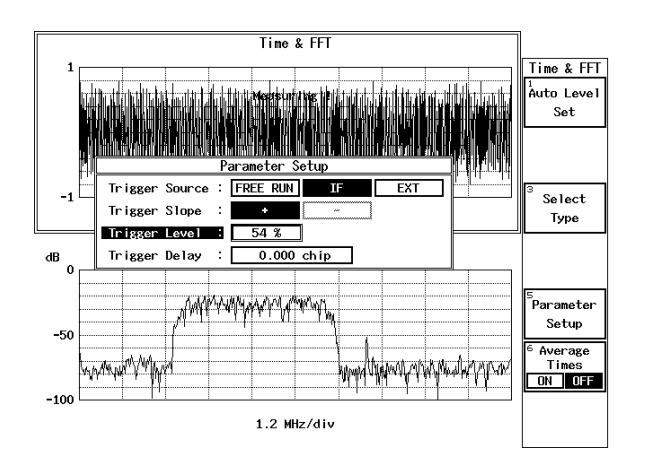

図 2-33 Time & FFT Parameter Setup ダイアログ・ボックス

- 14. **RETURN**, *Power*, *Power vs Time*, *Parameter Setup* を押します。 Parameter Setup ダイアログ・ボックスが表示されます。
- 15. データ・ノブで *Meas Mode* を *PRECISE* に合わせ、Hz(ENTR) を押しま す。 詳細測定モードに設定されます。
- 16. データ・ノブで *Root Nyquist* を *OFF* に合わせ、Hz(ENTR) を押します。 ルート・ナイキスト・フィルタ未使用モードに設定されます。
- 17. データ・ノブで *Trigger Mode* を *IF* に合わせ、Hz(ENTR) を押します。 IF トリガを使った測定モードに設定されます。
- Trigger Level を Time & FFT で設定したレベルに合わせ、Hz(ENTR) を 押します。 トリガ・レベルが設定されます。
- 19. テン・キーで *Trigger Delay* を 0, ., 0, Hz(ENTR) と入力します。 トリガ・ディレィが 0µs に設定されます。
- 20. テン・キーで *Meas Length* を 3, 0, Hz(ENTR) と入力します。 測定範囲が 30 スロットに設定されます。
- 21. データ・ノブで *Graph Plot Type* を *AVERAGE* に合わせ、Hz(ENTR) を押 します。 グラフ表示が平均に設定されます。

22. データ・ノブで Omit Transient Section for AVG Power を OFF に合わせ、 Hz(ENTR) を押します。

666.66µs ごとの電力測定に設定されます。

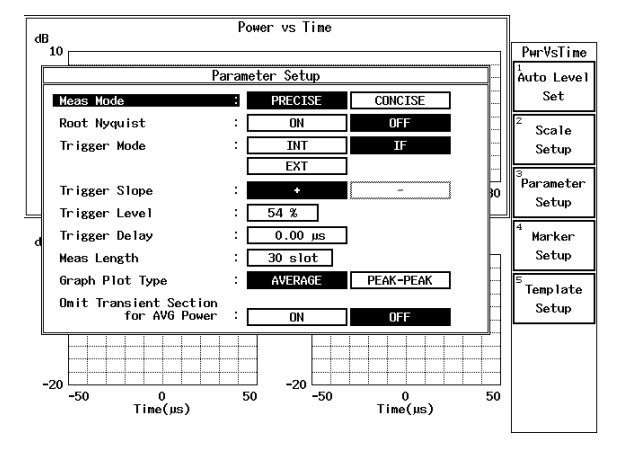

図 2-34 Power vs Time Parameter Setup ダイアログ・ボックス

- 23. Parameter Setup を押します。 ダイアログ・ボックスが消去されます。
- SINGLE を押します。
  測定がシングル・モードに設定され、測定結果が表示されます。

# 2.6 CCDF 測定

CCDF (Complementary Cumulative Distribution Function)の測定ができます。

#### 機器の接続

1. 図 2-35 のように機器を接続します。

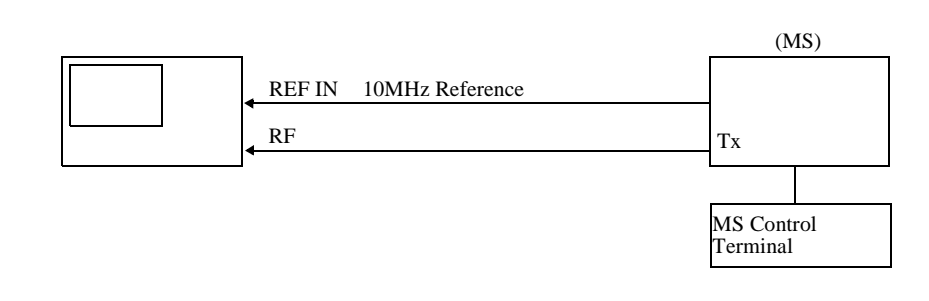

#### 図 2-35 CCDF 測定の接続

測定条件の設定

入力信号が観測しやすいように、測定条件を設定します。

- FREQ, 1, 9, 2, 2, ., 5, MHz と押します。
  中心周波数が 1922.5MHz に設定されます。
- SPAN, 8, MHz と押します。
  周波数スパンが 8MHz に設定されます。
- 4. COUPLE, *RBW AUTO/MNL*(MNL), 3, 0, kHz と押します。 RBW が 30kHz に設定されます。
- 5. *VBW AUTO/MNL*(MNL), **3**, **0**, **0**, **kHz** と押します。 VBW が 300kHz に設定されます。
- LEVEL, 0, GHz(+dBm) と押します。
  リファレンス・レベルが 0dBm に設定されます。

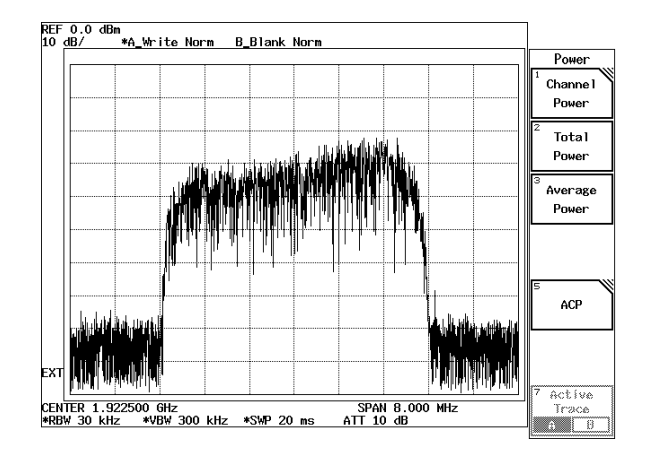

図 2-36 送信電力制御された 3GPP 信号のスペクトラム

### CCDF 測定

- 7. **TRANSIENT**, *Modulation*, *Power*, *CCDF*, *Parameter Setup* と押します。 Parameter Setup ダイアログ・ボックスが表示されます。
- 8. データ・ノブで *Root Nyquist* を *OFF* に合わせ、Hz(ENTR) を押します。 ルート・ナイキスト・フィルタ未使用モードに設定されます。
- 9. データ・ノブで *Trigger Mode* を *INT* に合わせ、Hz(ENTR) を押します。 内部トリガを使った測定モードに設定されます。
- 10. テン・キーで *Meas Length* を 1, 0, kHz(ENTR) と入力します。 測定サンプル数が 10k サンプルに設定されます。

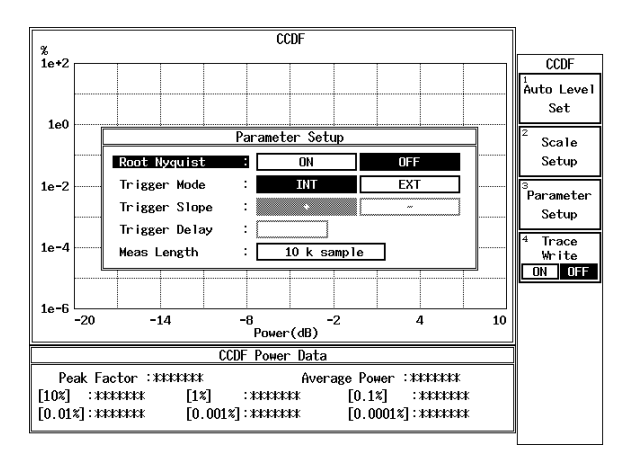

図 2-37 CCDF Parameter Setup ダイアログ・ボックス

- 11. Parameter Setup を押します。 ダイアログ・ボックスが消去されます。
- 12. *Auto Level Set* を押します。 測定レンジが最適に設定されます。
- SINGLE を押します。
  測定がシングル・モードに設定され、測定結果が表示されます。

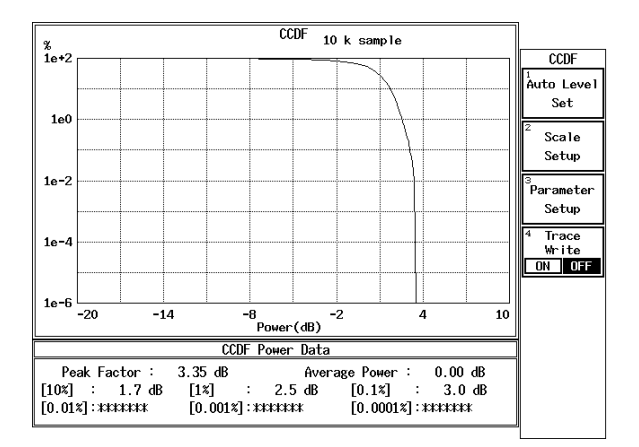

### 図 2-38 CCDF 測定結果

| Peak Factor   | ピーク・ファクタ           |
|---------------|--------------------|
| Average Power | 平均電力               |
| [10%]         | 分布が 10% になる電力値     |
| [1%]          | 分布が 1% になる電力値      |
| [0.1%]        | 分布が 0.1% になる電力値    |
| [0.01%]       | 分布が 0.01% になる電力値   |
| [0.001%]      | 分布が 0.001% になる電力値  |
| [0.0001%]     | 分布が 0.0001% になる電力値 |
|               |                    |

#### 波形の保持

- 14. *Trace Write*(ON)と押します。 波形が保持されます。
- 15. SINGLE を押します。 測定がシングル・モードに設定され、保持された波形と今回の波形の両 方が表示されます。

R3267 シリーズ OPT62 3GPP 変調解析オプション取扱説明書

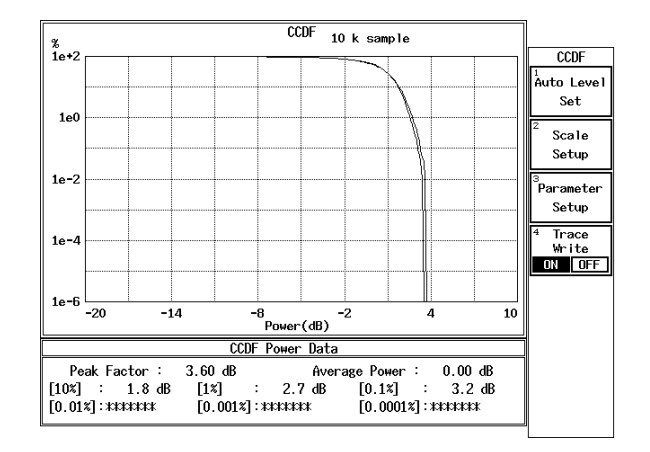

図 2-39 CCDF 測定結果 (Trace Write ON)

## 2.7 Primary CPICH 電力の測定

基地局信号に多重されている Primary CPICH の電力、キャリア周波数誤差測定ができます。

 測定条件: ここでの測定対象は、3GPP 方式の被試験ユニットで、周波数 2112.5MHz、レベ ル-10dBm の出力です。

信号の仕様: スクランブル・コード番号0

| チャンネル         | スプレッディング・ファクタ | コード番号 |
|---------------|---------------|-------|
| Primary CPICH | 256 (15ksps)  | 0     |
| Primary CCPCH | 256 (15ksps)  | 1     |
| SCH           | 256 (15ksps)  | -     |
| チャンネル1        | 128 (30ksps)  | 2     |
| チャンネル2        | 128 (30ksps)  | 3     |
| チャンネル3        | 128 (30ksps)  | 4     |

機器の接続

### 1. 図 2-40 のように機器を接続します。

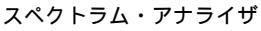

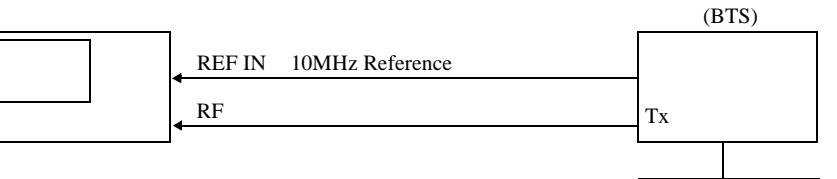

BTS Control Terminal

図 2-40 Primary CPICH 電力測定の接続

#### 測定条件の設定

入力信号が観測しやすいように、測定条件を設定します。

- FREQ, 2, 1, 1, 2, ., 5, MHz と押します。
  中心周波数が 2112.5MHz に設定されます。
- 3. SPAN, 8, MHz と押します。 周波数スパンが 8MHz に設定されます。
- 4. COUPLE, *RBW AUTO/MNL*(MNL), 3, 0, kHz と押します。 RBW が 30kHz に設定されます。

- 5. *VBW AUTO/MNL*(MNL), **3**, **0**, **0**, **kHz** と押します。 VBW が 300kHz に設定されます。
- LEVEL, 0, GHz(+dBm) と押します。
  リファレンス・レベルが 0dBm に設定されます。

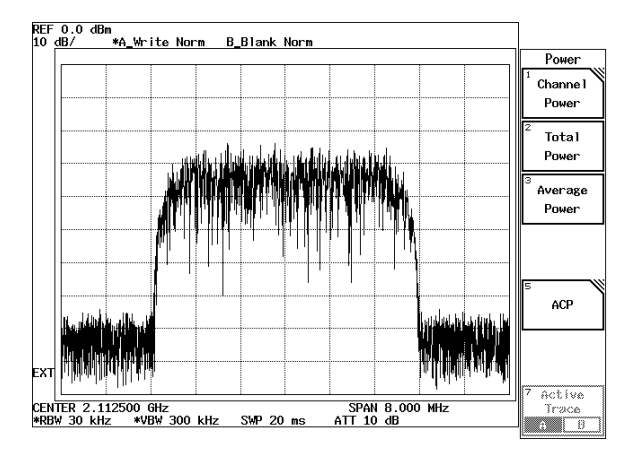

図 2-41 3GPP 信号のスペクトラム

TRANSIENT, STD, STD Setup と押します。
 STD Measurement Parameter Set ダイアログ・ボックスが表示されます。

| STD Me               | eas | urement Parameter Set |            |
|----------------------|-----|-----------------------|------------|
|                      |     |                       | STD        |
| уре                  | :   | 3GPP                  | 1          |
| Meas Mode            | :   | SLOT FRAME            | DC CAL     |
| Link                 | :   | UPLINK DOWNLINK       | 2          |
| Offset Level         | :   | 0.0 dB                | Gain Cal   |
| Frequency Input      | :   | FREQUENCY             |            |
| Input                | :   | RE BASEBAND(1&Q)      |            |
| Baseband Input       | :   | AC DC                 |            |
| Cont Auto Level Set  | :   | OFF                   |            |
| < for Modulation Par | am  | eter >                |            |
| Average Type         | :   | NORMAL                |            |
| EXT Trigger Source   | :   | ANALOG                |            |
| EXT Trigger Level    | :   |                       |            |
|                      |     |                       | 6 Channe 1 |
|                      |     |                       | Setting    |
|                      |     |                       | 7 STD      |
|                      |     |                       | Setup      |
|                      | _   |                       | 1          |

図 2-42 STD Measurement Parameter Set ダイアログ・ボックス

データ・ノブで *Link* を *DOWNLINK* に合わせ、Hz(ENTR) を押します。
 測定モードが基地局信号測定に設定されます。

他のパラメータは、下記の初期値が設定されています。 Meas Mode: SLOT Offset Level: 0.0dB

| FREQUENCY |
|-----------|
| RF        |
| OFF       |
| PEAK      |
| TTL       |
|           |

9. RETURN, Modulation, Power, P-CPICH Power, Parameter Setup と押します。

Parameter Setup ダイアログ・ボックスが表示されます。

| Parameter Setup     |                         |  |  |  |  |
|---------------------|-------------------------|--|--|--|--|
| Scrambling Code No. | 00000(0)                |  |  |  |  |
| Search Mode         | SCH(LONG) Primary CPICH |  |  |  |  |
| Meas Frame          | : 1                     |  |  |  |  |

図 2-43 Parameter Setup ダイアログ・ボックス

- 10. テン・キーで *Scrambling Code No.* に 0, Hz(ENTR) と入力します。 スクランブルコード番号が0に設定されます。
- 11. データ・ノブで *Search Mode* を *SCH(LONG)* に合わせ、Hz(ENTR) を押 します。 SCH を使った同期方法に設定されます。
- 12. テン・キーで *Meas Frame* に 1, Hz(ENTR) と入力します。 測定範囲が 1 フレームに設定されます。
- 13. *Parameter Setup* を押します。 ダイアログ・ボックスが消去されます。
- Auto Level Set を押します。
  測定レンジが最適に設定されます。
- SINGLE を押します。
  測定がシングル・モードに設定され、測定結果が表示されます。

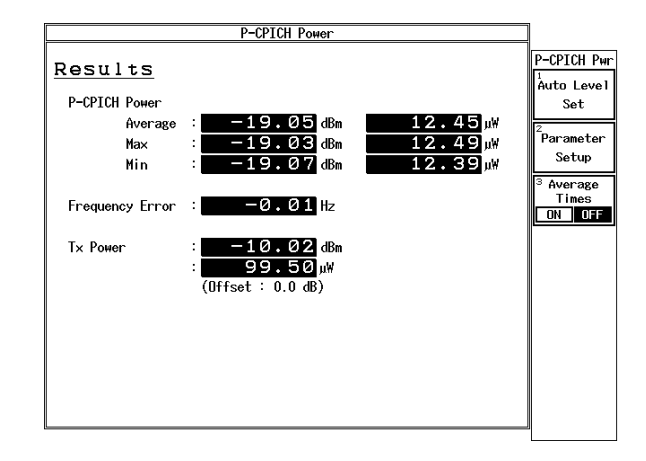

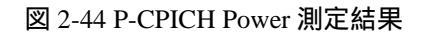

#### P-CPICH Power

| Average         | P-CPICH の平均電力 (dBm,W) |
|-----------------|-----------------------|
| Max             | P-CPICH の最大電力 (dBm,W) |
| Min             | P-CPICH の最小電力 (dBm,W) |
| Frequency Error | キャリア周波数誤差 (Hz)        |
| Tx Power        | 信号電力 (dBm,W)          |

3. リファレンス

# 3. リファレンス

この章は、オプション 62 で使用するキーを説明します。

3.1 メニュー・インデックス

このメニュー・インデックスは、キー索引として活用して下さい。

| 操作キー                 | 参照べ   | ページ   | 操作キー                       | 参照^   | ページ   |
|----------------------|-------|-------|----------------------------|-------|-------|
| 3GPP                 | 3-7,  | 3-19, |                            | 3-24, | 3-30, |
|                      | 3-57  |       |                            | 3-32, | 3-35, |
| 45deg Turn           | 3-19, | 3-61  |                            | 3-39, | 3-40, |
| Active CH. Detection | 3-20, | 3-65, |                            | 3-42, | 3-47, |
|                      | 3-68  |       |                            | 3-50, | 3-53, |
| Analysis Rate        | 3-20, | 3-21, |                            | 3-55, | 3-75, |
|                      | 3-65, | 3-71  |                            | 3-77, | 3-79, |
| Auto Level Set       | 3-8,  | 3-9,  |                            | 3-84, | 3-85  |
|                      | 3-10, | 3-11, | Average Type               | 3-7,  | 3-25, |
|                      | 3-12, | 3-13, |                            | 3-87  |       |
|                      | 3-14, | 3-16, | Band Conversion            | 3-17, | 3-54  |
|                      | 3-17, | 3-18, | Baseband Input             | 3-7,  | 3-25, |
|                      | 3-19, | 3-22, |                            | 3-87  |       |
|                      | 3-23, | 3-24, | CCDF                       | 3-7,  | 3-23  |
|                      | 3-28, | 3-31, | Channel Setting            | 3-7,  | 3-25, |
|                      | 3-34, | 3-37, |                            | 3-85  |       |
|                      | 3-40, | 3-41, | Code                       | 3-19, | 3-59  |
|                      | 3-44, | 3-49, | Config                     | 3-8,  | 3-9,  |
|                      | 3-52, | 3-55, |                            | 3-10, | 3-11, |
|                      | 3-57, | 3-75, |                            | 3-12, | 3-13, |
|                      | 3-78, | 3-79, |                            | 3-14, | 3-16, |
|                      | 3-82, | 3-83, |                            | 3-17, | 3-18, |
|                      | 3-84  |       |                            | 3-30, | 3-33, |
| Average Mode         | 3-8,  | 3-9,  |                            | 3-35, | 3-39, |
|                      | 3-10, | 3-11, |                            | 3-40, | 3-42, |
|                      | 3-12, | 3-13, |                            | 3-47, | 3-50, |
|                      | 3-15, | 3-16, |                            | 3-53, | 3-55  |
|                      | 3-17, | 3-18, | Constellation              | 3-19, | 3-22  |
|                      | 3-31, | 3-33, | Constellation(Dot)         | 3-19, | 3-22  |
|                      | 3-36, | 3-40, | Constellation(Line & Chip) | 3-19, | 3-22  |
|                      | 3-41, | 3-44, | Constellation(Line)        | 3-19, | 3-22  |
|                      | 3-48, | 3-51, | Cont Auto Level Set        | 3-7,  | 3-25, |
|                      | 3-54, | 3-56  |                            | 3-87  |       |
| Average Times ON/OFF | 3-8,  | 3-9,  | Copy from STD              | 3-7,  | 3-13, |
|                      | 3-10, | 3-11, |                            | 3-14, | 3-16, |
|                      | 3-12, | 3-13, |                            | 3-17, | 3-18, |
|                      | 3-14, | 3-16, |                            | 3-25, | 3-42, |
|                      | 3-17, | 3-18, |                            | 3-46, | 3-49, |
|                      | 3-19, | 3-22, |                            | 3-52, | 3-55, |

|                         | 3-85          |       |
|-------------------------|---------------|-------|
| DC CAL                  | 3-7,          | 3-25, |
|                         | 3-85          |       |
| Delay Time              | 3-8,          | 3-9,  |
|                         | 3-10,         | 3-11, |
|                         | 3-14,         | 3-29, |
|                         | 3-32,         | 3-34, |
|                         | 3-38.         | 3-45  |
| Delete                  | 3-18          |       |
| Delete Line             | 3-8.          | 3-10. |
|                         | 3-13          | 3-14  |
|                         | 3-16          | 3-17  |
|                         | 3-30          | 3-35  |
|                         | 3_12          | 3-46  |
|                         | 3 /0          | 3 52  |
|                         | 3 5 2         | 3 55  |
| Damad Data Sava         | 2 10          | 2 61  |
| Definite Data Save      | 5-19,<br>2 0  | 2.0   |
| Detector                | 3-0,          | 3-9,  |
|                         | 3-10,<br>2 12 | 3-11, |
|                         | 3-12,         | 3-13, |
|                         | 3-14,         | 3-15, |
|                         | 3-16,         | 3-17, |
|                         | 3-18,         | 3-30, |
|                         | 3-33,         | 3-35, |
|                         | 3-38,         | 3-39, |
|                         | 3-40,         | 3-43, |
|                         | 3-46,         | 3-47, |
|                         | 3-50,         | 3-53, |
|                         | 3-56          |       |
| Display                 | 3-19,         | 3-57  |
| Display Start           | 3-19,         | 3-22, |
|                         | 3-59,         | 3-75  |
| Display Type            | 3-19,         | 3-23, |
|                         | 3-57,         | 3-79  |
| Display Unit            | 3-8,          | 3-9,  |
|                         | 3-10,         | 3-11, |
|                         | 3-13,         | 3-15, |
|                         | 3-16,         | 3-17, |
|                         | 3-18,         | 3-30, |
|                         | 3-33,         | 3-36, |
|                         | 3-39,         | 3-43, |
|                         | 3-47,         | 3-51, |
|                         | 3-54,         | 3-56  |
| DPCCH No.               | 3-21.         | 3-71. |
|                         | 3-73          | ,     |
| DPCCH SF                | 3-21          | 3-71  |
|                         | 3-73          | - 11, |
| Due to Modulation       | 3-7           |       |
| Due to Transient        | 3-7           |       |
| F V M vs Chin           | 3-19          | 3_22  |
| F V M vs Symbol         | 3_19          | 5 44  |
| L. T. 1111. YO D YHIOOI | 517           |       |

| Ext Gate            | 3-11,<br>3-38 | 3-14,<br>3-45                |
|---------------------|---------------|------------------------------|
| EXT Trigger Delay   | 3-20,         | 3-21,                        |
|                     | 3-22,         | 3-64,                        |
|                     | 3-68,         | 3-71,                        |
|                     | 3-73,<br>3-78 | 3-77,                        |
| EXT Trigger Level   | 3-7.          | 3-25.                        |
| 2.11 11.8801 20101  | 3-87          | <i>c</i> <u>-</u> <i>c</i> , |
| EXT Trigger Slope   | 3-20          | 3-21                         |
|                     | 3-22          | 3-64                         |
|                     | 3-68          | 3-70                         |
|                     | 3_73          | 3_77                         |
|                     | 3 78          | 5-11,                        |
| EVT Trigger Source  | 37            | 3 25                         |
| EXT Higger Source   | $3^{-7}$      | 5-25,                        |
| E Domain            | 27            |                              |
| F-Dollialli         | 3-7<br>2 10   | 2 57                         |
| Forma Setting       | 3-19,<br>2 12 | 3-37<br>2 15                 |
| Freq. Setting       | 3-13,         | 3-13,                        |
|                     | 3-10,         | 3-17,                        |
|                     | 3-42,         | 3-47,                        |
|                     | 3-50,         | 3-53                         |
| Frequency Error     | 3-20,         | 3-21,                        |
|                     | 3-66,         | 3-72                         |
| Frequency Input     | 3-7,          | 3-25,                        |
|                     | 3-86          |                              |
| Gain Cal            | 3-7,          | 3-25,                        |
| ~ ~                 | 3-85          |                              |
| Gate Position       | 3-11,         | 3-14,                        |
|                     | 3-38,         | 3-45                         |
| Gate Setup          | 3-11,         | 3-14,                        |
|                     | 3-37,         | 3-38,                        |
|                     | 3-44,         | 3-45                         |
| Gate Source         | 3-11,         | 3-14,                        |
|                     | 3-38,         | 3-45                         |
| Gate Width          | 3-11,         | 3-14,                        |
|                     | 3-38,         | 3-45                         |
| Gated Sweep         | 3-11,         | 3-39                         |
| Gated Sweep ON/OFF  | 3-11,         | 3-14,                        |
|                     | 3-38,         | 3-45                         |
| Graph Plot Type     | 3-23,         | 3-81                         |
| Graphics            | 3-19,         | 3-22,                        |
|                     | 3-59,         | 3-75                         |
| I EYE Diagram       | 3-19,         | 3-22                         |
| I/Q EYE Diagram     | 3-19,         | 3-22                         |
| Ich & Qch Time      | 3-24          |                              |
| Ich Time & FFT      | 3-24          |                              |
| Inband Spurious (1) | 3-7,          | 3-16                         |
| Inband Spurious (2) | 3-7,          | 3-17                         |
| Input               | 3-7,          | 3-25,                        |
|                     | 3-86          |                              |

| Insert Line              | 3-8,  | 3-10,         |
|--------------------------|-------|---------------|
|                          | 3-13, | 3-14,         |
|                          | 3-16, | 3-17,         |
|                          | 3-18, | 3-30,         |
|                          | 3-35. | 3-42          |
|                          | 3-46  | 3-49          |
|                          | 3 52  | 3 53          |
|                          | 3 5 5 | 5-55,         |
| Internal Dand            | 2 17  | 2 51          |
|                          | 5-17, | 5-54          |
| IQ Complex FF1           | 3-24  | 2.0           |
| Judgment                 | 3-8,  | 3-9,          |
|                          | 3-10, | 3-11,         |
|                          | 3-12, | 3-13,         |
|                          | 3-15, | 3-16,         |
|                          | 3-17, | 3-18,         |
|                          | 3-22, | 3-30,         |
|                          | 3-33, | 3-36,         |
|                          | 3-39, | 3-41,         |
|                          | 3-43. | 3-48,         |
|                          | 3-51. | 3-54.         |
|                          | 3-56  | 3-77          |
| Limit (0)                | 3-22  | 3-77          |
| Limit (p)                | 3 22, | 3 77          |
| Link                     | 37    | 3 75          |
|                          | 3-1,  | 5-25,         |
| T., 17,11.               | 3-80  | 2 10          |
| Load Table               | 3-10, | 3-18,         |
|                          | 3-35, | 3-55          |
| Lower Limit              | 3-8,  | 3-11,         |
|                          | 3-12, | 3-31,         |
|                          | 3-39, | 3-41          |
| Mag Error vs Chip        | 3-19, | 3-22          |
| Margin $\Delta X$ ON/OFF | 3-13, | 3-14,         |
|                          | 3-16, | 3-17,         |
|                          | 3-42, | 3-46,         |
|                          | 3-49, | 3-52          |
| Marker Edit              | 3-13, | 3-14,         |
|                          | 3-16. | 3-17.         |
|                          | 3-42. | 3-46.         |
|                          | 3-49  | 3-52          |
| Marker Setup             | 3-23  | 3-81          |
| Meas Branch              | 3_21  | 3-74          |
| Meas Channel No          | 3 20  | 3 74          |
|                          | 2.69  | 3-21,<br>2 74 |
| Marchannel CE            | 3-08, | 3-74          |
| Meas Channel SF          | 3-20, | 3-21,         |
| M E                      | 3-68, | 3-13          |
| Meas Frame               | 3-24, | 3-84          |
| Meas Length              | 3-23, | 3-81,         |
|                          | 3-83  |               |
| Meas Mode                | 3-7,  | 3-20,         |
|                          | 3-23, | 3-25,         |
|                          | 3-63, | 3-70,         |
|                          |       |               |

| 3-80, 3-86      Meas Range    3-22, 3-77      Meas Slots    3-20, 3-21, 3-68, 3-74      Meas Start Position    3-20, 3-21, 3-66, 3-69, 3-71, 3-74      Meas Unit    3-20, 3-21, 3-65, 3-71      Meas Unit    3-20, 3-21, 3-65, 3-71      Modulation    3-7      Multi Channel No.    3-19, 3-62      Multiplier    3-10, 3-36      OBW    3-7      OBW%    3-12, 3-40      OFF Position    3-9, 3-32      OFF Width    3-9, 3-32      Offset Level    3-7, 3-25, 3-86      Omit Transient Section for AVG Power.    3-23, 3-81      ON Position    3-9, 3-32      ON/OFF Ratio    3-7, 3-9      Outband Spurious    3-7      Page    3-19, 3-59      Parameter Setup    3-8, 3-9, 3-10, 3-11, 3-12, 3-13, 3-14, 3-16, 3-17, 3-18, 3-14, 3-16, 3-17, 3-18, 3-30, 3-33, 3-35, 3-39, 3-40, 3-42, 3-47, 3-50, 3-53, 3-55, 3-62, 3-76, 3-78, 3-79, 3-82, 3-83, 3-85                                                                                                    |                                               |                                                                     |                                                          |
|----------------------------------------------------------------------------------------------------|-----------------------------------------------|---------------------------------------------------------------------|----------------------------------------------------------|
| Meas Range.    3-22, 3-77      Meas Slots.    3-20, 3-21, 3-68, 3-74      Meas Start Position    3-20, 3-21, 3-66, 3-69, 3-71, 3-74      Meas Unit.    3-20, 3-21, 3-65, 3-71      Modulation    3-7      Multi Channel No.    3-19, 3-62      Multiplier    3-10, 3-36      OBW    3-7      OBW%    3-12, 3-40      OFF Position    3-9, 3-32      OFF Width    3-9, 3-32      Offset Level    3-7, 3-25, 3-86      Omit Transient Section for AVG Power.    3-23, 3-81      ON Position    3-9, 3-32      ON/OFF Ratio    3-7      Page    3-19, 3-59      Parameter Setup    3-8, 3-9, 3-10, 3-11, 3-12, 3-13, 3-14, 3-16, 3-17, 3-18, 3-19, 3-22, 3-23, 3-24, 3-30, 3-33, 3-35, 3-39, 3-40, 3-42, 3-47, 3-50, 3-53, 3-55, 3-62, 3-76, 3-78, 3-79, 3-82, 3-83, 3-85                                                                                                    |                                               | 3-80,                                                               | 3-86                                                     |
| Meas Slots    3-20, 3-21,<br>3-68, 3-74      Meas Start Position    3-20, 3-21,<br>3-66, 3-69,<br>3-71, 3-74      Meas Unit    3-20, 3-21,<br>3-65, 3-71      Modulation    3-7      Multi Channel No.    3-19, 3-62      Multiplier    3-10, 3-36      OBW    3-7      OBW%    3-12, 3-40      OFF Position    3-9, 3-32      OFF Width    3-9, 3-32      Offset Level    3-7, 3-25,<br>3-86      Omit Transient Section for AVG Power.    3-23, 3-81      ON Position    3-9, 3-32      ON/OFF Ratio    3-7, 3-9      Outband Spurious    3-7      Page    3-19, 3-59      Parameter Setup    3-8, 3-9,<br>3-10, 3-11,<br>3-14, 3-16,<br>3-17, 3-18,<br>3-19, 3-22,<br>3-23, 3-24,<br>3-30, 3-33,<br>3-35, 3-39,<br>3-40, 3-42,<br>3-40, 3-42,<br>3-47, 3-50,<br>3-53, 3-55,<br>3-62, 3-76,<br>3-78, 3-79,<br>3-82, 3-83,<br>3-85                                                                                                    | Meas Range                                    | 3-22,                                                               | 3-77                                                     |
| 3-68, 3-74      Meas Start Position    3-20, 3-21,      3-66, 3-69,      3-71, 3-74      Meas Unit.    3-20, 3-21,      3-65, 3-71      Modulation      3-7      Multi Channel No.      3-19, 3-62      Multiplier      3-10, 3-36      OBW      3-7      OBW%      3-12, 3-40      OFF Position      3-9, 3-32      OFF Width      3-9, 3-32      Offset Level      3-7, 3-25,      3-86      Omit Transient Section for AVG Power.      3-9, 3-32      ON/OFF Ratio      ON/OFF Ratio      3-7      Page      3-10, 3-11,      3-12, 3-13,      3-14, 3-16,      3-17, 3-18,      3-19, 3-22,      3-23, 3-24,      3-30, 3-33,      3-35, 3-39,      3-40, 3-42,      3-40, 3-42,      3-53, 3-55,      3-62, 3-76,      3-78, 3-79,      3-82, 3-83,      3-85                                                                                                    | Meas Slots                                    | 3-20,                                                               | 3-21,                                                    |
| Meas Start Position    3-20, 3-21,<br>3-66, 3-69,<br>3-71, 3-74      Meas Unit.    3-20, 3-21,<br>3-65, 3-71      Modulation    3-7      Multi Channel No.    3-19, 3-62      Multiplier    3-10, 3-36      OBW    3-7      OBW%    3-12, 3-40      OFF Position    3-9, 3-32      OfF Position    3-9, 3-32      OfFset Level    3-7, 3-25, 3-86      Omit Transient Section for AVG Power.    3-23, 3-81      ON Position    3-9, 3-32      ON/OFF Ratio    3-9, 3-32      ON/OFF Ratio    3-7      Page    3-19, 3-59      Parameter Setup    3-8, 3-9, 3-10, 3-11, 3-12, 3-13, 3-14, 3-16, 3-17, 3-18, 3-19, 3-22, 3-24, 3-30, 3-33, 3-35, 3-39, 3-40, 3-42, 3-47, 3-50, 3-53, 3-55, 3-62, 3-76, 3-78, 3-79, 3-82, 3-83, 3-85                                                                                                    |                                               | 3-68,                                                               | 3-74                                                     |
| $\begin{array}{rrrrrrrrrrrrrrrrrrrrrrrrrrrrrrrrrrrr$                                                                                                    | Meas Start Position                           | 3-20,                                                               | 3-21,                                                    |
| $\begin{array}{rrrrrrrrrrrrrrrrrrrrrrrrrrrrrrrrrrrr$                                                                                                    |                                               | 3-66,                                                               | 3-69,                                                    |
| Meas Unit. $3-20, 3-21, 3-65, 3-71$ Modulation $3-7$ Multi Channel No. $3-19, 3-62$ Multiplier $3-10, 3-36$ OBW $3-7$ OBW% $3-12, 3-40$ OFF Position $3-9, 3-32$ OFF Width $3-9, 3-32$ Offset Level $3-7, 3-25, 3-86$ Omit Transient Section for AVG Power. $3-23, 3-81$ ON Position $3-9, 3-32$ ON/OFF Ratio $3-7, 3-9$ Outband Spurious $3-7$ Page $3-19, 3-59$ Parameter Setup $3-8, 3-9, 3-10, 3-11, 3-12, 3-13, 3-14, 3-16, 3-17, 3-18, 3-19, 3-22, 3-23, 3-24, 3-30, 3-33, 3-35, 3-39, 3-40, 3-42, 3-47, 3-50, 3-53, 3-55, 3-62, 3-76, 3-78, 3-79, 3-82, 3-83, 3-85$                                                                                                    |                                               | 3-71,                                                               | 3-74                                                     |
| $\begin{array}{rrrrrrrrrrrrrrrrrrrrrrrrrrrrrrrrrrrr$                                                                                                    | Meas Unit                                     | 3-20,                                                               | 3-21,                                                    |
| Modulation $3-7$ Multi Channel No. $3-19, 3-62$ Multiplier $3-10, 3-36$ OBW $3-7$ OBW% $3-12, 3-40$ OFF Position $3-9, 3-32$ OFF Width $3-9, 3-32$ Offset Level $3-7, 3-25, 3-86$ Omit Transient Section for AVG Power. $3-23, 3-81$ ON Position $3-9, 3-32$ ON/OFF Ratio $3-7, 3-9$ Outband Spurious $3-7$ Page $3-19, 3-59$ Parameter Setup $3-8, 3-9, 3-10, 3-11, 3-12, 3-13, 3-14, 3-16, 3-17, 3-18, 3-19, 3-22, 3-23, 3-24, 3-30, 3-33, 3-35, 3-39, 3-40, 3-42, 3-47, 3-50, 3-53, 3-55, 3-62, 3-76, 3-78, 3-79, 3-82, 3-83, 3-85$                                                                                                    |                                               | 3-65,                                                               | 3-71                                                     |
| Multi Channel No. $3-19, 3-62$ Multiplier $3-10, 3-36$ OBW $3-7$ OBW% $3-12, 3-40$ OFF Position $3-9, 3-32$ OFF Width $3-9, 3-32$ Offset Level $3-7, 3-25, 3-86$ Omit Transient Section for AVG Power. $3-23, 3-81$ ON Position $3-9, 3-32$ ON/OFF Ratio $3-7, 3-9$ Outband Spurious $3-7$ Page $3-19, 3-59$ Parameter Setup $3-8, 3-9, 3-10, 3-11, 3-12, 3-13, 3-14, 3-16, 3-17, 3-18, 3-19, 3-22, 3-23, 3-24, 3-30, 3-33, 3-35, 3-39, 3-40, 3-42, 3-47, 3-50, 3-53, 3-55, 3-62, 3-76, 3-78, 3-79, 3-82, 3-83, 3-85$                                                                                                    | Modulation                                    | 3-7                                                                 |                                                          |
| Multiplier    3-10, 3-36      OBW    3-7      OBW%    3-12, 3-40      OFF Position    3-9, 3-32      OFF Width    3-9, 3-32      Offset Level    3-7, 3-25, 3-86      Omit Transient Section for AVG Power.    3-23, 3-81      ON Position    3-9, 3-32      ON Width    3-9, 3-32      ON/OFF Ratio    3-9, 3-32      ON/OFF Ratio    3-7, 3-9      Outband Spurious    3-7      Page    3-19, 3-59      Parameter Setup    3-8, 3-9, 3-10, 3-11, 3-12, 3-13, 3-14, 3-16, 3-17, 3-18, 3-19, 3-22, 3-23, 3-24, 3-30, 3-33, 3-35, 3-39, 3-40, 3-42, 3-47, 3-50, 3-53, 3-55, 3-62, 3-76, 3-78, 3-79, 3-82, 3-83, 3-85                                                                                                    | Multi Channel No.                             | 3-19,                                                               | 3-62                                                     |
| OBW    3-7      OBW%    3-12, 3-40      OFF Position    3-9, 3-32      OFF Width    3-9, 3-32      Offset Level    3-7, 3-25, 3-86      Omit Transient Section for AVG Power.    3-23, 3-81      ON Position    3-9, 3-32      ON Width    3-9, 3-32      ON/OFF Ratio    3-7, 3-9      Outband Spurious    3-7      Page    3-19, 3-59      Parameter Setup    3-8, 3-9, 3-10, 3-11, 3-12, 3-13, 3-14, 3-16, 3-17, 3-18, 3-19, 3-22, 3-23, 3-24, 3-30, 3-33, 3-35, 3-39, 3-40, 3-42, 3-47, 3-50, 3-55, 3-62, 3-76, 3-78, 3-79, 3-82, 3-83, 3-85                                                                                                    | Multiplier                                    | 3-10,                                                               | 3-36                                                     |
| OBW%    3-12, 3-40      OFF Position    3-9, 3-32      OFF Width    3-9, 3-32      Offset Level    3-7, 3-25, 3-86      Omit Transient Section for AVG Power.    3-23, 3-81      ON Position    3-9, 3-32      ON Width    3-9, 3-32      ON/OFF Ratio    3-7, 3-9      Outband Spurious    3-7      Page    3-19, 3-59      Parameter Setup    3-8, 3-9, 3-10, 3-11, 3-12, 3-13, 3-14, 3-16, 3-17, 3-18, 3-19, 3-22, 3-23, 3-24, 3-30, 3-33, 3-35, 3-39, 3-40, 3-42, 3-47, 3-50, 3-55, 3-62, 3-76, 3-78, 3-79, 3-82, 3-83, 3-85                                                                                                    | OBW                                           | 3-7                                                                 |                                                          |
| OFF Position    3-9,    3-32      OFF Width    3-9,    3-32      Offset Level    3-7,    3-25,      3-86    3-86      Omit Transient Section for AVG Power.    3-23,    3-81      ON Position    3-9,    3-32      ON Width    3-9,    3-32      ON/OFF Ratio    3-7,    3-9      Outband Spurious    3-7      Page    3-19,    3-59      Parameter Setup    3-8,    3-9,      3-10,    3-11,    3-12,      3-12,    3-13,    3-14,      3-10,    3-11,    3-12,      3-10,    3-11,    3-12,      3-10,    3-11,    3-12,      3-10,    3-11,    3-12,      3-10,    3-11,    3-12,      3-13,    3-14,    3-16,      3-19,    3-22,    3-23,      3-24,    3-30,    3-33,      3-35,    3-39,    3-40,      3-40,    3-42,    3-47,    3-50,      3-53,    3-55,    3-62,    3-76,                                                                                                    | OBW%                                          | 3-12,                                                               | 3-40                                                     |
| OFF Width    3-9,    3-32      Offset Level    3-7,    3-25,      3-86    3-86      Omit Transient Section for AVG Power.    3-23,    3-81      ON Position    3-9,    3-32      ON Width    3-9,    3-32      ON/OFF Ratio    3-7,    3-9      Outband Spurious    3-7      Page    3-19,    3-59      Parameter Setup    3-8,    3-9,      3-10,    3-11,    3-12,      3-12,    3-13,    3-14,      3-10,    3-11,    3-12,      3-10,    3-11,    3-12,      3-10,    3-11,    3-12,      3-10,    3-11,    3-12,      3-10,    3-11,    3-12,      3-13,    3-14,    3-16,      3-19,    3-22,    3-23,      3-24,    3-30,    3-33,      3-35,    3-99,    3-40,      3-40,    3-42,    3-47,      3-50,    3-55,    3-62,      3-76,    3-78,    3-79,      3-82,    3-83, </th <th>OFF Position</th> <th>3-9,</th> <th>3-32</th>                                                                                                    | OFF Position                                  | 3-9,                                                                | 3-32                                                     |
| Offset Level    3-7, 3-25, 3-86      Omit Transient Section for AVG Power.    3-23, 3-81      ON Position                                                                                                    | OFF Width                                     | 3-9,                                                                | 3-32                                                     |
| 3-86      Omit Transient Section for AVG Power    3-23, 3-81      ON Position                                                                                                    | Offset Level                                  | 3-7.                                                                | 3-25,                                                    |
| Omit Transient Section for AVG Power    3-23, 3-81      ON Position                                                                                                    |                                               | 3-86                                                                | ,                                                        |
| ON Position                                                                                                    | Omit Transient Section for AVG Power          | 3-23.                                                               | 3-81                                                     |
| ON Width                                                                                                    | ON Position                                   | 3-9.                                                                | 3-32                                                     |
| ON/OFF Ratio.    3-7, 3-9      Outband Spurious    3-7      Page.    3-19, 3-59      Parameter Setup    3-8, 3-9, 3-10, 3-11, 3-12, 3-13, 3-14, 3-16, 3-17, 3-18, 3-19, 3-22, 3-23, 3-24, 3-30, 3-33, 3-35, 3-39, 3-40, 3-42, 3-47, 3-50, 3-53, 3-55, 3-62, 3-76, 3-78, 3-79, 3-82, 3-83, 3-85                                                                                                    | ON Width                                      | 3-9.                                                                | 3-32                                                     |
| Outband Spurious    3-7      Page    3-19, 3-59      Parameter Setup    3-8, 3-9,      3-10, 3-11,    3-12, 3-13,      3-12, 3-13,    3-14, 3-16,      3-17, 3-18,    3-19, 3-22,      3-23, 3-24,    3-30, 3-33,      3-30, 3-33,    3-35, 3-39,      3-40, 3-42,    3-47, 3-50,      3-53, 3-55,    3-62, 3-76,      3-78, 3-79,    3-82, 3-83,      3-85    3-85                                                                                                    | ON/OFF Ratio                                  | 3-7.                                                                | 3-9                                                      |
| Page                                                                                                    | Outband Spurious                              | 3-7                                                                 | 0 /                                                      |
| Parameter Setup                                                                                                    | Page                                          | 3-19.                                                               | 3-59                                                     |
| $\begin{array}{c} 3.3, \ 3.5, \ 3.7, \ 3-10, \ 3-11, \ 3-12, \ 3-13, \ 3-14, \ 3-16, \ 3-17, \ 3-18, \ 3-19, \ 3-22, \ 3-23, \ 3-24, \ 3-30, \ 3-33, \ 3-35, \ 3-39, \ 3-40, \ 3-42, \ 3-47, \ 3-50, \ 3-53, \ 3-55, \ 3-62, \ 3-76, \ 3-78, \ 3-79, \ 3-82, \ 3-83, \ 3-85 \end{array}$                                                                                                    | Parameter Setup                               | 3-8                                                                 | 3-9                                                      |
| $\begin{array}{c} 3-13, \\ 3-12, \\ 3-13, \\ 3-14, \\ 3-16, \\ 3-17, \\ 3-18, \\ 3-19, \\ 3-22, \\ 3-23, \\ 3-24, \\ 3-30, \\ 3-30, \\ 3-33, \\ 3-35, \\ 3-30, \\ 3-35, \\ 3-30, \\ 3-33, \\ 3-35, \\ 3-30, \\ 3-34, \\ 3-30, \\ 3-35, \\ 3-30, \\ 3-35, \\ 3-30, \\ 3-32, \\ 3-40, \\ 3-47, \\ 3-50, \\ 3-55, \\ 3-55, \\ 3-62, \\ 3-76, \\ 3-78, \\ 3-79, \\ 3-82, \\ 3-83, \\ 3-85 \end{array}$                                                                                                    | r uunieter setup                              | 3-10                                                                | 3-11                                                     |
| $\begin{array}{c} 3 & 12, & 3 & 13, \\ 3 & -14, & 3 & -16, \\ 3 & -17, & 3 & -18, \\ 3 & -19, & 3 & -22, \\ 3 & -23, & 3 & -24, \\ 3 & -30, & 3 & -33, \\ 3 & -30, & 3 & -33, \\ 3 & -30, & -30, & -30, \\ 3 & -30, & -30, & -30, \\ 3 & -$    |                                               | 3-12                                                                | 3-13                                                     |
| $\begin{array}{c} 3 & 14, \ 5 & 16, \\ 3 & -17, \ 3 & -18, \\ 3 & -19, \ 3 & -22, \\ 3 & -23, \ 3 & -24, \\ 3 & -30, \ 3 & -33, \\ 3 & -35, \ 3 & -35, \\ 3 & -40, \ 3 & -42, \\ 3 & -40, \ 3 & -42, \\ 3 & -40, \ 4 & -40, \\ 4 & -40, \ 4 & -40, \\ 4 & -40, \ 4 & -40, \ 4 & -40, \\ 4 & -40, \ 4 & -40, \\ 4 & -40, \ 4 & -40, \\ 4 & -4$ |                                               | 3-14                                                                | 3-16                                                     |
| $\begin{array}{c} 3 - 19, \ 3 - 22, \\ 3 - 23, \ 3 - 24, \\ 3 - 30, \ 3 - 33, \\ 3 - 35, \ 3 - 39, \\ 3 - 40, \ 3 - 42, \\ 3 - 40, \ 3 - 42, \\ 3 - 47, \ 3 - 50, \\ 3 - 53, \ 3 - 55, \\ 3 - 62, \ 3 - 76, \\ 3 - 78, \ 3 - 79, \\ 3 - 82, \ 3 - 83, \\ 3 - 85\end{array}$                                                                                                    |                                               | 3-17                                                                | 3-18                                                     |
| 3-13, 3-22,<br>3-23, 3-24,<br>3-30, 3-33,<br>3-35, 3-39,<br>3-40, 3-42,<br>3-47, 3-50,<br>3-53, 3-55,<br>3-62, 3-76,<br>3-78, 3-79,<br>3-82, 3-83,<br>3-85                                                                                                    |                                               | 3_19                                                                | 3_22                                                     |
| 3-23, 3-24,<br>3-30, 3-33,<br>3-35, 3-39,<br>3-40, 3-42,<br>3-47, 3-50,<br>3-53, 3-55,<br>3-62, 3-76,<br>3-78, 3-79,<br>3-82, 3-83,<br>3-85                                                                                                    |                                               | 3_23                                                                | 3_24                                                     |
| 3-30, 3-33,<br>3-35, 3-39,<br>3-40, 3-42,<br>3-47, 3-50,<br>3-53, 3-55,<br>3-62, 3-76,<br>3-78, 3-79,<br>3-82, 3-83,<br>3-85                                                                                                    |                                               | $3^{-23}$ , $3^{-23}$                                               | 3 22                                                     |
| 3-33, 3-39,<br>3-40, 3-42,<br>3-47, 3-50,<br>3-53, 3-55,<br>3-62, 3-76,<br>3-78, 3-79,<br>3-82, 3-83,<br>3-85                                                                                                    |                                               | 3 35                                                                | 3 30                                                     |
| 3-40, 3-42,<br>3-47, 3-50,<br>3-53, 3-55,<br>3-62, 3-76,<br>3-78, 3-79,<br>3-82, 3-83,<br>3-85                                                                                                    |                                               | 3 40                                                                | 3 12                                                     |
| 3-47, 3-30,<br>3-53, 3-55,<br>3-62, 3-76,<br>3-78, 3-79,<br>3-82, 3-83,<br>3-85                                                                                                    |                                               | 2 47                                                                | 3-42,<br>2 50                                            |
| 3-53, 5-53,<br>3-62, 3-76,<br>3-78, 3-79,<br>3-82, 3-83,<br>3-85                                                                                                    |                                               | 2 52                                                                | 2 55                                                     |
| 3-78, 3-79,<br>3-82, 3-83,<br>3-85                                                                                                    |                                               | 3-35,                                                               | 276                                                      |
| 3-82, 3-83,<br>3-85                                                                                                    |                                               | 3-02,<br>2 79                                                       | 3-70,<br>2 70                                            |
| 3-85<br>3-85                                                                                                    |                                               | 3-10,                                                               | 2 92                                                     |
| 5-85                                                                                                    |                                               | 2 0 <i>5</i>                                                        | 5-05,                                                    |
| D CDICII Douron 2.7.2.24                                                                                                    | D CDICU Down                                  | 2-05                                                                | 2 24                                                     |
| P-CPICH POwer                                                                                                    | P-CPICH Power                                 | 3-7,                                                                | 3-24                                                     |
| Peak CDE 3-20, 3-03                                                                                                    |                                               | 3-20,                                                               | 3-03                                                     |
| $\mathbf{D}_{11} \mathbf{M} \mathbf{W} \mathbf{D} \mathbf{W} \mathbf{D}_{11} \mathbf{U} = 2.10^{2} 2.10^{2}$                                                                                                    | Peak MKR Y Delta                              | 3-10,                                                               | 3-10,                                                    |
| Peak MKR Y Delta                                                                                                    |                                               | 2 17                                                                | 3-18,                                                    |
| Peak MKR Y Delta                                                                                                    |                                               | 3-17,                                                               | 2 50                                                     |
| Peak MKR Y Delta                                                                                                    |                                               | 3-17,<br>3-36,                                                      | 3-50,                                                    |
| Peak MKR Y Delta                                                                                                    |                                               | 3-17,<br>3-36,<br>3-53,                                             | 3-50,<br>3-56                                            |
| Peak MKR Y Delta                                                                                                    | Phase Error vs Chip                           | 3-17,<br>3-36,<br>3-53,<br>3-19,                                    | 3-50,<br>3-56<br>3-22                                    |
| Peak MKR Y Delta    3-10, 3-16,      3-17, 3-18,    3-36, 3-50,      3-53, 3-56    3-19, 3-22      Phase Error vs Chip    3-19, 3-22      Phase Inverse    3-20, 3-21,                                                                                                    | Phase Error vs Chip<br>Phase Inverse          | 3-17,<br>3-36,<br>3-53,<br>3-19,<br>3-20,                           | 3-50,<br>3-56<br>3-22<br>3-21,                           |
| Peak MKR Y Delta                                                                                                    | Phase Error vs Chip<br>Phase Inverse          | 3-17,<br>3-36,<br>3-53,<br>3-19,<br>3-20,<br>3-66,                  | 3-50,<br>3-56<br>3-22<br>3-21,<br>3-69,                  |
| Peak MKR Y Delta                                                                                                    | Phase Error vs Chip<br>Phase Inverse          | 3-17,<br>3-36,<br>3-53,<br>3-19,<br>3-20,<br>3-66,<br>3-72,         | 3-50,<br>3-56<br>3-22<br>3-21,<br>3-69,<br>3-75          |
| $D_{rel} CDE = 2.20, 2.22$                                                                                                    |                                               | 3-7,                                                                | 3-24                                                     |
| 1000000000000000000000000000000000000                                                                                                    | Dealt MVD V Dalta                             | 2 10                                                                | 2 16                                                     |
|                                                                                                    | Peak MKR Y Delta                              | 3-10,                                                               | 3-16,                                                    |
| Peak MKR Y Delta 3-10, 3-16,                                                                                                    |                                               |                                                                     | 3-18,                                                    |
| Peak MKR Y Delta                                                                                                    |                                               | 3-17,                                                               | 0 0                                                      |
| Peak MKR Y Delta                                                                                                    |                                               | 3-17,<br>3-36,<br>3-53                                              | 3-50,<br>3-56                                            |
| Peak MKR Y Delta                                                                                                    | Phase Error vs Chip                           | 3-17,<br>3-36,<br>3-53,<br>3-19,                                    | 3-50,<br>3-56<br>3-22                                    |
| Peak MKR Y Delta    3-10, 3-16, 3-17, 3-18, 3-36, 3-50, 3-53, 3-56      Phase Error vs Chip    3-19, 3-22      Phase Inverse    3-20, 3-21, 3-21, 3-20, 3-21, 3-20, 3-20, 3-20, 3-20, 3-20, 3-20, 3-20, 3-20, 3-20, 3-20, 3-20, 3-20, 3-21, 3-20, 3-20,                                                                                                    | Phase Error vs Chip<br>Phase Inverse          | 3-17,<br>3-36,<br>3-53,<br>3-19,<br>3-20,                           | 3-50,<br>3-56<br>3-22<br>3-21,                           |
| Peak MKR Y Delta                                                                                                    | Phase Error vs Chip<br>Phase Inverse          | 3-17,<br>3-36,<br>3-53,<br>3-19,<br>3-20,<br>3-66,                  | 3-50,<br>3-56<br>3-22<br>3-21,<br>3-69,                  |
| Peak MKR Y Delta                                                                                                    | Phase Error vs Chip<br>Phase Inverse          | 3-17,<br>3-36,<br>3-53,<br>3-19,<br>3-20,<br>3-66,<br>3-72.         | 3-50,<br>3-56<br>3-22<br>3-21,<br>3-69,<br>3-75          |
| Peak MKR Y Delta                                                                                                    | Phase Error vs Chip<br>Phase Inverse<br>Power | 3-17,<br>3-36,<br>3-53,<br>3-19,<br>3-20,<br>3-66,<br>3-72,<br>3-7. | 3-50,<br>3-56<br>3-22<br>3-21,<br>3-69,<br>3-75<br>3-22. |

|                        | 3-23, 3-24                                                                                                    |
|------------------------|----------------------------------------------------------------------------------------------------|
| Power Marker 1         | 3-23, 3-81                                                                                                    |
| Power Marker 2         | 3-23, 3-81                                                                                                    |
| Power Unit             | 3_23 3_79                                                                                                    |
|                        | 3-23, 3-77, 3-77, 3-97                                                                                                    |
| D. T.                  | 3-62                                                                                                    |
| Power vs 11me          | 3-7, 3-23                                                                                                    |
| Preselector            | 3-10, 3-18,                                                                                                    |
|                        | 3-36, 3-56                                                                                                    |
| Primary CPICH No.      | 3-20, 3-65,                                                                                                    |
| 2                      | 3-68                                                                                                    |
| Primary CPICH SE       | 3 20 3 64                                                                                                    |
|                        | 5-20, 5-0+, 2, 20                                                                                                    |
|                        | 3-08                                                                                                    |
| Q EYE Diagram          | 3-19, 3-22                                                                                                    |
| Qch Time & FFT         | 3-24                                                                                                    |
| QPSK                   | 3-7, 3-22,                                                                                                    |
|                        | 3-75                                                                                                    |
| Ref Power              | 3-13 3-15                                                                                                    |
|                        | 3 16 3 17                                                                                                    |
|                        | $3-10, \ 3-17, \ 2, 42, \ 2, 47$                                                                                                    |
|                        | 3-43, 3-47,                                                                                                    |
|                        | 3-50, 3-53                                                                                                    |
| Result                 | 3-10, 3-13,                                                                                                    |
|                        | 3-15, 3-16,                                                                                                    |
|                        | 3-17, 3-35,                                                                                                    |
|                        | 3-43 3-47                                                                                                    |
|                        | 3 50 3 53                                                                                                    |
| Dallaff Easter         | 3-30, 3-33                                                                                                    |
| Kolloll Factor         | 3-13, 3-13,                                                                                                    |
|                        | 3-43, 3-48                                                                                                    |
| Root Nyquist           | 3-22, 3-23,                                                                                                    |
|                        | 3-77, 3-78,                                                                                                    |
|                        | 3-80, 3-82                                                                                                    |
| Save Table             | 3-10, 3-18,                                                                                                    |
|                        | 3-35 3-55                                                                                                    |
| Saala Satur            | 2 22 2 70                                                                                                    |
| scale setup            | 3-23, 3-79,                                                                                                    |
|                        | 3-82                                                                                                    |
| SCH Power              | 3-19                                                                                                    |
| Scrambling Code Define | 3-20, 3-63,                                                                                                    |
|                        | 3-67                                                                                                    |
| Scrambling Code No     | 3-20, 3-21,                                                                                                    |
| 8                      | 3-24 3-64                                                                                                    |
|                        | 3 67 3 70                                                                                                    |
|                        | 3-07, 3-70, 3-70 |
| ~                      | 3-73, 3-84                                                                                                    |
| Search Mode            | 3-20, 3-24,                                                                                                    |
|                        | 3-64, 3-68,                                                                                                    |
|                        | 3-84                                                                                                    |
| Select Type            | 3-19, 3-22,                                                                                                    |
| 5 r                    | 3-24 3-59                                                                                                    |
|                        | 3_75 3.94                                                                                                    |
| Cat to Default         | 3-13, 3-04                                                                                                    |
| Set to Default         | 3-10, 3-18,                                                                                                    |
|                        | 3-36, 3-56                                                                                                    |
| Set to STD             | 3-8, 3-9,                                                                                                    |
|                        | 3-11, 3-12,                                                                                                    |

| 24        |                   | 3-13 3-14                                        |
|-----------|-------------------|--------------------------------------------------|
| 21<br>81  |                   | 3 16 3 17                                        |
| 01<br>Q1  |                   | 3 - 10, 3 - 17, 3 - 20, 3 - 31                   |
| 70        |                   | 3-29, 3-31, 3-32                                 |
| 79,       |                   | 3-32, 3-33, 2 20                                 |
| 22        |                   | 3-38, 3-39,                                      |
| 23        |                   | 3-40, 3-41,                                      |
| 18,       |                   | 3-44, 3-45,                                      |
| 56        |                   | 3-48, 3-51,                                      |
| 65,       |                   | 3-55                                             |
|           | SF/Number/Rate    | 3-19, 3-62                                       |
| 64,       | Shift X           | 3-8, 3-13,                                       |
|           |                   | 3-14, 3-16,                                      |
| 22        |                   | 3-17, 3-29,                                      |
|           |                   | 3-41, 3-46,                                      |
| 22,       |                   | 3-49, 3-52                                       |
| ·         | Shift Y           | 3-8, 3-13,                                       |
| 15.       |                   | 3-14, 3-16,                                      |
| 17.       |                   | 3-17, 3-29,                                      |
| 17,<br>47 |                   | 3-41 3-46                                        |
| 53        |                   | 3_49_3_52                                        |
| 13        | Slope             | 38 30                                            |
| 15,<br>16 |                   | $3 \cdot 0,  3 \cdot 9,  3 \cdot 10  3 \cdot 11$ |
| 10,<br>25 |                   | 3-10, 3-11,<br>2, 14, 2, 20                      |
| 55,<br>17 |                   | 3-14, 3-29,                                      |
| 47,<br>52 |                   | 3-32, 3-34, 2 20, 2 45                           |
| 55<br>15  |                   | 3-38, 3-45                                       |
| 15,       | Sort              | 3-8, 3-13,                                       |
| 48        |                   | 3-14, 3-16,                                      |
| 23,       |                   | 3-17, 3-30,                                      |
| 78,       |                   | 3-42, 3-46,                                      |
| 82        |                   | 3-49, 3-50,                                      |
| 18,       |                   | 3-52, 3-53                                       |
| 55        | Spurious          | 3-7                                              |
| 79,       | Start Offset      | 3-17, 3-54                                       |
|           | STD               | 3-7, 3-25                                        |
|           | STD Setup         | 3-7, 3-25,                                       |
| 63,       |                   | 3-86                                             |
|           | Stop Offset       | 3-17, 3-54                                       |
| 21,       | Symbol Rate 1/T   | 3-13, 3-15,                                      |
| 64,       |                   | 3-43, 3-48                                       |
| 70,       | Table Edit        | 3-10, 3-18,                                      |
| 84        |                   | 3-19, 3-35,                                      |
| 24,       |                   | 3-55, 3-62                                       |
| 68.       | Table Init        | 3-8, 3-10.                                       |
| - 7       |                   | 3-13. 3-14                                       |
| 22.       |                   | 3-16. 3-17                                       |
| ,<br>59.  |                   | 3-18, 3-30                                       |
| 84        |                   | 3-35 3-42                                        |
| 18        |                   | $3_{-46}$ $3_{-40}$                              |
| 10,<br>56 |                   | $3_{-70}, 3_{-79}, 3_{-79}, 3_{-50}$             |
| 0         |                   | 3 53 2 55                                        |
| 2,<br>10  | Table No. $1/2/2$ | 3-33, 3-33<br>2 10 2 10                          |
| 1∠,       | 1 aute 110. 1/2/3 | J-10, J-18,                                      |

|                           | 3-35,         | 3-55         |
|---------------------------|---------------|--------------|
| T-Domain                  | 3-7           |              |
| Template                  | 3-8,          | 3-13,        |
| L                         | 3-14.         | 3-16         |
|                           | 3-17          | 3-29         |
|                           | 3_/1          | 3-46         |
|                           | 3 40          | 2 52         |
| Templete 1                | 3-49,         | 3-32<br>2 01 |
|                           | 3-23,         | 2 01         |
| Template 2                | 3-23,         | 3-81         |
| Template Couple to Power  | 3-8,          | 3-13,        |
|                           | 3-15,         | 3-16,        |
|                           | 3-17,         | 3-30,        |
|                           | 3-43,         | 3-48,        |
|                           | 3-51,         | 3-54         |
| Template Edit             | 3-8,          | 3-13,        |
| -                         | 3-14,         | 3-16,        |
|                           | 3-17.         | 3-29.        |
|                           | 3-42.         | 3-46         |
|                           | 3-49          | 3-52         |
| Template Limit            | 3_8           | 3_13         |
|                           | 3 15          | $3^{-15}$    |
|                           | 3-13,         | 3-10,        |
|                           | 3-17,         | 3-30,        |
|                           | 3-43,         | 3-48,        |
|                           | 3-51,         | 3-54         |
| Template ON/OFF           | 3-8,          | 3-14,        |
|                           | 3-16,         | 3-17,        |
|                           | 3-29,         | 3-41,        |
|                           | 3-46,         | 3-49,        |
|                           | 3-52          |              |
| Template Setup            | 3-23,         | 3-81         |
| Template UP/LOW           | 3-8,          | 3-29         |
| Test Model 1 DPCH 16 code | 3-19          |              |
| Test Model 1 DPCH 32 code | 3-19          |              |
| Test Model 1 DPCH 64 code | 3-19          |              |
| Test Model 2              | 3-19          |              |
| Test Model 3 DPCH 16 code | 3-19          |              |
| Test Model 3 DPCH 32 code | 3 10          |              |
| Threshold                 | 2 20          | 2 21         |
|                           | 3-20,<br>2 cc | 3-21,        |
|                           | 3-00,         | 3-09,        |
|                           | 3-72,         | 3-74         |
| Time                      | 3-19,         | 3-59         |
| Time & FFT                | 3-7,          | 3-24,        |
|                           | 3-84          |              |
| Trace Write ON/OFF        | 3-23,         | 3-83         |
| Transmit Timing           | 3-20,         | 3-66         |
| Trigger                   | 3-11,         | 3-14,        |
|                           | 3-38,         | 3-45         |
| Trigger Delay             | 3-23.         | 3-24.        |
|                           | 3-80.         | 3-83.        |
|                           | 3-85          | - 00,        |
| Trigger Level             | 3-8           | 3-9          |
|                           | 5-0,          | 5-9,         |

|                                                                                                    | 3-10,                                                                                                    | 3-11,                                                                                                    |
|----------------------------------------------------------------------------------------------------|----------------------------------------------------------------------------------------------------|----------------------------------------------------------------------------------------------------|
|                                                                                                    | 3-14,                                                                                                    | 3-22,                                                                                                    |
|                                                                                                    | 3-23,                                                                                                    | 3-24,                                                                                                    |
|                                                                                                    | 3-29,                                                                                                    | 3-32,                                                                                                    |
|                                                                                                    | 3-34,                                                                                                    | 3-38,                                                                                                    |
|                                                                                                    | 3-45,                                                                                                    | 3-77,                                                                                                    |
|                                                                                                    | 3-80,                                                                                                    | 3-85                                                                                                    |
| Trigger Mode                                                                                                    | 3-20.                                                                                                    | 3-21.                                                                                                    |
| 11.8801 11.000                                                                                                    | 3-22                                                                                                    | 3-23                                                                                                    |
|                                                                                                    | 3-64                                                                                                    | 3-67                                                                                                    |
|                                                                                                    | 3_70                                                                                                    | 3_73                                                                                                    |
|                                                                                                    | 3-70,                                                                                                    | 3 78                                                                                                    |
|                                                                                                    | 2 00                                                                                                    | 3-70,                                                                                                    |
|                                                                                                    | 3-80,                                                                                                    | 3-83                                                                                                    |
| Irigger Position                                                                                                    | 3-8,                                                                                                    | 3-9,                                                                                                    |
|                                                                                                    | 3-10,                                                                                                    | 3-11,                                                                                                    |
|                                                                                                    | 3-14,                                                                                                    | 3-29,                                                                                                    |
|                                                                                                    | 3-32,                                                                                                    | 3-34,                                                                                                    |
|                                                                                                    | 3-38,                                                                                                    | 3-45                                                                                                    |
| Trigger Setup                                                                                                    | 3-8,                                                                                                    | 3-9,                                                                                                    |
|                                                                                                    | 3-10,                                                                                                    | 3-11,                                                                                                    |
|                                                                                                    | 3-14,                                                                                                    | 3-28,                                                                                                    |
|                                                                                                    | 3-31.                                                                                                    | 3-34.                                                                                                    |
|                                                                                                    | 3-37.                                                                                                    | 3-44                                                                                                    |
| Trigger Slope                                                                                                    | 3-23.                                                                                                    | 3-24.                                                                                                    |
| 11188er 215pe                                                                                                    | 3-80                                                                                                    | 3-83                                                                                                    |
|                                                                                                    | 3-85                                                                                                    | 5 05,                                                                                                    |
|                                                                                                    | 5 05                                                                                                    |                                                                                                    |
| Trigger Source                                                                                                    | 3-8                                                                                                    | 3-9                                                                                                    |
| Trigger Source                                                                                                    | 3-8,<br>3-10                                                                                                    | 3-9,<br>3-11                                                                                                    |
| Trigger Source                                                                                                    | 3-8,<br>3-10,                                                                                                    | 3-9,<br>3-11,                                                                                                    |
| Trigger Source                                                                                                    | 3-8,<br>3-10,<br>3-14,                                                                                                    | 3-9,<br>3-11,<br>3-24,                                                                                                    |
| Trigger Source                                                                                                    | 3-8,<br>3-10,<br>3-14,<br>3-28,                                                                                                    | 3-9,<br>3-11,<br>3-24,<br>3-31,                                                                                                    |
| Trigger Source                                                                                                    | 3-8,<br>3-10,<br>3-14,<br>3-28,<br>3-34,                                                                                                    | 3-9,<br>3-11,<br>3-24,<br>3-31,<br>3-37,                                                                                                    |
| Trigger Source                                                                                                    | 3-8,<br>3-10,<br>3-14,<br>3-28,<br>3-34,<br>3-34,                                                                                                    | 3-9,<br>3-11,<br>3-24,<br>3-31,<br>3-37,<br>3-85                                                                                                    |
| Trigger Source                                                                                                    | 3-8,<br>3-10,<br>3-14,<br>3-28,<br>3-34,<br>3-34,<br>3-44,<br>3-7,                                                                                                    | 3-9,<br>3-11,<br>3-24,<br>3-31,<br>3-37,<br>3-85<br>3-22                                                                                                    |
| Trigger Source<br>Tx Power<br>Type                                                                                                    | 3-8,<br>3-10,<br>3-14,<br>3-28,<br>3-34,<br>3-34,<br>3-7,<br>3-7,                                                                                                    | 3-9,<br>3-11,<br>3-24,<br>3-31,<br>3-37,<br>3-85<br>3-22<br>3-25,                                                                                                    |
| Trigger Source<br>Tx Power<br>Type                                                                                                    | 3-8,<br>3-10,<br>3-14,<br>3-28,<br>3-34,<br>3-44,<br>3-7,<br>3-7,<br>3-86                                                                                                    | 3-9,<br>3-11,<br>3-24,<br>3-31,<br>3-37,<br>3-85<br>3-22<br>3-25,                                                                                                    |
| Trigger Source<br>Tx Power<br>Type<br>Upper Limit                                                                                                 | 3-8,<br>3-10,<br>3-14,<br>3-28,<br>3-34,<br>3-34,<br>3-7,<br>3-7,<br>3-7,<br>3-86<br>3-8,                                                                                                    | 3-9,<br>3-11,<br>3-24,<br>3-31,<br>3-37,<br>3-85<br>3-22<br>3-25,<br>3-9,                                                                                                    |
| Trigger Source<br>Tx Power<br>Type<br>Upper Limit                                                                                                 | 3-8,<br>3-10,<br>3-14,<br>3-28,<br>3-34,<br>3-34,<br>3-7,<br>3-7,<br>3-86<br>3-8,<br>3-11,                                                                                                    | 3-9,<br>3-11,<br>3-24,<br>3-31,<br>3-37,<br>3-85<br>3-22<br>3-25,<br>3-9,<br>3-12,                                                                                                    |
| Trigger Source<br>Tx Power<br>Type<br>Upper Limit                                                                                                 | 3-8,<br>3-10,<br>3-14,<br>3-28,<br>3-34,<br>3-7,<br>3-7,<br>3-7,<br>3-8,<br>3-8,<br>3-11,<br>3-31,                                                                                                    | 3-9,<br>3-11,<br>3-24,<br>3-31,<br>3-37,<br>3-85<br>3-22<br>3-25,<br>3-9,<br>3-12,<br>3-33,                                                                                                    |
| Trigger Source<br>Tx Power<br>Type<br>Upper Limit                                                                                                 | 3-8,<br>3-10,<br>3-14,<br>3-28,<br>3-34,<br>3-34,<br>3-7,<br>3-7,<br>3-86<br>3-8,<br>3-11,<br>3-31,<br>3-39,                                                                                                    | 3-9,<br>3-11,<br>3-24,<br>3-31,<br>3-37,<br>3-85<br>3-22<br>3-25,<br>3-9,<br>3-12,<br>3-33,<br>3-41                                                                                                    |
| Trigger Source<br>Tx Power<br>Type<br>Upper Limit<br>User Table                                                                                   | 3-8,<br>3-10,<br>3-14,<br>3-28,<br>3-34,<br>3-7,<br>3-7,<br>3-7,<br>3-86<br>3-8,<br>3-11,<br>3-31,<br>3-39,<br>3-19,                                                                                                    | 3-9,<br>3-11,<br>3-24,<br>3-31,<br>3-37,<br>3-85<br>3-22<br>3-25,<br>3-9,<br>3-12,<br>3-33,<br>3-41<br>3-61                                                                                                    |
| Trigger Source<br>Tx Power<br>Type<br>Upper Limit<br>View Point                                                                                   | 3-8,<br>3-10,<br>3-14,<br>3-28,<br>3-34,<br>3-7,<br>3-7,<br>3-7,<br>3-8,<br>3-11,<br>3-31,<br>3-31,<br>3-39,<br>3-19,                                                                                                    | 3-9,<br>3-11,<br>3-24,<br>3-31,<br>3-37,<br>3-85<br>3-22<br>3-25,<br>3-9,<br>3-12,<br>3-33,<br>3-41<br>3-61<br>3-59                                                                                                    |
| Trigger Source<br>Tx Power<br>Type<br>Upper Limit<br>View Point<br>Window ON/OFF                                                                  | 3-8,<br>3-10,<br>3-14,<br>3-28,<br>3-34,<br>3-7,<br>3-7,<br>3-7,<br>3-86<br>3-8,<br>3-11,<br>3-31,<br>3-39,<br>3-19,<br>3-8,                                                                                                    | 3-9,<br>3-11,<br>3-24,<br>3-31,<br>3-37,<br>3-85<br>3-22<br>3-25,<br>3-9,<br>3-12,<br>3-33,<br>3-41<br>3-61<br>3-59<br>3-9.                                                                                                    |
| Trigger Source<br>Tx Power<br>Type<br>Upper Limit<br>User Table<br>View Point<br>Window ON/OFF                                                    | 3-8,<br>3-10,<br>3-14,<br>3-28,<br>3-34,<br>3-7,<br>3-7,<br>3-7,<br>3-86<br>3-8,<br>3-11,<br>3-39,<br>3-19,<br>3-19,<br>3-8,<br>3-11                                                                                                    | 3-9,<br>3-11,<br>3-24,<br>3-31,<br>3-37,<br>3-85<br>3-22<br>3-25,<br>3-9,<br>3-12,<br>3-33,<br>3-41<br>3-61<br>3-59<br>3-9,<br>3-29                                                                                                    |
| Trigger Source<br>Tx Power<br>Type<br>Upper Limit<br>User Table<br>View Point<br>Window ON/OFF                                                    | 3-8,<br>3-10,<br>3-14,<br>3-28,<br>3-34,<br>3-7,<br>3-7,<br>3-86<br>3-8,<br>3-11,<br>3-39,<br>3-19,<br>3-19,<br>3-19,<br>3-11,<br>3-22                                                                                                    | 3-9,<br>3-11,<br>3-24,<br>3-31,<br>3-37,<br>3-85<br>3-22<br>3-25,<br>3-9,<br>3-12,<br>3-33,<br>3-41<br>3-61<br>3-59<br>3-9,<br>3-29,<br>3-29,<br>3-39                                                                                                    |
| Trigger Source<br>Tx Power<br>Type<br>Upper Limit<br>User Table<br>View Point<br>Window ON/OFF<br>Window Position                                 | 3-8,<br>3-10,<br>3-14,<br>3-28,<br>3-34,<br>3-7,<br>3-7,<br>3-86<br>3-8,<br>3-11,<br>3-31,<br>3-39,<br>3-19,<br>3-19,<br>3-19,<br>3-8,<br>3-11,<br>3-28,<br>3-28,<br>3-10,<br>3-28,<br>3-10,<br>3-28,<br>3-10,<br>3-28,<br>3-28,<br>3-28,<br>3-28,<br>3-34,<br>3-7,<br>3-8,<br>3-7,<br>3-8,<br>3-8,<br>3-10,<br>3-7,<br>3-8,<br>3-10,<br>3-7,<br>3-8,<br>3-10,<br>3-7,<br>3-8,<br>3-8,<br>3-10,<br>3-8,<br>3-7,<br>3-8,<br>3-10,<br>3-8,<br>3-10,<br>3-8,<br>3-10,<br>3-8,<br>3-10,<br>3-8,<br>3-10,<br>3-8,<br>3-11,<br>3-28,<br>3-10,<br>3-28,<br>3-10,<br>3-28,<br>3-10,<br>3-28,<br>3-10,<br>3-28,<br>3-11,<br>3-39,<br>3-19,<br>3-28,<br>3-10,<br>3-28,<br>3-19,<br>3-28,<br>3-19,<br>3-28,<br>3-19,<br>3-28,<br>3-10,<br>3-28,<br>3-19,<br>3-28,<br>3-10,<br>3-28,<br>3-19,<br>3-28,<br>3-10,<br>3-28,<br>3-10,<br>3-28,<br>3-10,<br>3-28,<br>3-10,<br>3-28,<br>3-10,<br>3-28,<br>3-10,<br>3-28,<br>3-10,<br>3-28,<br>3-10,<br>3-28,<br>3-10,<br>3-28,<br>3-10,<br>3-28,<br>3-28,<br>3-8,<br>3-8,<br>3 | 3-9,<br>3-11,<br>3-24,<br>3-31,<br>3-37,<br>3-85<br>3-22<br>3-25,<br>3-9,<br>3-12,<br>3-33,<br>3-41<br>3-61<br>3-59<br>3-9,<br>3-29,<br>3-29,<br>3-29,<br>3-29,<br>3-211                                                                                                    |
| Trigger Source<br>Tx Power<br>Type<br>Upper Limit<br>User Table<br>View Point<br>Window ON/OFF<br>Window Position                                 | 3-8,<br>3-10,<br>3-14,<br>3-28,<br>3-34,<br>3-34,<br>3-7,<br>3-7,<br>3-86<br>3-8,<br>3-11,<br>3-31,<br>3-39,<br>3-19,<br>3-19,<br>3-19,<br>3-8,<br>3-11,<br>3-28,<br>3-20,<br>3-20,<br>3                                                       | 3-9,<br>3-11,<br>3-24,<br>3-31,<br>3-37,<br>3-85<br>3-22<br>3-25,<br>3-9,<br>3-12,<br>3-33,<br>3-41<br>3-61<br>3-59<br>3-9,<br>3-29,<br>3-29,<br>3-29,<br>3-29,<br>3-39                                                                                                    |
| Trigger Source<br>Tx Power<br>Type<br>Upper Limit<br>User Table<br>View Point<br>Window ON/OFF<br>Window Position                                 | 3-8,<br>3-10,<br>3-14,<br>3-28,<br>3-34,<br>3-34,<br>3-7,<br>3-7,<br>3-86<br>3-8,<br>3-11,<br>3-31,<br>3-39,<br>3-19,<br>3-19,<br>3-19,<br>3-8,<br>3-11,<br>3-28,<br>3-29,<br>3-29,<br>3                                                       | 3-9,<br>3-11,<br>3-24,<br>3-31,<br>3-37,<br>3-85<br>3-22<br>3-25,<br>3-9,<br>3-12,<br>3-33,<br>3-41<br>3-61<br>3-59<br>3-9,<br>3-29,<br>3-29,<br>3-29,<br>3-39<br>3-11,                                                                                                    |
| Trigger Source<br>Tx Power<br>Type<br>Upper Limit<br>User Table<br>View Point<br>Window ON/OFF<br>Window Position<br>Window Setup                 | 3-8,<br>3-10,<br>3-14,<br>3-28,<br>3-34,<br>3-34,<br>3-7,<br>3-7,<br>3-7,<br>3-86<br>3-8,<br>3-11,<br>3-31,<br>3-39,<br>3-19,<br>3-19,<br>3-19,<br>3-28,<br>3-19,<br>3-28,<br>3-29,<br>3-8,<br>3-29,<br>3-8,<br>3-29,<br>3-8,<br>3-29,<br>3-8,<br>3-29,<br>3-8,<br>3-29,<br>3-8,<br>3-21,<br>3-8,<br>3-9,<br>3-8,<br>3-9,<br>3-9,<br>3-10,<br>3-10,<br>3-20,<br>3-10,<br>3-20,<br>3-10,<br>3-20,<br>3-10,<br>3-20,<br>3-10,<br>3-20,<br>3-20,                                                     | 3-9,<br>3-11,<br>3-24,<br>3-31,<br>3-37,<br>3-85<br>3-22<br>3-25,<br>3-9,<br>3-12,<br>3-33,<br>3-41<br>3-59<br>3-9,<br>3-29,<br>3-29,<br>3-39<br>3-11,<br>3-39<br>3-9,<br>3-9,<br>3-9,<br>3-9,<br>3-9,<br>3-9,<br>3-9                                                                                                    |
| Trigger Source<br>Tx Power<br>Type<br>Upper Limit<br>User Table<br>View Point<br>Window ON/OFF<br>Window Position<br>Window Setup                 | 3-8,<br>3-10,<br>3-14,<br>3-28,<br>3-34,<br>3-34,<br>3-7,<br>3-7,<br>3-86,<br>3-11,<br>3-31,<br>3-39,<br>3-19,<br>3-19,<br>3-8,<br>3-11,<br>3-32,<br>3-8,<br>3-29,<br>3-8,<br>3-11,<br>3-22,<br>3-8,<br>3-11,<br>3-22,<br>3-12,<br>3-22,<br>3-12,<br>3-22,<br>3-12,<br>3-22,<br>3-12,<br>3-22,<br>3-22,<br>3-22,<br>3-22,<br>3-22,<br>3-22,<br>3-22,<br>3-22,<br>3-22,<br>3-22,<br>3-22,<br>3-22,<br>3-22,<br>3-22,<br>3-22,<br>3-22,<br>3-22,<br>3-32,<br>3-32,                                                                                                    | 3-9,<br>3-11,<br>3-24,<br>3-31,<br>3-37,<br>3-85<br>3-22<br>3-25,<br>3-9,<br>3-12,<br>3-33,<br>3-41<br>3-59<br>3-9,<br>3-29,<br>3-29,<br>3- |
| Trigger Source<br>Tx Power<br>Type<br>Upper Limit<br>User Table<br>View Point<br>Window ON/OFF<br>Window Position<br>Window Setup                 | 3-8,<br>3-10,<br>3-14,<br>3-28,<br>3-34,<br>3-34,<br>3-7,<br>3-7,<br>3-86,<br>3-11,<br>3-31,<br>3-31,<br>3-31,<br>3-31,<br>3-31,<br>3-31,<br>3-31,<br>3-31,<br>3-32,<br>3-8,<br>3-11,<br>3-32,<br>3-8,<br>3-11,<br>3-32,<br>3-8,<br>3-11,<br>3-32,<br>3-8,<br>3-11,<br>3-32,<br>3-8,<br>3-12,<br>3-8,<br>3-12,<br>3-8,<br>3-12,<br>3-8,<br>3-12,<br>3-8,<br>3-12,<br>3-8,<br>3-12,<br>3-8,<br>3-12,<br>3-8,<br>3-12,<br>3-8,<br>3-12,<br>3-8,<br>3-12,<br>3-8,<br>3-12,<br>3-8,<br>3-12,<br>3-8,<br>3-12,<br>3-8,<br>3-12,<br>3-8,<br>3-22,<br>3-8,<br>3-11,<br>3-32,<br>3-8,<br>3-11,<br>3-32,<br>3-8,<br>3-12,<br>3-8,<br>3-22,<br>3-8,<br>3-11,<br>3-32,<br>3-8,<br>3-11,<br>3-32,<br>3-8,<br>3-12,<br>3-8,<br>3-12,<br>3-8,<br>3-12,<br>3-8,<br>3-12,<br>3-8,<br>3-12,<br>3-8,<br>3-12,<br>3-8,<br>3-12,<br>3-8,<br>3-12,<br>3-8,<br>3-12,<br>3-8,<br>3-12,<br>3-8,<br>3-12,<br>3-8,<br>3-12,<br>3-8,<br>3-12,<br>3-8,<br>3-12,<br>3-12,                                                                                                    | 3-9,<br>3-11,<br>3-24,<br>3-31,<br>3-37,<br>3-85<br>3-22<br>3-25,<br>3-9,<br>3-12,<br>3-33,<br>3-41<br>3-61<br>3-59<br>3-9,<br>3-29,<br>3-29,<br>3-39<br>3-11,<br>3-39<br>3-9,<br>3-29,<br>3-29,<br>3-29,<br>3-39,<br>3-29,<br>3-39,<br>3-29,<br>3-29,<br>3-39,<br>3-29,<br>3-29,<br>3-39,<br>3-29,<br>3-29,<br>3-39,<br>3-29,<br>3-29,<br>3-39,<br>3-29,<br>3-39,<br>3-29,<br>3-29,<br>3-39,<br>3-29,<br>3-39,<br>3-29,<br>3-39,<br>3-29,<br>3-39,<br>3-29,<br>3-39,<br>3-29,<br>3-39,<br>3-39,  |
| Trigger Source<br>Tx Power<br>Type<br>Upper Limit<br>User Table<br>View Point<br>Window ON/OFF<br>Window Position<br>Window Setup<br>Window Width | 3-8,<br>3-10,<br>3-14,<br>3-28,<br>3-34,<br>3-7,<br>3-7,<br>3-86,<br>3-11,<br>3-39,<br>3-39,<br>3-39,<br>3-19,<br>3-39,<br>3-19,<br>3-32,<br>3-8,<br>3-29,<br>3-8,<br>3-29,<br>3-8,<br>3-8,                                                                                                    | 3-9,<br>3-11,<br>3-24,<br>3-31,<br>3-37,<br>3-85<br>3-22<br>3-25,<br>3-9,<br>3-12,<br>3-33,<br>3-41<br>3-61<br>3-59<br>3-9,<br>3-29,<br>3-29,<br>3-39<br>3-11,<br>3-39<br>3-9,<br>3-29,<br>3-29,  |
| Trigger Source<br>Tx Power<br>Type<br>Upper Limit<br>User Table<br>View Point<br>Window ON/OFF<br>Window Position<br>Window Setup<br>Window Width | 3-8,<br>3-10,<br>3-14,<br>3-28,<br>3-34,<br>3-7,<br>3-7,<br>3-86,<br>3-11,<br>3-39,<br>3-39,<br>3-19,<br>3-39,<br>3-19,<br>3-19,<br>3-39,<br>3-19,<br>3-39,<br>3-39,<br>3-39                                                                                                    | 3-9,<br>3-11,<br>3-24,<br>3-31,<br>3-37,<br>3-85,<br>3-22,<br>3-25,<br>3-9,<br>3-12,<br>3-33,<br>3-41,<br>3-61,<br>3-59,<br>3-9,<br>3-39,<br>3-39,<br>3-39,<br>3-39,<br>3-39,<br>3-39,<br>3-9,<br>3-                                                                                                    |

| X Scale                 | 3-19, | 3-58  |
|-------------------------|-------|-------|
| X Scale Max             | 3-23, | 3-82  |
| X Scale Range           | 3-23, | 3-82  |
| Y Scale                 | 3-19, | 3-57  |
| Y Scale [dB/div] 10/5/2 | 3-8,  | 3-9,  |
|                         | 3-11, | 3-30, |
|                         | 3-32, | 3-39  |
| Y Scale Range           | 3-23, | 3-79  |
| Y Scale Upper           | 3-23, | 3-79  |
|                         |       |       |

#### TRANSIENT T-Domain ▶ Power — → P3-8 ON/OFF Ratio P3-9 F-Domain -Modulation -Spurious -→ P3-10 STD — Power\_ ► P3-11 OBW \_\_\_\_\_ P3-12 Due to Transient → P3-13 Due to Modulation → P3-14 Inband Spurious (1) P3-16 Inband Spurious (2) P3-17 Outband Spurious → P3-18 → P3-19 ► 3GPP QPSK → P3-22 Power Tx Power → P3-22 ▶ P3-24 Time & FFT -Power vs Time - P3-23 ► P3-25 CCDF \_\_\_\_ P3-23 STD \_ P-CPICH Power - P3-24 DC CAL Gain Cal P3-25 Channel Setting \_\_\_\_\_ Copy from STD STD Setup Type Meas Mode Link Offset Level Frequency Input Input Baseband Input Cont Auto Level Set Average Type EXT Trigger Source EXT Trigger Level

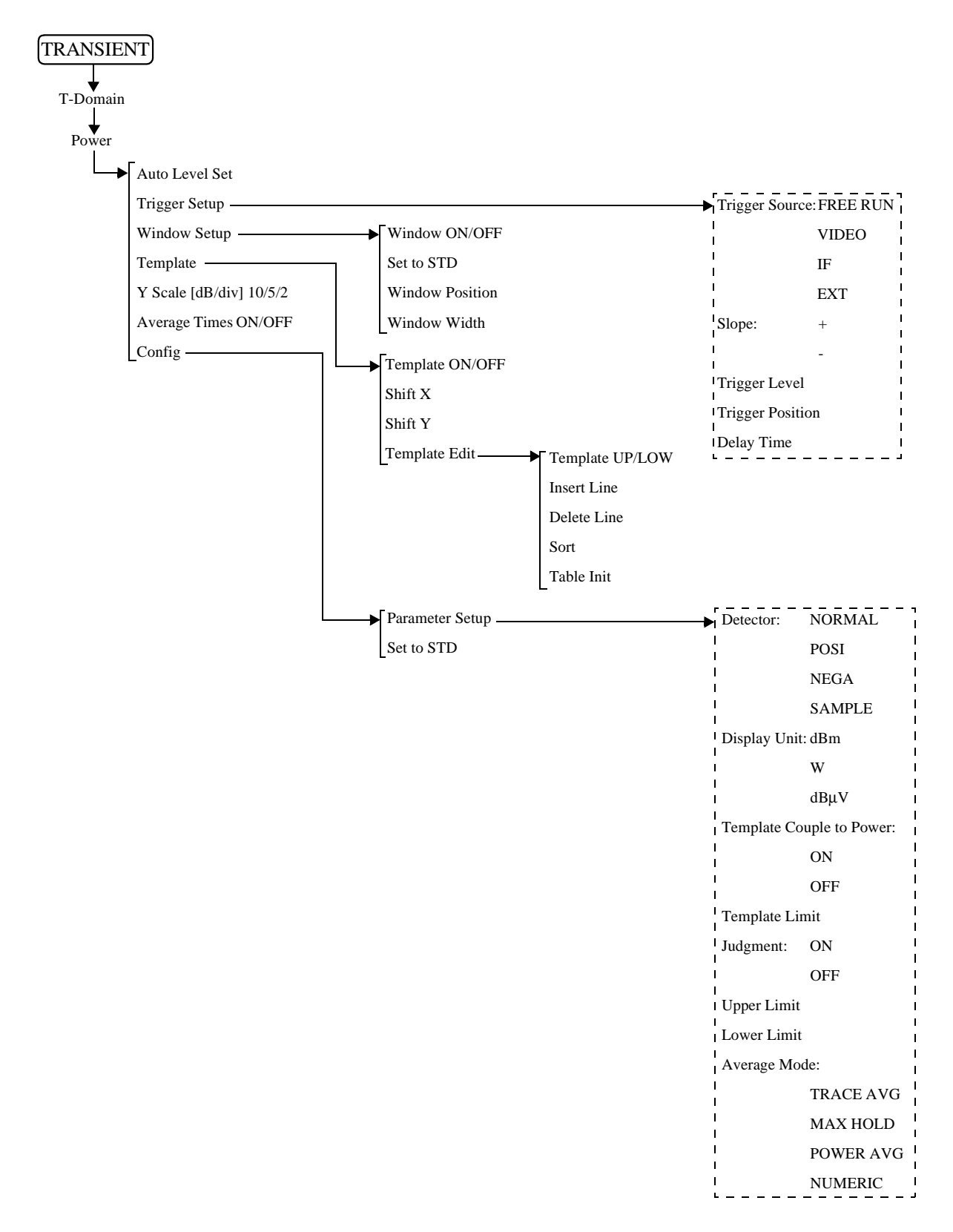

R3267 シリーズ OPT62 3GPP 変調解析オプション取扱説明書

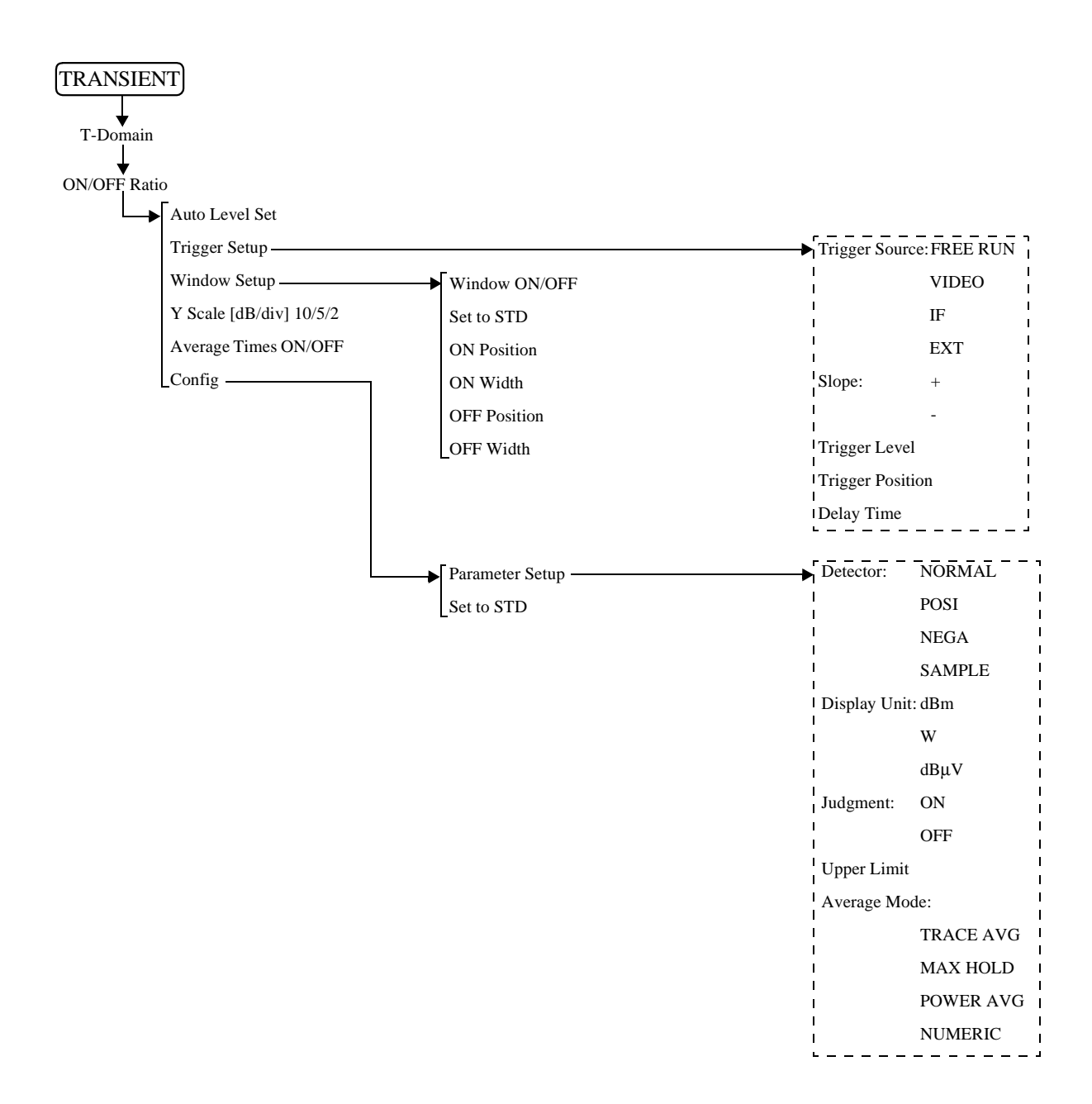

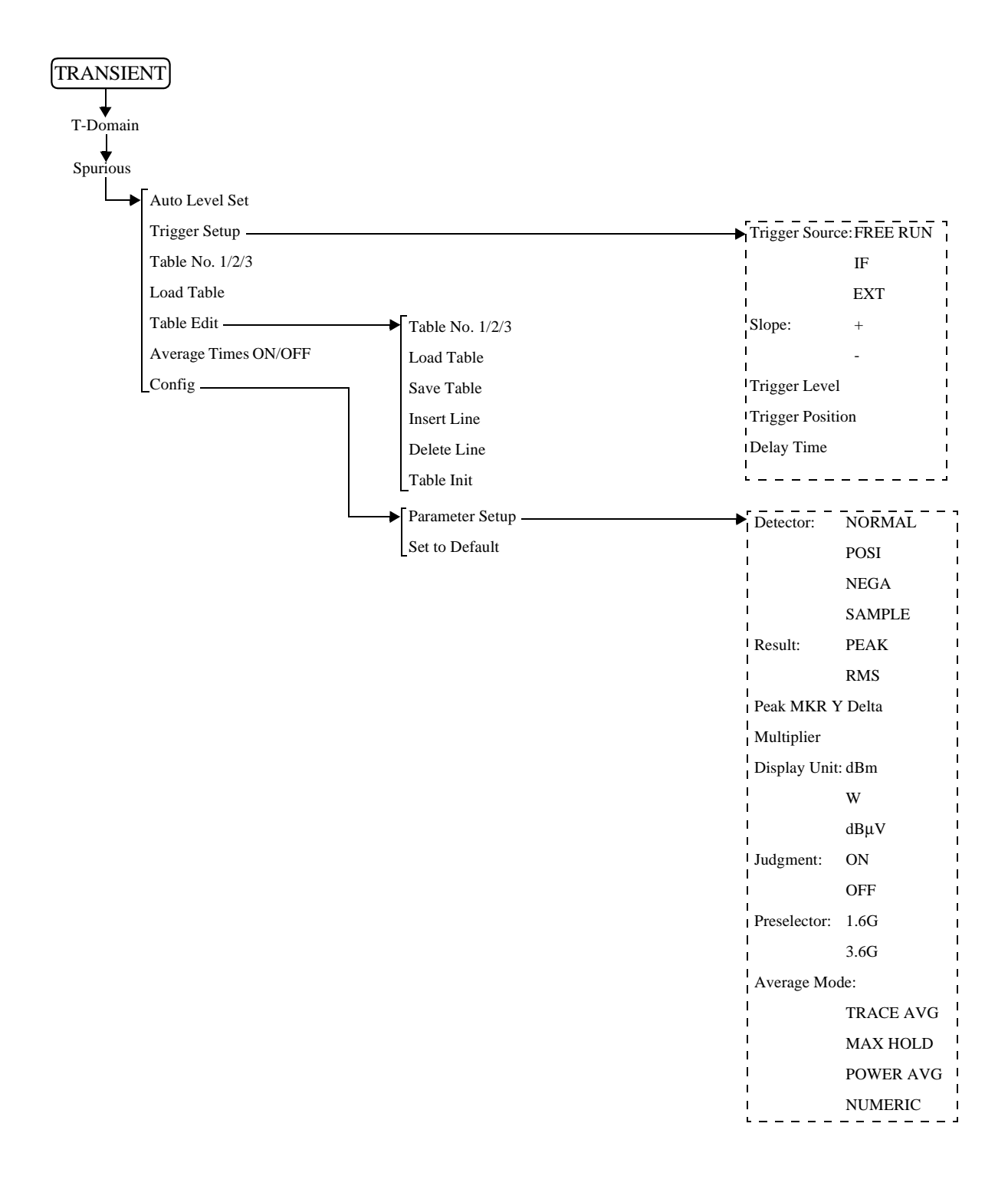

R3267 シリーズ OPT62 3GPP 変調解析オプション取扱説明書

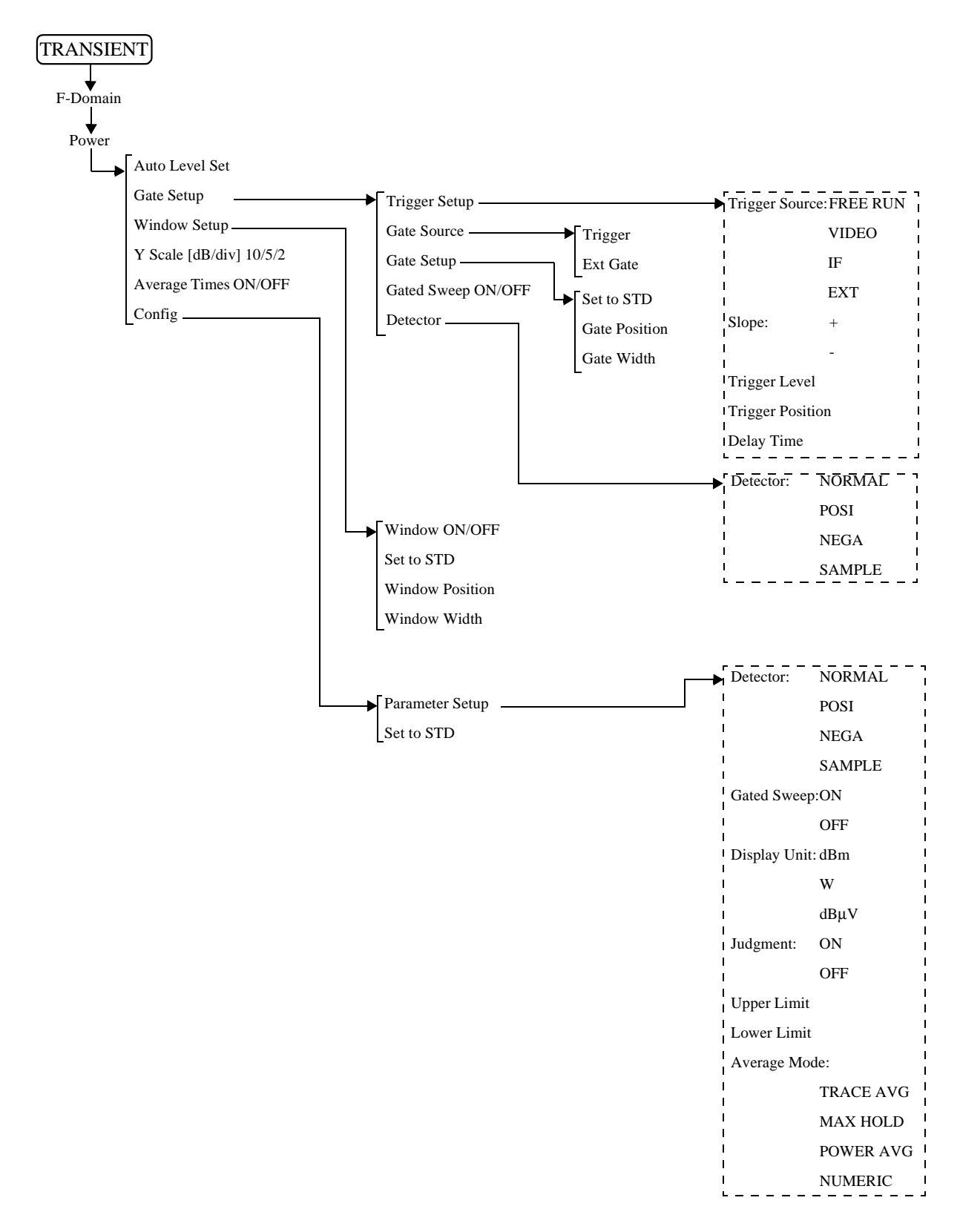

R3267 シリーズ OPT62 3GPP 変調解析オプション取扱説明書

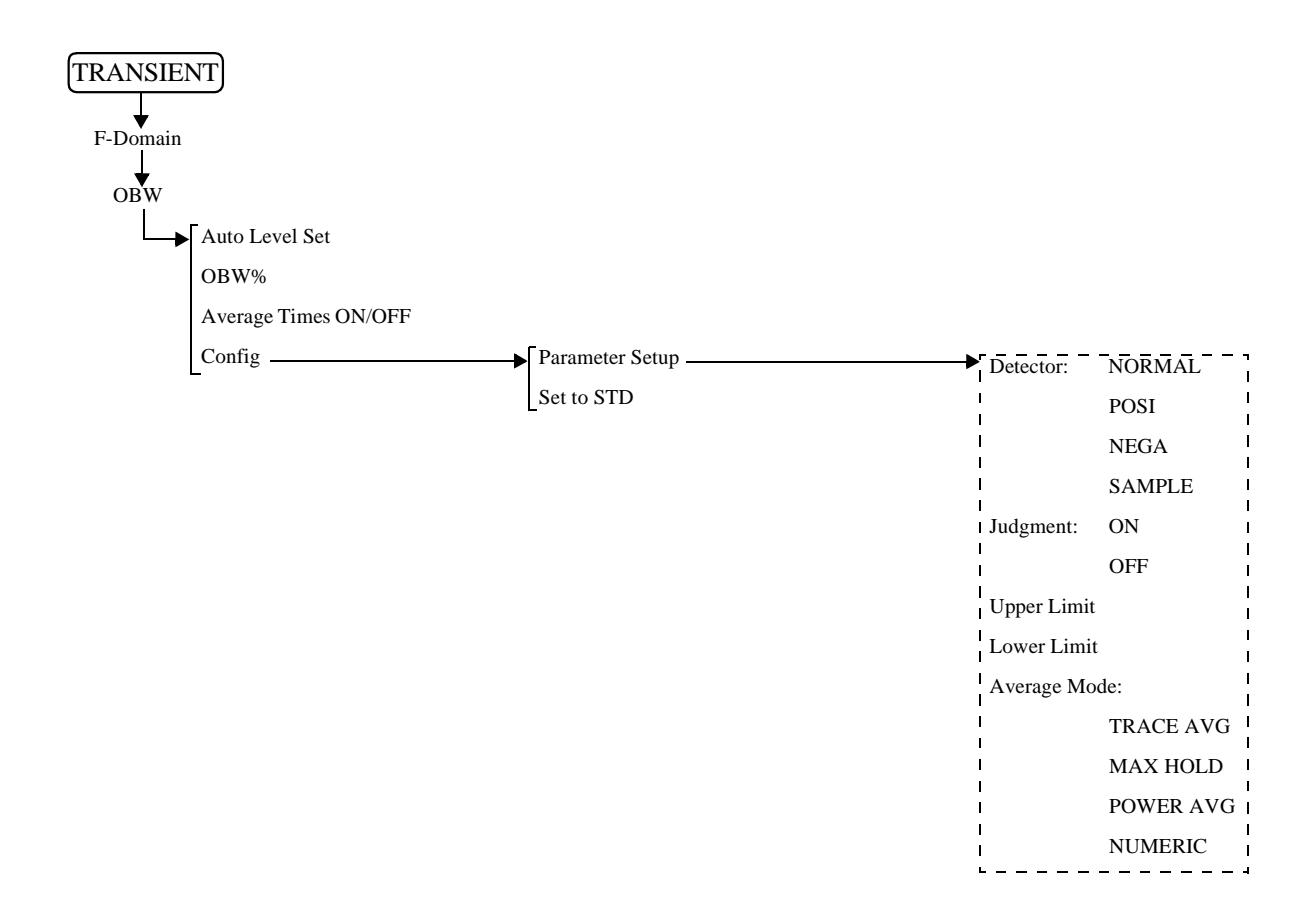

R3267 シリーズ OPT62 3GPP 変調解析オプション取扱説明書

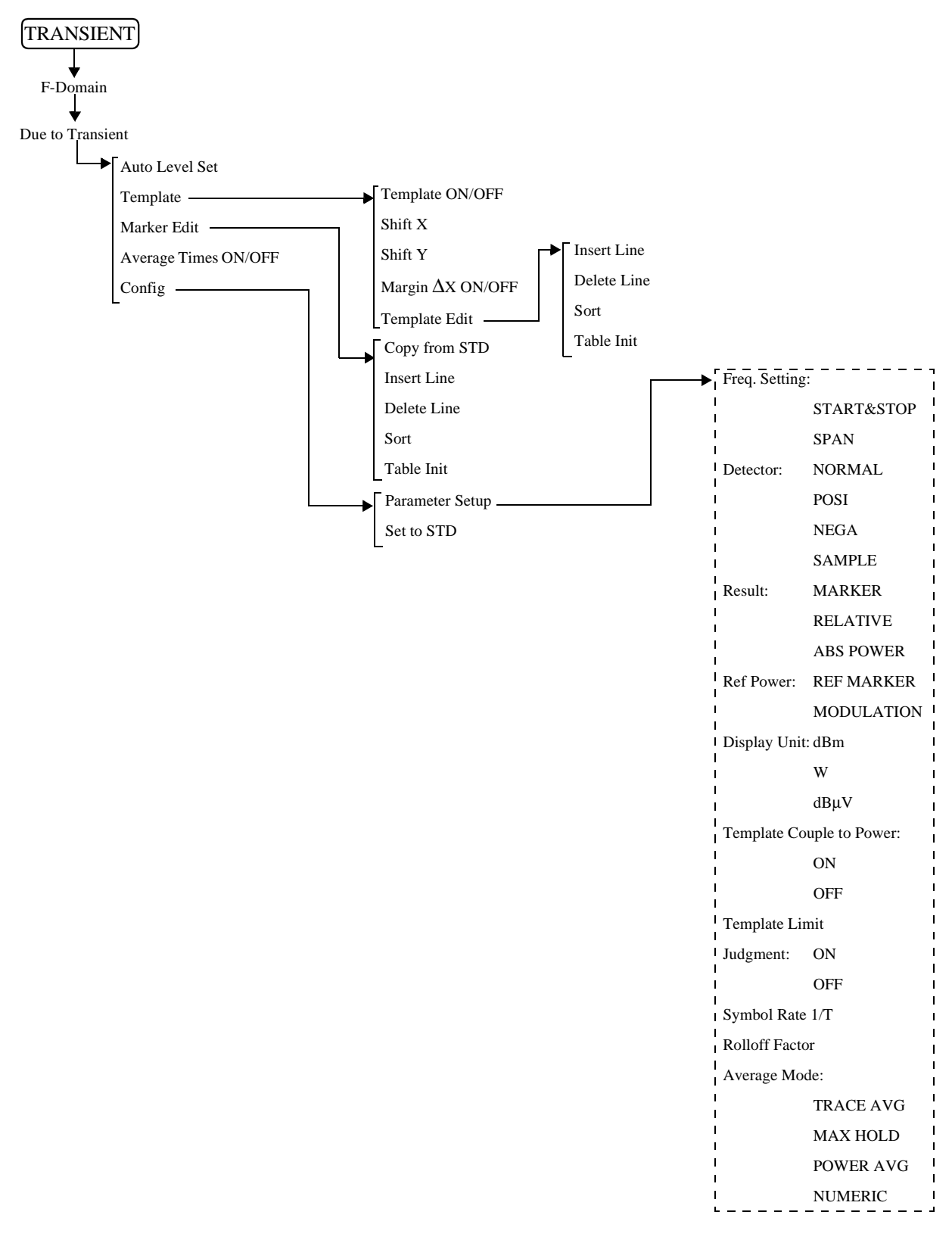

R3267 シリーズ OPT62 3GPP 変調解析オプション取扱説明書

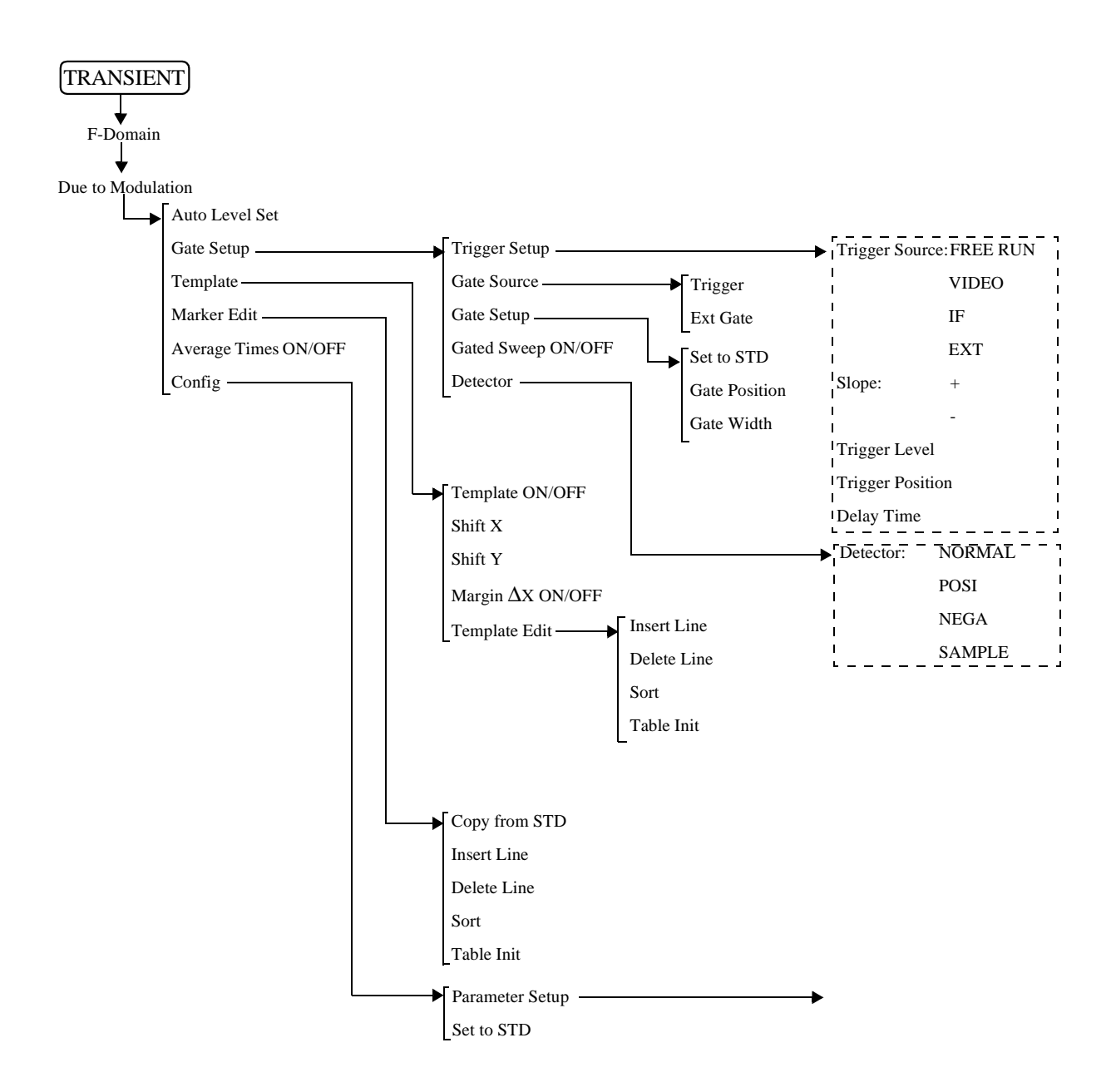

| 前ページより ─── | Freq. Setting:  |                |
|------------|-----------------|----------------|
|            | I<br>I          | START&STOP     |
|            | 1               | SPAN           |
|            | Detector:       | NORMAL         |
|            | I               | POSI           |
|            | <br>            | NEGA           |
|            | I<br>I          | SAMPLE         |
|            | Result:         | MARKER         |
|            | <br>            | RELATIVE       |
|            | I<br>I          | ABS POWER      |
|            | Ref Power:      | REF MARKER     |
|            |                 | MODULATION     |
|            | Display Unit    | : dBm          |
|            | l<br>I          | W              |
|            | <br>            | dBμV           |
|            | Template Co     | uple to Power: |
|            | 1               | ON             |
|            | 1               | OFF            |
|            | Template Li     | nit            |
|            | Judgment:       | ON             |
|            | I<br>I          | OFF            |
|            | Symbol Rate 1/T |                |
|            | Rolloff Factor  |                |
|            | Average Mode:   |                |
|            | I<br>I          | TRACE AVG      |
|            | <br>            | MAX HOLD       |
|            |                 | POWER AVG      |
|            | 1<br> <br>1     | NUMERIC        |

R3267 シリーズ OPT62 3GPP 変調解析オプション取扱説明書

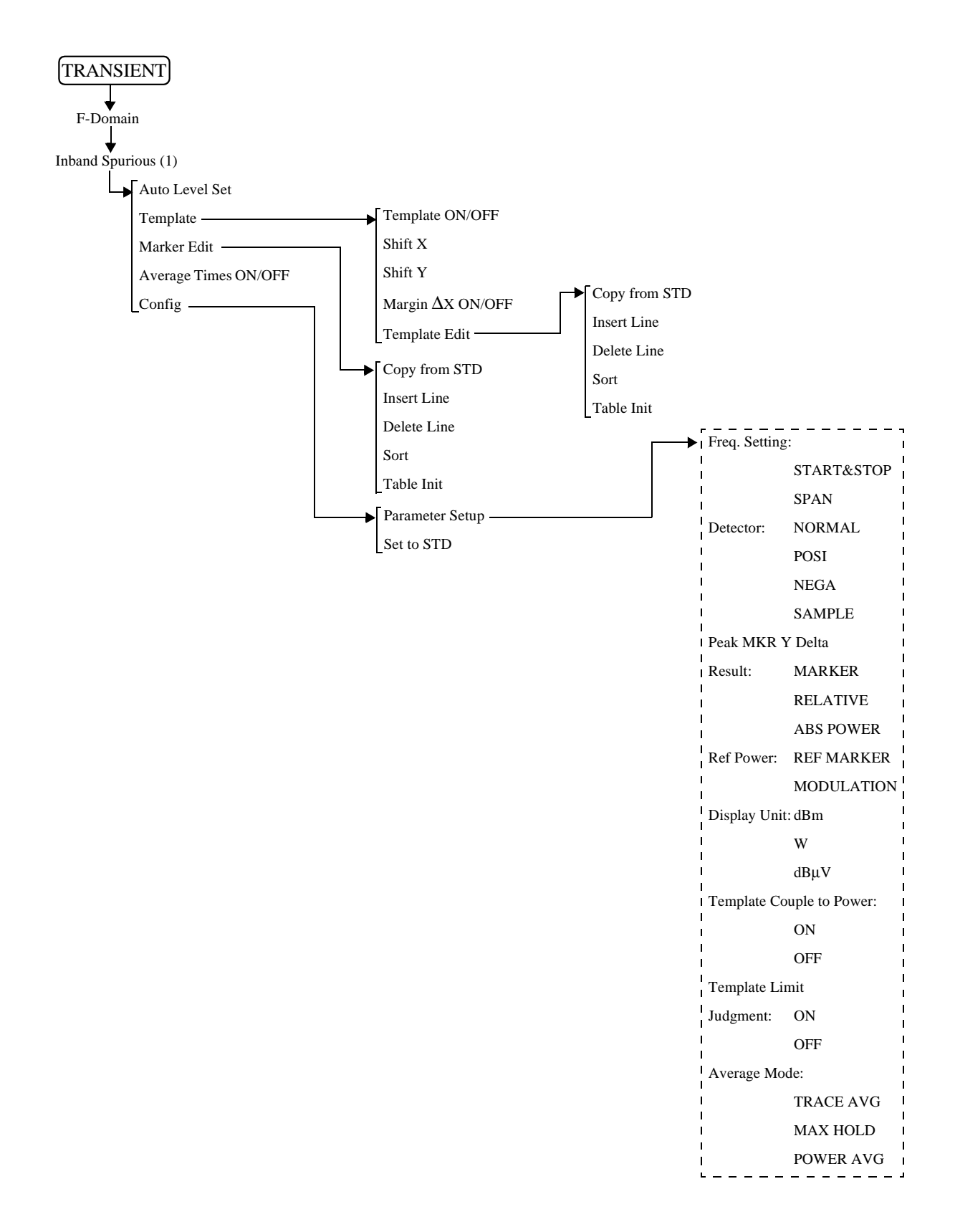

R3267 シリーズ OPT62 3GPP 変調解析オプション取扱説明書

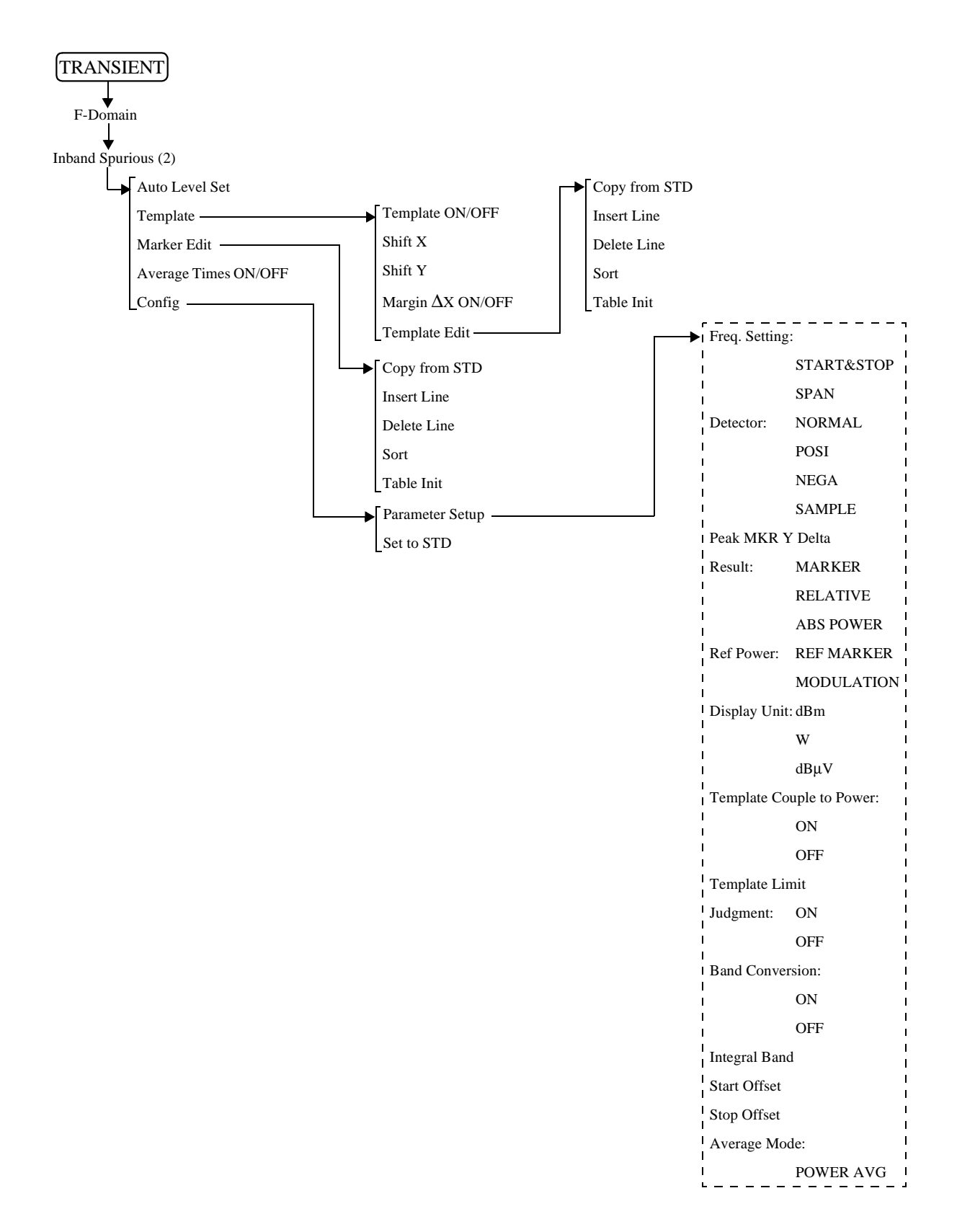
R3267 シリーズ OPT62 3GPP 変調解析オプション取扱説明書

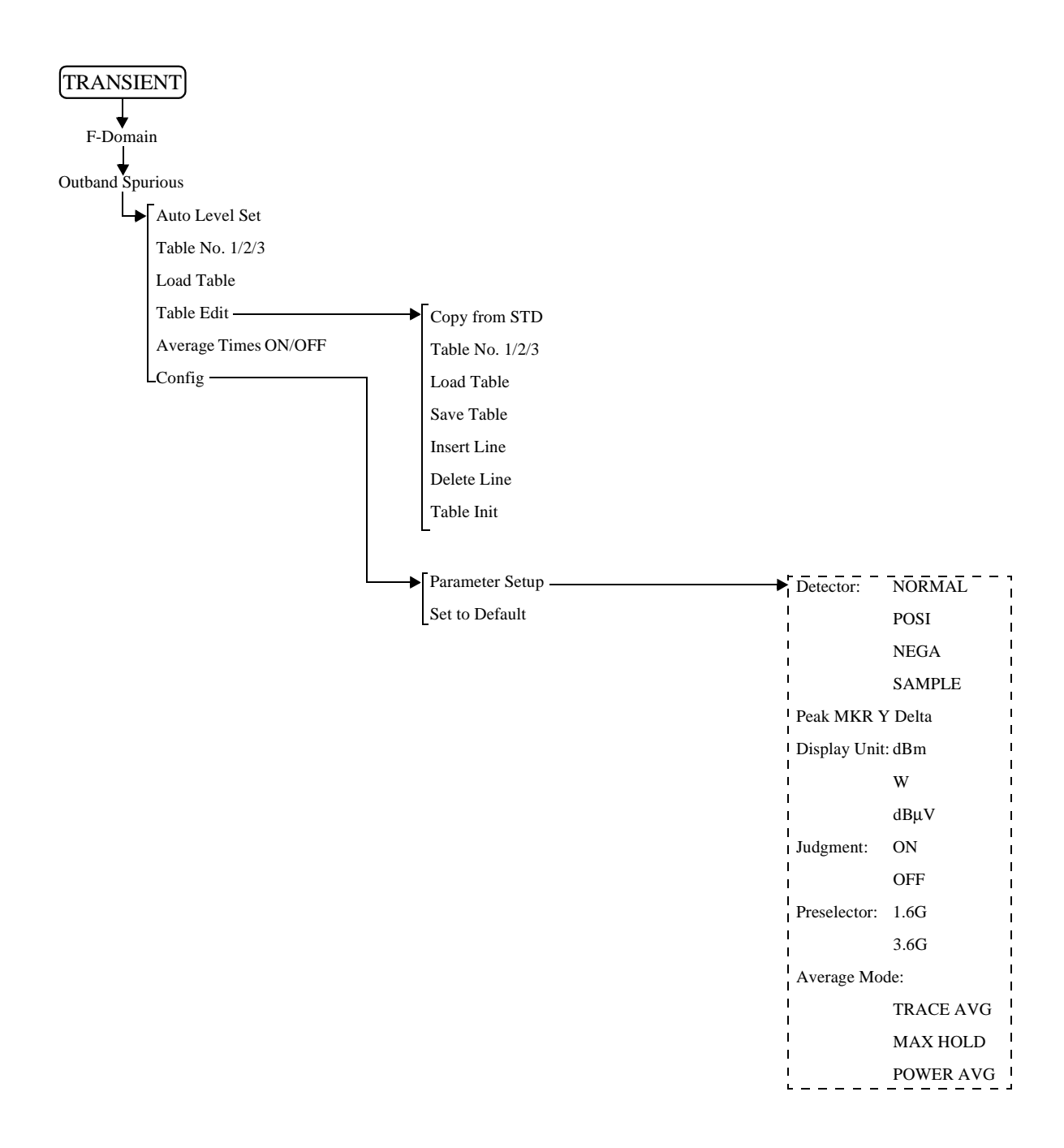

R3267 シリーズ OPT62 3GPP 変調解析オプション取扱説明書

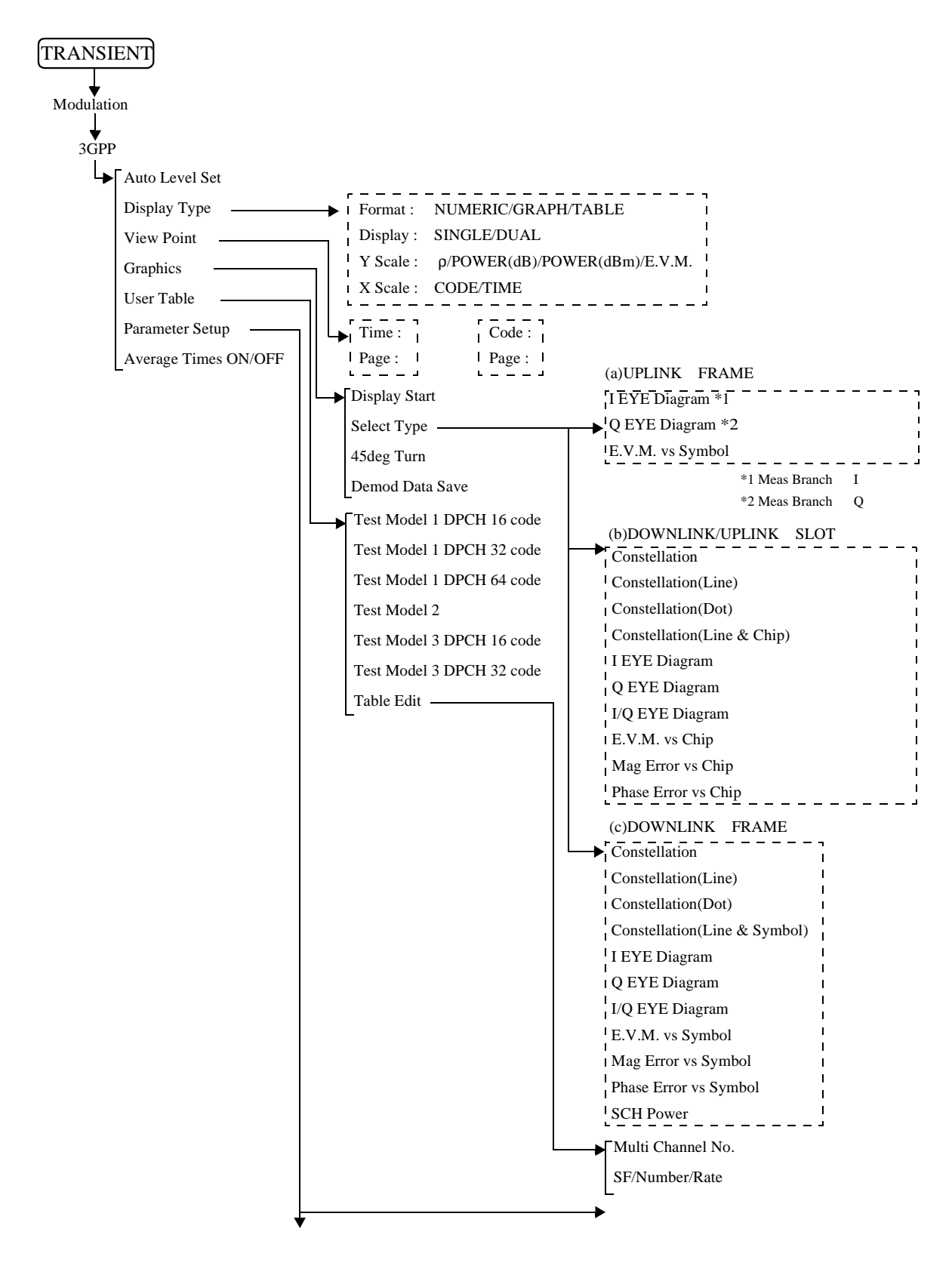

|        | 1                     |                                                                                                    |
|--------|-----------------------|----------------------------------------------------------------------------------------------------|
| 前ページより |                       |                                                                                                    |
|        | (a)DOWNLINK、SLOT 測定時  | Meas Mode : PRECISE/CONCISE                                                                                                    |
|        |                       | Peak CDE : ON/OFF                                                                                                    |
|        |                       | Scrambling Code Define : DEFINE/UNDEFINE                                                                                                    |
|        |                       | Scrambling Code No. :                                                                                                    |
|        |                       | Trigger Mode : INT/EXT/EXT (SFN)                                                                                                    |
|        |                       | EXT Trigger Slope : +/-                                                                                                    |
|        |                       | EXT Trigger Delay :                                                                                                    |
|        |                       | Search Mode : SCH/SCH (LONG)/Primary CPICH                                                                                                    |
|        |                       | Primary CPICH SF :                                                                                                    |
|        |                       | Primary CPICH No. :                                                                                                    |
|        |                       | Active CH. Detection : AUTO/USER TABLE                                                                                                    |
|        |                       | Analysis Rate :                                                                                                    |
|        |                       | ACTIVE/ACT+N/7.5ksps/15ksps/30ksps/                                                                                                    |
|        |                       | 60ksps/120ksps/240ksps/480ksps/960ksps                                                                                                    |
|        |                       | Meas Unit :                                                                                                    |
|        |                       | Meas Start Position :                                                                                                    |
|        |                       | Threshold :                                                                                                    |
|        |                       | Phase Inverse : NORMAL/INVERSE                                                                                                    |
|        |                       | Frequency Error :NORMAL/PRECISE                                                                                                    |
|        |                       | Transmit Timing : ON/OFF                                                                                                    |
|        | (b)DOWNLINK、FRAME 測定時 | Scrambling Code Define : DEFINE/UNDEFINE<br>Scrambling Code No. :<br>Trigger Mode : INT/EXT/EXT (SFN)<br>EXT Trigger Slope : +/-<br>EXT Trigger Delay :<br>Search Mode : SCH/SCH (LONG)/Primary CPICH<br>Primary CPICH SF :<br>Primary CPICH No. :<br>Active CH. Detection :AUTO/USER TABLE<br>Meas Channel SF :<br>Meas Channel SF :<br>Meas Slots :<br>Meas Slots :<br>Meas Slots :<br>Threshold :<br>Phase Inverse : NORMAL/INVERSE |
|        | •<br>•                | 次ページへ                                                                                                    |

次ページへ

R3267 シリーズ OPT62 3GPP 変調解析オプション取扱説明書

| 前ページより |                     |                                 |
|--------|---------------------|---------------------------------|
|        | (c)UPLINK、SLOT 測定時  |                                 |
|        | <b>→</b>            | Meas Mode : PRECISE/CONCISE     |
|        |                     | Scrambling Code No. :           |
|        |                     | Trigger Mode : INT/EXT          |
|        |                     | EXT Trigger Slope : +/-         |
|        |                     | EXT Trigger Delay :             |
|        |                     | DPCCH SF :                      |
|        |                     | DPCCH No. :                     |
|        |                     | Analysis Rate :                 |
|        |                     | 15ksps/30ksps/60ksps/120ksps    |
|        |                     | 240ksps/480ksps/960ksps         |
|        |                     | Meas Unit :                     |
|        |                     | Meas Start Position :           |
|        |                     | Threshold :                     |
|        |                     | Phase Inverse : NORMAL/INVERSE  |
|        |                     | Frequency Error :NORMAL/PRECISE |
|        |                     |                                 |
|        | (d)UPLINK、FRAME 測定時 | Scrambling Code No. :           |
|        | I                   | Trigger Mode : INT/EXT          |
|        |                     | EXT Trigger Slope : +/-         |
|        |                     | EXT Trigger Delay :             |
|        |                     | DPCCH SF :                      |
|        |                     | DPCCH No. :                     |
|        |                     | Meas Channel SF :               |
|        |                     | Meas Channel No. :              |
|        |                     | Meas Branch : I/Q               |
|        | I                   | Meas Slots :                    |
|        |                     | Meas Start Position :           |
|        | I                   | Threshold :                     |
|        |                     | Phase Inverse : NORMAL/INVERSE  |

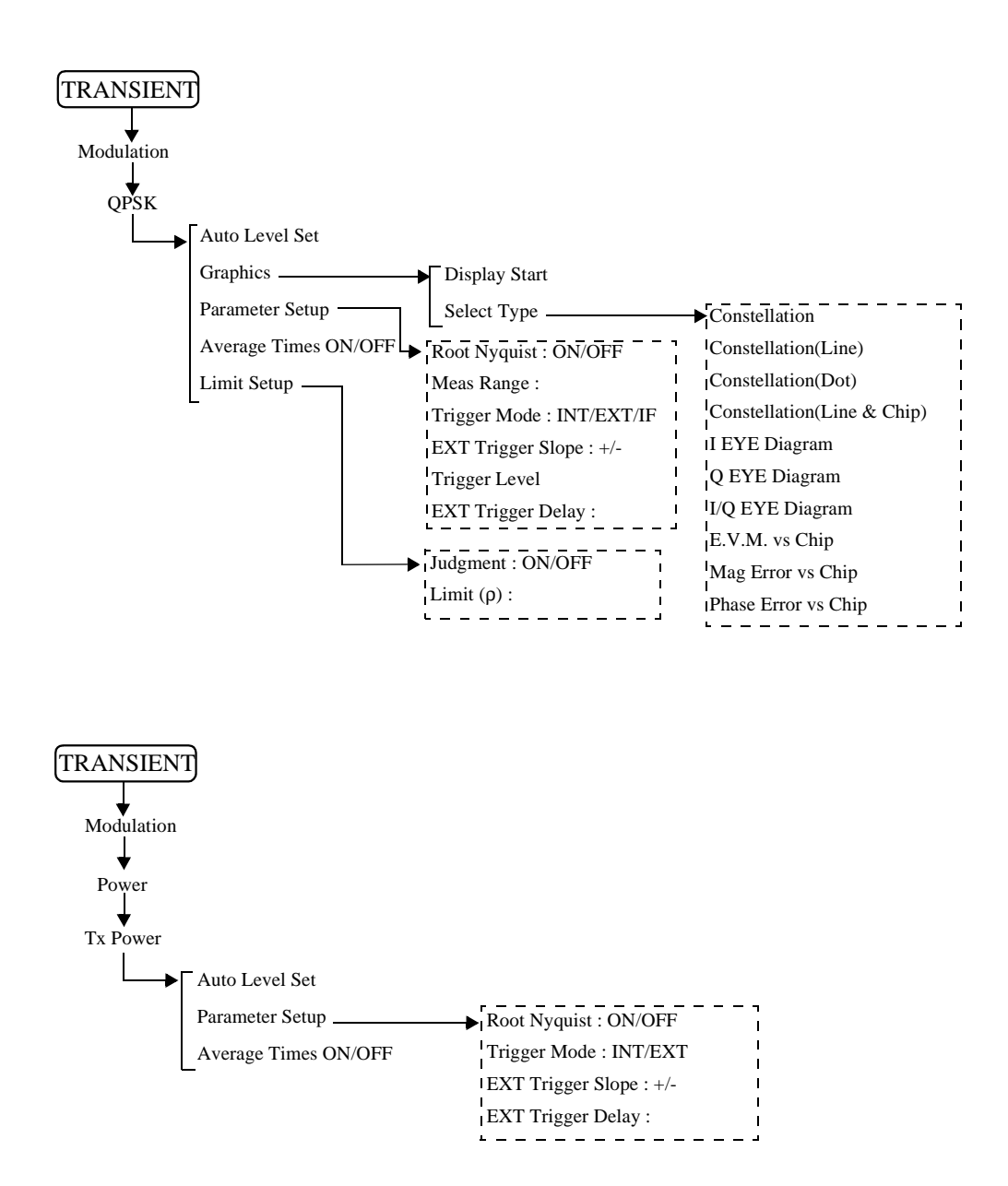

R3267 シリーズ OPT62 3GPP 変調解析オプション取扱説明書

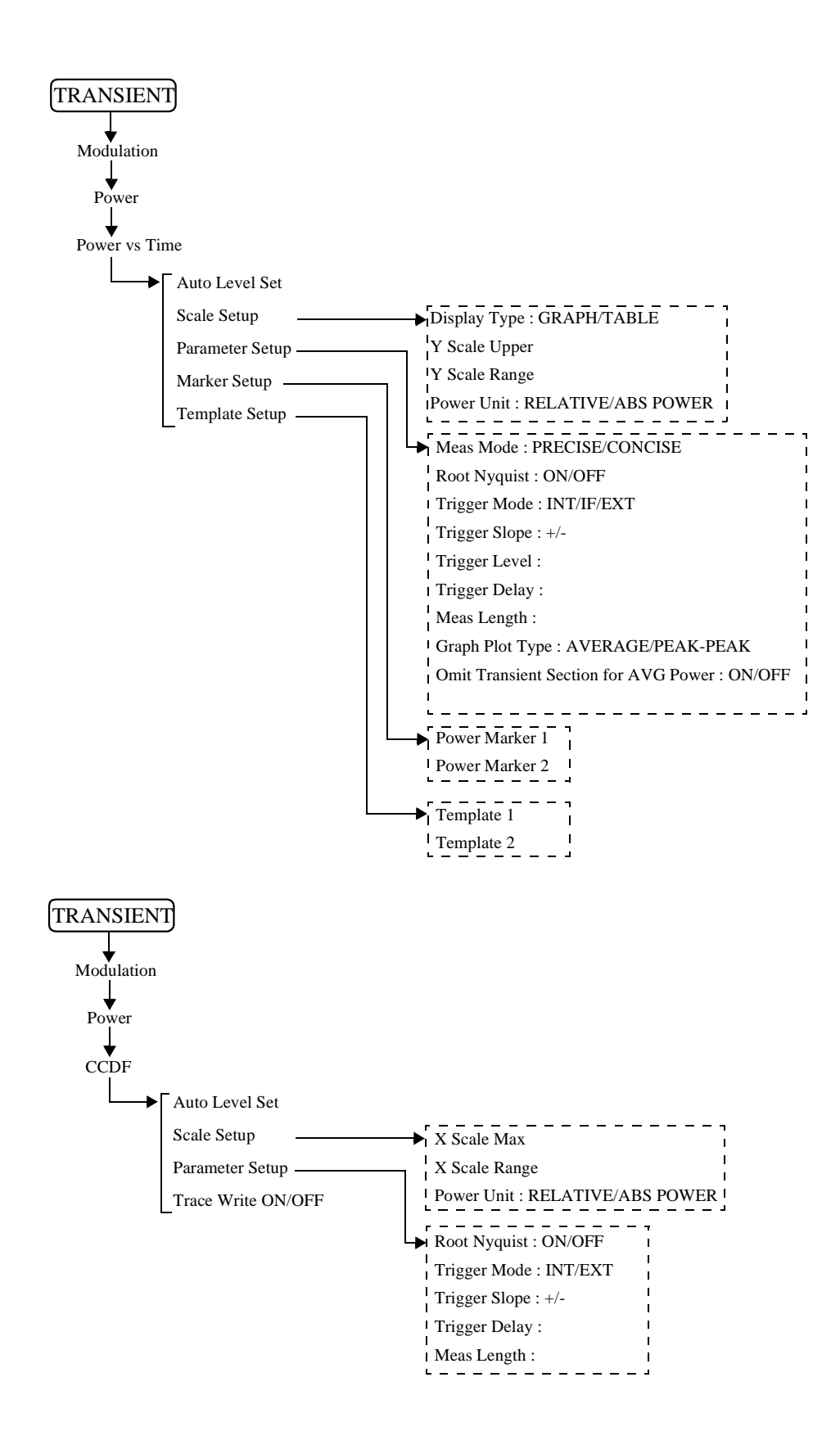

R3267 シリーズ OPT62 3GPP 変調解析オプション取扱説明書

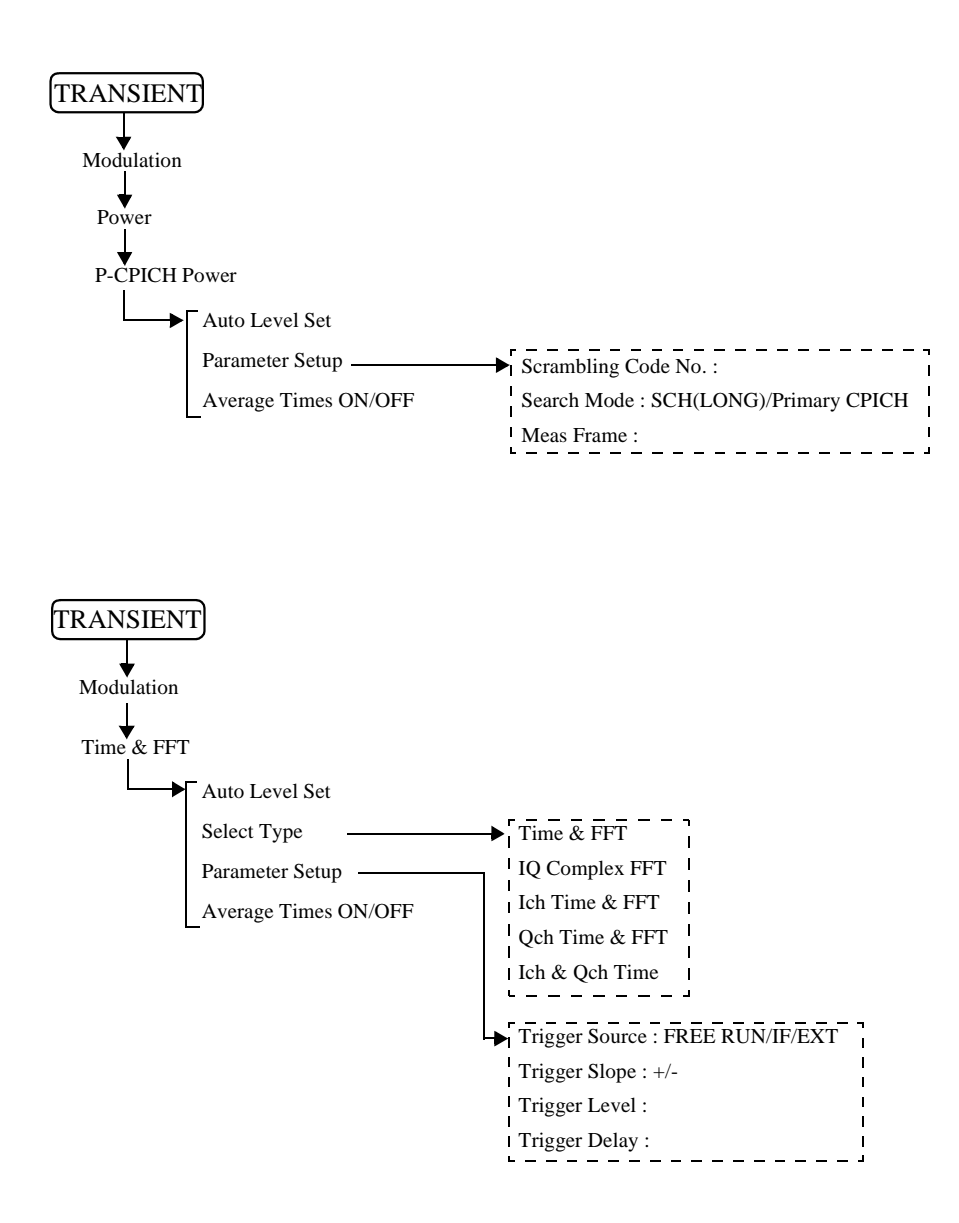

R3267 シリーズ OPT62 3GPP 変調解析オプション取扱説明書

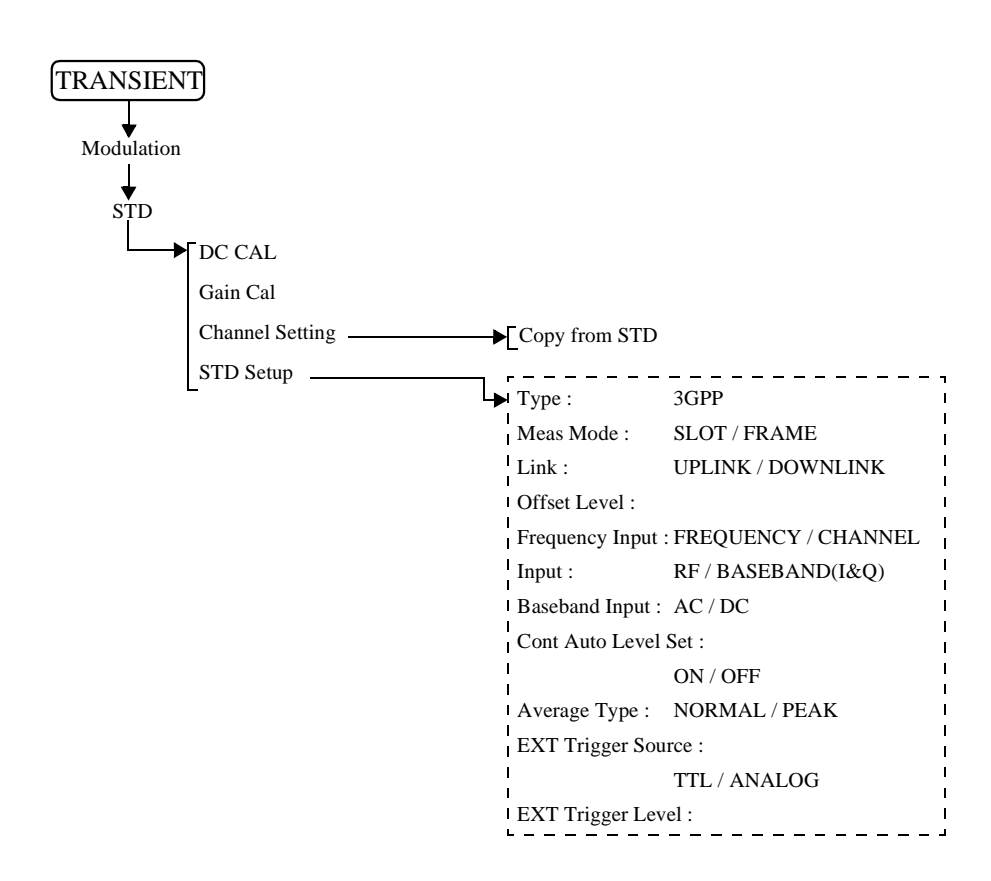

# 3.3 機能説明

# 3.3 機能説明

モジュレーション解析ハードウェアとモジュレーション解析ソフトウェアがインストールされて、TRANSIENTキーが押されたとき、以下のメニューが割り当てられます。

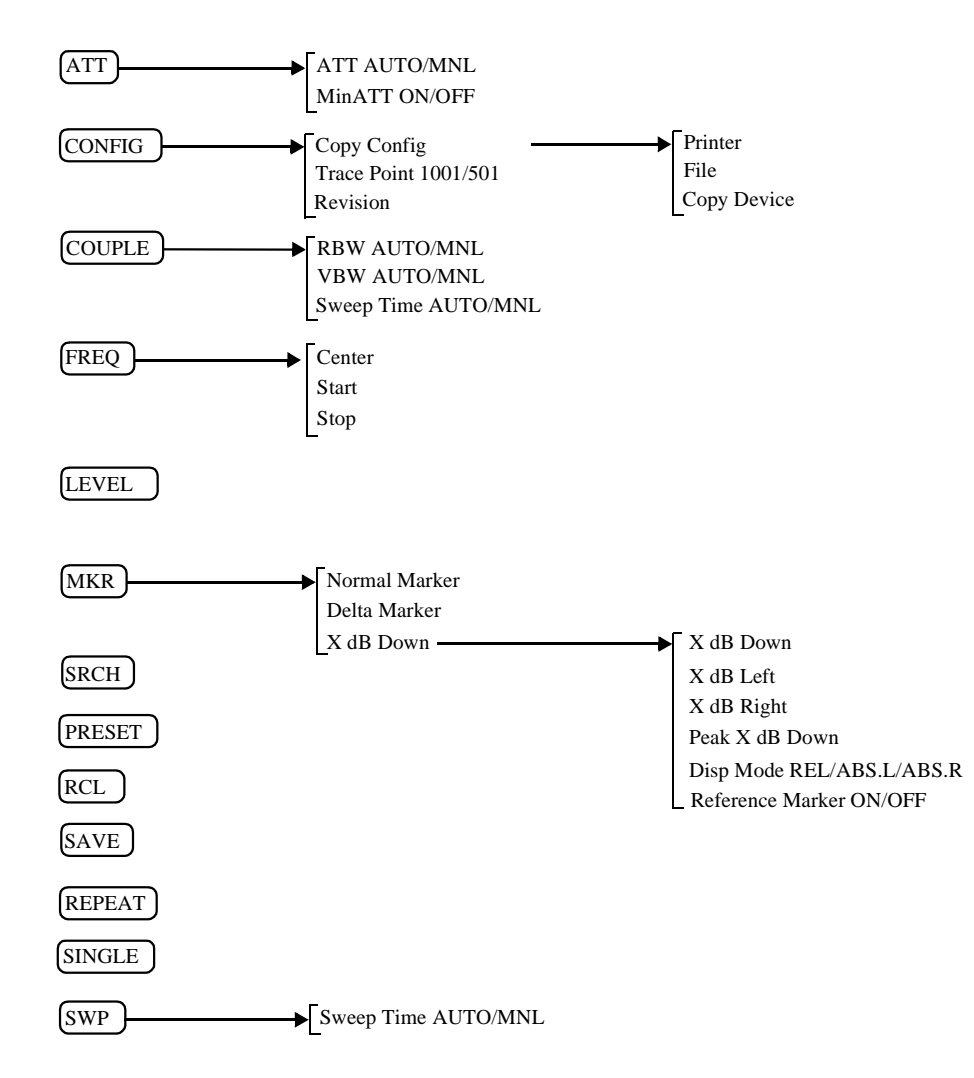

3.3.1 通信システムの切り替え

3.3.1 通信システムの切り替え

ここでは、通信システムの切り替えについて説明します。 通信システムを切り替えるには、SPA モード (POWER キーを押すと、SPA モードに入る) で なければなりません。

注意 通信システムを切り替えると、前のシステムの設定パラメータはすべてクリアされます。 前のシステムの設定パラメータが必要な場合には、システムを切り替える前に設定条件 をセーブして下さい。

通信システムの切り替え

- 1. POWERを押して、SPAモードに入ります。
- 2. CONFIG を押します。
- more 1/2 を押します。
   切り替えが可能な他の通信システムがインストールされている場合には、ソフト・メニューに "Comm.System" が表示されます。
- Comm.System を押します。 データ・ノブを用いて切り替えたい通信システムを選択し、データ・ノ ブ(または ENTR)を押して確定します。

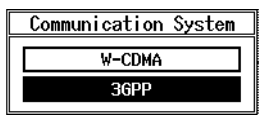

図 3-1 Communication System ダイアログ・ボックス

- データ・ノブ(または ENTR)を押すと、LOADING 中のメッセージが 表示されます。
   メッセージが消えると、切り替え完了です。
- 6. TRANSIENT を押すと、メニューが変わっているのが確認できます。

設定条件のセーブ

- 1. SHIFT, RCL と押して、SAVE FILE の番号を設定します。
- 2. Save を押します。

#### 3.3.2 T-Domain

スペクトラム・アナライザのゼロ・スパンを用いて規格に対応した測定を行います。 測定項目としては時間軸での電力測定、バースト信号の ON/OFF 比測定、周波数を指定しての スプリアス測定があります。 T-Domain 測定については、RBW、VBW、Sweep Time、Detector の設定は個々の測定を抜けると きにセーブされ、再び測定に入るときにリコールされます。規格で決められている値に戻すに は Config, Set to STD と押して下さい。

## 3.3.2.1 Power (T-Domain)

時間軸(ゼロ・スパン)で電力を測定する機能です。

パス / フェイル判定機能は、テンプレートに対する判定機能と電力に対する判定機能の 2 つが あります。

注 RBW は変調帯域よりも大きく設定する必要があります。

Auto Level Set リファレンス・レベルを測定信号に合わせて最適値に設定します。 キーが押されたときに、リファレンス・レベルを自動で調整します。

> 注 Auto Level Set 実行中は、入力信号のレベルが一定で なければなりません。

Trigger Setup

**Trigger Source** 

トリガの設定を行います。

| Trigger Setup    |     |          |       |    |     |  |
|------------------|-----|----------|-------|----|-----|--|
| Trigger Source   | :   | FREE RUN | VIDEO | IF | EXT |  |
| Slope            | :   | +        | -     |    |     |  |
| Trigger Level    | :   | 30 %     |       |    |     |  |
| Trigger Position | n : | 8%       |       |    |     |  |
| Delay Time       | :   | 0.000 ns |       |    |     |  |

図 3-2 Trigger Setup ダイアログ・ボックス

トリガを選択します。

| FREE RUN: | 測定器内部のタイミングで信号を取り込<br>みます。                         |
|-----------|----------------------------------------------------|
| VIDEO:    | ビデオ信号でトリガをかけます。                                    |
| IF:       | IF信号(約6 MHzの帯域を持つ)でトリガ<br>をかけます。                   |
| EXT:      | 外部信号でトリガをかけます。<br>外部信号は 背面パネルのEXT TRIGから入<br>力します。 |

| Slope            | トリガをかけるときのエッジを選択します。                                                 |
|------------------|----------------------------------------------------------------------|
|                  | +: 立ち上がりでトリガをかけます。                                                   |
|                  | -: 立ち下がりでトリガをかけます。                                                   |
| Trigger Level    | トリガをかけるレベルを設定します。                                                    |
| Trigger Position | 表示画面のどこにトリガ位置を表示するか設定します。                                            |
| Delay Time       | トリガ信号を検出してどれくらい遅れて信号を取り込むか<br>遅れ時間を設定します。                            |
|                  | 注 マイナスを設定するとトリガ以前の信号を取り込むこ<br>とも可能です。                                |
| Window Setup     | 電力測定を行うときのウィンドウを設定します。                                               |
| Window ON/OFF    | 電力測定を行う範囲を示すウィンドウの表示、非表示を設<br>定します。                                  |
|                  | ウィンドウが非表示のとき、電力の測定範囲は表示画面の<br>全ポイントとなります。                            |
| Set to STD       | 通信規格で決められたウィンドを設定します。                                                |
| Window Position  | ウィンドウの位置を設定します。                                                      |
| Window Width     | ウィンドウの幅を設定します。                                                       |
|                  | 注 ウィンドウ位置、幅を表示画面から外れる値に設定す<br>ると、結果画面に矢印を表示します。                      |
| Template         | テンプレートを設定します。<br>詳しくは、「5.1.1 T-Domain 測定時のテンプレート設定につ<br>いて」を参照して下さい。 |
| Template ON/OFF  | テンプレートの表示、非表示とテンプレートによるパス /<br>フェイル判定のON/OFFを設定します。                  |
| Shift X          | テンプレートをX軸方向ヘシフトする量を設定します。                                            |
| Shift Y          | テンプレートをY軸方向へシフトする量を設定します。                                            |
| Template Edit    | テンプレートの編集をします。                                                       |

Template UP/LOW上側テンプレート、下側テンプレートを選択します。

|                  | Insert Line | 行を挿入します。                                                                             |
|------------------|-------------|--------------------------------------------------------------------------------------|
|                  | Delete Line | 行を削除します。                                                                             |
|                  | Sort        | テンプレートのデータを昇順に並び替えます。                                                                |
|                  | Table Init  | 表を初期化します。                                                                            |
| Y Scale [dB/div] | 10/5/2      | 表示画面のスケールを切り替えます。                                                                    |
| Average Times (  | DN/OFF      | 平均回数を設定します。<br>平均処理の方法については、Config → Parameter Setup 内の<br>Average Mode の設定を参照して下さい。 |

#### Config

**Parameter Setup** 

測定方法の設定、テンプレートの編集等を行います。

| Parameter Setup             |           |            |         |             |  |  |
|-----------------------------|-----------|------------|---------|-------------|--|--|
| Detector                    | NORMAL    | POSI       | NEGA    | SAMPLE      |  |  |
| Display Unit                | dBm       | W          | dBµV    | ]           |  |  |
| Template<br>Couple to Power | ON        | OFF        |         |             |  |  |
| Template Limit              | -60.00    | dBm        |         |             |  |  |
| Judgment                    | ON        | OFF        |         |             |  |  |
| Upper Limit                 | 100.00    | dBm        |         |             |  |  |
| Lower Limit                 | -200.00   | dBm        |         |             |  |  |
| Average Mode                | TRACE AVE | G MAX HOLD | POWER ( | AVG NUMERIC |  |  |

図 3-3 Parameter Setup ダイアログ・ボックス

NORMAL/POSI/NEGA/SAMPLE Detector ディテクタを選択します。

Display Unit  $dBm/W/dB\mu V$ 電力の表示単位を選択します。

Template Couple to Power

測定した電力にリンクしてテンプレートを表示します。

ON: 測定した電力にリンクしてテンプレートを表示しま す。 テンプレート編集画面で電力値とリンクさせたい部

分のレベルをOdBにしてテンプレートを設定して下 さい。

- OFF: テンプレートで編集したY軸の値を絶対値としてテ ンプレートを表示します。
- **Template Limit** Template Couple to PowerがONのとき、描画テンプレート の絶対値が この値よりも小さければ テンプレートをこの 値でクリップさせます。
- 電力に対するパス / フェイル判定のON/OFFを設定しま Judgment す。

| Upper Limit  | 電力の上限リミ       | ット値を入力します。                                                                                                    |
|--------------|---------------|----------------------------------------------------------------------------------------------------|
| Lower Limit  | 電力の下限リミ       | ット値を入力します。                                                                                                    |
| Average Mode | Average Times | 「ON時の処理方法を選択します。                                                                                              |
|              | TRACE AVG:    | 掃引波形(Logデータ)をLogのまま算術<br>平均します。                                                                               |
|              | MAX HOLD:     | 掃引波形のアベレージ回数内の最大値を<br>表示します。                                                                                  |
|              | POWER AVG:    | 掃引波形(Logデータ)をリニア・データ<br>に変換して自乗平均します。                                                                         |
|              | NUMERIC:      | 掃引波形(Logデータ)をリニア・データ<br>に変換して自乗平均します。<br>POWER AVGが平均した波形も表示する<br>のに対し、NUMERICでは表示波形は掃引<br>した波形で、数値結果のみ平均します。 |
|              |               |                                                                                                    |

Set to STD

測定パラメータを通信規格で決められた値に戻します。

#### 3.3.2.2 ON/OFF Ratio

バースト信号のオン区間とオフ区間の電力を測定し、その比を表示します。 トリガをかけて信号を取り込みトリガ点の前後をバースト・オフ、バースト・オン区間として 計算します。

Auto Level Set リファレンス・レベルを測定信号に合わせて最適値に設定します。 キーが押されたときに、リファレンス・レベルを自動で調整します。

> 注 Auto Level Set 実行中は、入力信号のレベルが一定で なければなりません。

Trigger Setup

トリガの設定を行います。

| Parameter Setup |                                                   |        |      |      |        |
|-----------------|---------------------------------------------------|--------|------|------|--------|
| Detector        |                                                   | NORMAL | POSI | NEGA | SAMPLE |
| Display Unit    | :                                                 | dBm    | W    | dBµV |        |
| Judgment        | :                                                 | ON     | OFF  |      |        |
| Upper Limit     | Upper Limit : -100.00 dB                          |        |      |      |        |
| Average Mode    | Average Mode TRACE AVG MAX HOLD POWER AVG NUMERIC |        |      |      |        |

図 3-4 Trigger Setup ダイアログ・ボックス

Trigger Source

トリガを選択します。

 FREE RUN:
 測定器内部のタイミングで信号を取り込みます。

VIDEO: ビデオ信号でトリガをかけます。

|                         | IF:                  | IF信号(約6 MHzの帯域を持つ)でトリガ<br>をかけます。               |  |  |  |
|-------------------------|----------------------|------------------------------------------------|--|--|--|
|                         | EXT:                 | 外部信号でトリガをかけるときに選択し<br>***                      |  |  |  |
|                         |                      | ょぅ。<br>外部信号は 背面パネルのEXT TRIGから入<br>力します。        |  |  |  |
| Slope                   | トリガをかけるときのエッジを選択します。 |                                                |  |  |  |
|                         | +: 立ち上た              | がりで トリガをかけます。                                  |  |  |  |
|                         | -: 立ち下た              | がりで トリガをかけます。                                  |  |  |  |
| Trigger Level           | トリガをかける              | るレベルを設定します。                                    |  |  |  |
| Trigger Position        | 表示画面のどこ              | こにトリガ位置を表示するか設定します。                            |  |  |  |
| Delay Time              | トリガ信号を構<br>遅れ時間を設え   | 検出してどれくらい遅れて信号を取り込むか<br>દします。                  |  |  |  |
|                         | 注 マイナスを<br>とも可能で     | を設定するとトリガ以前の信号を取り込むこ<br>です。                    |  |  |  |
|                         |                      |                                                |  |  |  |
| Window Setup            | バースト・オン              | >区間とオフ区間を設定します。                                |  |  |  |
| Window ON/OFF           | 電力測定を行き<br>定します。     | う範囲を示すウィンドウの表示、非表示を設                           |  |  |  |
| Set to STD              | 通信規格で決め              | かられた値または準拠した値を設定します。                           |  |  |  |
| ON Position             | バーストがオン              | ンの位置を設定します。<br>                                |  |  |  |
| ON Width                | バースト・オン              | 2区間の長さを設定します。                                  |  |  |  |
| <b>OFF</b> Position     | バーストがオフ              | フの位置を設定します。                                    |  |  |  |
| OFF Width               | バースト・オフ              | 7区間の長さを設定します。                                  |  |  |  |
|                         | 注 ウィンド・<br>ると、結野     | ウ位置、幅を表示画面から外れる値に設定す<br>果画面に矢印を表示します。          |  |  |  |
| Y Scale [dB/div] 10/5/2 | 表示画面のスク              | テールを切り替えます。                                    |  |  |  |
| Average Times ON/OFF    | 平均回数を設え              | <b>さします。</b>                                   |  |  |  |
|                         | 平均処理の方法              | まについては、Config $\rightarrow$ Parameter Setup 内の |  |  |  |
|                         | Average Mode (       | の設正を参照してトさい。                                   |  |  |  |

Config

| Parameter Setup | 測定条件等を設                                                                                                    | 定します。                                                                                                    |  |
|-----------------|----------------------------------------------------------------------------------------------------|----------------------------------------------------------------------------------------------------|--|
|                 | Detector  <br>Display Unit :<br>Judgment :<br>Upper Limit :<br>Average Mode : T                                        | Parameter Setup<br>NORMAL POSI NEGA SAMPLE<br>dBm W dBµV<br>ON OFF<br>-100.00 dB<br>RACE AVG MAX HOLD POMER AVG NUMERIC |  |
|                 | 図 3-5 Parame                                                                                                    | ter Setup ダイアログ・ボックス                                                                                                    |  |
| Detector        | NORMAL/POS<br>ディテクタを選                                                                                                  | I/NEGA/SAMPLE<br>択します。                                                                                                  |  |
| Display Unit    | dBm/W/dBμV<br>電力を表示する                                                                                                  | 単位を選択します。                                                                                                    |  |
|                 | 注 ON/OFF 比                                                                                                    | ンは dB 単位 ( 固定 ) で表示されます。                                                                                                |  |
| Judgment        | オン・オフ比に対するパス / フェイル判定のON/OFFを設<br>定します。                                                                                |                                                                                                    |  |
| Upper Limit     | 上限リミット値                                                                                                    | を入力します。                                                                                                    |  |
| Average Mode    | Average TimesがON時の処理方法を選択します。                                                                                          |                                                                                                    |  |
|                 | TRACE AVG:                                                                                                    | 掃引波形(Logデータ)をLogのまま算術<br>平均します。                                                                                         |  |
|                 | MAX HOLD:                                                                                                    | 掃引波形のアベレージ回数内の最大値を<br>表示します。                                                                                            |  |
|                 | POWER AVG:                                                                                                    | 掃引波形(Logデータ)をリニア・データ<br>に変換して自乗平均します。                                                                                   |  |
|                 | NUMERIC: 掃引波形(Logデータ)をリニア・データ<br>に変換して自乗平均します。<br>POWER AVGが平均した波形も表示する<br>のに対し、NUMERICでは表示波形は掃引<br>した波形で、数値結果のみ平均します。 |                                                                                                    |  |
| Set to STD      | 測定パラメーク<br>す。                                                                                                    | 9を通信規格で決めれられた値に設定しま                                                                                                    |  |

# 3.3.2.3 Spurious (T-Domain)

テーブルで設定された周波数に したがって ゼロ・スパンで 掃引し、電力(または ピーク)を 測定します。

Auto Level Set

リファレンス・レベルを測定信号に合わせて最適値に設定 します。 キーが押されたときに、リファレンス・レベルを自動で調 整します。

注 Auto Level Set 実行中は 入力信号のレベルが一定でな ければなりません。

Trigger Setup

トリガの設定を行います。

| Trigger Setup    |   |          |              |    |     |  |
|------------------|---|----------|--------------|----|-----|--|
| Trigger Source   | : | FREE RUN | <b>VIDEO</b> | IF | EXT |  |
| Slope            | ł | +        | -            |    |     |  |
| Trigger Level    | : | 30 %     |              |    |     |  |
| Trigger Position | : | 0%       |              |    |     |  |
| Delay Time       | : | 0.000 ns |              |    |     |  |

図 3-6 Trigger Setup ダイアログ・ボックス

| Trigger Source   | トリガを選択し            | ,ます。                             |
|------------------|--------------------|----------------------------------|
|                  | FREE RUN:          | 測定器内部のタイミングで信号を取り込<br>みます。       |
|                  | IF:                | IF信号(約6 MHzの帯域を持つ)でトリガ<br>をかけます。 |
|                  | EXT:               | 外部信号でトリガをかけるときに選択し<br>ます。        |
|                  |                    | 外部信号は背面パネルのEXT TRIGから入<br>力します。  |
| Slope            | トリガをかける            | ときのエッジを選択します。                    |
|                  | +: 立ち上が            | ゙゙゙りでトリガをかけます。                   |
|                  | -: 立ち下が            | 「リでトリガをかけます。                     |
| Trigger Level    | トリガをかける            | レベルを設定します。                       |
| Trigger Position | 表示画面のどこ            | にトリガ位置を表示するか設定します。               |
| Delay Time       | トリガ信号を検<br>遅れ時間を設定 | 出してどれくらい遅れて信号を取り込むか<br>します。      |

注 マイナスを設定するとトリガ以前の信号を取り込むこ とも可能です。

| Load Table           | 測定テーブルをロードします。                                                                       |
|----------------------|--------------------------------------------------------------------------------------|
| Table Edit           | 測定テーブルを編集します。                                                                        |
| Table No. 1/2/3      | 編集するテーブルを選択します。                                                                      |
| Load Table           | テーブルをロードします。                                                                         |
| Save Table           | テーブルを セーブします。                                                                        |
| Insert Line          | 選択されている周波数番号の前に新たに周波数データを追<br>加します。                                                  |
| Delete Line          | 選択されている行を削除します。                                                                      |
| Table Init           | テーブルを初期化します。                                                                         |
| Average Times ON/OFF | 平均回数を設定します。<br>平均処理の方法については、Config → Parameter Setup 内の<br>Average Mode の設定を参照して下さい。 |

測定テーブルを選択します。

#### Config

Table No. 1/2/3

**Parameter Setup** 

測定条件の設定をします。

| Parameter Setup  |   |           |          |       |             |
|------------------|---|-----------|----------|-------|-------------|
| Detector         | : | NORMAL    | POSI     | NEGA  | SAMPLE      |
| Result           | : | PEAK      | RMS      |       |             |
| Peak MKR Y Delta | : |           |          |       |             |
| Multiplier       | : | 1.000     |          |       |             |
| Display Unit     | : | dBm       | W        | dBµV  | ]           |
| Judgment         | : | ON        | OFF      |       |             |
| Preselector      | : | 1.66      | 3.66     |       |             |
| Average Mode     | : | TRACE AVG | MAX HOLD | POWER | AVG NUMERIC |

図 3-7 Parameter Setup ダイアログ・ボックス

DetectorNORMAL/POSI/NEGA/SAMPLEディテクタを選択します。

Result

PEAK/RMS 結果を平均電力で表示するか、ピーク電力を表示するかを 選択します。

| Peak MKR Y Del | lta<br>ピーク・マーナ                                                                                                    | JのY Deltaを設定します。                                                                                                    |
|----------------|----------------------------------------------------------------------------------------------------|----------------------------------------------------------------------------------------------------|
| Multiplier     | 設定された値を                                                                                                    | 測定結果に乗じて表示します。                                                                                                    |
| Display Unit   | dBm/W/dBµV<br>表示単位を選折                                                                                                    | くします。                                                                                                    |
| Judgment       | リミット値に対<br>します。                                                                                                    | するパス / フェイル判定のON/OFFを設定                                                                                                    |
| Preselector    | プリセレクタの                                                                                                    | 設定を行います。                                                                                                    |
| Average Mode   | 注<br>このメニュ<br>1.6G: 1.6GHz以<br>ア周波数<br>高調波、<br>3.6G: 上記以外<br>Average Timesが<br>TRACE AVG:<br>MAX HOLD:<br>POWER AVG:<br>NUMERIC: | <ul> <li>ーはR3267のみ表示されます。</li> <li>人上でプリセレクタが入りますので、キャリ<br/>が1.6GHzよりも低い場合で、1.6GHz以上の<br/>スプリアスを測定するときに選択します。</li> <li>ふのときに設定します。</li> <li>がON時の処理方法を選択します。</li> <li>がON時の処理方法を選択します。</li> <li>がON時の処理方法を選択します。</li> <li>諸引波形(Logデータ)をLogのまま算術<br/>平均します。</li> <li>掃引波形のアベレージ回数内の最大値を<br/>表示します。</li> <li>掃引波形(Logデータ)をリニア・データ<br/>に変換して自乗平均します。</li> <li>掃引波形(Logデータ)をリニア・データ<br/>に変換して自乗平均します。</li> <li>POWER AVGが平均した波形も表示する<br/>のに対し、NUMERICでは表示波形は掃引<br/>した波形で、数値結果のみ平均します。</li> </ul> |
|                |                                                                                                    |                                                                                                    |

Set to Default 設定をデフォルトに戻します。

#### 3.3.3 F-Domain

スペクトラム・アナライザの掃引測定を用いて通信規格に対応した測定を行います。 測定項目としては 周波数軸での電力測定、占有帯域幅、ACP Due to Transient、ACP Due to Modulation、In Band Spurious、Out Band Spurious があります。 F-Domain の 測定については、RBW、VBW、Sweep Time、Detector の設定は個々の測定を抜け るときにセーブされ再び測定に入るときにリコールされます。規格で決められている値に戻す には Config, Set to STD と押して下さい。

#### 3.3.3.1 Power (F-Domain)

スペクトラム・アナライザを用いて周波数ドメインで電力測定をします。

Auto Level Set

リファレンス・レベルを測定信号に合わせて最適値に設定 します。 キーが 押されたときに、リファレンス・レベルを自動で調 整します。

注 Auto Level Set 実行中は、入力信号のレベルが一定で なければなりません。

Gate Setup

**Trigger Setup** 

ゲーテッド・スイープの設定をします。

入力信号がバースト信号で Sample Detector を用いるとき に必要です。

トリガの設定を行います。

| Trigger Setup    |   |          |       |    |     |  |
|------------------|---|----------|-------|----|-----|--|
| Trigger Source   | : | FREE RUN | VIDEO | IF | EXT |  |
| Slope            | : | +        | -     |    |     |  |
| Trigger Level    | : | 30 %     |       |    |     |  |
| Trigger Position | : | 8%       |       |    |     |  |
| Delay Time       | : | 0.000 ns |       |    |     |  |

図 3-8 Trigger Setup ダイアログ・ボックス

Trigger Source

トリガを選択します。

| FREE RUN: | 測定器内部のタイミングで信号を取り込<br>みます。                                   |
|-----------|--------------------------------------------------------------|
| VIDEO:    | ビデオ信号(表示されている信号)でト<br>リガをかけます。                               |
| IF:       | IF信号(約6 MHzの帯域を持つ)でトリガ<br>をかけます。                             |
| EXT:      | 外部信号でトリガをかけるときに選択し<br>ます。<br>外部信号は背面パネルのEXT TRIGから入<br>力します。 |

|            | Slope            | トリガを かけるときの エッジを選択します。<br>+: 立ち上がりでトリガをかけます。<br>-: 立ち下がりでトリガをかけます。                                                            |
|------------|------------------|----------------------------------------------------------------------------------------------------|
|            | Trigger Level    | トリガをかけるレベルを設定します。                                                                                                    |
|            | Trigger Position | 表示画面のどこにトリガ位置を表示するか設定します。                                                                                                    |
|            | Delay Time       | トリガ信号を検出してどれくらい遅れて信号を取り込むか<br>遅れ時間を設定します。                                                                                     |
|            |                  | 注 マイナスを設定するとトリガ以前の信号を取り込むこ<br>とも可能です。                                                                                         |
| Gate Sourc | e                |                                                                                                    |
|            | Trigger          | Trigger Setupで設定したTrigger SourceをGate Sourceとして<br>設定します。                                                                     |
|            |                  | 注 Trigger Source として IF が選択されているときに<br>SPAN を 6 MHz 以上に広げるとゲートがかからなく<br>なり、掃引が止まったように見えます。これは IF トリ<br>ガ信号の帯域が 6 MHz 程度のためです。 |
|            | Ext Gate         | 背面パネルのEXT GATEから入力したゲート信号でゲー<br>テッド・スイープをします。                                                                                 |
| Gate Setup |                  | Gate SourceとしてTriggerを選択したときにゲーテッド・ス<br>イープの範囲を設定します。                                                                         |
|            | Set to STD       | ゲート位置、幅を通信規格で決められた値に設定します。                                                                                                    |
|            | Gate Position    | ゲート位置を設定します。                                                                                                    |
|            | Gate Width       | ゲート幅を設定します。                                                                                                    |
| Gated Swee | ep ON/OFF        | ゲーテッド・スイープを開始します。                                                                                                    |
| Detector   |                  | NORMAL/POSI/NEGA/SAMPLE<br>ディテクタを選択します。                                                                                       |

| Detector   |        |      |      |        |
|------------|--------|------|------|--------|
| Detector : | NORMAL | POSI | NEGA | SAMPLE |

図 3-9 Detector ダイアログ・ボックス

Window Setup 電力測定を行う周波数範囲を設定します。

*Window ON/OFF* ウィンドウのON/OFFを設定します。ウィンドウがOFFのとき、電力の測定範囲は掃引帯域となります。

規格によって決まる値を設定します。

Window Position ウィンドウの位置を設定します。

Window Width ウィンドウの幅を設定します。

注 ウィンドウ位置、幅を表示画面から外れる値に設定す ると、結果画面に矢印を表示します。

Y Scale [dB/div] 10/5/2

Set to STD

Average Times ON/OFF

表示スケールを設定します。

平均回数を設定します。 平均処理の方法については、Config → Parameter Setup 内の Average Mode の設定を参照して下さい。

#### Config

Parameter Setup

測定条件等を設定します。

| Parameter Setup |   |                         |         |           |             |
|-----------------|---|-------------------------|---------|-----------|-------------|
| Detector        |   | NORMAL POSI NEGA SAMPLE |         |           |             |
| Gated Sweep     | : | ON                      | OFF     |           |             |
| Display Unit    | : | dBm                     | W       | dBµV      | ]           |
| Judgment        | : | ON                      | OFF     | ]         |             |
| Upper Limit     | : | 100.00 dBm              |         |           |             |
| Lower Limit     | : | -200.00 dBm             |         |           |             |
| Average Mode    | : | TRACE AVG               | MAX HOL | D POWER 4 | AVG NUMERIC |

図 3-10 Parameter Setup ダイアログ・ボックス

| Detector     | NORMAL/POSI/NEGA/SAMPLE<br>ディテクタを選択します。 |
|--------------|-----------------------------------------|
| Gated Sweep  | ゲーテッド・スイープのON/OFFを設定します。                |
| Display Unit | dBm/W/dBμV<br>表示単位を選択します。               |
| Judgment     | 測定電力に対するパス / フェイル判定のON/OFFを 設定し<br>ます   |
| Upper Limit  | パス / フェイル判定の上限値を設定します。                  |
| Lower Limit  | パス / フェイル判定の下限値を設定します。                  |

| Average Mode         | Average TimesがON時の処理方法を選択します。                                               |                                                                                                    |  |  |
|----------------------|-----------------------------------------------------------------------------|----------------------------------------------------------------------------------------------------|--|--|
|                      | TRACE AVG:                                                                  | 掃引波形(Logデータ)をLogのまま算術<br>平均します。                                                                               |  |  |
|                      | MAX HOLD:                                                                   | 掃引波形のアベレージ回数内の最大値を<br>表示します。                                                                                  |  |  |
|                      | POWER AVG:                                                                  | 掃引波形(Logデータ)をリニア・データ<br>に変換して自乗平均します。                                                                         |  |  |
|                      | NUMERIC:                                                                    | 掃引波形(Logデータ)をリニア・データ<br>に変換して自乗平均します。<br>POWER AVGが平均した波形も表示する<br>のに対し、NUMERICでは表示波形は掃引<br>した波形で、数値結果のみ平均します。 |  |  |
| Set to STD           | 測定パラメータ                                                                     | を通信規格で決められた値に設定します。                                                                                           |  |  |
| 3.3.3.2 OBW          |                                                                             |                                                                                                    |  |  |
| 占有帯域幅を測定します。         |                                                                             |                                                                                                    |  |  |
| Auto Level Set       | リファレンス・<br>します。<br>キーが 押された<br>整します。                                        | レベルを測定信号に合わせて最適値に設定<br>こときに、リファレンス・レベルを自動で調                                                                   |  |  |
|                      | 注 Auto Level<br>なければな                                                       | Set 実行中は、入力信号のレベルが一定で<br>りません。                                                                                |  |  |
| OBW%                 | 占有帯域幅を計<br>周波数幅を占有                                                          | 算するときの全電力の何パーセントを含む<br>帯域幅とするかを設定します。                                                                         |  |  |
| Average Times ON/OFF | 平均回数を設定<br>平均処理の方法<br>Average Mode Ø                                        | します。<br>については、Config → Parameter Setup 内の<br>D設定を参照して下さい。                                                     |  |  |
| Config               |                                                                             |                                                                                                    |  |  |
| Parameter Setup      | 測定条件等を設                                                                     | 定します。                                                                                                    |  |  |
|                      | Detector : N<br>Judgment :<br>Upper Limit : Lower Limit : Average Mode : TR | Parameter Setup ORMAL POSI NEGA SAMPLE ON OFF 2.50 MHz 750 KHz ACE AVG MAX HOLD POMER AVG NUMERIC             |  |  |

図 3-11 Parameter Setup ダイアログ・ボックス

Detector

NORMAL/POSI/NEGA/SAMPLE ディテクタを選択します。

| Judgment     | 測定占有帯域に<br>定します。 | ニ対するパス / フェイル判定のON/OFFを設                               |  |  |  |  |
|--------------|------------------|--------------------------------------------------------|--|--|--|--|
| Upper Limit  | パス / フェイル        | パス / フェイル判定の上限値を設定します。                                 |  |  |  |  |
| Lower Limit  | パス / フェイル        | パス / フェイル判定の下限値を設定します。                                 |  |  |  |  |
| Average Mode | Average Times    | がON時の処理方法を選択します。                                       |  |  |  |  |
|              | TRACE AVG:       | 掃引波形(Logデータ)をLogのまま算術<br>平均した波形を基にOBWを計算します。           |  |  |  |  |
|              | MAX HOLD:        | 掃引波形のアベレージ回数内の最大値を<br>残した波形を基にOBWを計算します。               |  |  |  |  |
|              | POWER AVG:       | 掃引波形(Logデータ)をリニア・データ<br>に変換して自乗平均した波形を基にOBW<br>を計算します。 |  |  |  |  |
|              | NUMERIC:         | 1掃引ごとにOBWを計算し、算術平均し<br>て数値結果を表示します。<br>表示波形は平均されません。   |  |  |  |  |

Set to STD

測定パラメータを通信規格で決められた値に設定します。

# 3.3.3.3 Due to Transient

バーストの立ち上がり、立ち下がりを含めたスペクトラムを測定します。

| Auto Level Set  | リファレンス・レベルを測定信号に合わせて最適値に設定<br>します。<br>キーが 押されたときに、リファレンス・レベルを自動で調<br>整します。     |  |  |
|-----------------|--------------------------------------------------------------------------------|--|--|
|                 | 注 Auto Level Set 実行中は、入力信号のレベルが一定で<br>なければなりません。                               |  |  |
| Template        | テンプレートの設定と編集をします。<br>詳しくは、「5.1.2 F-Domain 測定時のテンプレートについ<br>て」を参照して下さい。         |  |  |
| Template ON/OFF | テンプレート表示のON/OFFを設定します。<br>テンプレートをONにすると テンプレートに対するパス /<br>フェイル判定を掃引画面の下に表示します。 |  |  |
| Shift X         | 設定したテンプレートを周波数軸(X 方向)にシフトしま<br>す。                                              |  |  |
| Shift Y         | 設定したテンプレートをレベル方向(Y 方向)にシフトし<br>ます。                                             |  |  |

R3267 シリーズ OPT62 3GPP 変調解析オプション取扱説明書

3.3.3 F-Domain

| Margin $\Delta X ON/OFF$ |             | 設定したテンプレートの周波数 0 を中心に X 軸方向へ拡大<br>します。                                               |
|--------------------------|-------------|--------------------------------------------------------------------------------------|
| Template E               | Edit        | テンプレートの編集メニューを開きます。                                                                  |
|                          | Insert Line | 選択されている行の前に1行追加します。                                                                  |
|                          | Delete Line | 選択されている行を 削除します。                                                                     |
|                          | Sort        | テーブルを 周波数順に 並び換えます。                                                                  |
|                          | Table Init  | テーブルを初期化します。                                                                         |
| Marker Edit              |             | 測定周波数(周波数オフセット) 測定帯域を設定します。<br>詳しくは、「5.2.1 Marker Edit 機能について」を参照して下<br>さい。          |
| Copy from                | STD         | 通信規格できめられた 測定パラメータに 設定します。                                                           |
| Insert Line              |             | 選択されている行の前に1行挿入します。                                                                  |
| Delete Line              | 2           | 選択されている行を 削除します。                                                                     |
| Sort                     |             | 周波数順にデータを並び換えます。                                                                     |
| Table Init               |             | テーブルを初期化します。                                                                         |
| Average Times ON         | V/OFF       | 平均回数を設定します。<br>平均処理の方法については、Config → Parameter Setup 内の<br>Average Mode の設定を参照して下さい。 |

Config

**Parameter Setup** 

測定条件等を設定します。

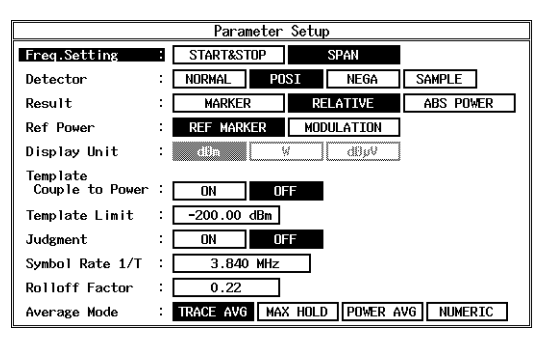

図 3-12 Parameter Setup ダイアログ・ボックス

*Freq. Setting* START&STOP/SPAN 測定モードを選択します。

| Detector        | NORMAL/POS<br>ディテクタを選                                                                                      | I/NEGA/SAMPLE<br>訳します。                                       |  |
|-----------------|----------------------------------------------------------------------------------------------------|--------------------------------------------------------------|--|
| Result          | 結果表示の方法を指定します。<br>詳しくは、「5.2.2 Due to Modulation, Due to Transient, Inband<br>Spurious 測定結果表示について」を参照して下さい。 |                                                              |  |
|                 | MARKER:                                                                                                    | マーカの読み値を表示します。マーカの<br>位置はMarker Editで設定します。                  |  |
|                 | RELATIVE:                                                                                                  | マーカの読み値を相対値で表示します。                                           |  |
|                 | ABS POWER :                                                                                                | RELATIVEで表示される値をキャリア電<br>力を用いて絶対値に変換して表示します。                 |  |
| Ref Power       | ResultでRELAT<br>表示するかを設                                                                                    | TVEを選択したときに何に対する相対値で<br>定します。                                |  |
|                 | REF MARKER:                                                                                                | Marker Editで設定したRef Markerに対する<br>相対値表示をします。                 |  |
|                 | MODULATION                                                                                                 | : ModulationのTx Powerの測定結果に対する<br>相対値を表示します。                 |  |
| Display Unit    | dBm/W/dBµV<br>結果表示の単位                                                                                      | 立を指定します。                                                     |  |
|                 | 注 Result で<br>なります。                                                                                        | RELATIVE が選択されている場合は dB と                                    |  |
| Template Couple | to Power                                                                                                   |                                                              |  |
|                 | テンプレートを<br>かどうかを設定                                                                                         | Ref Powerで設定された電力で上トさせる<br>します。                              |  |
| Template Limit  | Template Coupl<br>の絶対値が この<br>値でクリップさ                                                                      | e to PowerがONのとき、描画テンプレート<br>D値よりも小さければ テンプレートをこの<br>Eせます。   |  |
| Judgment        | Marker Editで設<br>ル判定を行うか<br>パス / フェイル                                                                      | 定されたリミット値に対するパス / フェイ<br>くどうかを設定します。<br>・判定結果は表示画面下にマーカ・リストと |  |
|                 |                                                                                                    | × 7 o                                                        |  |
| Symbol Rate 1/T | ルート・ナイキ<br>します。                                                                                            | -スト・フィルタのシンボル・レートを設定                                         |  |
| Rolloff Factor  | ルート・ナイキ<br>す。                                                                                              | スト・フィルタのロール・オフを設定しま                                          |  |

| Average Times # | がON時の処理方法を選択します。                                                                                              |
|-----------------|----------------------------------------------------------------------------------------------------|
| TRACE AVG:      | 掃引波形(Logデータ)をLogのまま算術<br>平均します。                                                                               |
| MAX HOLD:       | 掃引波形のアベレージ回数内の最大値を<br>表示します。                                                                                  |
| POWER AVG:      | 掃引波形(Logデータ)をリニア・データ<br>に変換して自乗平均します。                                                                         |
| NUMERIC:        | 掃引波形(Logデータ)をリニア・データ<br>に変換して自乗平均します。<br>POWER AVGが平均した波形も表示する<br>のに対し、NUMERICでは表示波形は掃引<br>した波形で、数値結果のみ平均します。 |
|                 | Average Times<br>TRACE AVG:<br>MAX HOLD:<br>POWER AVG:<br>NUMERIC:                                            |

Set to STD

測定パラメータを規格で決められた値に戻します。

# 3.3.3.4 Due to Modulation

バーストの立ち上がり、立ち下がりを除いた変調部分のスペクトラムを測定します。

Auto Level Set

リファレンス・レベルを測定信号に合わせて最適値に設定 します。 キーが押されたときに、リファレンス・レベルを自動で調 整します。

注 Auto Level Set 実行中は、入力信号のレベルが一定で なければなりません。

Gate Setup

ゲーテッド・スイープの設定を します。

Trigger Setup

トリガの設定を行います。

| Trigger Setup    |   |          |       |    |     |  |
|------------------|---|----------|-------|----|-----|--|
| Trigger Source   | : | FREE RUN | VIDEO | IF | EXT |  |
| Slope            | : | +        | -     |    |     |  |
| Trigger Level    | : | 30 %     |       |    |     |  |
| Trigger Position | : | 8%       |       |    |     |  |
| Delay Time       | : | 0.000 ns |       |    |     |  |

図 3-13 Trigger Setup ダイアログ・ボックス

| Trigger Source | トリガを選択    | します。                               |
|----------------|-----------|------------------------------------|
|                | FREE RUN: | 測定器内部のタイミングで信号を取り込<br>みます。         |
|                | VIDEO:    | ビデオ信号でトリガをかけます。                    |
|                | IF:       | IF信号(約6 MHzの帯域を 持つ)で トリ<br>ガをかけます。 |

|            |                  | EXT:                                       | 外部信号でトリガをかけるときに選択し<br>ます。<br>外部信号は 背面パネルのEXT TRIGから入<br>力します。                                     |
|------------|------------------|--------------------------------------------|---------------------------------------------------------------------------------------------------|
|            | Slope            | トリガをかける<br>+: 立ち上が<br>-: 立ち下が              | ときのエッジを選択します。<br>゙りでトリガをかけます。<br>゙りでトリガをかけます。                                                     |
|            | Trigger Level    | トリガをかける                                    | レベルを設定します。                                                                                        |
|            | Trigger Position | 表示画面のどこ                                    | にトリガ位置を表示するか設定します。                                                                                |
|            | Delay Time       | トリガ信号を検<br>遅れ時間を設定                         | 出してどれくらい遅れて信号を取り込むか<br>します。                                                                       |
|            |                  | 注 マイナスを<br>とも可能で                           | 設定するとトリガ以前の信号を取り込むこ<br>す。                                                                         |
| Gate Sourc | e                |                                            |                                                                                                   |
|            | Trigger          | Trigger Setupで<br>設定します。                   | 設定したTrigger SourceをGate Sourceとして                                                                 |
|            |                  | 注 Trigger So<br>SPAN を é<br>なり、掃引<br>ガ信号の帯 | urce として IF が選択されているときに<br>6 MHz 以上に広げるとゲートがかからなく<br>が止まったように見えます。 これは IF トリ<br>域が 6 MHz 程度のためです。 |
|            | Ext Gate         | 背面パネルのEX<br>テッド・スイー                        | KT GATEから入力したゲート信号でゲー<br>プをします。                                                                   |
| Gate Setup |                  | Gate Sourceとし<br>イープの範囲を                   | ってTriggerを選択したときにゲーテッド・ス<br>設定します。                                                                |
|            | Set to STD       | ゲート位置、幅                                    | を通信規格で決められた値に設定します。                                                                               |
|            | Gate Position    | ゲート位置を設                                    | 定します。                                                                                             |
|            | Gate Width       | ゲート幅を設定                                    | します。                                                                                              |
| Gated Swee | ep ON/OFF        | ゲーテッド・ス                                    | イープを開始します。                                                                                        |

# R3267 シリーズ OPT62 3GPP 変調解析オプション取扱説明書

3.3.3 F-Domain

| Detector          |             | NORMAL/POSI/NEGA/SAMPLE<br>ディテクタを選択します。                                         |  |  |
|-------------------|-------------|---------------------------------------------------------------------------------|--|--|
|                   |             | Detector<br>Detector : NORWAL POSI NEGA SAMPLE                                  |  |  |
|                   |             | 図 3-14 Detector ダイアログ・ボックス                                                      |  |  |
| Template          |             | テンプレートの設定と編集をします。<br>詳しくは、「5.1.2 F-Domain 測定時のテンプレートについ<br>て」を参照して下さい。          |  |  |
| Template (        | ON/OFF      | テンプレート表示のON/OFFを設定します。<br>テンプレートを ON にするとテンプレートに対するパス /<br>フェイル判定を掃引画面の下に表示します。 |  |  |
| Shift X           |             | 設定したテンプレートを周波数軸(X 方向)にシフトしま<br>す。                                               |  |  |
| Shift Y           |             | 設定したテンプレートを レベル方向(Y方向)にシフトし<br>ます。                                              |  |  |
| Margin $\Delta X$ | X ON/OFF    | 設定したテンプレートの周波数 0 を中心に X 軸方向へ拡大<br>します。                                          |  |  |
| Template I        | Edit        |                                                                                 |  |  |
|                   | Insert Line | 選択されている行の前に1行追加します。                                                             |  |  |
|                   | Delete Line | 選択されている行を削除します。                                                                 |  |  |
|                   | Sort        | テーブルを周波数順に並び替えます。                                                               |  |  |
|                   | Table Init  | テーブルを初期化します。                                                                    |  |  |
| Marker Edit       |             | 詳しくは、「5.2.1 Marker Edit 機能について」を参照して下<br>さい。                                    |  |  |
| Copy from         | STD         | 通信規格できめられた測定パラメータに設定します。                                                        |  |  |
| Insert Line       |             | 選択されている行の前に1行挿入します。                                                             |  |  |
| Delete Line       | е           | 選択されている行を削除します。                                                                 |  |  |
| Sort              |             | 周波数順にデータを並び換えます。                                                                |  |  |
| Table Init        |             | テーブルを初期化します。                                                                    |  |  |

Average Times ON/OFF

平均回数を設定します。

平均処理の方法については、Config → Parameter Setup 内の Average Mode の設定を参照して下さい。

Config

Parameter Setup

測定条件等を設定します。

| Parameter Setup             |   |                                      |  |  |
|-----------------------------|---|--------------------------------------|--|--|
| Freq.Setting                |   | START&STOP SPAN                      |  |  |
| Detector                    | : | NORMAL POSI NEGA SAMPLE              |  |  |
| Result                      | : | MARKER RELATIVE ABS POWER            |  |  |
| Ref Power                   | : | REF MARKER MODULATION                |  |  |
| Display Unit                | : | dðn V dðyV                           |  |  |
| Template<br>Couple to Power | : | ON                                   |  |  |
| Template Limit              | : | -200.00 dBm                          |  |  |
| Judgment                    | : | ON OFF                               |  |  |
| Symbol Rate 1/T             | : | 3.840 MHz                            |  |  |
| Rolloff Factor              | : | 0.22                                 |  |  |
| Average Mode                | : | TRACE AVG MAX HOLD POWER AVG NUMERIC |  |  |

図 3-15 Parameter Setup ダイアログ・ボックス

| Freq. Setting | START&STOP/S<br>測定モードを選                | SPAN<br>択します。                                                                 |
|---------------|----------------------------------------|-------------------------------------------------------------------------------|
| Detector      | NORMAL/POSI<br>ディテクタを選                 | /NEGA/SAMPLE<br>択します。                                                         |
| Result        | 結果表示の方法<br>詳しくは、「5.2.2<br>Spurious 測定結 | を指定します。<br>2 Due to Modulation, Due to Transient, Inband<br>果表示について」を参照して下さい。 |
|               | MARKER:                                | マーカの読み値を表示します。マーカの<br>位置はMarker Editで設定します。                                   |
|               | RELATIVE:                              | マーカの読み値を相対値で 表示します。                                                           |
|               | ABS POWER:                             | RELATIVEで表示される値をキャリア電<br>力を用いて絶対値に変換して表示します。                                  |
| Ref Power     | ResultでRELAT<br>表示するかを設                | TVEを選択したときに何に対する相対値で<br>定します。                                                 |
|               | REF MARKER:                            | Marker Editで設定したREF MARKERに対<br>する相対値表示をします。                                  |
|               | MODULATION:                            | ModulationのTx Powerの測定結果に対する<br>相対値を表示します。                                    |
| Display Unit  | dBm/W/dBµV<br>表示単位を選択                  | します。                                                                          |

注 Result で RELATIVE が選択されている場合は dB と なります。

| Template Couple | to Power                                         |                                                                                                    |
|-----------------|--------------------------------------------------|----------------------------------------------------------------------------------------------------|
|                 | テンプレートを<br>かどうかを設定                               | Ref Powerで設定された電力で上下させる<br>します。                                                                               |
| Template Limit  | Template Couple<br>の絶対値が この<br>値でクリップさ           | e to PowerがONのとき、描画テンプレート<br>D値よりも小さければ テンプレートをこの<br>でせます。                                                    |
| Judgment        | Marker Editで設<br>ル判定を行うか<br>パス / フェイル<br>と共に表示され | 定されたリミット値に対するパス / フェイ<br>くどうかを設定します。<br>·判定の結果は表示画面下にマーカ・リスト<br>,ます。                                          |
| Symbol Rate 1/T | ルート・ナイキ<br>します。                                  | スト・フィルタのシンボル・レートを設定                                                                                           |
| Rolloff Factor  | ルート・ナイキ<br>す。                                    | スト・フィルタのロール・オフを設定しま                                                                                           |
| Average Mode    | Average Times t                                  | <sup>が</sup> ON時の処理方法を選択します。                                                                                  |
|                 | TRACE AVG:                                       | 掃引波形(Logデータ)をLogのまま算術<br>平均します。                                                                               |
|                 | MAX HOLD:                                        | 掃引波形のアベレージ回数内の最大値を<br>表示します。                                                                                  |
|                 | POWER AVG:                                       | 掃引波形(Logデータ)をリニア・データ<br>に変換して自乗平均します。                                                                         |
|                 | NUMERIC:                                         | 掃引波形(Logデータ)をリニア・データ<br>に変換して自乗平均します。<br>POWER AVGが平均した波形も表示する<br>のに対し、NUMERICでは表示波形は掃引<br>した波形で、数値結果のみ平均します。 |
|                 |                                                  |                                                                                                    |

Set to STD

測定パラメータを規格で決められた値に戻します。

# 3.3.3.5 Inband Spurious (1)

設定された周波数を掃引してピークを探します。

| Auto Level Set   |               | リファレンス・レベルを測定信号に合わせて最適値に設定<br>します。<br>キーが 押されたときに、リファレンス・レベルを自動で調<br>整します。      |
|------------------|---------------|---------------------------------------------------------------------------------|
|                  |               | 注 Auto Level Set 実行中は、入力信号のレベルが一定で<br>なければなりません。                                |
| Template         |               | 詳しくは、「5.1.2 F-Domain 測定時のテンプレートについ<br>て」を参照して下さい。                               |
| Template         | ON/OFF        | テンプレート表示のON/OFFを設定します。<br>テンプレートをONにすると テンプレートにたいするパス<br>/ フェイル判定を掃引画面の下に表示します。 |
| Shift X          |               | 設定したテンプレートを周波数軸(X 方向)にシフトしま<br>す。                                               |
| Shift Y          |               | 設定したテンプレートをレベル方向(Y 方向)にシフトし<br>ます。                                              |
| Margin ∆X ON/OFF |               | 設定したテンプレートの周波数0を中心にX軸方向へ拡大<br>します。                                              |
| Template         | Edit          |                                                                                 |
|                  | Copy from STD | 通信規格で決められているテンプレートをコピーします。                                                      |
|                  | Insert Line   | 選択されている行の前に1行追加します。                                                             |
|                  | Delete Line   | 選択されている行を削除します。                                                                 |
|                  | Sort          | テーブルを周波数順に並び替えます。                                                               |
|                  | Table Init    | テーブルを初期化します。                                                                    |
| Marker Edit      |               | 詳しくは、「5.2.1 Marker Edit 機能について」を参照して下<br>さい。                                    |
| Copy from        | n STD         | 通信規格できめられた測定パラメータに設定します。                                                        |
| Insert Line      |               | 選択されている行の前に1行挿入します。                                                             |
| Delete Li        | ne            | 選択されている行を削除します。                                                                 |

Sort

Table Init

テーブルを初期化します。

周波数順にデータを並び換えます。

Average Times ON/OFF

平均回数を設定します。 平均処理の方法については、Config → Parameter Setup 内の Average Mode の設定を参照して下さい。

Config

**Parameter Setup** 

測定条件等を設定します。

| Parameter Setup             |   |                              |  |  |
|-----------------------------|---|------------------------------|--|--|
| Freq Setting                |   | START&STOP SPAN              |  |  |
| Detector                    | ; | NORMAL POSI NEGA SAMPLE      |  |  |
| Peak MKR Y Delta            | : | 0.5 div                      |  |  |
| Result                      | : | MARKER RELATIVE ABS POWER    |  |  |
| Ref Power                   | : | REF MARKER MODULATION        |  |  |
| Display Unit                | : | dBm W dBµV                   |  |  |
| Template<br>Couple to Power | : | OFF                          |  |  |
| Template Limit              | : | -100.00 dBm                  |  |  |
| Judgment                    | : | ONOFF                        |  |  |
| Average Mode                | : | TRACE AVG MAX HOLD POWER AVG |  |  |

図 3-16 Parameter Setup ダイアログ・ボックス

- *Freq. Setting* START&STOP/SPAN 測定モードを選択します。
- *Detector* NORMAL/POSI/NEGA/SAMPLE ディテクタを選択します。

#### Peak MKR Y Delta

ピーク・マーカのYデルタを設定します。

結果表示の方法を指定します。 Result 詳しくは、「5.2.3 Inband Spurious測定結果表示について」 を参照して下さい。 MARKER: マーカの読み値を表示します。マーカの 位置はMarker Editで設定します。 マーカの読み値を相対値で表示します。 **RELATIVE:** ABS POWER: RELATIVEで表示される値をキャリア電 力を用いて絶対値に変換して表示します。 ResultでRELATIVEを選択したときに何に対する相対値で **Ref Power** 表示するかを設定します。 REF MARKER: Marker Editで設定したRef Markerに対する 相対値を表示します。 MODULATION: ModulationのTx Powerの 測定結果に対する 相対値を表示します。

R3267 シリーズ OPT62 3GPP 変調解析オプション取扱説明書

3.3.3 F-Domain

| Display Unit |                 | dBm/W/dBµV<br>表示単位を選択します。                        |                                                                  |  |
|--------------|-----------------|--------------------------------------------------|------------------------------------------------------------------|--|
|              |                 | 注 Result で I<br>なります。                            | RELATIVE が選択されている場合は dB と                                        |  |
|              | Template Couple | to Power<br>テンプレートを                              | Ref Powerで設定された雷力で上下させる                                          |  |
|              |                 | かどうかを設定                                          | します。                                                             |  |
|              | Template Limit  | Template Couple<br>の絶対値が この<br>値でクリップさ           | e to PowerがONのとき、描画テンプレート<br>D値よりも小さければ テンプレートをこの<br>せます。        |  |
|              | Judgment        | Marker Editで設<br>ル判定を行うか<br>パス / フェイル<br>共に表示されま | 定されたリミット値に対するパス / フェイ<br>どうかを設定します。<br>判定結果は表示画面下にマーカ・リストと<br>す。 |  |
| Average Mode |                 | Average TimesがON時の処理方法を選択します。                    |                                                                  |  |
|              |                 | TRACE AVG:                                       | 掃引波形(Logデータ)をLogのまま算術<br>平均します。                                  |  |
|              |                 | MAX HOLD:                                        | 掃引波形のアベレージ回数内の最大値を<br>表示します。                                     |  |
|              |                 | POWER AVG:                                       | 掃引波形(Logデータ)をリニア・データ<br>に変換して自乗平均します。                            |  |
| Set to STD   |                 | 測定パラメータ                                          | を規格で決められた値に戻します。                                                 |  |

# 3.3.3.6 Inband Spurious (2)

分解能帯域幅(RBW)の変換を行って、スプリアスを探します。 キャリアの近傍で、広帯域 RBW で掃引すると、キャリアが漏れこみ、スプリアスの探索が不 可能な場合に、狭い RBW で掃引し、帯域幅換算をして、スプリアスを探索することが必要に なります。

| Auto Level Set               | リファレンス・レベルを測定信号に合わせて最適値に設定<br>します。<br>キーが 押されたときに、リファレンス・レベルを自動で調<br>整します。     |
|------------------------------|--------------------------------------------------------------------------------|
|                              | 注 Auto Level Set 実行中は、入力信号のレベルが一定で<br>なければなりません。                               |
| Template                     | 詳しくは、「5.1.2 F-Domain 測定時のテンプレートについ<br>て」を参照して下さい。                              |
| Template ON/OFF              | テンプレート表示のON/OFFを設定します。<br>テンプレートをONにすると テンプレートに対するパス /<br>フェイル判定を掃引画面の下に表示します。 |
| Shift X                      | 設定したテンプレートを周波数軸(X 方向)にシフトしま<br>す。                                              |
| Shift Y                      | 設定したテンプレートをレベル方向 ( Y 方向 ) にシフトし<br>ます。                                         |
| Margin $\Delta X \ ON / OFF$ | 設定したテンプレートの周波数0を中心に X 軸方向へ拡大<br>します。                                           |
| Template Edit                |                                                                                |
| Copy from STD                | 通信規格で決められているテンプレートをコピーします。                                                     |
| Insert Line                  | 選択されている行の前に1行追加します。                                                            |
| Delete Line                  | 選択されている行を削除します。                                                                |
| Sort                         | テーブルを周波数順に並び替えます。                                                              |
| Table Init                   | テーブルを初期化します。                                                                   |
| Marker Edit                  | 詳しくは、「5.2.1 Marker Edit 機能について」を参照して下<br>さい。                                   |
| Copy from STD                | 通信規格できめられた測定パラメータに設定します。                                                       |

Insert Line選択されている行の前に1行挿入します。Delete Line選択されている行を削除します。Sort周波数順にデータを並び換えます。Table Initテーブルを初期化します。

Average Times ON/OFF

Config

**Parameter Setup** 

測定条件等を設定します。

平均回数を設定します。

| Parameter Setup             |   |                               |  |  |  |  |
|-----------------------------|---|-------------------------------|--|--|--|--|
| Freq.Setting                | : | START&STOP SPAN               |  |  |  |  |
| Detector                    | : | NORMAL POST NEGA SAMPLE       |  |  |  |  |
| Peak MKR Y Delta            | : | 0.5 div                       |  |  |  |  |
| Result                      | : | MARKER RELATIVE ABS POWER     |  |  |  |  |
| Ref Power                   | : | REF MARKER MODULATION         |  |  |  |  |
| Display Unit                | : | <bm <bn¥<="" td="" ¥=""></bm> |  |  |  |  |
| Template<br>Couple to Power | : | ON OFF                        |  |  |  |  |
| Template Limit              | : | -100.00 dBm                   |  |  |  |  |
| Judgment                    | : | ON OFF                        |  |  |  |  |
| Band Conversion             | : | ON OFF                        |  |  |  |  |
| Integral Band               | : | 1.000 MHz                     |  |  |  |  |
| Start Offset                | : | 2.250 MHz                     |  |  |  |  |
| Stop Offset                 | : | 24.500 MHz                    |  |  |  |  |
| Average Mode                | : | POWER AVG                     |  |  |  |  |

図 3-17 Parameter Setup ダイアログ・ボックス

- Freq. Setting START&STOP/SPAN 測定モードを選択します。
- *Detector* NORMAL/POSI/NEGA/SAMPLE ディテクタを選択します。

Peak MKR Y Delta

ピーク・マーカのYデルタを設定します。

| Result    | 結果表示の方流<br>詳しくは、「5.2<br>を参照して下す | 結果表示の方法を指定します。<br>詳しくは、「5.2.3 Inband Spurious測定結果表示について」<br>を参照して下さい。 |  |  |  |
|-----------|---------------------------------|-----------------------------------------------------------------------|--|--|--|
|           | MARKER:                         | マーカの読み値を表示します。マーカの<br>位置はMarker Editで設定します。                           |  |  |  |
|           | RELATIVE:                       | マーカの読み値を相対値で表示します。                                                    |  |  |  |
|           | ABS POWER:                      | RELATIVEで表示される値をキャリア電<br>力を用いて絶対値に変換して表示します。                          |  |  |  |
| Ref Power | Result CRELA                    | ΓIVEを選択したときに何に対する相対値て                                                 |  |  |  |

*wer* ResultでRELATIVEを選択したときに何に対する相対値で 表示するかを設定します。
3.3.3 F-Domain

REF MARKER: Marker Editで設定したRef Markerに対する 相対値を表示します。 MODULATION: ModulationのTx Powerの 測定結果に対する 相対値を表示します。 **Display** Unit dBm/W/dBuV 表示単位を選択します。 注 Result で RELATIVE が選択されている場合は dB と なります。 Template Couple to Power テンプレートをRef Powerで設定された電力で上下させる かどうかを設定します。 Template Limit Template Couple to PowerがONのとき、描画テンプレート の絶対値が この値よりも小さければ テンプレートをこの 値でクリップさせます。 Marker Editで設定されたリミット値に対するパス / フェイ Judgment ル判定を行うかどうかを設定します。 パス / フェイル判定結果は表示画面下にマーカ・リストと 共に表示されます。 Band Conversion 掃引した波形から、分解能帯域幅の換算をする機能です。 ON: 掃引した波形から、分解能帯域幅の換算 を行います。 掃引した波形から、分解能帯域幅の換算 OFF: を行いません。 **Integral Band** 帯域換算を行う分解能帯域幅を設定します。 Start Offset 帯域幅換算を行う開始周波数を、中心周波数からのオフ セット周波数で設定します。 Stop Offset 帯域換算を行う終了周波数を、中心周波数からのオフセッ ト周波数で設定します。 注 Start Offset、Stop Offset 設定値が周波数表示範囲を超 えている場合、周波数表示範囲内で演算を行います。 Average Times ON時の処理を設定します。 Average Mode ここでは、POWER AVG 固定となります。 POWER AVG: 掃引したデータ(Logデータ)をリニアに

変換して自乗平均します。

3.3.3 F-Domain

| Set to STD               | 測定パラメータを規格で決められた値に戻します。                                                              |  |  |
|--------------------------|--------------------------------------------------------------------------------------|--|--|
| 3.3.3.7 Outband Spurious |                                                                                      |  |  |
| 周波数をテーブルに従って掃引           | し、ピークを探します。                                                                          |  |  |
| Auto Level Set           | リファレンス・レベルを測定信号に合わせて最適値に設定<br>します。<br>キーが 押されたときに、リファレンス・レベルを自動で調<br>整します。           |  |  |
|                          | 注 Auto Level Set 実行中は 入力信号のレベルが一定でな<br>ければなりません。                                     |  |  |
| <i>Table No. 1/2/3</i>   | テーブルの番号を選択します。                                                                       |  |  |
| Load Table               | テーブルをロードします。                                                                         |  |  |
| Table Edit               | テーブルを編集します。                                                                          |  |  |
| Copy from STD            | 通信規格で決められた測定パラメータに設定します。                                                             |  |  |
| Table No. 1/2/3          | テーブルの番号を選択します。                                                                       |  |  |
| Load Table               | テーブルをロードします。                                                                         |  |  |
| Save Table               | テーブルをセーブします。                                                                         |  |  |
| Insert Line              | 選択されている行の前に1行挿入します。                                                                  |  |  |
| Delete Line              | 選択されている行を削除します。                                                                      |  |  |
| Table Init               | テーブルを初期化します。                                                                         |  |  |
| Average Times ON/OFF     | 平均回数を設定します。<br>平均処理の方法については、Config → Parameter Setup 内の<br>Average Mode の設定を参照して下さい。 |  |  |
| Config                   |                                                                                      |  |  |
| Parameter Setup          | 測定条件等を設定します。                                                                         |  |  |

R3267 シリーズ OPT62 3GPP 変調解析オプション取扱説明書

3.3.3 F-Domain

| Parameter Setup  |   |           |          |         |        |
|------------------|---|-----------|----------|---------|--------|
| Detector         | : | Normal    | POSI     | NEGA    | SAMPLE |
| Peak MKR Y Delta | : | 0.5 di    | v        |         |        |
| Display Unit     | : | dBm       | W        | dBµV    |        |
| Judgment         | : | ON        | OFF      |         |        |
| Preselector      | : | 1.66      | 3.66     |         |        |
| Average Mode     | : | TRACE AVG | MAX HOLD | POWER A | VG     |

図 3-18 Parameter Setup ダイアログ・ボックス

| Detector      | NORMAL/POSI/NEGA/SAMPLE<br>ディテクタを設定します。 |                                                                                       |  |  |  |
|---------------|-----------------------------------------|---------------------------------------------------------------------------------------|--|--|--|
| Peak MKR Y De | lta<br>ピーク・マーカ                          | JのYデルタを設定します。                                                                         |  |  |  |
| Display Unit  | dBm/W/dBµV<br>表示単位を設定                   | 目します。                                                                                 |  |  |  |
| Judgment      | Table Editで設ว<br>を行います。                 | 定されたリミット値でパス / フェイル判定                                                                 |  |  |  |
| Preselector   | プリセレクタ0                                 | D設定を行います。                                                                             |  |  |  |
|               | 注 このメニューは R3267 のみ表示されます。               |                                                                                       |  |  |  |
|               | 1.6G:                                   | 1.6GHz以上で プリセレクタが入りますの<br>で、キャリア周波数が1.6GHzよりも低い<br>場合で、1.6GHz以上の高調波を測定する<br>ときに選択します。 |  |  |  |
|               | 3.6G:                                   | 上記以外のときに設定します。                                                                        |  |  |  |
| Average Mode  | Average TimesがON時の処理方法を選択します。           |                                                                                       |  |  |  |
|               | TRACE AVG:                              | 掃引波形(Logデータ)をLogのまま算術<br>平均します。                                                       |  |  |  |
|               | MAX HOLD:                               | 掃引波形のアベレージ回数内の最大値を<br>表示します。                                                          |  |  |  |
|               | POWER AVG:                              | 掃引波形(Logデータ)をリニア・データ<br>に変換して自乗平均します。                                                 |  |  |  |
|               |                                         |                                                                                       |  |  |  |

Set to Default

設定をデフォルトに戻します。

## 3.3.4 Modulation

DSP を用いて変調解析を行います。

#### 3.3.4.1 3GPP

測定信号を 3GPP 信号として逆拡散を行い測定します。 コード・ドメイン・パワー係数の測定ができます。

Auto Level Set

リファレンス・レベルを自動調整します。

注 Auto Level Set 実行中は、入力信号のレベルを一定に して下さい。

*Display Type* 結果表示を切り替えます。

| 表示形式を設定  | します。                                                |
|----------|-----------------------------------------------------|
| NUMERIC: | 測定結果を表示します。                                         |
| GRAPH:   | コード・ドメイン・パワー係数、および<br>パワーをグラフ表示します。                 |
| TABLE:   | コード・ドメイン・パワー係数、パワー<br>(相対値、絶対値)およびEVMをリスト表<br>示します。 |

Display

Y Scale

Format

| 表示方法の1画面と2画面を切り替えます。 |                                                     |  |  |  |
|----------------------|-----------------------------------------------------|--|--|--|
| SINGLE:              | 1画面表示します。                                           |  |  |  |
| DUAL:                | 2画面表示で、上画面にグラフ、下画面に<br>測定結果を表示します。( DOWNLINKの<br>み) |  |  |  |

縦軸の単位を設定します。

| ρ:          | グラフの縦軸をコード・ドメイン・パ<br>ワー係数で表示します。<br>Analysis RateとしてACTIVE以外を選択し<br>たとき、各チャンネルのコード・ドメイ<br>ン・パワー係数の和が1になります。 |
|-------------|----------------------------------------------------------------------------------------------------|
| POWER[dB]:  | グラフの縦軸をパワー(相対値)で表示<br>します。<br>パワー表示の場合、被測定信号の1スロッ<br>ト当たりのパワーが0 dBです。                                       |
| POWER[dBm]: | パワー(絶対値)をリスト表示します。<br>FormatがTABLEの場合のみ選択できます。                                                              |
| E.V.M.:     | Error Vector Magnitudeをリスト表示します。<br>FormatがTABLEの場合のみ選択できます。                                                |

X Scale

横軸の単位を設定します。

CODE:グラフの横軸をチャンネル番号(Code)で表示します。

任意の時間の各チャンネルのpまたはパワーのグラ フを表示します。表示する時間はView Pointで設定 します。

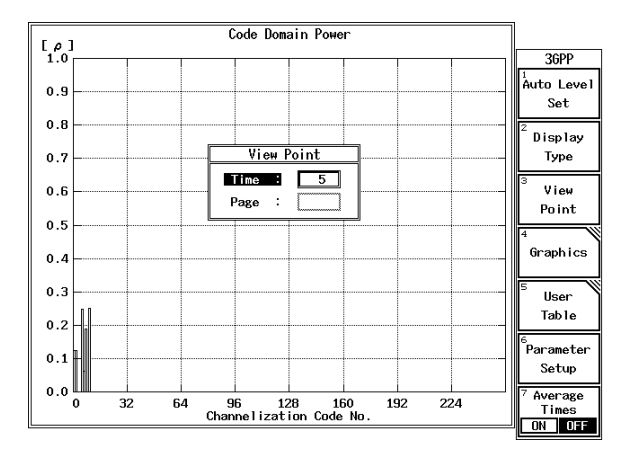

図 3-19 グラフ横軸の単位選択 (チャンネル番号の場合)

TIME: グラフの横軸を時間(Time)で表示します。 あるCodeにおけるpまたはパワーの時間的変化のグ ラフを表示します。表示するCodeはView Pointで設 定します。

時間の1目盛はParameter SetupのMeas Unitで設定し たシンボル数となり、最大測定長は2560チップで す。

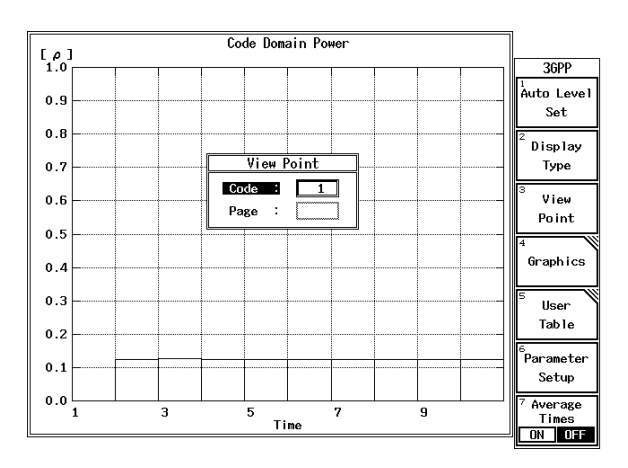

図 3-20 グラフ横軸の単位選択(時間の場合)

| View Point           |                                                                                                    |
|----------------------|----------------------------------------------------------------------------------------------------|
| Time (Code)          | グラフ表示するX scaleを選択します。<br>Time: X Scaleを時間に設定します。<br>Code: X Scaleをコードに設定します。                                                                                                    |
| Page                 | Display TypeでTABLE表示のときに、1画面で表示ができな<br>い場合に切り替え表示ができます。                                                                                                    |
| Graphics             | コンスタレーションやアイ・ダイアグラムを表示します。                                                                                                    |
| Display Start        | 表示開始位置を設定します。<br>設定値は0から2432チップまで設定することができます。                                                                                                    |
| Select Type          | 3GPPの表示形式を設定します。<br>3GPPの表示形式はMeas ModeがSLOT, FRAMEの場合にそ<br>れぞれ異なります。<br>Meas ModeがFRAME、LINKがUPLINKの場合は(a)を参照<br>して下さい。<br>Meas ModeがSLOT、LINKがDOWNLINKまたはUPLINKの<br>場合は(b)を参照して下さい。<br>Meas ModeがFRAME、LINKがDOWNLINKの場合は(c)を<br>参照して下さい。 |
| (a) Meas Mode が FRAM | IE、LINK が UPLINK の場合<br>I EYE Diagram: Iチャンネルのアイ・パターンを表示しま                                                                                                    |

IEYE Diagram: Iチャンネルのアイ・バターンを表示しま す。(Meas BranchがIのとき)。 QEYE Diagram: Qチャンネルのアイ・パターンを表示し ます(Meas BranchがQのとき)。

E.V.M. vs Symbol:

1シンボルごとのEVMを表示します。

(b) Meas Mode が SLOT、LINK が DOWNLINK または UPLINK の場合

| Graphic Type of Analysis   |
|----------------------------|
| Constellation              |
| Constellation(Line)        |
| Constellation(Dot)         |
| Constellation(Line & Chip) |
| I EYE Diagram              |
| Q EYE Diagram              |
| I/Q EYE Diagram            |
| E.V.M. vs Chip             |
| Mag Error vs Chip          |
| Phase Error vs Chip        |
| SCH Power                  |

図 3-21 Graph Type of Analysis ダイアログ・ボックス

Constellation: コンスタレーションのグラフを表示します。

Constellation(Line): チップ間の遷移を結んで表示します。 Constellation(Dot): チップ間の遷移を結ばずドット表示しま す。 Constellation(Line & Chip): チップ間の遷移を結んで更にドット表示 します。 I EYE Diagram: Iチャンネルのアイ・パターンを表示しま す。 Q EYE Diagram: Qチャンネルのアイ・パターンを表示し ます。 I/Q EYE Diagram: 上画面上にIチャンネル、下画面上にQ チャンネルのアイ・パターンを表示しま す。 E.V.M. vs Chip: 1チップごとのEVMを表示します。 Mag Error vs Chip: 1チップごとの振幅誤差を表示します。 Phase Error vs Chip: 1チップごとの位相誤差を表示します。

#### (c) Meas Mode が FRAME、LINK が DOWNLINK の場合

| Graphic Type of Analysis     |  |  |
|------------------------------|--|--|
| Constellation                |  |  |
| Constellation(Line)          |  |  |
| Constellation(Dot)           |  |  |
| Constellation(Line & Symbol) |  |  |
| I EYE Diagram                |  |  |
| Q EYE Diagram                |  |  |
| I/Q EYE Diagram              |  |  |
| E.V.M. vs Symbol             |  |  |
| Mag Error vs Symbol          |  |  |
| Phase Error vs Symbol        |  |  |
| SCH Power                    |  |  |

図 3-22 Graph Type of Analysis ダイアログ・ボックス

Constellation: コンスタレーションのグラフを表示しま す。 Constellation(Line): シンボル間の遷移を結んで表示します。 Constellation(Dot): シンボル間の遷移を結ばずドット表示し ます。 Constellation(Line & Symbol): シンボル間の遷移を結んで更にドット表 示します。

|                           | I EYE Diagram:                           | Iチャンネルのアイ・パターンを表示しま<br>す。                                                           |  |
|---------------------------|------------------------------------------|-------------------------------------------------------------------------------------|--|
|                           | Q EYE Diagram:                           | Qチャンネルのアイ・パターンを表示し<br>ます。                                                           |  |
|                           | I/Q EYE Diagram:                         |                                                                                     |  |
|                           |                                          | 上画面にIチャンネル、下画面にQチャン<br>ネルのアイ・パターンを同時に表示しま<br>す。                                     |  |
|                           | E.V.M. vs Symbo                          | b]:                                                                                 |  |
|                           | 5                                        | 1シンボルごとのEVMを表示します。                                                                  |  |
|                           | Mag Error vs Syı                         | nbol:<br>1シンボルごとの振幅誤差を表示します。                                                        |  |
|                           | Phase Error vs Sy                        | ymbol:<br>1シンボルごとの位相誤差を表示します。                                                       |  |
|                           | SCH Power:                               | 1スロットごとのSCHの電力を表示しま<br>す。                                                           |  |
| 45deg Turn                | I,Qを45°回転さ                               | させて表示します。                                                                           |  |
| Demod Data Save           | 復調データをフ<br>(FRAMEのみ)                     | ロッピー・ディスクに保存します。                                                                    |  |
| User Table                | DONWLINK の<br>を選択した場合<br>ディング・ファ         | Active CH. Detection として <i>USER TABLE</i><br>に、使用する送信チャンネルのスプレッ<br>クタとコード番号を設定します。 |  |
| Test Model 1 DPCH 16 code | 規格TS25.141 V<br>16 codes) に多重<br>ファクタとコー | 73.5.0で規定されているTest Model 1 (DPCH<br>言されているチャネルのスプレッディング・<br>ド番号を自動的に設定します。          |  |
| Test Model 1 DPCH 32 code | 規格TS25.141 V<br>32 codes) に多重<br>ファクタとコー | 73.5.0で規定されているTest Model 1 (DPCH<br>言されているチャネルのスプレッディング・<br>ド番号を自動的に設定します。          |  |
| Test Model 1 DPCH 64 code | 規格TS25.141 V<br>64 codes) に多重<br>ファクタとコー | 73.5.0で規定されているTest Model 1 (DPCH<br>言されているチャネルのスプレッディング・<br>ド番号を自動的に設定します。          |  |
| Test Model 2              | 規格TS25.141 V<br>されているチャ<br>ド番号を自動的       | /3.5.0で規定されているTest Model 2に多重<br>ネルのスプレッディング・ファクタとコー<br>Iに設定します。                    |  |
| Test Model 3 DPCH 16 code | 規格TS25.141 V<br>16 codes) に多重<br>ファクタとコー | 73.5.0で規定されているTest Model 3 (DPCH<br>言されているチャネルのスプレッディング・<br>ド番号を自動的に設定します。          |  |
| Test Model 3 DPCH 32 code | 規格TS25.141 V<br>32 codes)に多重<br>ファクタとコー  | 73.5.0で規定されているTest Model 3 (DPCH<br>言されているチャネルのスプレッディング・<br>ド番号を自動的に設定します。          |  |

Table Edit マニュアルにて、送信チャネルのスプレッディング・ファ クタとコード番号を設定します。

Multi Channel No.

被測定信号に多重されているチャンネル数を設定します。 1~32チャンネルが設定可能です。ただし、SCHは含みま せん。

SF/Number/Rate Multi Channel No.として設定したチャンネル分のチャンネル番号とスプレッディング・ファクタ(レート)を設定します。

Primary CPICH: Primary CPICHのスプレッディング・ファ クタとコード番号を設定します。

- Ch N: チャンネルNのスプレッディング・ファ クタとコード番号を設定します。 Nは1~(Multi Channel No.として設定した チャンネル数-1)
- 注 異なるチャンネル間で直交性を満たさないようなコー ド番号を設定した場合、測定エラーが発生します。

| 36PP User Channe              | el Setting     | ]                |
|-------------------------------|----------------|------------------|
| Multi Channel No.: 5          |                | User Table       |
| SF/Number/Rate                | SF/Number/Rate | 1<br>Test Model1 |
| Primary CPICH : 256 0 15 ksps | Ch16 :         | DPCH 16Code      |
| Ch 1 : 256 1 15 ksps          | Ch17 :         | 2                |
| Ch 2 : 128 2 30 ksps          | Ch18 :         | Test Model1      |
| Ch 3 : 128 3 30 ksps          | Ch19 :         | DPCH 32Code      |
| Ch 4 : 128 4 30 ksps          | Ch20 :         | 3 <b>.</b>       |
| Ch 5 :                        | Ch21 :         | DDCH E4Code      |
| Ch 6 :                        | Ch22 :         | UPCH 64C0de      |
| Ch 7 :                        | Ch23 :         | 4                |
| Ch 8 :                        | Ch24 :         | Test Mode12      |
| Ch 9 :                        | Ch25 :         | 5                |
| Ch10 :                        | Ch26 :         | Test Mode13      |
| Ch11 :                        | Ch27 :         | DPCH 16Code      |
| Ch12 :                        | Ch28 :         | 6                |
| Ch13 :                        | Ch29 :         | lest Model3      |
| Ch14 :                        | Ch30 :         | UPCH 32Code      |
| Ch15 :                        | Ch31 :         | 7<br>Table       |
|                               |                | Edit             |
|                               |                |                  |

図 3-23 3GPP User Channel Setting ダイアログ・ボックス

**Parameter Setup** 

測定用パラメータを設定します。

測定用パラメータの設定画面は、Meas Mode が SLOT, FRAME、LINK が DOWNLINK, UPLINK の場合にそれぞれ 異なります。

Meas Mode が SLOT、LINK が DOWNLINK の場合は (a) を 参照して下さい。

Meas Mode が FRAME、LINK が DOWNLINK の場合は (b) を参照して下さい。

Meas Mode が SLOT、LINK が UPLINK の場合は (c) を参照 して下さい。 Meas Mode が FRAME、LINK が UPLINK の場合は (d) を参 照して下さい。

(a) Meas Mode が SLOT、LINK が DOWNLINK の場合

| Parameter Setup [ SLOT/DOWNLINK ] |               |            |              |                      |
|-----------------------------------|---------------|------------|--------------|----------------------|
| Meas Mode : PRECISE               | CONCISE       | Peak CDE:  | ON OFF       | 3GPP                 |
| Scrambling Code Define:           | DEFINE        | UNDEF INE  |              | 1<br>Auto Level      |
| Scrambling Code No. :             | 00000(0)      |            |              | Set                  |
| Trigger Mode :                    | INT           | EXT        | EXT(SFN)     |                      |
| EXT Trigger Slope :               | *             | w.         |              | <sup>2</sup> Display |
| EXT Trigger Delay :               |               |            |              | Туре                 |
| Search Mode :                     | SCH           | SCH(LONG)  | PrimaryCPICH | 3                    |
| Primary CPICH SF :                | 256 15 ksps   |            |              | View                 |
| Primary CPICH No. :               | 0             |            |              | Point                |
| Active CH. Detection :            | AUTO          | USER TABLE |              | 4                    |
| Analysis Rate :                   | ACTIVE ACT    | N 7.5ksps  | 15ksps       | Graphics             |
|                                   | 30ksps 60ks   | ps 120ksps | 240ksps      |                      |
|                                   | 480ksps 960ks | sps        |              | 5 User               |
| Meas Unit :                       | 640 (2560 ch  | ip)        |              | Table                |
| Meas Start Position :             | 0 (0 chip)    |            |              | 6                    |
| Threshold :                       | -20 dB        |            |              | Parameter            |
| Phase Inverse :                   | NORMAL        | INVERSE    |              | Setup                |
| Frequency Error :                 | NORMAL        | PRECISE    | ]            | 7 Average            |
| Transmit Timing :                 | ON            | OFF        |              | Times                |
|                                   |               |            | _            | ON OFF               |

図 3-24 Parameter Setup [SLOT/DOWNLINK] ダイアログ・ ボックス

| Meas Mode              | すべての項目を測定するか、一部の項目のみを測定するか<br>を選択します。                         |                                                                                         |
|------------------------|---------------------------------------------------------------|-----------------------------------------------------------------------------------------|
|                        | PRECISE:<br>CONCISE:                                          | 全項目を測定します。<br>ρ、キャリア周波数誤差、Error Vector<br>Magnitude、Peak Code Domain Errorのみを測<br>定します。 |
|                        | 注 CONCISE                                                     | の場合グラフ表示はありません。                                                                         |
|                        |                                                               |                                                                                         |
| Peak CDE               | Meas ModeがCONCISEのときに、Peak Code Domain Err<br>測定するかどうかを選択します。 |                                                                                         |
|                        | ON:                                                           | Peak Code Domain Errorを測定します。                                                           |
|                        | OFF:                                                          | Peak Code Domain Errorを測定しません。                                                          |
| Scrambling Code Define | 設定したスク<br>S-SCHからスク<br>るかを選択しま                                | ランブル・コードを使用して測定するか、<br>フランブル・コード番号をサーチして測定す<br>ξす。                                      |
|                        | DEFINE:                                                       | 設定したスクランブル・コードを使用して<br>測定します。                                                           |

|                     | UNDEFINE:                                                                                                   | S-SCH からスクランブル・コード番号を<br>サーチして測定します。<br>スクランブル・コードが不明な場合に使用<br>します。                                                                                                |
|---------------------|----------------------------------------------------------------------------------------------------|----------------------------------------------------------------------------------------------------|
| Scrambling Code No. | スクランブル・<br>ンブル・コード<br>設定可能です。<br>A: SHIFT,<br>B: SHIFT,<br>C: SHIFT,<br>D: SHIFT,<br>E: SHIFT,<br>F: SHIFT, | <ul> <li>コードを使用して測定する場合に、スクラ</li> <li>番号を16進数で設定します。0~3FFFEまで<br/>16進数は以下のキーで入力可能です。</li> <li>0</li> <li>1</li> <li>2</li> <li>3</li> <li>4</li> <li>5</li> </ul>  |
| Trigger Mode        | トリガ・モー <br>INT: 内部ト!<br>EXT: 外部ト!<br>ムアウ <br>EXT (SFN):<br>外部ト!<br>ムアウ                                      | <sup>×</sup> の内部と外部を切り替えます。<br>Jガでデータを取り込みます。<br>Jガでデータを取り込みます。約5秒でタイ<br>≻になります。<br>Jガでデータを取り込みます。約2分でタイ<br>≻になります。                                                |
| EXT Trigger Slope   | 外部トリガ・ス<br>+: 立ち上が<br>-: 立ち下が                                                                               | スロープの極性を切り替えます。<br>がりでデータを取り込みます。<br>がりでデータを取り込みます。                                                                                                    |
| EXT Trigger Delay   | 外部トリガのグ<br>-5120.0~38400                                                                                    | タイミングに遅延をかけます。<br>0.0チップまで設定可能です。                                                                                                    |
| Search Mode         | 同期獲得方法を                                                                                                    | を選択します。                                                                                                    |
|                     | SCH:<br>SCH (LONG):                                                                                         | SCHをサーチし、同期獲得を行います。<br>SCHをサーチし、同期獲得を行います。<br>Search Mode SCHと比べ、同期性能が優れ<br>ています。ただし、測定時間は長くなり<br>ます。                                                              |
|                     | Primary CPICH                                                                                               | : Primary CPICHをサーチし、同期獲得を行<br>います。<br>Trigger ModeがINTのときPrimary CPICHを<br>1周期分サーチします。<br>Trigger ModeがEXTのとき、トリガ前後<br>100チップの範囲でPrimary CPICHの先頭<br>フレームをサーチします。 |
| Primary CPICH SF    | Primary CPICH<br>設定します。4                                                                                    | Iのスプレッディング・ファクタ(レート)を<br>~512まで設定可能です。                                                                                                    |

| Primary CPICH No.    | Primary CPICHのコード番号を設定します。 |                                                             |
|----------------------|----------------------------|-------------------------------------------------------------|
| Active CH. Detection | 送信チャンネルの検出方法を選択します。        |                                                             |
|                      | AUTO:                      | 自動的に送信しているチャンネルのレー<br>トとコード番号を検出します。                        |
|                      | USER TABLE:                | 送信チャンネルのレートとコード番号を<br>設定します。                                |
| Analysis Rate        | コード・ドメイ                    | ン解析するレートを選択します。                                             |
|                      | ACTIVE:                    | 送信されているチャンネルのそれぞれの<br>レートとして測定します。                          |
|                      | ACT+N:                     | 送信されているチャンネルのそれぞれの<br>レートとして測定します。<br>ノイズは7.5 kspsとして測定します。 |
|                      | 7.5 ksps:                  | 7.5 kspsとして測定します。                                           |
|                      | 15 ksps:                   | 15 kspsとして測定します。                                            |
|                      | 30 ksps:                   | 30 kspsとして測定します。                                            |
|                      | 60 ksps:                   | 60 kspsとして測定します。                                            |
|                      | 120 ksps:                  | 120 kspsとして測定します。                                           |
|                      | 240 ksps:                  | 240 kspsとして測定します。                                           |
|                      | 480 ksps:                  | 480 kspsとして測定します。                                           |
|                      | 960 ksps:                  | 960 kspsとして測定します。                                           |
| Moas Unit            | コード・ドメイ                    | い・パロー係数お上びパローを測定する筋                                         |

Meas Unit

- 14 ドメイン ・パワー係数およひパワーを測定する範 囲を設定します。

被測定信号を、ここで設定した長さごとに区切り、各時間 帯ごとにコード・ドメイン・パワー係数およびパワーを測 定します。設定範囲はAnalysis RateがACTIVEの場合1~640 (4chip~2560chip)、それ以外の場合1~(2560/s)シンボルで す。ただし、SはAnalysis Rateとして選択したレートのコー ド長 (チップ)です。

チャンネル・パワー

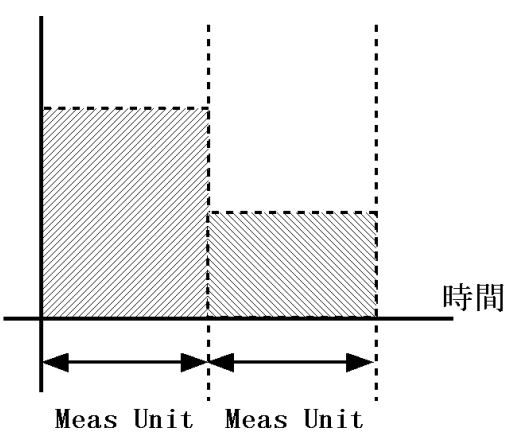

図 3-25 Meas Unit の説明図

| Meas Start Position | 測定を開始する位置を設定します。<br>設定範囲は0~140(0~35840 チップ)です。                                                                                                    |  |
|---------------------|----------------------------------------------------------------------------------------------------|--|
| Threshold           | アクティブ・チャンネルであるかどうかを判定するスレッ<br>シュ・ホールド値を設定します。<br>基準となるのは Primary CPICHの平均電力です。また、ア<br>クティブであるかどうかの判定は、1 シンボルごとに行い<br>ます。したがって、(Primary CPICH の平均電力)+(CDP<br>threshold)以上の平均電力を持つシンボルを、アクティブと<br>判定します。スレッシュ・ホールド・レベルの設定範囲は<br>-5 dB~-40 dBです。 |  |
|                     | 注 スレッシュ・ホールド・レベルを大きく設定した場合、<br>アクティブであるチャンネルをアクティブでないと判<br>定してしまうため、ρ や変調精度の値は実際の値より<br>悪くなり、正しく測定できません。逆に、小さく設定<br>した場合、アクティブでないチャンネルをアクティブ<br>であると判定してしまうため、ρ や変調精度の値は実<br>際の値より良くなり、正しく測定できません。                                            |  |
| Phase Inverse       | IQ信号の位相の反転を選択します。<br>NORMAL: Q信号の符号を反転しません。<br>INVERSE: Q信号の符号を反転します。                                                                                                    |  |
| Frequency Error     | キャリア周波数誤差の推定精度を切り替えます。<br>NORMAL: ノーマルで推定します。<br>PRECISE: 高精度に推定します。                                                                                                    |  |
| Transmit Timing     | チャンネル間送信タイミング測定の ON と OFF を切り替え<br>ます。<br>ON: Primary CPICHに対する各チャンネルの送信タイミ<br>ングを測定します。                                                                                                    |  |
|                     | OFF: Primary CPICHに対する各チャンネルの送信タイミ<br>ングを測定しません。                                                                                                    |  |

| Paramet               | ter Setup [ FRAME/DOWNLINK ] |                 |
|-----------------------|------------------------------|-----------------|
| Scrambling Code Defin | e UNDEFINE                   | 36PP            |
| Scrambling Code No.   | : 00000(0)                   | 1<br>Auto Level |
| Trigger Mode          | : INT EXT EXT(SFN)           | Set             |
| EXT Trigger Slope     | : * ~                        | 2<br>Dise 1     |
| EXT Trigger Delay     | :                            | Type            |
| Search Mode           | : SCH SCH(LONG) PrimaryCPICH | 17700           |
| Primary CPICH SF      | : 256 15 ksps                | View            |
| Primary CPICH No.     | : 0                          | Point           |
| Active CH. Detection  | : AUTO USER TABLE            | 4               |
| Meas Channel SF       | : 256 15 ksps                | Graphics        |
| Meas Channel No.      | : 0                          | 5               |
| Meas Slots            | : 15                         | User            |
| Meas Start Position   | : 0 (0 chip)                 | Table           |
| Threshold             | : -20 dB                     | 6<br>Parameter  |
| Phase Inverse         | : NORMAL INVERSE             | Setup           |
|                       |                              | 7 Average       |
|                       |                              | I I mes         |
|                       |                              |                 |

#### (b) Meas Mode が FRAME、LINK が DOWNLINK の場合

図 3-26 Parameter Setup [FRAME/DOWNLINK] ダイアロ グ・ボックス

Scrambling Code Define 設定したスクランブル・コードを使用して測定するか、 S-SCHからスクランブル・コード番号をサーチして測定す るかを選択します。 DEFINE: 設定したスクランブル・コードを使用し て測定します。 UNDEFINE: S-SCHからスクランブル・コード番号を サーチして測定します。 スクランブル・コードが不明な場合に使 用します。 スクランブル・コードを使用して測定する場合に、スクラ Scrambling Code No. ンブル・コード番号を16進数で設定します。0~3FFFEまで 設定可能です。16進数は以下のキーで入力可能です。 A: SHIFT, 0

- B: **SHIFT**, **1**
- C: SHIFT, 2
- D: SHIFT, 3
- E: SHIFT, 4
- F: **SHIFT**, **5**

Trigger Mode

トリガ・モードの内部と外部を切り替えます。

- INT: 内部トリガでデータを取り込みます。
- EXT: 外部トリガでデータを取り込みます。約5秒でタイ ムアウトになります。

EXT (SFN):

外部トリガでデータを取り込みます。約2分でタイ ムアウトになります。

| EXT Trigger Slope    | 外部トリガ・ス<br>+: 立ち上が<br>-: 立ち下か                         | 、ロープの極性を切り替えます。<br>、リでデータを取り込みます。<br>、りでデータを取り込みます。                                                                                                    |
|----------------------|-------------------------------------------------------|----------------------------------------------------------------------------------------------------|
| EXT Trigger Delay    | 外部トリガのタ<br>-5120.0 ~ 38400                            | イミングに遅延をかけます。<br>0.0チップまで設定可能です。                                                                                                    |
| Search Mode          | 同期獲得方法を選択します。                                         |                                                                                                    |
|                      | SCH:                                                  | SCHをサーチし、同期獲得を行います。                                                                                                    |
|                      | SCH (LONG):                                           | SCHをサーチし、同期獲得を行います。<br>Search Mode SCHと比べ、同期性能が優れ<br>ています。ただし、測定時間は長くなり<br>ます。                                                                               |
|                      | Primary CPICH:                                        | Primary CPICHをサーチし、同期獲得を行<br>います。Trigger ModeがINTのときPrimary<br>CPICHを1周期分サーチします。<br>Trigger ModeがEXTのとき、トリガの前後<br>100チップの範囲でPrimary CPICHの先頭<br>フレームをサーチします。 |
| Primary CPICH SF     | Primary CPICH<br>設定します。4                              | のスプレッディング・ファクタ( レート )を<br>~ 512まで設定可能です。                                                                                                    |
| Primary CPICH No.    | Primary CPICH                                         | のコード番号を設定します。                                                                                                    |
| Active CH. Detection | 送信チャンネル                                               | の検出方法を選択します。                                                                                                    |
|                      | AUTO:                                                 | 自動的に送信しているチャンネルのレー<br>トとコード番号を検出します。                                                                                                    |
|                      | USER TABLE:                                           | 送信チャンネルのレートとコード番号を<br>設定します。                                                                                                    |
| Meas Channel SF      | 測定するスプレ                                               | ッディング・ファクタを設定します。                                                                                                    |
| Meas Channel No.     | 測定するチャン                                               | /ネルのコード番号を設定します。                                                                                                    |
| Meas Slots           | コード・ドメイ<br>囲 ( スロット数<br>被測定信号を、<br>にコード・ドメ<br>す。設定範囲は | ン・パワー係数およびパワーを測定する範<br>()を設定します。<br>1 スロットごとに区切り、各スロットごと<br>イン・パワー係数およびパワーを測定しま<br>1~30スロットです。                                                               |

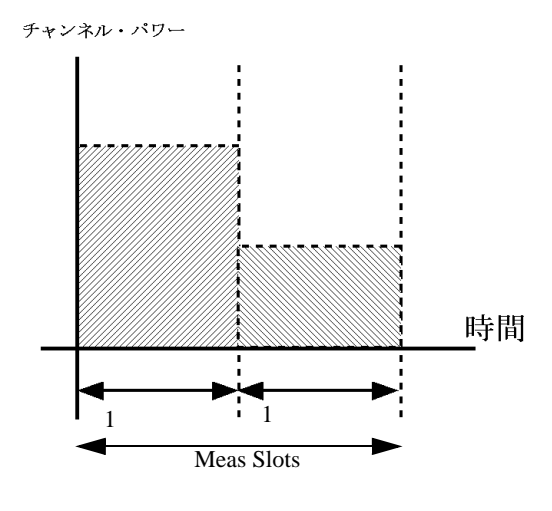

図 3-27 Meas Slots の説明図

Meas Start Position測定を開始する位置(スロットの先頭からのシンボル数)<br/>を設定します。<br/>設定範囲は0~(2560/S-1)シンボルです。ただし、SはMeas<br/>Channel SFです。

Threshold

アクティブ・チャンネルであるかどうかを判定するスレッ シュ・ホールド値を設定します。

基準となるのは Primary CPICH の平均電力です。また、ア クティブであるかどうかの判定は、1 シンボルごとに行い ます。したがって、(Primary CPICH の平均電力)+(CDP threshold)以上の平均電力を持つシンボルを、アクティブと 判定します。スレッシュ・ホールド・レベルの設定範囲は -5 dB~-40 dBです。

注 スレッシュ・ホールド・レベルを大きく設定した場合、 アクティブであるチャンネルをアクティブでないと判 定してしまうため、ρ や変調精度の値は実際の値より 悪くなり、正しく測定できません。逆に、小さく設定 した場合、アクティブでないチャンネルをアクティブ であると判定してしまうため、ρ や変調精度の値は実 際の値より良くなり、正しく測定できません。

Phase InverseIQ信号の位相の反転を選択します。NORMAL:Q信号の符号を反転しません。INVERSE:Q信号の符号を反転します。

| Param               | eter Setup [ SLOT/UPLINK ]   |                |
|---------------------|------------------------------|----------------|
| Meas Mode           | PRECISE CONCISE              | 3GPP           |
| Scrambling Code No. | : 000000(0)                  | 1<br>Auto Leve |
| Trigger Mode        | : INT EXT                    | Set            |
| EXT Trigger Slope   | :                            | 2<br>D         |
| EXT Trigger Delay   | : 0.000 chip                 | Type           |
| DPCCH SF            | : 256 15 ksps                |                |
| DPCCH No.           | : 0                          | Ŭ Vie₩         |
| Analysis Rate       | 15ksps 30ksps 60ksps 120ksps | Point          |
|                     | 240ksps 480ksps 960ksps      | 4              |
| Meas Unit           | : 10 (2560 chip)             | Graphics       |
| Meas Start Position | : 0(0 chip)                  | 5              |
| Threshold           | : -5 dB                      | User           |
| Phase Inverse       | NORMAL INVERSE               | Table          |
| Frequency Error     | NORMAL PRECISE               | Parameter      |
|                     |                              | Setup          |
|                     |                              | 7 Average      |
|                     |                              | límes          |

(c) Meas Mode が SLOT、LINK が UPLINK の場合

図 3-28 Parameter Setup [SLOT/UPLINK] ダイアログ・ ボックス

| Meas Mode           | すべての項目を測定するか、一部の項目のみを測定する <i>t</i><br>を選択します。                                        |  |
|---------------------|--------------------------------------------------------------------------------------|--|
|                     | PRFCISE: 全項日を測定します                                                                   |  |
|                     | CONCISE:                                                                             |  |
|                     | CONCISE: p、 キャリア周波数訣差、Enfor Vector<br>Magnitude、Peak Code Dorain Error のみを測<br>定します。 |  |
|                     | 注 CONCISE の場合グラフ表示はありません。                                                            |  |
|                     |                                                                                      |  |
| Scrambling Code No. | スクランブル・コード番号を16進数で設定します。<br>0~FFFFFFまで設定可能です。16進数は以下のキーで入力<br>可能です。                  |  |
|                     | A: SHIFT, 0                                                                          |  |
|                     | B: <b>SHIFT</b> , <b>1</b>                                                           |  |
|                     | C: <b>SHIFT</b> , <b>2</b>                                                           |  |
|                     | D: <b>SHIFT, 3</b>                                                                   |  |
|                     | E: SHIFT, 4                                                                          |  |
|                     | F: SHIFT, 5                                                                          |  |
| Trigger Mode        | トリガ・モードの内部と外部を切り替えます。                                                                |  |
|                     | INT: 内部トリガでデータを取り込みます。                                                               |  |
|                     | EXT: 外部トリガでデータを取り込みます。                                                               |  |
| EXT Trigger Slope   | 外部トリガ・スロープの極性を切り替えます。                                                                |  |
|                     | +: 立ち上がりでデータを取り込みます。                                                                 |  |

|                   | -: 立ち下がりでデータを取り込みます。                                                                                                    |  |
|-------------------|----------------------------------------------------------------------------------------------------|--|
| EXT Trigger Delay | 外部トリガのタイミングに遅延をかけます。<br>-5120.0 ~ 38400.0 チップまで設定可能です。                                                                                                    |  |
| DPCCH SF          | DPCCHのスプレッディング・ファクタ(レート)を設定し<br>ます。<br>4 ~ 256まで設定可能です。                                                                                                    |  |
| DPCCH No.         | DPCCHのコード番号を設定します。                                                                                                    |  |
| Analysis Rate     | <ul> <li>コード・ドメイン解析するレートを選択します。</li> <li>15 ksps: 15 kspsとして測定します。</li> <li>30 ksps: 30 kspsとして測定します。</li> <li>60 ksps: 60 kspsとして測定します。</li> <li>120 ksps: 120 kspsとして測定します。</li> <li>240 ksps: 240 kspsとして測定します。</li> <li>480 ksps: 480 kspsとして測定します。</li> <li>960 ksps: 960 kspsとして測定します。</li> </ul> |  |
| Meas Unit         | コード・ドメイン・パワー係数およびパワーを測定する範<br>囲(シンボル数)を設定します。<br>被測定信号をここで設定したシンボル長ごとに区切り、各<br>時間帯ごとにコード・ドメイン・パワー係数およびパワー<br>を測定します。設定範囲は1~(2560/S)シンボルです。ただ<br>し、S は Analysis Rate として選択したレートのコード長<br>(チップ)です。                                                                                                    |  |
|                   | <sup>チャンネル・パワー</sup>                                                                                                    |  |

Meas Start Position

測定を開始する位置を設定します。 測定範囲は0~140(0~35840チップ)です。

| Threshold       | アクティブ・<br>シュ・ホール<br>基準となるの<br>であって、(1<br>平均電力を持<br>レッシュ・ホ<br>す。 | チャンネルであるかどうかを判定するスレッ<br>>ド値を設定します。<br>DはDPCCHの平均電力です。また、アクティブ<br>かの判定は、1 シンボルごとに行います。し<br>DPCCHの平均電力)+ (CDP threshold)以上の<br>うシンボルを、アクティブと判定します。ス<br>ニールド・レベルの設定範囲は-5 dB ~ -40 dBで |
|-----------------|-----------------------------------------------------------------|----------------------------------------------------------------------------------------------------|
|                 | 注<br>スレッシ<br>アクティ<br>定してし<br>悪くなり<br>した場合<br>際の値よ               | マュ・ホールド・レベルを大きく設定した場合、<br>ブであるチャンネルをアクティブでないと判<br>まうため、ρ や変調精度の値は実際の値より<br>、正しく測定できません。逆に、小さく設定<br>、アクティブでないチャンネルをアクティブ<br>判定してしまうため、ρ や変調精度の値は実<br>り良くなり、正しく測定できません。              |
| Phase Inverse   | IQ信号の位相<br>NORMAL:                                              | lの反転を選択します。<br>Q信号の符号を反転しません。                                                                                                    |
|                 | INVERSE:                                                        | Q信号の符号を反転します。                                                                                                    |
| Frequency Error | キャリア周波                                                          | 数誤差の推定精度を切り替えます。                                                                                                    |
|                 | NORMAL:                                                         | ノーマルで推定します。                                                                                                    |
|                 | PRECISE:                                                        | 高精度に推定します。                                                                                                    |

| Parano              | eter Setup [ FRAME/UPLINK ] |                      |
|---------------------|-----------------------------|----------------------|
| Scrambling Code No. | 000000(0)                   | 36PP                 |
| Trigger Mode        | : INT EXT                   | Auto Level           |
| EXT Trigger Slope   | : + –                       | Set                  |
| EXT Trigger Delay   | : 0.000 chip                | 2<br>D.I 1           |
| DPCCH SF            | : 256 15 ksps               | Tuno                 |
| DPCCH No.           | : 0                         | 1790                 |
| Meas Channel SF     | : 256 15 ksps               | ° View               |
| Meas Channel No.    | : 0                         | Point                |
| Meas Branch         | : I Q                       | 4                    |
| Meas Slots          | : 15                        | Graphics             |
| Meas Start Position | : 0 (0 chip)                | 5                    |
| Threshold           | : -5 dB                     | User                 |
| Phase Inverse       | : NORMAL INVERSE            | Table                |
|                     |                             | Parameter            |
|                     |                             | Setup                |
|                     |                             | <sup>7</sup> Average |
|                     |                             | ON DEE               |
|                     |                             |                      |

## (d) Meas Mode が FRAME、LINK が UPLINK の場合

図 3-30 Parameter Setup [FRAME/UPLINK] ダイアログ・ ボックス

| Scrambling Code No. | スクランブル・コード番号を16進数で設定します。<br>0~FFFFFFまで設定可能です。16進数は以下のキーで入力<br>可能です。 |                                                               |
|---------------------|---------------------------------------------------------------------|---------------------------------------------------------------|
|                     | A:                                                                  | SHIFT, 0                                                      |
|                     | B:                                                                  | SHIFT, 1                                                      |
|                     | C:                                                                  | SHIFT, 2                                                      |
|                     | D:                                                                  | SHIFT, 3                                                      |
|                     | E:                                                                  | SHIFT, 4                                                      |
|                     | F:                                                                  | SHIFT, 5                                                      |
| Trigger Mode        | トリカ<br>INT:<br>EXT:                                                 | i・モードの内部と外部を切り替えます。<br>内部トリガでデータを取り込みます。<br>外部トリガでデータを取り込みます。 |
| EXT Trigger Slope   | 外部ト<br>+:<br>-:                                                     | ▶リガ・スロープの極性を切り替えます。<br>立ち上がりでデータを取り込みます。<br>立ち下がりでデータを取り込みます。 |
| EXT Trigger Delay   | 外部ト<br>-5120.                                                       | - リガのタイミングに遅延をかけます。<br>0 ~ 38400.0 チップまで設定可能です。               |
| DPCCH SF            | DPCC<br>ます。                                                         | Hのスプレッディング・ファクタ(レート)を設定し<br>4~256まで設定可能です。                    |
| DPCCH No.           | DPCC                                                                | Hのコード番号を設定します。                                                |
| Meas Channel SF     | 測定す<br>します                                                          | -<br>るチャンネルのスプレッディング・ファクタを設定<br>-。                            |

Meas Channel No. 測定するチャンネルのコード番号を設定します。

Meas Branch

測定するチャンネルのブランチ(IまたはQ)を選択します。

- I: I側を測定します。
- Q: Q側を測定します。

**Meas Slots** 

コード・ドメイン・パワー係数およびパワーを測定する範囲(スロット数)を設定します。 被測定信号を1スロットごとに区切り、各スロットごとに コード・ドメイン・パワー係数およびパワーを測定します。 設定範囲は1~30スロットです。

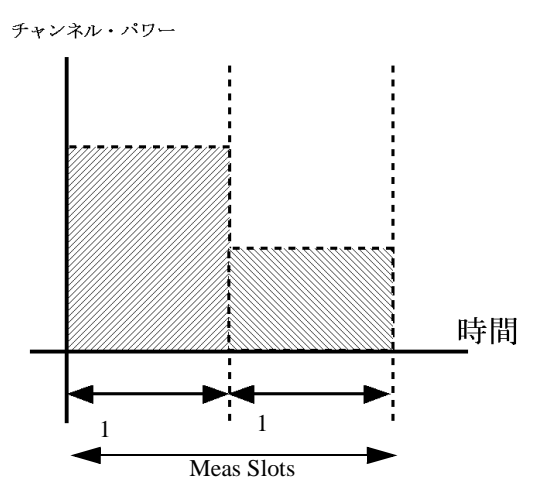

図 3-31 Meas Slots の説明図

Meas Start Position

測定を開始する位置(スロットの先頭からのシンボル数) を設定します。測定範囲は0~(2560/S-1)シンボルです。た だし、SはMeas Channel SFです。

Threshold アクティブ・チャンネルであるかどうかを判定するスレッシュ・ホールド値を設定します。 基準となるのはDPCCHの平均電力です。また、アクティブであるかどうかの判定は、1シンボルごとに行います。したがって、(DPCCHの平均電力)+(CDP threshold)以上の平均電力を持つシンボルを、アクティブと判定します。スレッシュ・ホールド・レベルの設定範囲は-5 dB ~ -40 dBです。

注 スレッシュ・ホールド・レベルを大きく設定した場合、 アクティブであるチャンネルをアクティブでないと判 定してしまうため、 p や変調精度の値は実際の値より 悪くなり、正しく測定できません。逆に、小さく設定 した場合、アクティブでないチャンネルをアクティブ であると判定してしまうため、 p や変調精度の値は実 際の値より良くなり、正しく測定できません。

Phase InverseIQ信号の位相の反転を選択します。NORMAL:Q信号の符号を反転しません。INVERSE:Q信号の符号を反転します。

平均化処理を選択します。

- ON: 平均化の回数をアクティブにし、指定回数の平均化 処理をします。
- OFF: 平均化処理をしません。
- 注 平均化処理は、数値結果のみ行われます。コード・ド メイン・パワーのグラフは平均化されません。

## 3.3.4.2 QPSK

測定信号を QPSK 信号として測定します。

Average Times ON/OFF

| 注 3.84 Mcps に対応していま | ं च.                                         |
|---------------------|----------------------------------------------|
| Auto Level Set      | リファレンス・レベルを自動調整します。                          |
|                     | 注 Auto Level Set 実行中は、入力信号のレベルを一定に<br>して下さい。 |
| Graphics            | コンスタレーションやアイ・ダイアグラムを表示します。                   |
| Display Start       | 表示開始位置を設定します。                                |
| Select Type         | グラフ形式を選択します。                                 |
|                     |                                              |

R3267 シリーズ OPT62 3GPP 変調解析オプション取扱説明書

3.3.4 Modulation

| Graphic Type of Analysis   |
|----------------------------|
|                            |
| Constellation              |
| Constellation(Line)        |
| Constellation(Dot)         |
| Constellation(Line & Chip) |
| I EYE Diagram              |
| Q EYE Diagram              |
| I/Q EYE Diagram            |
| E.V.M. vs Chip             |
| Mag Error vs Chip          |
| Phase Error vs Chip        |

図 3-32 Graphic Type of Analysis ダイアログ・ボックス コンスタレーションのグラフを表示しま Constellation: す。 Constellation(Line): シンボル間の遷移を結んで表示します。 Constellation(Dot): シンボル間の遷移を結ばずドット表示し ます。 Constellation(Line & Chip): シンボル間の遷移を結んで更にドット表 示します。 IEYE Diagram: Iのアイパターンを表示します。 Q EYE Diagram: Qのアイパターンを表示します。 I/Q EYE Diagram: I/Q同時にアイパターンを表示します。 E.V.M. vs Chip: 誤差ベクトルの大きさを各シンボルにつ いてグラフ表示します。 Mag Error vs Chip: 振幅誤差を各シンボルについてグラフ表 示します。 Phase Error vs Chip:

nase Error vs Chip: 位相誤差を各シンボルについてグラフ表 示します。

測定用パラメータを設定します。

| Parameter Setup   |   |          |       |    |
|-------------------|---|----------|-------|----|
| Root Nyquist      | 8 | ON       | OFF   |    |
| Meas Range        | : | 4 (256ch | ip)   |    |
| Trigger Mode      | : | INT      | EXT   | IF |
| EXT Trigger Slope | : | +        | ····· |    |
| Trigger Level     | : | 30 %     |       |    |
| EXT Trigger Delay | : | 0.000    | chip  |    |

図 3-33 QPSK Measurement parameter set ダイアログ・ ボックス

**Parameter Setup** 

| <b>R</b> oot Nyquist | ルート・ナイキスト・フィルタのONとOFFを切り替えます。<br>ON: ルート・ナイキスト・フィルタを有効にします。<br>OFF: ルート・ナイキスト・フィルタを使用しません。         |
|----------------------|----------------------------------------------------------------------------------------------------|
| Meas Range           | 変調精度等の測定長を設定します。<br>設定範囲は4~20です。1測定長は64チップです。                                                      |
| Trigger Mode         | トリガ・モードの内部と外部を切り替えます。<br>INT: 内部トリガでデータを取り込みます。<br>EXT: 外部トリガでデータを取り込みます。<br>IF: 信号レベルでデータを取り込みます。 |
| EXT Trigger Slope    | トリガ・スロープの極性を切り替えます。<br>+: トリガの立ち上がりで測定を開始します。<br>-: トリガの立ち下がりで測定を開始します。                            |
| Trigger Level        | IFトリガ時に、データ取得を開始するレベル(リファレン<br>ス・レベルに対する割合)を設定します。<br>0%から100%まで、1%刻みで設定可能です。                      |
| EXT Trigger Delay    | トリガ・ポイントからの遅延時間をチップ単位で設定しま<br>す。<br>注 マイナス値を設定するとトリガよりも前の信号を観測<br>することができます。                       |
| Average Times ON/OFF | 平均化処理を選択します。<br>ON: 平均化の回数をアクティブにし、指定回数の平均化<br>処理をします。<br>OFF: 平均化処理をしません。                         |
| Limit Setup          | リミット値の設定を行います。<br>Limit Setup<br>Jodgment : ON OFF<br>Limit (ρ) : 0.9120                           |
| Judgment             | 図 3-34 Limit Setup ダイアログ・ボックス<br>リミット値による判定のONとOFFを切り替えます。<br>ON: 判定を行います。<br>OFF: 判定を行いません。       |
| <i>Limit</i> (ρ)     | 判定値をアクティブにします。                                                                                     |

## 3.3.4.3 Power

## 3.3.4.3.1 Tx Power

変調信号の電力測定をします。

```
Auto Level Set
```

リファレンス・レベルを自動調整します。

注 Auto Level Set 実行中は、入力信号のレベルを一定に して下さい。

Parameter Setup

測定条件の設定を行います。

| Parameter Setup   |   |       |      |  |
|-------------------|---|-------|------|--|
| Root Nyquist      | : | ON    | OFF  |  |
| Trigger Mode      | : | INT   | EXT  |  |
| EXT Trigger Slope |   | +     | -    |  |
| EXT Trigger Delay | : | 0.000 | chip |  |

図 3-35 Parameter Setup ダイアログ・ボックス

| Root Nyquist      | ルート・ナイキスト・フィルタのON/OFFを切り替えます。<br>ON: ルート・ナイキスト・フィルタを有効にします。<br>OFF: ルート・ナイキスト・フィルタを使用しません。        |
|-------------------|---------------------------------------------------------------------------------------------------|
| Trigger Mode      | トリガ信号を選択します。                                                                                      |
|                   | INT: 内部トリガ信号と同期して測定を行います。<br>EXT: 外部トリガ信号と同期して測定を行います。<br>外部信号は背面・パネルのExt Triggerコネクタから<br>入力します。 |
| EXT Trigger Slope | トリガ・スロープの極性を切り替えます。<br>+: トリガの立ち上がりで測定を開始します。<br>-: トリガの立ち下がりで測定を開始します。                           |
| EXT Trigger Delay | トリガ・ポイントからの遅延時間をチップ単位で設定しま<br>す。                                                                  |
|                   | 注 マイナス値を設定するとトリガよりも前の信号を観測<br>することができます。                                                          |

Average Times ON/OFF 平均化処理を選択します。

ON: 平均化の回数をアクティブにし、指定回数の平均化 処理をします。

OFF: 平均化処理をしません。

注 電力測定の結果の Peak Factor は、ピーク電力 / 平均 電力を計算します。

## 3.3.4.3.2 Power vs Time

測定信号の電力波形表示、スロット (666.66μs) ごとの平均電力、Peak Factor の測定ができま す。

Auto Level Set リファレンス・レベルを自動調整します。

Scale Setup

結果表示を切り替えます。

| Scale Setup   |     |          |           |  |
|---------------|-----|----------|-----------|--|
| Display Type  |     | GRAPH    | TABLE     |  |
| Y Scale Upper | : [ | 10 dB    |           |  |
| Y Scale Range | : [ | 30 dB    |           |  |
| Power Unit    | :   | RELATIVE | ABS POWER |  |

図 3-36 Scale Setup ダイアログ・ボックス

| Display Type    | 測定値の表示方法を選択します。<br>Meas Mode で CONCISE が選択されているときのみ有効<br>す。 |                                  |
|-----------------|-------------------------------------------------------------|----------------------------------|
|                 | GRAPH:                                                      | 測定値をグラフで表示します。                   |
|                 | TABLE:                                                      | 測定値を表形式で表示します。                   |
| Y Scale Upper   | 縦軸の最大値を<br>-20dB(m)から70                                     | 設定します。<br>dB(m)まで、10dB刻みで設定可能です。 |
| Y Scale Range   | 縦軸の表示幅を<br>10dBから50dBま                                      | 設定します。<br>まで、10dB刻みで設定可能です。      |
| Power Unit      | 表示単位を設定します。                                                 |                                  |
|                 | RELATIVE:                                                   | 先頭スロットの平均電力に対する相対値<br>で表示します。    |
|                 | ABS POWER:                                                  | 絶対値で表示します。                       |
| Parameter Setup | 測定用パラメー                                                     | タを設定します。                         |

R3267 シリーズ OPT62 3GPP 変調解析オプション取扱説明書

3.3.4 Modulation

| Pa                     | nam | eter Setup |           |
|------------------------|-----|------------|-----------|
| Meas Mode              | :   | PRECISE    | CONCISE   |
| Root Nyquist           | :   | ON         | OFF       |
| Trigger Mode           | :   | INT        | IF        |
|                        |     | EXT        |           |
| Trigger Slope          | :   | +          | -         |
| Trigger Level          | :   |            |           |
| Trigger Delay          | :   | 0.00 µs    |           |
| Meas Length            | :   | 2 slot     |           |
| Graph Plot Type        | :   | AVERAGE    | PEAK-PEAK |
| Omit Transient Section |     |            | OFF       |

図 3-37 Parameter Setup ダイアログ・ボックス

| Meas Mode     | 測定モードを選択します。                     |                                                       |
|---------------|----------------------------------|-------------------------------------------------------|
|               | PRECISE:                         | 1サンプルごとに電力を計算して、表示します。                                |
|               |                                  | ピーク・ファクタを詳細に調べるときに<br>使用します。                          |
|               | CONCISE:                         | 1スロットごとの電力を計算します。<br>測定時間を短縮する場合に使用します。               |
| Root Nyquist  | チップレート3.<br>スト・フィルタ              | 84Mcps、ロールオフ0.22のルート・ナイキ<br>をかけるかどうかを選択します。           |
|               | ON:                              | ルート・ナイキスト・フィルタをかけて<br>測定します。                          |
|               | OFF:                             | ルート・ナイキスト・フィルタをかけず<br>に測定します。                         |
| Trigger Mode  | データを取り込                          | むタイミングを選択します。                                         |
|               | INT:                             | 内部トリガでデータを取り込みます。                                     |
|               | IF:                              | 信号レベルでデータを取り込みます。                                     |
|               | EXT:                             | 外部トリガでデータを取り込みます。                                     |
| Trigger Slope | 外部トリガ・ス                          | ロープの極性を切り替えます。                                        |
|               | +:                               | 立ち上がりでデータを取り込みます。                                     |
|               | -:                               | 立ち下がりでデータを取り込みます。                                     |
| Trigger Level | IFトリガ時に、<br>ス・レベルに対<br>0%から100%ま | データ取得を開始するレベル(リファレン<br>する割合)を設定します。<br>で、1%刻みで設定可能です。 |
| Trigger Delay | IFトリガ、およ<br>す。                   | び外部トリガのタイミングに遅延をかけま                                   |
|               | IFトリガ時:                          | -40msから666.66µsまで、0.01µs刻みで設<br>定可能です。                |
|               | 外部トリガ時:                          | -40msから666.66µsまで、0.01µs刻みで設<br>定可能です。                |

| Meas Length                         | 電力測定の測定長を設定します。<br>2slotから62slotまで設定可能です。                                                      |     |  |
|-------------------------------------|------------------------------------------------------------------------------------------------|-----|--|
| Graph Plot Type                     | グラフ表示形式を選択します。                                                                                 |     |  |
|                                     | AVERAGE: 平均値でグラフを表示します。                                                                        |     |  |
|                                     | PEAK-PEAK: 最大値と最小値でグラフを表示します。                                                                  |     |  |
| <b>Omit Transient Section for A</b> | VG Power                                                                                       |     |  |
|                                     | 平均電力測定に、過渡区間(スロットの境界±25 μs)を<br>めるかどうかを選択します。                                                  | 含   |  |
|                                     | ON: 過渡区間を除いて測定します。                                                                             |     |  |
|                                     | OFF: 過渡区間も含めて測定します。                                                                            |     |  |
| Marker Setup                        | 電力表示するスロット番号を2つ設定します。<br>1から Meas Length に設定した測定長まで設定可能です。                                     |     |  |
|                                     | Marker Setup         Power Warker 1       1 slot         Power Warker 2       2 slot           |     |  |
|                                     | 図 3-38 Marker Setup ダイアログ・ボックス                                                                 |     |  |
| Power Marker 1                      | 上段に平均電力、PeakFactorを表示します。                                                                      |     |  |
| Power Marker 2                      | 下段に平均電力、PeakFactorを表示します。                                                                      |     |  |
|                                     | 注 Ratio は、Power Marker2 の平均電力 - Power Markerの平均電力を表します。                                        | ər1 |  |
| Template Setup                      | 拡大表示するスロットの境界を設定します。<br>1 から Meas Length に設定した測定長まで設定可能です。                                     |     |  |
|                                     | Template Setup         Template 1       1(~2) slot         Template 2       :       2(~3) slot |     |  |
|                                     | 図 3-39 Template Setup ダイアログ・ボックス                                                               |     |  |

| Template 1 | 画面左下に表示します。 |
|------------|-------------|
|            |             |

*Template 2* 画面右下に表示します。

注 Power Marker1、Template Marker1 に設定するスロッ ト番号は、Power Marker2、Template Marker2 に設定 するスロット番号より小さい値のみ設定できます。

#### 3.3.4.3.3 CCDF

測定信号の CCDF (Complementary Cumulative Distribution Function)、平均電力、Peak Factorの 測定ができます。

Auto Level Set

リファレンス・レベルを自動調整します。

Scale Setup

結果表示を切り替えます。

| Scale Setup   |          |           |  |  |  |
|---------------|----------|-----------|--|--|--|
| X Scale Max   | 10 dB    |           |  |  |  |
| X Scale Range | : 30 dB  |           |  |  |  |
| Power Unit    | RELATIVE | ABS POWER |  |  |  |

図 3-40 Scale Setup ダイアログ・ボックス

 X Scale Max
 横軸の最大値を設定します。

 -20dB(m)から70dB(m)まで、10dB刻みで設定可能です。

横軸の表示幅を設定します。 10dBから50dBまで、10dB刻みで設定可能です。

表示単位を設定します。

RELATIVE:平均電力に対する相対値で表示します。ABS POWER:絶対値で表示します。

注 70 dBm 以上の信号では絶対値表示できません。

#### **Parameter Setup**

X Scale Range

**Power Unit** 

測定用パラメータを設定します。

| Parameter Setup |     |            |     |  |  |
|-----------------|-----|------------|-----|--|--|
| Root Nyquist    |     | ON         | OFF |  |  |
| Trigger Mode    | :   | INT        | EXT |  |  |
| Trigger Slope   | :   | *          | ··· |  |  |
| Trigger Delay   | : [ |            |     |  |  |
| Meas Length     | : 🗆 | 10 k sampl | e   |  |  |

図 3-41 Parameter Setup ダイアログ・ボックス

*Root Nyquist* チップレート3.84Mcps、ロールオフ0.22のルート・ナイキ スト・フィルタをかけるかどうかを選択します。

|                    | ON:                            | ルート・ナイキスト・フィルタをかけて<br>測定します。           |
|--------------------|--------------------------------|----------------------------------------|
|                    | OFF:                           | ルート・ナイキスト・フィルタをかけず<br>に測定します。          |
| Trigger Mode       | データを取り込                        | むタイミングを選択します。                          |
|                    | INT:<br>EXT:                   | 内部トリガでデータを取り込みます。<br>外部トリガでデータを取り込みます。 |
| Trigger Slope      | 外部トリガ・ス                        | 、ロープの極性を切り替えます。                        |
|                    | +:                             | 立ち上がりでデータを取り込みます。                      |
|                    | -:                             | 立ち下がりでデータを取り込みます。                      |
| Trigger Delay      | 外部トリガのタ<br>-250µsから250µ        | クイミングに遅延をかけます。<br>usまで、1μs刻みで設定可能です。   |
| Meas Length        | 測定サンプル数<br>10kサンプルか<br>設定可能です。 | なを設定します。<br>ら100Mサンプルまで、10kサンプル刻みで     |
| Trace Write ON/OFF | 波形を保持する                        | っかどうかを選択します。                           |
|                    | ON:                            | 波形を保持します。                              |
|                    | OFF:                           | 波形を保持しません。                             |

#### 3.3.4.3.4 P-CPICH Power

多重されている信号から、P-CPICHの電力、周波数誤差を測定します。 実運用状態の BTS の P-CPICH の電力をモニタするのに適しています。 STD Setup の Link が DOWNLINK 選択時のみ有効です。

Auto Level Set

リファレンス・レベルを自動調整します。

注 Auto Level Set 実行中は、入力信号のレベルを一定に して下さい。

**Parameter Setup** 

測定用パラメータを設定します。

| Parameter Setup     |                           |  |  |  |  |  |
|---------------------|---------------------------|--|--|--|--|--|
| Scrambling Code No. | 00000(0)                  |  |  |  |  |  |
| Search Mode         | : SCH(LONG) Primary CPICH |  |  |  |  |  |
| Meas Frame          | : 1                       |  |  |  |  |  |

図 3-42 Parameter Setup ダイアログ・ボックス

| Scrambling Code No.  | スクランブル・コード番号を16進数で設定します。<br>0 ~ 3FFFEまで設定可能です。16進数は以下のキーで入力<br>能です。 |                                    |
|----------------------|---------------------------------------------------------------------|------------------------------------|
|                      | A: SHIFT, 0                                                         |                                    |
|                      | B: SHIFT, 1                                                         | l                                  |
|                      | C: SHIFT, 2                                                         | 2                                  |
|                      | D: SHIFT, 3                                                         | 3                                  |
|                      | E: SHIFT, 4                                                         | l.                                 |
|                      | F: SHIFT, 5                                                         | 5                                  |
| Search Mode          | 同期獲得方法を                                                             | 選択します。                             |
|                      | SCH(LONG):                                                          | SCHをサーチし、同期獲得を行います。                |
|                      | Primary CPICH:                                                      | Primary CPICHをサーチし、同期獲得を行<br>います。  |
| Meas Frame           | 測定フレーム数<br>1~4まで設定可                                                 | を設定します。<br>能です。                    |
| Average Times ON/OFF | 平均化処理を選                                                             | 択します。                              |
|                      | ON:                                                                 | 平均化の回数をアクティブにし、指定回<br>数の平均化処理をします。 |
|                      | OFF:                                                                | 平均化処理をしません。                        |

### 3.3.4.4 Time & FFT

IF 信号またはベース・バンド信号の時間波形、FFT 波形を表示します。入力信号を確認するのに用います。

Auto Level Set内部のリファレンス・レベルを測定信号に合わせて最適値に設定します。キーが押されたときだけ、Auto Level Set が<br/>実行されます。

注 Auto Level Set 実行中は、信号のレベルが一定でなけ ればなりません。

Select Type

表示グラフを選択します。

| Select Type    |
|----------------|
| Tine & FFT     |
| IQ Complex FFT |
| Ich Time & FFT |
| Qch Time & FFT |
| Ich & Qch Time |

図 3-43 Select Type ダイアログ・ボックス

R3267 シリーズ OPT62 3GPP 変調解析オプション取扱説明書

3.3.4 Modulation

| Parameter Setup      | 測定条件等を                                                           | 設定します。                                                           |
|----------------------|------------------------------------------------------------------|------------------------------------------------------------------|
|                      | Trigger Sourc<br>Trigger Slope<br>Trigger Level<br>Trigger Delay | Parameter Setup<br>e : FREE RUN IF EXT<br>: 30 %<br>: 0.000 chip |
|                      | 図 3-44 Para                                                      | ameter Setup ダイアログ・ボックス                                          |
| Trigger Source       | データを取り                                                           | 込むトリガを設定します。                                                     |
|                      | FREE RUN:                                                        | 測定器内部のタイミングでデータを取り<br>込みます。                                      |
|                      | IF:                                                              | IF信号(バーストの立ち上り)に同期し<br>てデータを取り込みます。                              |
|                      | EXT:                                                             | 外部トリガ信号に同期してデータを取り<br>込みます。                                      |
|                      | <br>注 外部トリ<br>ます。                                                | ガ信号は、背面パネルの EXT TRIG に入力し                                        |
| Trigger Slope        | トリガの立ち                                                           | 上がり、または下がりを選択します。                                                |
| Trigger Level        | トリガ・レベ                                                           | ルを設定します。                                                         |
| Trigger Delay        | トリガからデ<br>で設定します                                                 | ータを取り込むまでの遅れ時間をチップ単位<br>。                                        |
| Average Times ON/OFF | 平均回数を設                                                           | 定します。                                                            |

# 3.3.4.5 STD

測定のためのパラメータの設定や、チャンネル番号と周波数の関係を設定します。

| DC CAL          | 回路内部の直流            | 成分を補正します。             |
|-----------------|--------------------|-----------------------|
| Gain Cal        | 変調解析部のゲ            | インのキャリブレーションを実行します。   |
| Channel Setting | チャンネル番号            | と周波数の関係を設定します。        |
| Copy from STD   | 通信規格で決め<br>に設定します。 | られているチャンネル番号と周波数の関係   |
|                 | UpLink:            | 端末(UE)のチャンネル番号を設定します。 |

DownLink: 基地局(BTS)のチャンネル番号を設定しま す。

STD Setup

測定のためのパラメータを設定します。

| STD Me                | as  | urement Param | eter Set      |    |               |
|-----------------------|-----|---------------|---------------|----|---------------|
| Туре                  | :   | 3GPP          | l             | ľ  | STD           |
| Meas Mode             | :   | SLOT          | FRAME         |    | DC CAL        |
| Link                  | :   | UPLINK        | DOWNLINK      | ļ  |               |
| Offset Level          | :   | 0.0 dB        |               |    | ∠<br>Gain Cal |
| Frequency Input       | :   | FREQUENCY     | CHANNEL       |    | ourn our      |
| Input                 | :   | RF            | BASEBAND(1&Q) |    |               |
| Baseband Input        | :   | 3A            | DC            |    |               |
| Cont Auto Level Set   | :   | ON            | OFF           |    |               |
| < for Modulation Para | ame | eter >        |               |    |               |
| Average Type          | :   | NORMAL        | PEAK          |    |               |
| EXT Trigger Source    | :   | TTL           | ANALOG        |    |               |
| EXT Trigger Level     | :   | 5.00 V        |               |    |               |
|                       |     |               |               |    | 6 Channe 1    |
|                       |     |               |               |    | Setting       |
|                       |     |               |               | ľ  | 7 sm          |
|                       |     |               |               |    | Setup         |
|                       |     |               |               | -1 |               |

図 3-45 STD Measurement parameter set ダイアログ・ボッ クス

通信規格を選択します。ここでは3GPP固定です。 Type Meas Mode 測定モードを選択します。 1スロット長の信号に対して、コード・ド SLOT: メイン解析をします。 FRAME: 指定した1チャンネルに対して、最大2フ レーム分の解析をします。 Link 信号の方向を設定します。 UPLINK: 移動端末の信号を測定します。 DOWNLINK: 基地局の信号を測定します。 リファレンス・レベルのオフセット値を±100 dBの範囲で **Offset** Level 設定できます。 測定器への中心周波数の入力方法を設定します。 **Frequency Input** FREQUENCY: 周波数で入力します。 CHANNEL: チャンネル番号で入力します。 Input 信号の入力経路を設定します。 注 BASEBAND 入力時、Power vs Time、Tx Power は相

|                       | RF:                                          | RF入力経路に設定します。                                                                                                    |
|-----------------------|----------------------------------------------|----------------------------------------------------------------------------------------------------|
|                       | BASEBAND(I                                   | &Q):                                                                                                    |
|                       |                                              | IQ入力経路に設定します。                                                                                                    |
| <b>Baseband Input</b> | IQ入力時の結                                      | 合を設定します。                                                                                                    |
|                       | AC: AC結合<br>す。)                              | るを選択します。( カットオフは 約15 Hzで                                                                                                    |
|                       | DC: DC結合                                     | きを選択します。                                                                                                    |
| Cont Auto Level Set   | 入力信号に対<br>定をします。                             | してオート・レンジングを行うかどうかの設                                                                                                    |
|                       | ON: 測定ご                                      | とにオート・レンジングをします。                                                                                                    |
|                       | OFF: オート                                     | ・レンジングをしません。                                                                                                    |
|                       |                                              |                                                                                                    |
|                       | 注 Cont Aut<br>3GPP、C<br>有効です<br>キーの <b>A</b> | o Level Set の設定は、入力が RF 選択時、<br>QPSK、Tx Power、Power vs Time、CCDF に<br>。リファレンス・レベル調整には、ソフト・<br><i>uto Level Set</i> を使用して下さい。                                                                                               |
|                       |                                              |                                                                                                    |
| Average Type          | 3GPP 測定機能<br>す。                              | 能、Tx Power 測定機能の平均処理を設定しま                                                                                                    |
|                       | NORMAL:                                      | Average Times ON時、設定された回数の算<br>術平均を表示します。                                                                                                    |
|                       | PEAK:                                        | Average Times ON時、3GPP測定機能の<br>Peak Magnitude Error、Peak Phase Error、<br>Peak Error Vector Magnitude、Peak Code<br>Domain Error、Tx Power測定のPeak Factor<br>について、Average Times回数内での最大<br>値を表示します。その他の項目について<br>は、算術平均値を表示します。 |
| EXT Trigger Source    | 外部トリガの<br>3GPP、QPSK<br>FFT測定機能 <sup>-</sup>  | 信号経路を選択します。<br>、Tx Power、Power vs Time、CCDF, Time &<br>でのみ有効です。                                                                                                    |
|                       | TTL:                                         | TTL入力経路を選択します。                                                                                                    |
|                       | ANALOG:                                      | ANALOG入力経路を選択します。<br>ANALOG入力経路では、スレショルドを0<br>~5Vの間で設定可能です。                                                                                                    |
| EXT Trigger Level     | EXT Trigger S<br>ショルド・レ                      | Source で ANALOG を選択したときに、スレ<br>ベルを0~5Vの範囲で設定します。                                                                                                    |

4.1 GPIB コマンド・インデックス

# 4. リモート・プログラミング

# 4.1 GPIB コマンド・インデックス

この GPIB コマンド・インデックスは、コマンド索引として活用して下さい。

#### GPIB コマンド

参照ページ GPIB コマンド

参照ページ

| 4-65        |
|-------------|
| 4-65        |
| 4-65        |
| 4-65        |
| 4-65        |
| 4-65        |
| 4-65        |
| 4-64        |
| 4-64        |
| 4-42, 4-44  |
| 4-42, 4-44  |
| 4-42, 4-44  |
| 4-42, 4-44  |
| 4-42, 4-44  |
| 4-42, 4-44  |
| 4-42, 4-44  |
| 4-42, 4-44  |
| 4-49        |
| 4-51, 4-52  |
| 4-62        |
| 4-63        |
| 4-62        |
| 4-62        |
| 4-62        |
| 4-62        |
| 4-62        |
| 4-62        |
| 4-62        |
| 4-62        |
| 4-62        |
| 4-62        |
| 4-62        |
| 4-62        |
| 4-62        |
| 4-62        |
| 4-49, 4-50, |
| 4-51, 4-52  |
| 4-49, 4-50, |
| 4-51, 4-52  |
|             |

| 3GPCH10NUM. |        | 4-47 |
|-------------|--------|------|
| 3GPCH10SF   |        | 4-47 |
| 3GPCH11NUM. |        | 4-47 |
| 3GPCH11SF   |        | 4-47 |
| 3GPCH12NUM. |        | 4-47 |
| 3GPCH12SF   |        | 4-47 |
| 3GPCH13NUM. |        | 4-47 |
| 3GPCH13SF   |        | 4-47 |
| 3GPCH14NUM. |        | 4-47 |
| 3GPCH14SF   |        | 4-47 |
| 3GPCH15NUM. |        | 4-48 |
| 3GPCH15SF   |        | 4-48 |
| 3GPCH16NUM. |        | 4-48 |
| 3GPCH16SF   |        | 4-48 |
| 3GPCH17NUM. |        | 4-48 |
| 3GPCH17SF   |        | 4-48 |
| 3GPCH18NUM. |        | 4-48 |
| 3GPCH18SF   |        | 4-48 |
| 3GPCH19NUM. |        | 4-48 |
| 3GPCH19SF   |        | 4-48 |
| 3GPCH1NUM   |        | 4-46 |
| 3GPCH1SF    |        | 4-46 |
| 3GPCH20NUM. |        | 4-48 |
| 3GPCH20SF   |        | 4-48 |
| 3GPCH21NUM. |        | 4-48 |
| 3GPCH21SF   |        | 4-48 |
| 3GPCH22NUM. | •••••• | 4-48 |
| 3GPCH22SF   | •••••  | 4-48 |
| 3GPCH23NUM. | •••••• | 4-48 |
| 3GPCH23SF   | •••••  | 4-48 |
| 3GPCH24NUM. | •••••  | 4-48 |
| 3GPCH24SF   | •••••  | 4-48 |
| 3GPCH25NUM. | •••••  | 4-48 |
| 2CDCU2CNUR  | •••••  | 4-48 |
| 2CDCU26SE   | •••••• | 4-48 |
| 2CDCU27NUNA | •••••• | 4-48 |
| 2CDCH27SE   |        | 4-49 |
| 2CDCH2/SF   |        | 4-49 |
| JUPUHZ&NUM. |        | 4-49 |

4.1 GPIB コマンド・インデックス

| 3GPCH28SF                     | 4-49                        |              |
|-------------------------------|-----------------------------|--------------|
| 3GPCH29NUM                    | 4-49                        |              |
| 3GPCH29SF                     | 4-49                        |              |
| 3GPCH2NUM                     | 4-46                        |              |
| 3GPCH2SF                      | 4-46                        |              |
| 3GPCH30NUM                    | 4-49                        |              |
| 3GPCH30SF                     | 4-49                        |              |
| 3GPCH31NUM                    | 4-49                        |              |
| 3GPCH31SF                     | 4-49                        |              |
| 3GPCH3NUM                     | 4-47                        |              |
| 3GPCH3SF                      | 4-47                        |              |
| 3GPCH4NUM                     | 4-47                        |              |
| 3GPCH4SF                      | 4-47                        |              |
| 3GPCH5NUM                     | 4-47                        |              |
| 3GPCH5SF                      | 4-47                        |              |
| 3GPCH6NUM                     | 4-47                        |              |
| 3GPCH6SF                      | 4-47                        |              |
| 3GPCH7NUM                     | 4-47                        |              |
| 3GPCH7SF                      | 4-47                        |              |
| 3GPCH8NUM                     | 4-47                        |              |
| 3GPCH8SF                      | 4-47                        |              |
| 3GPCH9NUM                     | 4-47                        |              |
| 3GPCH9SF                      | 4-47                        |              |
| 3GPCPICHNO                    | 4-41                        | 4-43         |
| 3GPCPICHSF                    | 4-41                        | 4-43         |
| 3GPDFMOD                      | 4-51                        | 1 15         |
| 3GPDEMODSV                    | 4-40                        |              |
| 3GPDISP DUAL                  | 4-39                        |              |
| 3GPDISP SNGL                  | 4-39                        |              |
| 3GPDNFFRR NORM                | 4-42                        |              |
| 3GPDNFERR PREC                | -7-2                        |              |
| 3GPDNMCHNO                    | +2                          |              |
| 3GPDNMCHSE                    | $\Lambda_{-}\Lambda\Lambda$ |              |
| 3GPDNMEASMD CONC              | 4-40                        |              |
| 3GPDNMEASMD PREC              | 4 40                        |              |
| 3GPDNMSLOT                    | 4-40                        |              |
| 3GPDNMSTERM                   |                             |              |
| 3GPDNMSTSI T                  |                             |              |
| 3GPDNMUNIT                    | +2                          |              |
| 3GPDNPHASE INV                | 4-42<br>1 12                | 1 11         |
| 3CPDNPHASE NORM               | 4-42,<br>1 12               | 4-44<br>1 11 |
| 3GPDNPKCDE OEE                | 4-42,<br>A A1               | 4-44         |
| 3GPDNPKCDE ON                 | 4-41                        |              |
| 2CDDND ATE 120V               | 4-41                        |              |
| 2CDDND ATE 15V                | 4-42                        |              |
| 3GPDNRATE 13K                 | +-+2<br>1 12                |              |
| 2CDDND ATE 20V                | 4-42<br>1 1 2               |              |
| 2CDDND ATE 480V               | 4-42                        |              |
| 2CDDND ATE 60K                | 4-42                        |              |
| $3 \text{CDDNDATE OUX} \dots$ | 4-42                        |              |
| 2CDDND ATE 040V               | 4-42                        |              |
| JULDINKATE JOUK               | 4-42                        |              |

| 3GPDNRATE ACT                                                                               | 4-42                                                                                                    |
|---------------------------------------------------------------------------------------------|----------------------------------------------------------------------------------------------------|
| 3GPDNRATE ACTN                                                                              | 4-42                                                                                                    |
| 3GPDNSCNO                                                                                   | 4-41, 4-43                                                                                                    |
| 3GPDNSCNOHEX                                                                                | 4-41, 4-43                                                                                                    |
| 3GPDNTHRSH                                                                                  | 4-42, 4-44                                                                                                    |
| 3GPDNTRG EXT                                                                                | 4-41, 4-43                                                                                                    |
| 3GPDNTRG INT                                                                                | 4-41, 4-43                                                                                                    |
| 3GPDNTRG SFN                                                                                | 4-41, 4-43                                                                                                    |
| 3GPDNTRGDLY                                                                                 | 4-41, 4-43                                                                                                    |
| 3GPDNTRGSLP FALL                                                                            | 4-41, 4-43                                                                                                    |
| 3GPDNTRGSLP RISE                                                                            | 4-41, 4-43                                                                                                    |
| 3GPDPCCHNO                                                                                  | 4-45, 4-46                                                                                                    |
| 3GPDPCCHSF                                                                                  | 4-45, 4-46                                                                                                    |
| 3GPDSPST                                                                                    | 4-40                                                                                                    |
| 3GPFMT GRP                                                                                  | 4-39                                                                                                    |
| 3GPFMT NUM                                                                                  | 4-39                                                                                                    |
| 3GPFMT TBL                                                                                  | 4-39                                                                                                    |
| 3GPGTYP CON                                                                                 | 4-40                                                                                                    |
| 3GPGTYP CONDOT                                                                              | 4-40                                                                                                    |
| 3GPGTYP CONLIN                                                                              | 4-40                                                                                                    |
| 3GPGTYP CONLINDOT                                                                           | 4-40                                                                                                    |
| 3GPGTYP EVM                                                                                 | 4-40                                                                                                    |
| 3GPGTYP ICHEYE                                                                              | 4-40                                                                                                    |
| 3GPGTYP IOCHEYE                                                                             | 4-40                                                                                                    |
| 3GPGTYP MAGERR                                                                              | 4-40                                                                                                    |
| 3GPGTYP PHAERR                                                                              | 4-40                                                                                                    |
|                                                                                             | 1 10                                                                                                    |
| 3GPGTYP OCHEYE                                                                              | 4-40                                                                                                    |
| 3GPGTYP QCHEYE<br>3GPGTYP SCHPWR                                                            | 4-40<br>4-40                                                                                                    |
| 3GPGTYP QCHEYE<br>3GPGTYP SCHPWR<br>3GPIOOFS                                                | 4-40<br>4-40<br>4-49, 4-50,                                                                                                    |
| 3GPGTYP QCHEYE<br>3GPGTYP SCHPWR<br>3GPIQOFS                                                | 4-40<br>4-40<br>4-49, 4-50,<br>4-51, 4-52                                                                                                    |
| 3GPGTYP QCHEYE<br>3GPGTYP SCHPWR<br>3GPIQOFS                                                | 4-40<br>4-40<br>4-49, 4-50,<br>4-51, 4-52<br>4-49, 4-50,                                                                                                    |
| 3GPGTYP QCHEYE<br>3GPGTYP SCHPWR<br>3GPIQOFS<br>3GPMAG                                      | 4-40<br>4-40<br>4-49, 4-50,<br>4-51, 4-52<br>4-49, 4-50,<br>4-51                                                                                                    |
| 3GPGTYP QCHEYE<br>3GPGTYP SCHPWR<br>3GPIQOFS<br>3GPMAG                                      | 4-40<br>4-49, 4-50,<br>4-51, 4-52<br>4-49, 4-50,<br>4-51<br>4-46                                                                                                    |
| 3GPGTYP QCHEYE<br>3GPGTYP SCHPWR<br>3GPIQOFS<br>3GPMAG<br>3GPMBRCH I<br>3GPMBRCH O          | 4-40<br>4-49, 4-50,<br>4-51, 4-52<br>4-49, 4-50,<br>4-51<br>4-46<br>4-46                                                                                                    |
| 3GPGTYP QCHEYE<br>3GPGTYP SCHPWR<br>3GPIQOFS<br>3GPMAG<br>3GPMBRCH I<br>3GPMBRCH Q<br>3GPMK | 4-40<br>4-49, 4-50,<br>4-51, 4-52<br>4-49, 4-50,<br>4-51<br>4-46<br>4-46<br>4-50, 4-51,                                                                                                    |
| 3GPGTYP QCHEYE<br>3GPGTYP SCHPWR                                                            | 4-40<br>4-49, 4-50,<br>4-51, 4-52<br>4-49, 4-50,<br>4-51<br>4-46<br>4-46<br>4-50, 4-51,<br>4-52                                                                                                    |
| 3GPGTYP QCHEYE<br>3GPGTYP SCHPWR                                                            | 4-40<br>4-49, 4-50,<br>4-51, 4-52<br>4-49, 4-50,<br>4-51<br>4-46<br>4-46<br>4-50, 4-51,<br>4-52<br>4-53                                                                                                    |
| 3GPGTYP QCHEYE                                                                              | 4-40<br>4-49, 4-50,<br>4-51, 4-52<br>4-49, 4-50,<br>4-51<br>4-46<br>4-46<br>4-50, 4-51,<br>4-52<br>4-53<br>4-50, 4-51,                                                                                                    |
| 3GPGTYP QCHEYE                                                                              | $\begin{array}{c} 4-40\\ 4-40\\ 4-49, \ 4-50,\\ 4-51, \ 4-52\\ 4-49, \ 4-50,\\ 4-51\\ 4-46\\ 4-50, \ 4-51,\\ 4-52\\ 4-53\\ 4-50, \ 4-51,\\ 4-52\end{array}$                                                                                                    |
| 3GPGTYP QCHEYE<br>3GPGTYP SCHPWR                                                            | $\begin{array}{c} 4-40\\ 4-40\\ 4-49, \ 4-50,\\ 4-51, \ 4-52\\ 4-49, \ 4-50,\\ 4-51\\ 4-46\\ 4-46\\ 4-50, \ 4-51,\\ 4-52\\ 4-53\\ 4-50, \ 4-51,\\ 4-52\\ 4-53\end{array}$                                                                                                    |
| 3GPGTYP QCHEYE                                                                              | 4-40<br>4-49, 4-50,<br>4-51, 4-52<br>4-49, 4-50,<br>4-51<br>4-46<br>4-46<br>4-50, 4-51,<br>4-52<br>4-53<br>4-50, 4-51,<br>4-52<br>4-53<br>4-53                                                                                                    |
| 3GPGTYP QCHEYE                                                                              | 4-40<br>4-49, 4-50,<br>4-51, 4-52<br>4-49, 4-50,<br>4-51<br>4-46<br>4-46<br>4-50, 4-51,<br>4-52<br>4-53<br>4-50, 4-51,<br>4-52<br>4-53<br>4-53<br>4-50, 4-51,                                                                                                    |
| 3GPGTYP QCHEYE                                                                              | 4-40<br>4-49, 4-50,<br>4-51, 4-52<br>4-49, 4-50,<br>4-51<br>4-46<br>4-46<br>4-50, 4-51,<br>4-52<br>4-53<br>4-50, 4-51,<br>4-52<br>4-53<br>4-53<br>4-50, 4-51,<br>4-52                                                                                                    |
| 3GPGTYP QCHEYE                                                                              | $\begin{array}{c} 4-40\\ 4-49\\ 4-49, 4-50,\\ 4-51, 4-52\\ 4-49, 4-50,\\ 4-51\\ 4-46\\ 4-46\\ 4-50, 4-51,\\ 4-52\\ 4-53\\ 4-50, 4-51,\\ 4-52\\ 4-53\\ 4-53\\ 4-50, 4-51,\\ 4-52\\ 4-52\\ 4-52\\ 4-52\\ 4-52\\ 4-52\\ \end{array}$                                                                                                    |
| 3GPGTYP QCHEYE                                                                              | $\begin{array}{c} 4-40\\ 4-40\\ 4-49, 4-50,\\ 4-51, 4-52\\ 4-49, 4-50,\\ 4-51\\ 4-46\\ 4-46\\ 4-50, 4-51,\\ 4-52\\ 4-53\\ 4-50, 4-51,\\ 4-52\\ 4-53\\ 4-50, 4-51,\\ 4-52\\ 4-52\\ 4-52\\ 4-52\\ 4-53\end{array}$                                                                                                    |
| 3GPGTYP QCHEYE                                                                              | $\begin{array}{r} 4-40\\ 4-40\\ 4-49, 4-50,\\ 4-51, 4-52\\ 4-49, 4-50,\\ 4-51\\ 4-46\\ 4-46\\ 4-50, 4-51,\\ 4-52\\ 4-53\\ 4-50, 4-51,\\ 4-52\\ 4-53\\ 4-50, 4-51,\\ 4-52\\ 4-52\\ 4-52\\ 4-53\\ 4-50\\ 4-50\end{array}$                                                                                                    |
| 3GPGTYP QCHEYE                                                                              | $\begin{array}{c} 4-40\\ 4-40\\ 4-49, 4-50,\\ 4-51, 4-52\\ 4-49, 4-50,\\ 4-51\\ 4-46\\ 4-46\\ 4-50, 4-51,\\ 4-52\\ 4-53\\ 4-50, 4-51,\\ 4-52\\ 4-53\\ 4-50, 4-51,\\ 4-52\\ 4-52\\ 4-53\\ 4-50\\ 4-50\\ 4-51,\\ 4-51\\ 4-51\\$ |
| 3GPGTYP QCHEYE                                                                              | $\begin{array}{c} 4-40\\ 4-40\\ 4-49, 4-50,\\ 4-51, 4-52\\ 4-49, 4-50,\\ 4-51\\ 4-46\\ 4-46\\ 4-50, 4-51,\\ 4-52\\ 4-53\\ 4-50, 4-51,\\ 4-52\\ 4-53\\ 4-50, 4-51,\\ 4-52\\ 4-53\\ 4-50\\ 4-50\\ 4-50, 4-51,\\ 4-52\end{array}$                                                                                                    |
| 3GPGTYP QCHEYE                                                                              | $\begin{array}{c} 4-40\\ 4-40\\ 4-49, 4-50,\\ 4-51, 4-52\\ 4-49, 4-50,\\ 4-51\\ 4-46\\ 4-46\\ 4-50, 4-51,\\ 4-52\\ 4-53\\ 4-50, 4-51,\\ 4-52\\ 4-53\\ 4-50, 4-51,\\ 4-52\\ 4-53\\ 4-50\\ 4-50, 4-51,\\ 4-52\\ 4-50, 4-51,\\ 4-52\\ 4-50\\ 4-51,\\ 4-52\\ 4-50\\ 4-51,\\ 4-52\\ 4-51\\ 4-52\\ 4-52\\ 4-$                         |
| 3GPGTYP QCHEYE                                                                              | $\begin{array}{c} 4-40\\ 4-40\\ 4-49, 4-50,\\ 4-51, 4-52\\ 4-49, 4-50,\\ 4-51\\ 4-46\\ 4-46\\ 4-50, 4-51,\\ 4-52\\ 4-53\\ 4-50, 4-51,\\ 4-52\\ 4-53\\ 4-50, 4-51,\\ 4-52\\ 4-50\\ 4-50, 4-51,\\ 4-52\\ 4-50, 4-51,\\ 4-52\\ 4-50, 4-51,\\ 4-52\\ 4-50, 4-51,\\ 4-52\\ 4-50, 4-51,\\ 4-52\\ 4-50\\ 4-50, 4-51,\\ 4-52\\ 4-50\\ 4-50\\ 4-51,\\ 4-52\\ 4-50\\ 4-51,\\ 4-52\\ 4-50\\ 4-51,\\ 4-52\\ 4-52\\ 4-50\\ 5-2\\ 5-2\\ 5-2\\ 5-2\\ 5-2\\ 5-2\\ 5-2\\ 5-2$                                                                                                    |
| 3GPGTYP QCHEYE                                                                              | $\begin{array}{c} 4-40\\ 4-40\\ 4-49, 4-50,\\ 4-51, 4-52\\ 4-49, 4-50,\\ 4-51\\ 4-46\\ 4-46\\ 4-50, 4-51,\\ 4-52\\ 4-53\\ 4-50, 4-51,\\ 4-52\\ 4-53\\ 4-50, 4-51,\\ 4-52\\ 4-50\\ 4-50, 4-51,\\ 4-52\\ 4-50, 4-51,\\ 4-52\\ 4-50, 4-51,\\ 4-52\\ 4-52\\ 4-5$     |
| 3GPMKPOWQ        | 4-52        | 3      |
|------------------|-------------|--------|
| 3GPMKQ           | 4-53        | 3      |
| 3GPMKRHO         | 4-50, 4-51, | 3      |
|                  | 4-52        | 3      |
| 3GPMKRHOQ        | 4-52        | 3      |
| 3GPMKSCH         | 4-53        | 3      |
| 3GPMKSCHPOW      | 4-53        | 3      |
| 3GPMKSCHPOWABS   | 4-53        | 3      |
| 3GPMKTAU         | 4-50        | 3      |
| 3GPMKTIME        | 4-50, 4-52  | 3      |
| 3GPMKTING        | 4-50, 4-52  | 3      |
| 3GPMKTINGO       | 4-52        | 3      |
| 3GPMKTX256       | 4-50        | 3      |
| 3GPMLTNUM        | 4-46        | 3      |
| 3GPMOD           | 4-49, 4-50, | 3      |
|                  | 4-51, 4-52  | 3      |
| 3GPP             | 4-49        | -      |
| 3GPPAGE          | 4-40        | 3      |
| 3GPPHSE          | 4-49, 4-50, | 3      |
|                  | 4-51        | 3      |
| 3GPPKCDE         | 4-50, 4-51  | 3      |
| 3GPPKMAG         | 4-49 4-50   | U      |
|                  | 4-51        | 3      |
| 3GPPKMOD         | 4-49 4-50   | 0      |
|                  | 4-51 4-52   | 3      |
| 3GPPKPHSF        | 4-49 4-50   | 3      |
| Soft Refield     | 4-51        | 3      |
| 3GPPR ATIO       | 4-50 4-51   | 3      |
| 3GPPT            | 4-61        | 3      |
| 3GPPTGTYP AVG    | 4-60        | 3      |
| 3GPPTGTYP PK     | 4-60        | 3      |
| 3GPPTMFASMD CONC | 4-60        | 3      |
| 3GPPTMEASMD PREC | 4-60        | 3      |
| 3GPPTMK1AVG      | 4-61        | 3      |
| 3GPPTMK1PKF      | 4-61        | 3      |
| 3GPPTMK2AVG      | 4-61        | 3      |
| 3GPPTMK2PKF      | 4-61        | 3      |
| 3GPPTMKR1        | 4-61        | 3      |
| 3GPPTMKR2        | 4-61        | 3      |
| 3GPPTMKRATIO     | 4-61        | 3      |
| 3GPPTMI EN       | 4-60        | 3      |
| 3GPPTOMIT OFF    | 4-61        | 3      |
| 3GPPTOMIT ON     | 4-61        | 3      |
| 3GPPTRNVO OFF    | 4-01        | 3      |
| 3GPPTRNVO ON     | 4-00        | 3      |
| 3GPPTTARI F1     |             | 2      |
| 3GDDTTARI E2     |             | 2      |
| 3GPDTTMD1        |             | 2      |
| 2CDDTTMD2        | 4-01        | 2<br>? |
| 2CDDTTDC EVT     | 4-01        | 3      |
| JULL INCLEA      | 4-00        | 3      |
| JUPP I I KU IF   | 4-00        | 3      |

|     | 3GPPTTRG INT     | 4-60                    |                           |
|-----|------------------|-------------------------|---------------------------|
|     | 3GPPTTRGDLY      | 4-60                    |                           |
| 51, | 3GPPTTRGLVL      | 4-60                    |                           |
|     | 3GPPTTRGSLP FALL | 4-60                    |                           |
|     | 3GPPTTRGSLP RISE | 4-60                    |                           |
|     | 3GPPTUNIT ABS    | 4-60                    |                           |
|     | 3GPPTUNIT REL    | 4-60                    |                           |
|     | 3GPPTYRNG        | 4-60                    |                           |
|     | 3GPPTYUPR        | 4-60                    |                           |
| 52  | 3GPRHO           | 4-49,                   | 4-51                      |
| 52  | 3GPSCCD          | 4-50,                   | 4-51                      |
|     | 3GPSCDEF DEF     | 4-41,                   | 4-43                      |
|     | 3GPSCDEF UNDEF   | 4-41,                   | 4-43                      |
|     | 3GPSCGRP         | 4-50,                   | 4-51                      |
| 50. | 3GPSCHPWR        | 4-50                    |                           |
| 52  | 3GPSLOT          | 4-50.                   | 4-51.                     |
|     |                  | 4-52                    | - ,                       |
|     | 3GPSRCH PCPICH   | 4-41.                   | 4-43                      |
| 50. | 3GPSRCH SCH      | 4-41.                   | 4-43                      |
| ,   | 3GPSRCH SCHLONG  | 4-41.                   | 4-43                      |
| 51  | 3GPTAU           | 4-49.                   | 4-50.                     |
| 50. |                  | 4-51.                   | 4-52                      |
| ,   | 3GPTAUCHIP       | 4-49.                   | 4-50.                     |
| 50. |                  | 4-51.                   | 4-52                      |
| 52. | 3GPTRNSTM OFF    | 4-43                    | 1.02                      |
| 50  | 3GPTRNSTM ON     | 4-43                    |                           |
| ,   | 3GPTURN OFF      | 4-40                    |                           |
| 51  | 3GPTURN ON       | 4-40                    |                           |
| 01  | 3GPUPFERR NORM   | 4-45                    |                           |
|     | 3GPUPFERR PRFC   | 4-45                    |                           |
|     | 3GPUPMCHNO       | 4-46                    |                           |
|     | 3GPUPMCHSF       | 4-46                    |                           |
|     | 3GPUPMEASMD CONC | 4-44                    |                           |
|     | 3GPUPMEASMD PREC | 4-44                    |                           |
|     | 3GPUPMSLOT       | 4-46                    |                           |
|     | 3GPUPMSTERM      | 4-46                    |                           |
|     | 3GPUPMSTSLT      | 4-45                    |                           |
|     | 3GPUPMUNIT       | 4-45                    |                           |
|     | 3GPUPPHASE INV   | 4-45                    | 4-46                      |
|     | 3GPUPPHASE NORM  | 4-45                    | 4-46                      |
|     | 3GPUPRATE 120K   | 4-45                    | 1 10                      |
|     | 3GPUPRATE 15K    | 4-45                    |                           |
|     | 3GPUPRATE 240K   | 4-45                    |                           |
|     | 3GPUPRATE 240K   | 4-45                    |                           |
|     | 3GPUPRATE 480K   | 4-45                    |                           |
|     | 3GPUPRATE 60K    | 4-45                    |                           |
|     | 3GPUPRATE 960K   | Δ_Λ5                    |                           |
|     | 3GPUPSCNO        | - <del>-</del> <i>J</i> | 4-15                      |
|     | 3GPUPSCNOHEX     | $\Delta_{\Lambda}$      | Δ_Λ5                      |
|     | 3GPUPTHRSH       |                         | т- <del>т</del> -<br>Л_Л6 |
|     | 3GPUPTRG EXT     | +-+J,<br>Λ_Λ5           | +-40<br>1_16              |
|     | JUI UI INU EAT   | +-+J,                   | +-40                      |

| 3GPUPTRG INT      | 4-45, 4-46  | DEL              | 4-13       |
|-------------------|-------------|------------------|------------|
| 3GPUPTRGDLY       | 4-45, 4-46  | DEL REG_nn       | 4-13       |
| 3GPUPTRGSLP FALL  | 4-45, 4-46  | DELSTBL          | 4-22       |
| 3GPUPTRGSLP RISE  | 4-45, 4-46  | DL0              | 4-65       |
| 3GPVWPT           | 4-40        | DL1              | 4-65       |
| 3GPXSCL CODE      | 4-40        | DL2              | 4-65       |
| 3GPXSCL TIME      | 4-40        | DL3              | 4-65       |
| 3GPYSCL EVM       | 4-39        | DL4              | 4-65       |
| 3GPYSCL POW       | 4-39        | DTMAUTOLVL       | 4-30       |
| 3GPYSCL POWABS    | 4-39        | DTMAVG           | 4-31       |
| 3GPYSCL RHO       | 4-39        | DTMAVGCNT        | 4-31       |
| AA                | 4-10        | DTMAVGMD MAX     | 4-31       |
| AD                | 4-65        | DTMAVGMD NUMERIC | 4-31       |
| ALS OFF           | 4-15        | DTMAVGMD POWER   | 4-31       |
| ALS ON            | 4-15        | DTMAVGMD TRACE   | 4-31       |
| AS                | 4-11        | DTMDET NEG       | 4-32       |
| АТ                | 4-10        | DTMDET NRM       | 4-32       |
| ATMIN             | 4-10        | DTMDET POS       | 4-32       |
| ATMIN OFF         | 4-10        | DTMDET SMP       | 4-32       |
| ATMIN ON          | 4-10        | DTMFRMD CFSP     | 4-32       |
| AUTOLVL           | 4-39, 4-55, | DTMFRMD STSP     | 4-32       |
| 110102 (2         | 4-59, 4-60, | DTMIDG OFF       | 4-32       |
|                   | 4-62, 4-63  | DTMIDG ON        | 4-32       |
| AUTOWFL           | 4-16        | DTMMEAS          | 4-32, 4-33 |
| AVGTYP NORM       | 4-15        | DTMMKRCLR        | 4-31       |
| AVGTYP PEAK       | 4-15        | DTMMKRCP         | 4-31       |
| BA                | 4-11        | DTMMKRED         | 4-31       |
| BBINPUT AC        | 4-15        | DTMREF MKR       | 4-32       |
| BBINPUT DC        | 4-15        | DTMREF MOD       | 4-32       |
| CF                | 4-11        | DTMREFPWR        | 4-33       |
| СН                | 4-14        | DTMRES ABS       | 4-32       |
| CHEDDN1           | 4-14        | DTMRES MKR       | 4-32       |
| CHEDDN2           | 4-14        | DTMRES REL       | 4-32       |
| CHEDDN3           | 4-14        | DTMRFACT         | 4-32       |
| CHEDUP1           | 4-14        | DTMSETSTD        | 4-32       |
| CHEDUP2           | 4-14        | DTMSYMRT         | 4-32       |
| CHEDUP3           | 4-14        | DTMTMPL OFF      | 4-30       |
| CHSETSTD          | 4-15        | DTMTMPL ON       | 4-30       |
| CHTBL1 DSBL       | 4-15        | DTMTMPI BTM      | 4-32       |
| CHTBL1 ENBL       | 4-15        | DTMTMPI CL R     | 4-31       |
| CHTBL2 DSBL       | 4-15        | DTMTMPL DX       | 4-31       |
| CHTBL2 DSDL       | 4-15        | DTMTMPI FD       | 4-31       |
| CHTBL2 EKBL       | 4-15        | DTMTMPI PW OFF   | 4-32       |
| CHTBL5 D5DL       | 4-15        | DTMTMPI PW ON    | 4-32       |
| CLDC              | 4-15        | DTMTMPI SX       | 4-31       |
| CLMODGAIN         | 4-15        | DTMTMPLSY        | 4-31       |
| COMMSYS 3GPP      | 4-10        | DTMUNIT DBM      | 4-32       |
| DB                | 4-64        | DTMUNIT DBUV     | 4-32       |
| DC0               | 4-12        | DTMUNIT W        | 4-32       |
| DC1               | 4-12        | DTSAUTOLVI       | 4_27       |
| DC1               | 4_12        | DTSAVG           | 4_28       |
| $\nu \cup \omega$ | 1 1 4       |                  | 1 40       |

| DTSAVGCNT        | 4-28                     |
|------------------|--------------------------|
| DTSAVGMD MAX     | 4-28                     |
| DTSAVGMD NUMERIC | 4-28                     |
| DTSAVGMD POWER   | 4-28                     |
| DTSAVGMD TRACE   | 4-28                     |
| DTSDET NEG       | 4-28                     |
| DTSDET NRM       | 4-28                     |
| DTSDET POS       | 4-28                     |
| DTSDET SMP       | 4-28                     |
| DTSFRMD CFSP     | 4-29                     |
| DTSFRMD STSP     | 4-29                     |
| DTSIDG OFF       | 4-29                     |
| DTSIDG ON        | 4-29                     |
| DTSMFAS          | 4_29                     |
| DTSMEAS          | 4 28                     |
|                  | 4-20                     |
|                  | 4-20                     |
|                  | 4-28                     |
| DISKEF MKK       | 4-29                     |
| DISKEF MOD       | 4-29                     |
| DISKEFPWK        | 4-29                     |
| DTSRES ABS       | 4-29                     |
| DTSRES MKR       | 4-29                     |
| DTSRES REL       | 4-29                     |
| DTSRFACT         | 4-29                     |
| DTSSETSTD        | 4-29                     |
| DTSSYMRT         | 4-29                     |
| DTSTMPL OFF      | 4-27                     |
| DTSTMPL ON       | 4-27                     |
| DTSTMPLBTM       | 4-29                     |
| DTSTMPLCLR       | 4-27                     |
| DTSTMPLDX        | 4-27                     |
| DTSTMPLED        | 4-27                     |
| DTSTMPLPW OFF    | 4-29                     |
| DTSTMPLPW ON     | 4-29                     |
| DTSTMPLSX        | 4-27                     |
| DTSTMPLSY        | 4-27                     |
| DTSUNIT DBM      | 4-28                     |
| DTSUNIT DBUV     | 4-28                     |
| DTSUNIT W        | 4-28                     |
| ENT              | 4-64                     |
| ERRNO            | 4-65                     |
| FA               | 4-11                     |
| FB               | 4-11                     |
| EDPALITOI VI     |                          |
| FDPAVG           | 4 25                     |
| FDPAVGCNT        | <del>т</del> -25<br>Л_25 |
|                  | 4-25                     |
|                  | 4-23                     |
|                  | 4-23                     |
|                  | 4-25                     |
| FDPAVGMD TRACE   | 4-25                     |
| FDPDET NEG       | 4-25                     |

| FDPDET NRM     | 4-25                                           |
|----------------|------------------------------------------------|
| FDPDET POS     | 4-25                                           |
| FDPDET SMP     | 4-25                                           |
| FDPDIV P10DB   | 4-25                                           |
| FDPDIV P2DB    | 4-25                                           |
| FDPDIV P5DB    | 4-25                                           |
| FDPJDG OFF     | 4-25                                           |
| FDPJDG ON      | 4-25                                           |
| FDPJDGLOW      | 4-26                                           |
| FDPIDGUP       | 4-26                                           |
| FDPMEAS        | 4-26                                           |
| FDPSETSTD      | 4-26                                           |
| FDPUNIT DBM    | 4-25                                           |
| FDPUNIT DBUV   | 4-25                                           |
| FDPUNIT W      | 4_25                                           |
| EDPWDO OFF     | 4 25                                           |
|                | 4-25                                           |
|                | 4-23                                           |
|                | 4-23                                           |
|                | 4-23                                           |
| FDSAUTOLVL     | 4-38                                           |
| FDSAVG         | 4-38                                           |
| FDSAVGCNT      | 4-38                                           |
| FDSAVGMD MAX   | 4-38                                           |
| FDSAVGMD POWER | 4-38                                           |
| FDSAVGMD TRACE | 4-38                                           |
| FDSCLR         | 4-38                                           |
| FDSCP          | 4-38                                           |
| FDSDET NEG     | 4-38                                           |
| FDSDET NRM     | 4-38                                           |
| FDSDET POS     | 4-38                                           |
| FDSDET SMP     | 4-38                                           |
| FDSJDG OFF     | 4-39                                           |
| FDSJDG ON      | 4-39                                           |
| FDSLD          | 4-38                                           |
| FDSMEAS        | 4-39                                           |
| FDSPKMKY       | 4-39                                           |
| FDSPRE 16G     | 4-39                                           |
| FDSPRE 36G     | 4-39                                           |
| FDSSETSTD      | 4-39                                           |
| FDSSV          | 4-38                                           |
| FDSTBL         | 4-38                                           |
| FDSTBLED       | 4-38                                           |
| FDSUNIT DBM    | 4-38                                           |
| FDSUNIT DBUV   | 4-38                                           |
| FDSUNIT W      | 4-38                                           |
| FINPMD CHI     | 4.50                                           |
|                |                                                |
| EINPMITERELI   | 1-14                                           |
| CDHCHID        | 4-14                                           |
| GPHCHIP        | 4-14<br>4-54, 4-58                             |
| GPHCHIP        | 4-14<br>4-54, 4-58<br>4-54, 4-58               |
| GPHCHIP        | 4-14<br>4-54, 4-58<br>4-54, 4-58<br>4-54, 4-58 |

| GPHY             | 4-54, 4-58 |
|------------------|------------|
| GZ               | 4-64       |
| НСОРУ            | 4-10       |
| HZ               | 4-64       |
| INPUT IQ         | 4-15       |
| INPUT RF         | 4-15       |
| IP               | 4-12       |
| KZ               | 4-64       |
| LC               | 4-65       |
| LINK DOWN        | 4-14       |
| LINK UP          | 4-14       |
| MA               | 4-64       |
| MEASMD FRAME     | 4-14       |
| MEASMD SLOT      | 4-14       |
| MF               | 4-12       |
| MFL              | 4-12       |
| MK               | 4-12       |
| MKBW             | 4-12       |
| MKD              | 4-12       |
| MKN              | 4-12       |
| MKOFF            | 4-12       |
| ML               | 4-12       |
| MO               | 4-12       |
| MODTYP 3GPP      | 4-14       |
| MS               | 4-64       |
| MV               | 4-64       |
| MW               | 4-64       |
| MZ               | 4-64       |
| OBWAUTOLVL       | 4-26       |
| OBWAVG           | 4-26       |
| OBWAVGCNT        | 4-26       |
| OBWAVGMD MAX     | 4-26       |
| OBWAVGMD NUMERIC | 4-26       |
| OBWAVGMD POWER   | 4-26       |
| OBWAVGMD TRACE   | 4-26       |
| OBWDET NEG       | 4-26       |
| OBWDET NRM       | 4-26       |
| OBWDET POS       | 4-26       |
| OBWDET SMP       | 4-26       |
| OBWJDG OFF       | 4-27       |
| OBWJDG ON        | 4-27       |
| OBWJDGLOW        | 4-27       |
| OBWJDGUP         | 4-27       |
| OBWMEAS          | 4-27       |
| OBWPER           | 4-26       |
| OBWSETSTD        | 4-27       |
| OORAUTOLVL       | 4-19       |
| OORAVG           | 4-20       |
| OORAVGCNT        | 4-20       |
| OORAVGMD MAX     | 4-20       |
| OORAVGMD NUMERIC | 4-20       |

| OORAVGMD POWER       | 4-20 |      |
|----------------------|------|------|
| OORAVGMD TRACE       | 4-20 |      |
| OORDET NEG           | 4-20 |      |
| OORDET NRM           | 4-20 |      |
| OORDET POS           | 4-20 |      |
| OORDET SMP           | 4-20 |      |
| OORDIV P10DB         | 4-19 |      |
| OORDIV P2DB          | 4-19 |      |
| OORDIV P5DB          | 4-19 |      |
| OORIDG OFF           | 4-20 |      |
| OOR IDG ON           | 4-20 |      |
| OORIDGUP             | 4-20 |      |
| OORMEAS              | 4-20 | 4-21 |
| OORSETSTD            | 4-20 | 1 21 |
| OORTRGDT             | 4-19 |      |
| OORTRGI VI           | 4-19 |      |
| OORTRODUC            |      |      |
| OORTROSUP FALL       |      |      |
|                      | 4-19 |      |
| OOPTPGSPC EYT        | 4-19 |      |
| OOPTPGSPC EPEE       | 4-19 |      |
|                      | 4-19 |      |
|                      | 4-19 |      |
|                      | 4-19 |      |
|                      | 4-20 |      |
|                      | 4-20 |      |
|                      | 4-20 |      |
|                      | 4-19 |      |
|                      | 4-19 |      |
|                      | 4-19 |      |
|                      | 4-19 |      |
|                      | 4-19 |      |
| OUKWUNWID            | 4-19 |      |
| OPP                  | 4-65 |      |
| OPPEN/T              | 4-66 |      |
| OPREV I              | 4-66 |      |
| PCPICH               | 4-63 |      |
| PCPICHAVG            | 4-63 |      |
| PCPICHFRERR          | 4-64 |      |
| PCPICHMSFRM          | 4-63 |      |
| PCPICHPWAVG          | 4-63 |      |
| PCPICHPWMAX          | 4-64 |      |
| PCPICHPWMIN          | 4-64 |      |
| PCPICHSCN            | 4-63 |      |
| PCPICHSCNHEX         | 4-63 |      |
| PCPICHSRCHMD PCPICH  | 4-63 |      |
| PCPICHSRCHMD SCHLONG | 4-63 |      |
| PCPICHTXPWR          | 4-64 |      |
| PS                   | 4-12 |      |
| QGTYP CON            | 4-55 |      |
| QPAVG                | 4-56 |      |
| QPDSPST              | 4-55 |      |

4.1 GPIB コマンド・インデックス

| QPFER            | 4-56                          |
|------------------|-------------------------------|
| QPGTYP CONDOT    | 4-55                          |
| OPGTYP CONLIN    | 4-55                          |
| OPGTYP CONLINCHP | 4-55                          |
| OPGTYP EVM       | 4-55                          |
| OPGTYP ICHEYE    | 4-55                          |
| OPGTYP IOCHEYE   | 4-55                          |
| OPGTYP MAGERR    | 4-55                          |
| OPGTYP PHAERR    | 4-55                          |
| OPGTYP OCHEYE    | 4-55                          |
| OPIOOFS          | 4-56                          |
| OPJDG            | 4-56                          |
| OPLMIDG OFF      | 4-56                          |
| OPLMIDG ON       | 4-56                          |
| OPLMRHO          | 4-56                          |
| OPMAG            | 4-56                          |
| OPMKCHIP         | 4-57                          |
| OPMKDEG          | 4-57                          |
| OPMKERR          | 4-57                          |
| OPMKI            | 4_57                          |
| ΟΡΜΚΟ            | 4-57                          |
|                  | 4-57<br>A-56                  |
| OPMRNG           | 4-50                          |
| ODDHSE           | 4-55                          |
|                  | 4-50                          |
| OPPNVO OFF       | 4-50                          |
| OPPNVO ON        | 4-55                          |
| ODGR             | 4-55                          |
| OPTRG FXT        | 4-56                          |
| OPTRG IF         | 4-56                          |
| OPTRG INT        | 4-56                          |
| OPTRODI V        | 4-56                          |
| OPTRGI VI        | 4-56                          |
| OPTRGSLP FALL    | 4-56                          |
| OPTROSEI PRISE   | 4 56                          |
| PR               | 4 11                          |
| PC               | 4 12                          |
| PC PEG nn        | 4 12                          |
| PCI TBI          | 4-12                          |
| RCLIDE           | 4-21                          |
| RL               | 4-11                          |
| RO.              | 4-14                          |
| SU 20            | 4-05                          |
| S1               | 4-05                          |
| \$1<br>\$2       | 4-05                          |
| SC               | л_6Л                          |
| SETELINC CW      | 04<br>/_10                    |
| SETFUNC TRAN     |                               |
| SET ONC TRAIN    |                               |
| J1               | <u>–</u> -10,<br><u>4</u> _23 |
|                  | +-23,<br>1 07                 |
|                  | 4-27,                         |

4-20, 4-26, 4-29,

|                  | 4-32, 4-35,  |
|------------------|--------------|
|                  | 4-37, 4-39,  |
|                  | 4-49, 4-56,  |
|                  | 4-59, 4-61,  |
|                  | 4-62, 4-63   |
| SP               | 4-13         |
| SPR2AUTOLVL      | 4-35         |
| SPR2AVG          | 4-36         |
| SPR2AVGCNT       | 4-36         |
| SPR2AVGMD POWER  | 4-36         |
| SPR2CONV OFF     | 4-37         |
| SPR2CONV ON      | 4-37         |
| SPR2DET NEG      | 4-36         |
| SPR2DET NRM      | 4-36         |
| SPR2DET POS      | 4-36         |
| SPR2DET SMP      | 4-36         |
| SPR2FRMD CFSP    | 4-36         |
| SPR2FRMD STSP    | 4-36         |
| SPR2INTE         | 4-37         |
| SPR2IDG OFF      | 4-36         |
| SPR2IDG ON       | 4-36         |
| SPR2MEAS         | 4-37         |
| SPR2MKRCLR       | 4-36         |
| SPR2MKRCP        | 4-36         |
| SPR2MKRED        | 4-36         |
| SPR2OFSSP        | 4-37         |
| SPR2OFSST        | 4-37         |
| SPR2PKMKY        | 4-37         |
| SPR2RFF MKR      | 4-37         |
| SPR2RFF MOD      | 4-37         |
| SPR2RFFPWR       | 4-37         |
| SPR2RES ABS      | 4-37         |
| SPR2RES MKR      | 4-37         |
| SPR2RES REI      | 4-37         |
| SPR2SETSTD       | 4-37         |
| SPR2TMPL OFF     | 4-37         |
| SPR2TMPL ON      | 4-35         |
| SPR2TMPI RTM     | 4-35         |
| SPR2TMPLCLR      | 4-35         |
| SPR2TMPLCP       | 4-35         |
| SPR2TMPL DX      | 4-35         |
| SPR2TMPLED       | 4-35         |
| SPR2TMPLED       | 4-35         |
| SPR2TMPL PW OFF  | 4-30         |
| SPR2TMPLE W OFT  | 4-30         |
| SDD2TMDI SV      | 4-35         |
| SI N2 I WIT LS I | 4 36         |
| SIRZONII DDW     | 4 36         |
|                  | +-JU<br>1 36 |
|                  | +-JU<br>1 22 |
|                  | 4-JJ<br>4 24 |
| SERAND           | 4-34         |

| SPRAVGCNT      | 4-34 |
|----------------|------|
| SPRAVGMD MAX   | 4-34 |
| SPRAVGMD POWER | 4-34 |
| SPRAVGMD TRACE | 4-34 |
| SPRDET NEG     | 4-34 |
| SPRDET NRM     | 4-34 |
| SPRDET POS     | 4-34 |
| SPRDET SMP     | 4-34 |
| SPRFRMD CFSP   | 4-34 |
| SPRFRMD STSP   | 4-34 |
| SPRJDG OFF     | 4-34 |
| SPRJDG ON      | 4-34 |
| SPRMEAS        | 4-35 |
| SPRMKRCLR      | 4-33 |
| SPRMKRCP       | 4-33 |
| SPRMKRED       | 4-33 |
| SPRPKMKY       | 4-35 |
| SPRREF MKR     | 4-35 |
| SPRREF MOD     | 4-35 |
| SPRREFPWR      | 4-35 |
| SPRRES ABS     | 4-34 |
| SPRRES MKR     | 4-34 |
| SPRRES REL     | 4-34 |
| SPRSETSTD      | 4-35 |
| SPRTMPL OFF    | 4-33 |
| SPRTMPL ON     | 4-33 |
| SPRTMPLBTM     | 4-34 |
| SPRTMPLCLR     | 4-33 |
| SPRTMPLCP      | 4-33 |
| SPRTMPLDX      | 4-33 |
| SPRTMPLED      | 4-33 |
| SPRTMPLPW OFF  | 4-34 |
| SPRTMPLPW ON   | 4-34 |
| SPRTMPLSX      | 4-33 |
| SPRTMPLSY      | 4-33 |
| SPRUNIT DBM    | 4-34 |
| SPRUNIT DBUV   | 4-34 |
| SPRUNIT W      | 4-34 |
| SPULVL         | 4-23 |
| SPUR           | 4-23 |
| ST             | 4-11 |
| STDTRGLVL      | 4-15 |
| STDTRGSRC ANLG | 4-15 |
| STDTRGSRC TTL  | 4-15 |
| SV             | 4-13 |
| SV REG_nn      | 4-13 |
| SVSTBL         | 4-22 |
| SW             | 4-11 |
| TDPAUTOLVL     | 4-16 |
| TDPAVG         | 4-17 |
| TDPAVGCNT      | 4-17 |

| TDPAVGMD MAX     | 4-17 |
|------------------|------|
| TDPAVGMD NUMERIC | 4-17 |
| TDPAVGMD POWER   | 4-17 |
| TDPAVGMD TRACE   | 4-17 |
| TDPDET NEG       | 4-17 |
| TDPDET NRM       | 4-17 |
| TDPDET POS       | 4-17 |
| TDPDET SMP       | 4-17 |
| TDPDIV P10DB     | 4-16 |
| TDPDIV P2DB      | 4-16 |
| TDPDIV P5DB      | 4-16 |
| TDPJDG OFF       | 4-18 |
| TDPJDG ON        | 4-18 |
| TDPJDGLOW        | 4-18 |
| TDPJDGUP         | 4-18 |
| TDPMEAS          | 4-18 |
| TDPSETSTD        | 4-18 |
| TDPTMPL OFF      | 4-17 |
| TDPTMPL ON       | 4-17 |
| TDPTMPLBTM       | 4-18 |
| TDPTMPLCLR       | 4-17 |
| TDPTMPLED        | 4-17 |
| TDPTMPLPW OFF    | 4-18 |
| TDPTMPL PW ON    | 4-18 |
| TDPTMPLSEL LOW   | 4-17 |
| TDPTMPLSEL UP    | 4-17 |
| TDPTMPLSX        | 4-17 |
| TDPTMPLSY        | 4-17 |
| TDPTRGDT         | 4-16 |
| TDPTRGLVL        | 4-16 |
| TDPTRGPOS        | 4-16 |
| TDPTRGSLP FALL   | 4-16 |
| TDPTRGSLP RISE   | 4-16 |
| TDPTRGSRC EXT    | 4-16 |
| TDPTRGSRC FREE   | 4-16 |
| TDPTRGSRC IF     | 4-16 |
| TDPTRGSRC VIDEO  | 4-16 |
| TDPUNIT DBM      | 4-18 |
| TDPUNIT DBUV     | 4-18 |
| TDPUNIT W        | 4-18 |
| TDPWDO OFF       | 4-16 |
| TDPWDO ON        | 4-16 |
| TDPWPOS          | 4-16 |
| TDPWWID          | 4-16 |
| TDSAUTOLVL       | 4-21 |
| TDSAVG           | 4-22 |
| TDSAVGCNT        | 4-22 |
| TDSAVGMD MAX     | 4-22 |
| TDSAVGMD NUMERIC | 4-22 |
| TDSAVGMD POWER   | 4-22 |
| TDSAVGMD TRACE   | 4-22 |

| TDSCLR         | 4-22       |
|----------------|------------|
| TDSDET NEG     | 4-22       |
| TDSDET NRM     | 4-22       |
| TDSDET POS     | 4-22       |
| TDSDET SMP     | 4-22       |
| TDSJDG OFF     | 4-22       |
| TDSJDG ON      | 4-22       |
| TDSLD          | 4-21       |
| TDSMEAS        | 4-23       |
| TDSMULTI       | 4-23       |
| TDSPKMKY       | 4-23       |
| TDSPRE 16G     | 4-23       |
| TDSPRE 36G     | 4-23       |
| TDSRES PK      | 4-22       |
| TDSRES RMS     | 4-22       |
| TDSSETSTD      | 4-23       |
| TDSSV          | 4-22       |
| TDSTBL         | 4-21       |
| TDSTBLED       | 4-21       |
| TDSTBLF ABS    | 4-22       |
| TDSTBLF REL    | 4-22       |
| TDSTRGDT       | 4-21       |
| TDSTRGLVL      | 4-21       |
| TDSTRGPOS      | 4-21       |
| TDSTRGSLP FALL | 4-21       |
| TDSTRGSLP RISE | 4-21       |
| TDSTRGSRC EXT  | 4-21       |
| TDSTRGSRC FREE | 4-21       |
| TDSTRGSRC IF   | 4-21       |
| TDSUNIT DBM    | 4-22       |
| TDSUNIT DBUV   | 4-22       |
| TDSUNIT W      | 4-22       |
| TGTDET NEG     | 4-24, 4-30 |
| TGTDET NRM     | 4-24, 4-30 |
| TGTDET POS     | 4-24, 4-30 |
| TGTDET SMP     | 4-24, 4-30 |
| TGTPOS         | 4-24, 4-30 |
| TGTSETUP OFF   | 4-24, 4-30 |
| TGTSETUP ON    | 4-24, 4-30 |
| TGTSRC EXT     | 4-24, 4-30 |
| TGTSRC TRG     | 4-24, 4-30 |
| TGTSWP OFF     | 4-24, 4-30 |
| TGTSWP ON      | 4-24, 4-30 |
| TGTTRG EXT     | 4-24, 4-30 |
| TGTTRG FREE    | 4-24, 4-30 |
| TGTTRG IF      | 4-24, 4-30 |
| TGTTRG VIDEO   | 4-24, 4-30 |
| TGTTRGDT       | 4-24, 4-30 |
| TGTTRGLVL      | 4-24, 4-30 |
| TGTTRGPOS      | 4-24, 4-30 |
| TGTTRGSLP FALL | 4-24, 4-30 |
|                |            |

| TGTTRGSLP RISE | 4-24, 4-30 |
|----------------|------------|
| TGTWID         | 4-24, 4-30 |
| TRGDT          | 4-16       |
| TRGLVL         | 4-16       |
| TRGPOS         | 4-16       |
| TRGSLP FALL    | 4-16       |
| TRGSLP RISE    | 4-16       |
| TRGSRC EXT     | 4-16       |
| TRGSRC FREE    | 4-16       |
| TRGSRC IF      | 4-16       |
| TRGSRC VIDEO   | 4-16       |
| TRSPMD EXT     | 4-21       |
| TRSPMD FREE    | 4-21       |
| TRSPMD IF      | 4-21       |
| TRSPSLP FALL   | 4-21       |
| TRSPSLP RISE   | 4-21       |
| TXAVG          | 4-59       |
| TXPWR          | 4-59       |
| TXRNYQ OFF     | 4-59       |
| TXRNYQ ON      | 4-59       |
| TXTRG EXT      | 4-59       |
| TXTRG INT      | 4-59       |
| TXTRGDLY       | 4-59       |
| TXTRGSLP FALL  | 4-59       |
| TXTRGSLP RISE  | 4-59       |
| US             | 4-64       |
| VA             | 4-11       |
| VB             | 4-11       |
| WAVEFM         | 4-18       |
| XDB            | 4-12       |
| XDL            | 4-12       |
| XDR            | 4-12       |
|                |            |

#### **4.2 GPIB** コード一覧

GPIB コマンド・リストを機能ごとに示します。

表 4-1 動作モード

| ファンクション    |                                         | リスナ・コード                    | トーカ・リクエスト |                                   | 供求 |
|------------|-----------------------------------------|----------------------------|-----------|-----------------------------------|----|
|            |                                         |                            | コード       | 出力フォーマット                          | 油石 |
| 動作<br>モード  | スペクトラム・アナライ<br>ザ・モード<br>トランジェント・<br>モード | SETFUNC CW<br>SETFUNC TRAN | SETFUNC?  | 0: スペクトラム・ア<br>ナライザ<br>1: トランジェント |    |
| 通信<br>システム | 3GPP モード                                | COMMSYS 3GPP               | COMMSYS?  | 9: 3GPP                           | *1 |

\*1: リスナ・コードは、本器が CW モードのみ有効です。トーカ・リクエスト・コードに関しては、CW, TRANSIENT モードともに有効です。

表 4-2 ATT キー (アッテネータ)

| ファンクション |             | リスナ・コード      | トーカ・リクエスト |                    | 借老      |
|---------|-------------|--------------|-----------|--------------------|---------|
|         |             |              | コード       | 出力フォーマット           | 1111.75 |
| アッテ     | AT          | AT *         | AT?       | レベル                |         |
| ネータ     | ATT AUTO    | AA           | AA?       | 0: マニュアル<br>1: オート |         |
|         | Min. ATT    | ATMIN *      | ATMIN?    | レベル                |         |
|         | Min. ATT ON | ATMIN ON [*] | ATMINON?  | 0: OFF             |         |
|         | OFF         | ATMIN OFF    |           | 1: ON              |         |

表 4-3 COPY キー (ハード・コピー)

| ファンクション    |    | リスナ・コード - | トーカ | 供求       |    |
|------------|----|-----------|-----|----------|----|
|            |    |           | ゴード | 出力フォーマット | 悀ち |
| プリンタ<br>出力 | 実行 | НСОРҮ     | -   | -        |    |
| ファイル<br>出力 |    |           |     |          |    |

4.2 GPIB コード一覧

| ファンクション     |                                       | リフナ・コード      | トーカ・リクエスト  |                    | 借去 |
|-------------|---------------------------------------|--------------|------------|--------------------|----|
|             | , , , , , , , , , , , , , , , , , , , | 977 - 1-1    | コード        | 出力フォーマット           | 通行 |
| カップル・       | RBW                                   | RB *         | RB?        | 周波数                |    |
| ファンクショ<br>ン | RBW AUTO                              | BA           | BA?        | 0: マニュアル<br>1: オート |    |
|             | VBW                                   | VB *         | VB?        | 周波数                |    |
|             | VBW AUTO                              | VA           | VA?        | 0: マニュアル<br>1: オート |    |
|             | Sweep Time                            | SW *<br>ST * | SW?<br>ST? | 時間                 |    |
|             | Sweep Time Auto                       | AS           | AS?        | 0: マニュアル<br>1: オート |    |

表 4-4 COUPLE キー (カップル・ファンクション)

## 表 4-5 FREQ キー(周波数)

| ファンクション |         | リスナ・コード | トーカ・リクエスト |          | 供老 |
|---------|---------|---------|-----------|----------|----|
|         |         |         | コード       | 出力フォーマット | 佣石 |
| 周波数     | 中心周波数   | CF *    | CF?       | 周波数      |    |
|         | スタート周波数 | FA *    | FA?       | 周波数      |    |
|         | ストップ周波数 | FB *    | FB?       | 周波数      |    |

## 表 4-6 LEVEL キー (リファレンス・レベル)

| ファンクション    |         | トーカ・リクエスト |          | 供老 |
|------------|---------|-----------|----------|----|
| ファンウション    | 171.1-1 | コード       | 出力フォーマット | 通り |
| リファレンス・レベル | RL *    | RL?       | レベル      |    |

|     | ファンクション                  |                   | トーフ   | <b>ウ・リクエスト</b> | 供去      |
|-----|--------------------------|-------------------|-------|----------------|---------|
|     | <u> </u>                 | 977 - 1-1         | コード   | 出力フォーマット       | 1991/15 |
| マーカ | Δマーカ ON                  | MKD [*]           | -     | 周波数(時間)        |         |
|     | OFF                      | MKOFF<br>MO       | -     | -              |         |
|     | マーカ周波数(時間)の読<br>み込み      | -                 | MF?   | 周波数(時間)        |         |
|     | マーカ・レベルの読み込み             | -                 | ML?   | レベル            |         |
|     | マーカ周波数(時間)+ レベ<br>ルの読み込み | -                 | MFL?  | 周波数(時間)<br>レベル |         |
|     | ノーマル・マーカ                 | MK [*]<br>MKN [*] | -     | 周波数(時間)        |         |
|     | ピーク・サーチ                  | PS                | -     | -              |         |
|     | X-dB Down                |                   |       |                |         |
|     | X-dB Down 幅              | MKBW *            | MKBW? | レベル            |         |
|     | X-dB Down                | XDB               | -     | -              |         |
|     | X-dB Down Left           | XDL               | -     | -              |         |
|     | X-dB Down Right          | XDR               | -     | -              |         |
|     | 表示モード 相対                 | DC0               | DC?   | 0:相対モード        |         |
|     | 絶対(左側)                   | DC1               |       | 1: 絶対モード(左側)   |         |
|     | 絶対(右側)                   | DC2               |       | 2: 絶対モード(右側)   |         |

| 表 4-7 MKR キー(マーカ) |  |
|-------------------|--|
|-------------------|--|

表 4-8 PRESET キー(初期化)

| ファンクション                    |    | トーカ・リクエスト |          | 供求 |
|----------------------------|----|-----------|----------|----|
| ファンクション                    |    | コード       | 出力フォーマット | 通行 |
| プリセッ インストゥルメント・<br>ト プリセット | IP | -         | -        |    |

表 4-9 RCL キー (データの読み出し)

| ファンクション | リスナ・コード               | トーカ | 供求                              |       |
|---------|-----------------------|-----|---------------------------------|-------|
| ファンウション |                       | コード | 出力フォーマット                        | 19175 |
| リコール    | RC REG_nn<br>RC ファイル名 | -   | nn: 01~10<br>ファイル名 :<br>最大 8 文字 |       |

| ファンクション |     | リスナ・コード                 | トーカ | 供老                              |    |
|---------|-----|-------------------------|-----|---------------------------------|----|
|         |     |                         | コード | 出力フォーマット                        | 涌石 |
| セーブ     | セーブ | SV REG_nn<br>SV ファイル名   | -   | nn: 01~10<br>ファイル名 :<br>最大 8 文字 |    |
|         | 消去  | DEL REG_nn<br>DEL ファイル名 | -   | nn: 01~10<br>ファイル名 :<br>最大 8 文字 |    |

表 4-10 SAVE キー (データの保存)

## 表 4-11 SPAN キー (周波数スパン)

| ファンクション | リスナ・コード | トーカ・リクエスト |          | 供老 |
|---------|---------|-----------|----------|----|
|         |         | コード       | 出力フォーマット | 通行 |
| 周波数スパン  | SP *    | SP?       | 周波数      |    |

| ファンクション |                                       |                   | トーカ・リクエスト |                       | 供去        |
|---------|---------------------------------------|-------------------|-----------|-----------------------|-----------|
|         |                                       |                   | コード       | 出力フォーマット              | 1佣乞       |
| STD     | 通信システム                                |                   |           |                       |           |
| Setup   | 3GPP                                  | MODTYP 3GPP       | MODTYP?   | 0: 3GPP               |           |
|         | Meas Mode                             |                   |           |                       |           |
|         | SLOT                                  | MEASMD SLOT       | MEASMD?   | 0: SLOT               |           |
|         | FRAME                                 | MEASMD FRAME      |           | 1: FRAME              |           |
|         | LINK                                  |                   |           |                       |           |
|         | UPLINK                                | LINK UP           | LINK?     | 0: UPLINK             |           |
|         | DOWNLINK                              | LINK DOWN         |           | 1: DOWNLINK           |           |
|         | Offset Level                          | RO *              | RO?       | レベル                   |           |
|         | 周波数設定モード                              |                   |           |                       |           |
|         | 周波数入力モード                              | FINPMD FREQ       | FINPMD?   | 0: 周波数入力              |           |
|         | チャンネル入力モード                            | FINPMD CHL        |           | 1: Channel 入力         |           |
|         | チャンネル設定                               | CH *              | CH?       | 整数(チャンネル番号)           |           |
|         | チャンネル編集                               |                   |           |                       |           |
|         | 入力 #1 (UPLINK)                        | CHEDUP1 *,*,*,*,* | CHEDUP1?  | ch1,ch2,f1,f2,chof    |           |
|         | 入力 #2 ( UPLINK )                      | CHEDUP2 *,*,*,*,* | CHEDUP2?  | ch1,ch2,f1,f2,chof    |           |
|         | 入力 #3 ( UPLINK )                      | CHEDUP3 *,*,*,*,* | CHEDUP3?  | ch1,ch2,f1,f2,chof    |           |
|         | 入力 #1 (DOWNLINK)                      | CHEDDN1 *,*,*,*,* | CHEDDN1?  | ch1,ch2,f1,f2,chof    |           |
|         | 入力 #2 ( DOWNLINK )                    | CHEDDN2 *,*,*,*,* | CHEDDN2?  | ch1,ch2,f1,f2,chof    |           |
|         | 入力 #3 ( DOWNLINK )                    | CHEDDN3 *,*,*,*,* | CHEDDN3?  | ch1,ch2,f1,f2,chof    |           |
|         |                                       |                   |           | ch1:Start channel no. |           |
|         | , , , , , , , , , , , , , , , , , , , |                   |           | ch2:Stop channel no.  |           |
|         | , , , , , , , , , , , , , , , , , , , |                   |           | f1:Base freqency(Hz)  | f1,f2 には周 |
|         | , , , , , , , , , , , , , , , , , , , |                   |           | f2:Channel space(Hz)  | 波数単位が     |
|         | ļ                                     |                   |           | chof:Channel Offset   | 必要です      |

|              | ファンクション                 | リスナ・コード        | トーカ・リクエスト  |                    | 借老 |
|--------------|-------------------------|----------------|------------|--------------------|----|
|              | ファンツション                 |                | コード        | 出力フォーマット           | 通行 |
| STD<br>Setup | チャンネル・テーブル<br>有効 / 無効選択 |                |            |                    |    |
|              | #1 ENABLE               | CHTBL1 ENBL    | CHTBL1?    | 0:Disable          |    |
|              | DISABLE                 | CHTBL1 DSBL    |            | 1:Enable           |    |
|              | #2 ENABLE               | CHTBL2 ENBL    | CHTBL2?    | 0:Disable          |    |
|              | DISABLE                 | CHTBL2 DSBL    |            | 1:Enable           |    |
|              | #3 ENABLE               | CHTBL3 ENBL    | CHTBL3?    | 0:Disable          |    |
|              | DISABLE                 | CHTBL3 DSBL    |            | 1:Enable           |    |
|              | チャンネル                   |                |            |                    |    |
|              | Copy from STD           | CHSETSTD       | -          | -                  |    |
|              | Input                   |                |            |                    |    |
|              | RF                      | INPUT RF       | INPUT?     | 0:RF               |    |
|              | BASEBAND(I&Q)           | INPUT IQ       |            | 1:IQ               |    |
|              | BaseBand Input          |                |            |                    |    |
|              | AC                      | BBINPUT AC     | BBINPUT?   | 0:AC               |    |
|              | DC                      | BBINPUT DC     |            | 1:DC               |    |
|              | Auto Level 設定           |                |            |                    |    |
|              | Auto Level OFF          | ALS OFF        | ALS?       | 0:OFF              |    |
|              | Auto Level ON           | ALS ON         |            | 1:ON               |    |
|              | Average Type            |                |            |                    |    |
|              | NORMAL                  | AVGTYP NORM    | AVGTYP?    | 0:NORMAL           |    |
|              | PEAK                    | AVGTYP PEAK    |            | 1:PEAK             |    |
|              | EXT Trigger Source      |                |            |                    |    |
|              | TTL                     | STDTRGSRC TTL  | STDTRGSRC? | 0:TTL              |    |
|              | ANALOG                  | STDTRGSRC ANLG |            | 1:ANALOG           |    |
|              | EXT Trigger Level       | STDTRGLVL *    | STDTRGLVL? | レベル (0.00 ~ 5.00V) |    |
|              | DC CAL                  | CLDC           | -          | -                  |    |
|              | Gain Cal                | CLMODGAIN      | -          | -                  |    |

表 4-12 TRANSIENT キー

| ファンクション  |                  |                 | トーカ・リクエスト  |            | 借老 |
|----------|------------------|-----------------|------------|------------|----|
|          | ノアノウショノ          | 1000 1-1        | コード        | 出力フォーマット   | 佣石 |
| T-Domain | Auto Level Set   | AUTOWFL         | -          | -          |    |
| Power    |                  | TDPAUTOLVL      |            |            |    |
|          | Trigger Setup    |                 |            |            |    |
|          | Trigger Source   |                 |            |            |    |
|          | FREERUN          | TRGSRC FREE     | TRGSRC?    | 0:FREERUN  |    |
|          |                  | TDPTRGSRC FREE  | TDPTRGSRC? | 1:VIDEO    |    |
|          | VIDEO            | TRGSRC VIDEO    |            | 2:IF       |    |
|          |                  | TDPTRGSRC VIDEO |            | 3:EXT      |    |
|          | IF               | TRGSRC IF       |            |            |    |
|          |                  | TDPTRGSRC IF    |            |            |    |
|          | EXT              | TRGSRC EXT      |            |            |    |
|          |                  | TDPTRGSRC EXT   |            |            |    |
|          | Trigger Slope    |                 |            |            |    |
|          | +                | TRGSLP RISE     | TRGSLP?    | 0:-        |    |
|          |                  | TDPTRGSLP RISE  | TDPTRGSLP? | 1:+        |    |
|          | -                | TRGSLP FALL     |            |            |    |
|          |                  | TDPTRGSLP FALL  |            |            |    |
|          | Trigger Level    | TRGLVL *        | TRGLVL?    | 整数(0~100)  |    |
|          |                  | TDPTRGLVL *     | TDPTRGLVL? |            |    |
|          | Trigger Position | TRGPOS *        | TRGPOS?    | 整数(0~100)  |    |
|          |                  | TDPTRGPOS *     | TDPTRGPOS? |            |    |
|          | Delay Time       |                 |            |            |    |
|          |                  | TRGDT *         | TRGDT?     | 時間         |    |
|          |                  | TDPTRGDT *      | TDPTRGDT?  |            |    |
|          | Window Setup     |                 |            |            |    |
|          | Window           |                 |            |            |    |
|          | ON               | TDPWDO ON       | TDPWDO?    | 0:OFF      |    |
|          | OFF              | TDPWDO OFF      |            | 1:ON       |    |
|          | Window Position  | TDPWPOS *       | TDPWPOS?   | 時間         |    |
|          | Window Width     | TDPWWID *       | TDPWWID?   | 時間         |    |
|          | Y Scale          |                 |            |            |    |
|          | 10dB/div         | TDPDIV P10DB    | TDPDIV?    | 0:10dB/div |    |
|          | 5dB/div          | TDPDIV P5DB     |            | 1: 5dB/div |    |
|          | 2dB/div          | TDPDIV P2DB     |            | 2: 2dB/div |    |

| ファンクション  |                 | リフナ・コード          | トーカ・リクエスト   |                   | 借老 |
|----------|-----------------|------------------|-------------|-------------------|----|
|          | ノアノウショノ         |                  | コード         | 出力フォーマット          |    |
| T-Domain | Average Times   | TDPAVGCNT *      | TDPAVGCNT?  | 整数 (1:OFF, 2~999) |    |
| Power    |                 | TDPAVG *         | TDPAVG?     | 整数 (1:OFF, 2~999) | *1 |
|          | Average Mode    |                  |             |                   |    |
|          | TRACE AVG       | TDPAVGMD TRACE   | TDPAVGMD?   | 0: Trace Avg      |    |
|          | MAX HOLD        | TDPAVGMD MAX     |             | 1: Max Hold       |    |
|          | POWER AVG       | TDPAVGMD POWER   |             | 2: Power Avg      |    |
|          | NUMERIC         | TDPAVGMD NUMERIC |             | 3: Numeric        |    |
|          | Template        |                  |             |                   |    |
|          | Template        |                  |             |                   |    |
|          | ON              | TDPTMPL ON       | TDPTMPL?    | 0:OFF             |    |
|          | OFF             | TDPTMPL OFF      |             | 1:ON              |    |
|          |                 |                  |             |                   |    |
|          | Template Shift  |                  |             |                   |    |
|          | Shift X         | TDPTMPLSX *      | TDPTMPLSX?  | 時間                |    |
|          | Shift Y         | TDPTMPLSY *      | TDPTMPLSY?  | レベル               |    |
|          | Template Edit   |                  |             |                   |    |
|          | Template        | TDPTMPLSEL UP    | TDPTMPLSEL? | 0:UP              |    |
|          | UP/LOW 選択       | TDPTMPLSEL LOW   |             | 1:LOW             |    |
|          | Template        | TDPTMPLED *,*    | -           | t1, 11            |    |
|          | データ入力           |                  |             | t1:時間             |    |
|          |                 |                  |             | 11: レベル           |    |
|          |                 |                  |             | ( dBm/W/dBµV )    |    |
|          | Init Table      | TDPTMPLCLR       | -           | -                 |    |
|          | Parameter Setup |                  |             |                   |    |
|          | Detector        |                  |             |                   |    |
|          | Normal          | TDPDET NRM       | TDPDET?     | 0:Normal          |    |
|          | Posi            | TDPDET POS       |             | 1:Posi            |    |
|          | Nega            | TDPDET NEG       |             | 2:Nega            |    |
|          | Sample          | TDPDET SMP       |             | 3:Sample          |    |

### 表 4-12 TRANSIENT キー

\*1: Average Mode は POWER AVG に設定されます。

| ファンクション  |                             | トーカ・リクエスト     |             | 借老                                                 |      |
|----------|-----------------------------|---------------|-------------|----------------------------------------------------|------|
|          |                             |               | コード         | 出力フォーマット                                           | ÎĦ 5 |
| T-Domain | Display Unit                |               |             |                                                    |      |
| Power    | dBm                         | TDPUNIT DBM   | TDPUNIT?    | 0:dBm                                              |      |
|          | W                           | TDPUNIT W     |             | 1:W                                                |      |
|          | dBµV                        | TDPUNIT DBUV  |             | 2:dBµV                                             |      |
|          | Template Couple to<br>Power |               |             |                                                    |      |
|          | ON                          | TDPTMPLPW ON  | TDPTMPLPW?  | 0:OFF                                              |      |
|          | OFF                         | TDPTMPLPW OFF |             | 1:ON                                               |      |
|          | Template Limit              | TDPTMPLBTM *  | TDPTMPLBTM? | レベル<br>( dBm/W/dBµV )                              |      |
|          | Judgment                    |               |             |                                                    |      |
|          | ON                          | TDPJDG ON     | TDPJDG?     | 0:OFF                                              |      |
|          | OFF                         | TDPJDG OFF    |             | 1:ON                                               |      |
|          | Upper Limit                 | TDPJDGUP *    | TDPJDGUP?   | レベル                                                |      |
|          | Lower Limit                 | TDPJDGLOW *   | TDPJDGLOW?  | レベル                                                |      |
|          | Set toSTD                   | TDPSETSTD     | -           |                                                    |      |
|          | 測定開始                        |               |             |                                                    |      |
|          | T-Domain Power              | WAVEFM        | -           | _ !                                                |      |
|          |                             | TDPMEAS       |             |                                                    |      |
|          | 同一モードでの<br>測定開始             | SI            | -           | -                                                  |      |
|          | 測定結果                        |               |             |                                                    |      |
|          | T-Domain Power              | -             | TDPMEAS?    | 11,j1                                              |      |
|          |                             |               |             | 11: レベル<br>(dBm/W/dBµV)                            |      |
|          |                             |               |             | j1: 整数<br>(0:FAIL,1:PASS,<br>-1:Judgment<br>OFF 時) |      |

|        | ファンクション          | リスナ・コード         | トーカ・リクエスト       |            | 備老 |
|--------|------------------|-----------------|-----------------|------------|----|
|        | ファンワション          |                 | コード             | 出力フォーマット   | 涌石 |
| ON/OFF | Auto Level Set   | OORAUTOLVL      | -               | -          |    |
| Ratio  | Trigger Setup    |                 |                 |            |    |
|        | Trigger Source   |                 |                 |            |    |
|        | FREERUN          | OORTRGSRC FREE  | OORTRGSRC?      | 0:FREERUN  |    |
|        | VIDEO            | OORTRGSRC VIDEO |                 | 1:VIDEO    |    |
|        | IF               | OORTRGSRC IF    |                 | 2:IF       |    |
|        | EXT              | OORTRGSRC EXT   |                 | 3:EXT      |    |
|        | Trigger Slope    |                 |                 |            |    |
|        | +                | OORTRGSLP RISE  | OORTRGSLP?      | 0:-        |    |
|        | -                | OORTRGSLP FALL  |                 | 1:+        |    |
|        | Trigger Level    | OORTRGLVL*      | OORTRGLVL?      | 整数(0~100)  |    |
|        | Trigger Position | OORTRGPOS *     | OORTRGPOS?      | 整数(0~100)  |    |
|        | Delay Time       | OORTRGDT *      | OORTRGDT?       | 時間         |    |
|        | Window Setup     |                 |                 |            |    |
|        | Window           |                 |                 |            |    |
|        | ON               | OORWDO ON       | OORWDO?         | 0:OFF      |    |
|        | OFF              | OORWDO OFF      |                 | 1:ON       |    |
|        | ON Position      | OORWONPOS *     | OORWON-<br>POS? | 時間         |    |
|        | ON Width         | OORWONWID *     | OORWONWID?      | 時間         |    |
|        | OFF Position     | OORWOFPOS *     | OORWOFPOS?      | 時間         |    |
|        | OFF Width        | OORWOFWID *     | OORWOFWID?      | 時間         |    |
|        | Y Scale          |                 |                 |            |    |
|        | 10dB/div         | OORDIV P10DB    | OORDIV?         | 0:10dB/div |    |
|        | 5dB/div          | OORDIV P5DB     |                 | 1:5dB/div  |    |
|        | 2dB/div          | OORDIV P2DB     |                 | 2:2dB/div  |    |

|        | ファンクション         | リスナ・コード          | トーカ・リクエスト  |                   | 供老 |
|--------|-----------------|------------------|------------|-------------------|----|
|        | ノアノクショノ         |                  | コード        | 出力フォーマット          | 悀丂 |
| ON/OFF | Average Times   | OORAVGCNT *      | OORAVGCNT? | 整数 (1:OFF, 2~999) |    |
| Ratio  |                 | OORAVG *         | OORAVG?    | 整数 (1:OFF, 2~999) | *1 |
|        | Average Mode    |                  |            |                   |    |
|        | TRACE AVG       | OORAVGMD TRACE   | OORAVGMD?  | 0: Trace Avg      |    |
|        | MAX HOLD        | OORAVGMD MAX     |            | 1: Max Hold       |    |
|        | POWER AVG       | OORAVGMD POWER   |            | 2: Power Avg      |    |
|        | NUMERIC         | OORAVGMD NUMERIC |            | 3: Numeric        |    |
|        | Parameter Setup |                  |            |                   |    |
|        | Detector        |                  |            |                   |    |
|        | Normal          | OORDET NRM       | OORDET?    | 0:Normal          |    |
|        | Posi            | OORDET POS       |            | 1:Posi            |    |
|        | Nega            | OORDET NEG       |            | 2:Nega            |    |
|        | Sample          | OORDET SMP       |            | 3:Sample          |    |
|        | Display Unit    |                  |            |                   |    |
|        | dBm             | OORUNIT DBM      | OORUNIT?   | 0:dBm             |    |
|        | W               | OORUNIT W        |            | 1:W               |    |
|        | dBµV            | OORUNIT DBUV     |            | 2:dBµV            |    |
|        | Judgment        |                  |            |                   |    |
|        | ON              | OORJDG ON        | OORJDG?    | 0:OFF             |    |
|        | OFF             | OORJDG OFF       |            | 1:ON              |    |
|        | Upper Limit     | OORJDGUP *       | OORJDGUP?  | レベル               |    |
|        | Set to STD      | OORSETSTD        | -          | -                 |    |
|        | 測定開始            |                  |            |                   |    |
|        | ON/OFF Ratio    | OORMEAS          | -          | -                 |    |
|        | 同一モードでの<br>測定開始 | SI               | -          | -                 |    |

## 表 4-12 TRANSIENT キー

\*1: Average Mode は NUMERIC に設定されます。

4.2 GPIB コード一覧

|          | ファンクション          |                | トーカ・リクエスト  |                                          | 借老 |
|----------|------------------|----------------|------------|------------------------------------------|----|
|          | ノアノウショノ          | 77.1-1         | コード        | 出力フォーマット                                 | 涌ち |
| ON/OFF   | 測定結果             |                |            |                                          |    |
| Ratio    | ON/OFF Ratio     | -              | OORMEAS?   | 11,12,d1,j1                              |    |
|          |                  |                |            | 11:ON レベル                                |    |
|          |                  |                |            | ( $dBm/W/dB\mu V$ )                      |    |
|          |                  |                |            | 12:OFF レベル<br>(dBm/W/dBuV)               |    |
|          |                  |                |            | d1:ON/OFF Ratio                          |    |
|          |                  |                |            | ( dB )                                   |    |
|          |                  |                |            | j1: 整数<br>(0:FAIL,1:PASS,<br>-1:Judgment |    |
|          |                  |                |            | OFF 時)                                   |    |
| T-Domain | Auto Level Set   | TDSAUTOLVL     | -          | -                                        |    |
| Spurious | Trigger Setup    |                |            |                                          |    |
|          | Trigger Source   |                |            |                                          |    |
|          | FREERUN          | TDSTRGSRC FREE | TDSTRGSRC? | 0:FREERUN                                |    |
|          |                  | TRSPMD FREE    | TRSPMD?    | 2:IF                                     |    |
|          | IF               | TDSTRGSRC IF   |            | 3:EXT                                    |    |
|          |                  | TRSPMD IF      |            |                                          |    |
|          | EXT              | TDSTRGSRC EXT  |            |                                          |    |
|          |                  | TRSPMD EXT     |            |                                          |    |
|          | Trigger Slope    |                |            |                                          |    |
|          | +                | TDSTRGSLP RISE | TDSTRGSLP? | 0:-                                      |    |
|          |                  | TRSPSLP RISE   | TRSPSLP?   | 1:+                                      |    |
|          | -                | TDSTRGSLP FALL |            |                                          |    |
|          |                  | TRSPSLP FALL   |            |                                          |    |
|          | Trigger Level    | TDSTRGLVL *    | TDSTRGLVL? | 整数(0~100)                                |    |
|          | Trigger Position | TDSTRGPOS *    | TDSTRGPOS? | 整数(0~100)                                |    |
|          | Delay Time       | TDSTRGDT *     | TDSTRGDT?  | 時間                                       |    |
|          | Table            |                |            |                                          |    |
|          | Table No. 1/2/3  | TDSTBL *       | TDSTBL?    | 整数(1~3)                                  |    |
|          | Table Edit       | TDSTBLED *,*   | -          | f1,l1                                    |    |
|          |                  |                |            | f1: 周波数                                  |    |
|          |                  |                |            | 11:Limit Level                           |    |
|          | Load Table       | TDSLD          | -          | -                                        |    |
|          | Load Table 1/2/3 | RCLTBL *       | -          | 整数(1~3)                                  |    |

| ファンクション  |                   |                  | トーカ・リクエスト  |                   | 備老 |
|----------|-------------------|------------------|------------|-------------------|----|
|          | ノアノウショノ           |                  | ゴード        | 出力フォーマット          |    |
| T-Domain | Save Table        | TDSSV            | -          | -                 |    |
| Spurious | Save Table 1/2/3  | SVSTBL *         | -          | 整数(1~3)           |    |
|          | Init Table        | TDSCLR           | -          | -                 |    |
|          |                   | DELSTBL          |            |                   |    |
|          | Table Freq. Input |                  |            |                   |    |
|          | ABS               | TDSTBLF ABS      | TDSTBLF?   | 0:ABS             |    |
|          | REL               | TDSTBLF REL      |            | 1:REL             |    |
|          | Average Times     | TDSAVGCNT *      | TDSAVGCNT? | 整数 (1:OFF, 2~999) |    |
|          |                   | TDSAVG *         | TDSAVG?    | 整数 (1:OFF, 2~999) | *1 |
|          | Average Mode      |                  |            |                   |    |
|          | TRACE AVG         | TDSAVGMD TRACE   | TDSAVGMD?  | 0: Trace Avg      |    |
|          | MAX HOLD          | TDSAVGMD MAX     |            | 1: Max Hold       |    |
|          | POWER AVG         | TDSAVGMD POWER   |            | 2: Power Avg      |    |
|          | NUMERIC           | TDSAVGMD NUMERIC |            | 3: Numeric        |    |
|          | Parameter Setup   |                  |            |                   |    |
|          | Detector          |                  |            |                   |    |
|          | Normal            | TDSDET NRM       | TDSDET?    | 0:Normal          |    |
|          | Posi              | TDSDET POS       |            | 1:Posi            |    |
|          | Nega              | TDSDET NEG       |            | 2:Nega            |    |
|          | Sample            | TDSDET SMP       |            | 3:Sample          |    |
|          | Display Unit      |                  |            |                   |    |
|          | dBm               | TDSUNIT DBM      | TDSUNIT?   | 0:dBm             |    |
|          | W                 | TDSUNIT W        |            | 1:W               |    |
|          | dBµV              | TDSUNIT DBUV     |            | 2:dBµV            |    |
|          | Judgment          |                  |            |                   |    |
|          | ON                | TDSJDG ON        | TDSJDG?    | 0:OFF             |    |
|          | OFF               | TDSJDG OFF       |            | 1:ON              |    |
|          | Result            |                  |            |                   |    |
|          | Peak              | TDSRES PK        | TDSRES?    | 0:Peak            |    |
|          | RMS               | TDSRES RMS       |            | 1:RMS             |    |

#### 表 4-12 TRANSIENT キー

\*1 Average Mode は、Detector:Posiのとき MAX HOLD、Detector:Posi 以外のとき TRACE AVG に設定されます。

| ファンクション  |                  | リスナ・コード    | トーカ・リクエスト |                                                                         |      |
|----------|------------------|------------|-----------|-------------------------------------------------------------------------|------|
|          | )                |            | コード       | 出力フォーマット                                                                | 1曲15 |
| T-Domain | Multiplier       | TDSMULTI * | TDSMULTI? | 実数                                                                      |      |
| Spurious | Peak MKR Y-Delta | TDSPKMKY * | TDSPKMKY? | 実数                                                                      |      |
|          | Preselector 1.6G | TDSPRE 16G | TDSPRE?   | 0:1.6G                                                                  |      |
|          | 3.6G             | TDSPRE 36G |           | 1:3.6G                                                                  |      |
|          | Set to Default   | TDSSETSTD  | -         | -                                                                       |      |
|          | 測定開始             |            |           |                                                                         |      |
|          | Spurious         | TDSMEAS    | -         | -                                                                       |      |
|          |                  | SPUR       |           |                                                                         |      |
|          | 同一モードでの<br>測定開始  | SI         | -         | -                                                                       |      |
|          | 測定結果             |            |           |                                                                         |      |
|          | Spurious         | -          | TDSMEAS?  | n <cr+lf>+f1,l1,j1<cr+lf><br/> +fn,ln,jn<cr+lf></cr+lf></cr+lf></cr+lf> |      |
|          |                  |            |           | n: 個数(整数)                                                               |      |
|          |                  |            |           | fn: 周波数                                                                 |      |
|          |                  |            |           | ln: レベル<br>(dBm/W/dBµV)                                                 |      |
|          |                  |            |           | jn: 整数 ( 0:FAIL,1:PASS,<br>-1:Judgment OFF 時 )                          |      |
|          |                  |            | SPULVL?   | n <cr+lf>+f1,11<cr+lf><br/> +fn,ln<cr+lf></cr+lf></cr+lf></cr+lf>       |      |
|          |                  |            |           | n: 個数(整数)                                                               |      |
|          |                  |            |           | fn: 周波数                                                                 |      |
|          |                  |            |           | ln: レベル ( dBm )                                                         |      |

|          | ファンクション            |                |            | トーカ・リクエスト |    |
|----------|--------------------|----------------|------------|-----------|----|
|          | ノアノワショノ            |                | コード        | 出力フォーマット  | 佣石 |
| F-Domain | Auto Level Set     | FDPAUTOLVL     | -          | -         |    |
| Power    | Gate Setup         |                |            |           |    |
|          | ON                 | TGTSETUP ON    | TGTSETUP?  | 0:OFF     |    |
|          | OFF                | TGTSETUP OFF   |            | 1:ON      |    |
|          | Trigger Source     |                |            |           |    |
|          | FREERUN            | TGTTRG FREE    | TGTTRG?    | 0:FREERUN |    |
|          | VIDEO              | TGTTRG VIDEO   |            | 1:VIDEO   |    |
|          | IF                 | TGTTRG IF      |            | 2:IF      |    |
|          | EXT                | TGTTRG EXT     |            | 3:EXT     |    |
|          | Trigger Slope      |                |            |           |    |
|          | -                  | TGTTRGSLP FALL | TGTTRGSLP? | 0:-       |    |
|          | +                  | TGTTRGSLP RISE |            | 1:+       |    |
|          | Trigger Level      | TGTTRGLVL *    | TGTTRGLVL? | 整数(0~100) |    |
|          | Trigger Position   | TGTTRGPOS *    | TGTTRGPOS? | 整数(0~100) |    |
|          | Delay Time         | TGTTRGDT *     | TGTTRGDT?  | 時間        |    |
|          | Gate Source        |                |            |           |    |
|          | Trigger            | TGTSRC TRG     | TGTSRC?    | 0:Trigger |    |
|          | Ext Gate           | TGTSRC EXT     |            | 1:EXT     |    |
|          | Gate Position      | TGTPOS *       | TGTPOS?    | 時間        |    |
|          | Gate Width         | TGTWID *       | TGTWID?    | 時間        |    |
|          | Detector           |                |            |           |    |
|          | Normal             | TGTDET NRM     | TGTDET?    | 0:Normal  |    |
|          | Posi               | TGTDET POS     |            | 1:Posi    |    |
|          | Nega               | TGTDET NEG     |            | 2:Nega    |    |
|          | Sample             | TGTDET SMP     |            | 3:Sample  |    |
|          | Gated Sweep ON/OFF |                |            |           |    |
|          | ON                 | TGTSWP OFF     | TGTSWP?    | 0:OFF     |    |
|          | OFF                | TGTSWP ON      |            | 1:ON      |    |

| ファンクション  |                 |                  | トーカ・リクエスト  |                   | 借去 |
|----------|-----------------|------------------|------------|-------------------|----|
|          |                 |                  | コード        | 出力フォーマット          | 備ち |
| F-Domain | Window Setup    |                  |            |                   |    |
| Power    | Window          |                  |            |                   |    |
|          | ON              | FDPWDO ON        | FDPWDO?    | 0:OFF             |    |
|          | OFF             | FDPWDO OFF       |            | 1:ON              |    |
|          | Window Position | FDPWPOS *        | FDPWPOS?   | 周波数               |    |
|          | Window Width    | FDPWWID *        | FDPWWID?   | 周波数               |    |
|          | Y Scale         |                  |            |                   |    |
|          | 10dB/div        | FDPDIV P10DB     | FDPDIV?    | 0:10dB/div        |    |
|          | 5dB/div         | FDPDIV P5DB      |            | 1: 5dB/div        |    |
|          | 2dB/div         | FDPDIV P2DB      |            | 2: 2dB/div        |    |
|          | Average Times   | FDPAVGCNT *      | FDPAVGCNT? | 整数 (1:OFF, 2~999) |    |
|          |                 | FDPAVG *         | FDPAVG?    | 整数 (1:OFF, 2~999) | *1 |
|          | Average Mode    |                  |            |                   |    |
|          | TRACE AVG       | FDPAVGMD TRACE   | FDPAVGMD?  | 0: Trace Avg      |    |
|          | MAX HOLD        | FDPAVGMD MAX     |            | 1: Max Hold       |    |
|          | POWER AVG       | FDPAVGMD POWER   |            | 2: Power Avg      |    |
|          | NUMERIC         | FDPAVGMD NUMERIC |            | 3: Numeric        |    |
|          | Parameter Setup |                  |            |                   |    |
|          | Detector        |                  |            |                   |    |
|          | Normal          | FDPDET NRM       | FDPDET?    | 0:Normal          |    |
|          | Posi            | FDPDET POS       |            | 1:Posi            |    |
|          | Nega            | FDPDET NEG       |            | 2:Nega            |    |
|          | Sample          | FDPDET SMP       |            | 3:Sample          |    |
|          | Display Unit    |                  |            |                   |    |
|          | dBm             | FDPUNIT DBM      | FDPUNIT?   | 0:dBm             |    |
|          | W               | FDPUNIT W        |            | 1:W               |    |
|          | dBµV            | FDPUNIT DBUV     |            | 2:dBµV            |    |
|          | Judgment        |                  |            |                   |    |
|          | ON              | FDPJDG ON        | FDPJDG?    | 0:OFF             |    |
|          | OFF             | FDPJDG OFF       |            | 1:ON              |    |

## 表 4-12 TRANSIENT キー

\*1 Average Mode は POWER AVG に設定されます。

| フォンクション           |                 |                  | トーカ・リクエスト  |                                                                                        | 借老 |
|-------------------|-----------------|------------------|------------|----------------------------------------------------------------------------------------|----|
|                   | ノアノウショノ<br>     |                  | コード        | 出力フォーマット                                                                               | 旧乞 |
| F-Domain<br>Power | Upper Limit     | FDPJDGUP *       | FDPJDGUP?  | レベル<br>( dBm/W/dBµV )                                                                  |    |
|                   | Lower Limit     | FDPJDGLOW *      | FDPJDGLOW? | レベル<br>( dBm/W/dBµV )                                                                  |    |
|                   | Set to STD      | FDPSETSTD        | -          | -                                                                                      |    |
|                   | 測定開始            |                  |            |                                                                                        |    |
|                   | F-Domain Power  | FDPMEAS          |            |                                                                                        |    |
|                   | 同一モードでの<br>測定開始 | SI               |            |                                                                                        |    |
|                   | 測定結果            |                  |            |                                                                                        |    |
|                   | F-Domain Power  | -                | FDPMEAS?   | 11.j1<br>11: レベル<br>(dBm/W/dBµV)<br>j1: 整数<br>(0:FAIL,1:PASS,<br>-1:Judgment<br>OFF 時) |    |
| OBW               | Auto Level Set  | OBWAUTOLVL       | -          |                                                                                        |    |
| 1                 | OBW%            | OBWPER *         | OBWPER?    | 実数(0.5~99.5)                                                                           |    |
|                   | Average Times   | OBWAVGCNT *      | OBWAVGCNT? | 整数 (1:OFF, 2~999)                                                                      |    |
|                   |                 | OBWAVG *         | OBWAVG?    | 整数 (1:OFF, 2~999)                                                                      | *1 |
| 1                 | Average Mode    |                  |            |                                                                                        |    |
| 1                 | TRACE AVG       | OBWAVGMD TRACE   | OBWAVGMD?  | 0: Trace Avg                                                                           |    |
|                   | MAX HOLD        | OBWAVGMD MAX     |            | 1: Max Hold                                                                            |    |
|                   | POWER AVG       | OBWAVGMD POWER   |            | 2: Power Avg                                                                           |    |
|                   | NUMERIC         | OBWAVGMD NUMERIC |            | 3: Numeric                                                                             |    |
| 1                 | Parameter Setup |                  |            |                                                                                        |    |
|                   | Detector        |                  |            |                                                                                        |    |
|                   | Normal          | OBWDET NRM       | OBWDET?    | 0:Normal                                                                               |    |
|                   | Posi            | OBWDET POS       |            | 1:Pos                                                                                  |    |
| l                 | Nega            | OBWDET NEG       |            | 2:Nega                                                                                 |    |
|                   | Sample          | OBWDET SMP       |            | 3:Sample                                                                               |    |

#### 表 4-12 TRANSIENT キー

\*1: Average Mode は、Detector:Posi のとき MAX HOLD、Detector:Posi 以外のとき TRACE AVG に設定されます。

|           | ファンクション         |               | トーカ・リクエスト  |                                                                                                    | 借老 |
|-----------|-----------------|---------------|------------|----------------------------------------------------------------------------------------------------|----|
|           |                 |               | コード        | 出力フォーマット                                                                                                    | 佣气 |
| OBW       | Judgment        |               |            |                                                                                                    |    |
|           | ON              | OBWJDG ON     | OBWJDG?    | 0:OFF                                                                                                    |    |
|           | OFF             | OBWJDG OFF    |            | 1:ON                                                                                                    |    |
|           | Upper Limit     | OBWJDGUP *    | OBWJDGUP?  | 周波数                                                                                                    |    |
|           | Lower Limit     | OBWJDGLOW *   | OBWJDGLOW? | 周波数                                                                                                    |    |
|           | Set to STD      | OBWSETSTD     | -          | -                                                                                                    |    |
|           | 測定開始            |               |            |                                                                                                    |    |
|           | OBW             | OBWMEAS       | -          | -                                                                                                    |    |
|           | 同一モードでの<br>測定開始 | SI            | -          | -                                                                                                    |    |
|           | 測定結果            |               |            |                                                                                                    |    |
|           | OBW             | -             | OBWMEAS?   | f1,f2,f3,j1<br>f1:OBW 周波数<br>f2:Lower 側周波数<br>f3:Higher 側周波数<br>j1: 整数 (0: FAIL, 1:<br>PASS,-1: Judgment<br>OFF 時) |    |
| Due to    | Auto Level Set  | DTSAUTOLVL    | -          | -                                                                                                    |    |
| Transient | Template        |               |            |                                                                                                    |    |
| 1         | Template        |               |            |                                                                                                    |    |
|           | ON              | DTSTMPL ON    | DTSTMPL?   | 0: OFF                                                                                                    |    |
| 1         | OFF             | DTSTMPL OFF   |            | 1: ON                                                                                                    |    |
| 1         | Template Shift  |               |            |                                                                                                    |    |
| 1         | Shift X         | DTSTMPLSX *   | DTSTMPLSX? | 周波数                                                                                                    |    |
| 1         | Shift Y         | DTSTMPLSY *   | DTSTMPLSY? | レベル                                                                                                    |    |
|           | Margin delta X  | DTSTMPLDX *   | DTSTMPLDX? | 周波数 (0:OFF)                                                                                                    |    |
|           | データ入力           | DTSTMPLED *,* | -          | f1,l1<br>f1: 周波数<br>l1: レベル<br>(dBm/W/dBµV)                                                                        |    |
|           | Init Table      | DTSTMPLCLR    | -          | -                                                                                                    |    |

| コッシクション   |                 |                  | トーカ・リクエスト  |                                                            | 借去                                                |
|-----------|-----------------|------------------|------------|------------------------------------------------------------|---------------------------------------------------|
|           |                 |                  | コード        | 出力フォーマット                                                   | 1佣15                                              |
| Due to    | Marker Edit     |                  |            |                                                            |                                                   |
| Transient | Copy from STD   | DTSMKRCP         |            |                                                            |                                                   |
|           | データ入力           | DTSMKRED *,*,*,* | -          | d1,f1,f2,11<br>d1:<br>(0:Normal 1: Integral<br>2:√Nyquist) |                                                   |
|           |                 |                  |            | f1:オフセット周波<br>数<br>f2: バンド幅<br>l1: リミット・レベル                | リス幅テ期初ンメ設と定すフ・の一化のドー定にで。レン定ル、コパロるりましたで、コパロるりましたで。 |
|           | Init Table      | DTSMKRCLR        | -          | -                                                          | 1                                                 |
|           | Average Times   | DTSAVGCNT *      | DTSAVGCNT? | 整数 (1:OFF, 2~999)                                          |                                                   |
|           |                 | DTSAVG *         | DTSAVG?    | 整数 (1:OFF, 2~999)                                          | *1                                                |
|           | Average Mode    |                  |            |                                                            |                                                   |
|           | TRACE AVG       | DTSAVGMD TRACE   | DTSAVGMD?  | 0: Trace Avg                                               |                                                   |
|           | MAX HOLD        | DTSAVGMD MAX     |            | 1: Max Hold                                                |                                                   |
|           | POWER AVG       | DTSAVGMD POWER   |            | 2: Power Avg                                               |                                                   |
|           | NUMERIC         | DTSAVGMD NUMERIC |            | 3: Numeric                                                 |                                                   |
|           | Parameter Setup |                  |            |                                                            |                                                   |
|           | Detector        |                  |            |                                                            |                                                   |
|           | Normal          | DTSDET NRM       | DTSDET?    | 0: Normal                                                  |                                                   |
|           | Posi            | DTSDET POS       |            | 1: Posi                                                    |                                                   |
|           | Nega            | DTSDET NEG       |            | 2: Nega                                                    |                                                   |
|           | Sample          | DTSDET SMP       |            | 3: Sample                                                  |                                                   |
|           | Display Unit    |                  |            |                                                            | 1                                                 |
|           | dBm             | DTSUNIT DBM      | DTSUNIT?   | 0: dBm                                                     |                                                   |
|           | W               | DTSUNIT W        |            | 1: W                                                       |                                                   |
|           | dBµV            | DTSUNIT DBUV     |            | 2: dBµV                                                    |                                                   |

表 4-12 TRANSIENT キー

\*1: Average Mode は、Detector:Posiのとき MAX HOLD、Detector:Posi 以外のとき TRACE AVG に設定されます。

|                     | 7-2-2                       |               | <u>۲</u> -  | /# <del>*</del>                                                                                                    |  |
|---------------------|-----------------------------|---------------|-------------|----------------------------------------------------------------------------------------------------|--|
|                     | ノアノクショノ                     | リステ・コート       | コード         | ド 出力フォーマット                                                                                                    |  |
| Due to<br>Transient | Template Couple to<br>Power |               |             |                                                                                                    |  |
|                     | ON                          | DTSTMPLPW ON  | DTSTMPLPW?  | 0: OFF                                                                                                    |  |
|                     | OFF                         | DTSTMPLPW OFF |             | 1: ON                                                                                                    |  |
|                     | Template Limit              | DTSTMPLBTM *  | DTSTMPLBTM? | レベル (dBm/W/dBµV)                                                                                                    |  |
|                     | Judgment                    |               |             |                                                                                                    |  |
|                     | ON                          | DTSJDG ON     | DTSJDG?     | 0: OFF                                                                                                    |  |
|                     | OFF                         | DTSJDG OFF    |             | 1: ON                                                                                                    |  |
|                     | Freq. Setting               |               |             |                                                                                                    |  |
|                     | CFSP                        | DTSFRMD CFSP  | DTSFRMD?    | 0: Center/Span モード                                                                                                    |  |
|                     | STSP                        | DTSFRMD STSP  |             | 1: Start/Stop モード                                                                                                    |  |
|                     | Result                      |               |             |                                                                                                    |  |
|                     | ABS                         | DTSRES ABS    | DTSRES?     | 0: Absolute                                                                                                    |  |
|                     | REL                         | DTSRES REL    |             | 1: Relative                                                                                                    |  |
|                     | MKR                         | DTSRES MKR    |             | 2: Marker                                                                                                    |  |
|                     | Ref Power                   |               |             |                                                                                                    |  |
|                     | MKR                         | DTSREF MKR    | DTSREF?     | 0: Reference Marker                                                                                                    |  |
|                     | MOD                         | DTSREF MOD    |             | 1: Modulation                                                                                                    |  |
|                     | Symbol Rate 1/T             | DTSSYMRT *    | DTSSYMRT?   | 周波数                                                                                                    |  |
|                     | Rolloff Factor              | DTSRFACT *    | DTSRFACT?   | 実数                                                                                                    |  |
|                     | Set to STD                  | DTSSETSTD     | -           | -                                                                                                    |  |
|                     | 測定開始                        |               |             |                                                                                                    |  |
|                     | Due to Transient            | DTSMEAS       | -           | -                                                                                                    |  |
|                     | 同一モードでの<br>測定開始             | SI            | -           | -                                                                                                    |  |
|                     | 測定結果                        |               |             |                                                                                                    |  |
|                     | Due to Transient            | -             | DTSMEAS?    | n <cr+lf>+d1,j1<cr+lf>"<br/>+dn,jn<cr+lf><br/>n: 個数(整数)<br/>dn: Power<br/>jn: 整数(0: FAIL, 1: PASS,-1:<br/>Judgment OFF 時)</cr+lf></cr+lf></cr+lf> |  |
|                     | Ref. Power                  | -             | DTSREFPWR?  | レベル                                                                                                    |  |

| ファンクション    |                    | リスナ・コード        | トーカ・リクエスト  |            | 供尹 |
|------------|--------------------|----------------|------------|------------|----|
|            |                    |                | コード        | 出力フォーマット   | 涌石 |
| Due to     | Auto Level Set     | DTMAUTOLVL     | -          | -          |    |
| Modulation | Gate Setup         |                |            |            |    |
|            | ON                 | TGTSETUP ON    | TGTSETUP?  | 0:OFF      |    |
|            | OFF                | TGTSETUP OFF   |            | 1:ON       |    |
|            | Trigger Source     |                |            |            |    |
|            | FREERUN            | TGTTRG FREE    | TGTTRG?    | 0: FREERUN |    |
|            | VIDEO              | TGTTRG VIDEO   |            | 1: VIDEO   |    |
|            | IF                 | TGTTRG IF      |            | 2: IF      |    |
|            | EXT                | TGTTRG EXT     |            | 3: EXT     |    |
|            | Trigger Slope      |                |            |            |    |
|            | -                  | TGTTRGSLP FALL | TGTTRGSLP? | 0: -       |    |
|            | +                  | TGTTRGSLP RISE |            | 1:+        |    |
|            | Trigger Level      | TGTTRGLVL *    | TGTTRGLVL? | 整数(0~100)  |    |
|            | Trigger Position   | TGTTRGPOS *    | TGTTRGPOS? | 整数(0~100)  |    |
|            | Delay Time         | TGTTRGDT *     | TGTTRGDT?  | 時間         |    |
|            | Gate Source        |                |            |            |    |
|            | Trigger            | TGTSRC TRG     | TGTSRC?    | 0: Trigger |    |
|            | Ext Gate           | TGTSRC EXT     |            | 1: EXT     |    |
|            | Gate Position      | TGTPOS *       | TGTPOS?    | 時間         |    |
|            | Gate Width         | TGTWID *       | TGTWID?    | 時間         |    |
|            | Detector           |                |            |            |    |
|            | Normal             | TGTDET NRM     | TGTDET?    | 0: Normal  |    |
|            | Posi               | TGTDET POS     |            | 1: Posi    |    |
|            | Nega               | TGTDET NEG     |            | 2: Nega    |    |
|            | Sample             | TGTDET SMP     |            | 3: Sample  |    |
|            | Gated Sweep ON/OFF |                |            |            |    |
|            | ON                 | TGTSWP ON      | TGTSWP?    | 0: OFF     |    |
|            | OFF                | TGTSWP OFF     |            | 1: ON      |    |
|            | Template           |                |            |            |    |
|            | Template           |                |            |            |    |
|            | ON                 | DTMTMPL ON     | DTMTMPL?   | 0: OFF     |    |
|            | OFF                | DTMTMPL OFF    |            | 1:ON       |    |

4.2 GPIB コード一覧

| ファンクション              |                                                                 | リスナ・コード                                                    | トーカ・リクエスト                              |                                                                                                    | 借老                                                             |
|----------------------|-----------------------------------------------------------------|------------------------------------------------------------|----------------------------------------|----------------------------------------------------------------------------------------------------|----------------------------------------------------------------|
|                      |                                                                 |                                                            | コード                                    | 出力フォーマット                                                                                                | 佣石                                                             |
| Due to<br>Modulation | Template Shift<br>Shift X<br>Shift Y<br>Margin delta X<br>データλカ | DTMTMPLSX *<br>DTMTMPLSY *<br>DTMTMPLDX *<br>DTMTMPLED *.* | DTMTMPLSX?<br>DTMTMPLSY?<br>DTMTMPLDX? | 周波数<br>レベル<br>周波数 ( 0:OFF)<br>f1.11                                                                     |                                                                |
|                      |                                                                 |                                                            |                                        | f1: 周波数<br>11: レベル<br>(dBm/W/dBµV)                                                                      |                                                                |
|                      | Init Table                                                      | DTMTMPLCLR                                                 | -                                      | -                                                                                                    |                                                                |
|                      | Marker Edit                                                     |                                                            |                                        |                                                                                                    |                                                                |
|                      | Copy from STD                                                   | DTMMKRCP                                                   | -                                      | -                                                                                                    |                                                                |
|                      | データ入力<br>                                                       | DTMMKRED *,*,*,*                                           | -                                      | d1,f1,f2,l1<br>d1:<br>(0:Normal 1: Integral<br>2: √Nyquist)<br>f1: オフセット周波数<br>f2: バンド幅<br>l1: リミット・レベル | リス幅テ期初ンメ 設と定すフ・のー化のドー 定にで。ァバ設ブ後本・タすよきレン定ル、コパ fl2るりまンドは初最マラに こ設 |
|                      | Init Table                                                      | DTMMKRCLR                                                  | -                                      | -                                                                                                    |                                                                |
|                      | Average Times                                                   | DTMAVGCNT *                                                | DTMAVGCNT?                             | 整数 (1:OFF, 2~999)                                                                                       |                                                                |
|                      |                                                                 | DTMAVG *                                                   | DTMAVG?                                | 整数 (1:OFF, 2 ~ 999)                                                                                     | *1                                                             |
|                      | Average Mode                                                    |                                                            |                                        |                                                                                                    |                                                                |
|                      | TRACE AVG                                                       | DTMAVGMD TRACE                                             | DTMAVGMD?                              | 0: Trace Avg                                                                                            |                                                                |
|                      | MAX HOLD                                                        | DTMAVGMD MAX                                               |                                        | 1: Max Hold                                                                                             |                                                                |
|                      | POWER AVG                                                       | DTMAVGMD POWER                                             |                                        | 2: Power Avg                                                                                            |                                                                |
|                      | NUMERIC                                                         | DTMAVGMD NUMERIC                                           |                                        | 3: Numeric                                                                                              |                                                                |

#### 表 4-12 TRANSIENT キー

\*1: Average Mode は、Detector:Posiのとき MAX HOLD、Detector:Posi 以外のとき TRACE AVG に設定されます。

| ファンクション              |                    |               | トーナ         | トーカ・リクエスト           |      |
|----------------------|--------------------|---------------|-------------|---------------------|------|
|                      |                    |               | コード         | 出力フォーマット            | 1佣 乞 |
| Due to<br>Modulation | Parameter Setup    |               |             |                     |      |
| Modulation           | Detector           |               |             |                     |      |
|                      | Normal             | DTMDET NRM    | DTMDET?     | 0: Normal           |      |
|                      | Posi               | DTMDET POS    |             | 1: Posi             |      |
|                      | Nega               | DTMDET NEG    |             | 2: Nega             |      |
|                      | Sample             | DTMDET SMP    |             | 3: Sample           |      |
|                      | Display Unit       |               |             |                     |      |
|                      | dBm                | DTMUNIT DBM   | DTMUNIT?    | 0: dBm              |      |
|                      | W                  | DTMUNIT W     |             | 1: W                |      |
|                      | dBµV               | DTMUNIT DBUV  |             | 2: dBµV             |      |
|                      | Template Couple to |               |             |                     |      |
|                      | ON                 | DTMTMPLPW ON  | DTMTMPLPW?  | 0: OFF              |      |
|                      | OFF                | DTMTMPLPW OFF |             | 1: ON               |      |
|                      | Template Limit     | DTMTMPLBTM *  | DTMTMPLBTM? | レベル (dBm/W/dBµV)    |      |
|                      | Judgment           |               | 1           |                     |      |
|                      | ON                 | DTMJDG ON     | DTMJDG?     | 0: OFF              |      |
|                      | OFF                | DTMJDG OFF    |             | 1: ON               |      |
|                      | Freq. Setting      |               |             |                     |      |
|                      | CFSP               | DTMFRMD CFSP  | DTMFRMD?    | 0: Center/Span モード  |      |
|                      | STSP               | DTMFRMD STSP  |             | 1: Start/Stop モード   |      |
|                      | Result             |               | 1           |                     |      |
|                      | ABS                | DTMRES ABS    | DTMRES?     | 0: Absolute         |      |
|                      | REL                | DTMRES REL    |             | 1:Relative          |      |
|                      | MKR                | DTMRES MKR    |             | 2:Marker            |      |
|                      | Ref Power          |               | 1           |                     |      |
|                      | MKR                | DTMREF MKR    | DTMREF?     | 0: Reference Marker |      |
|                      | MOD                | DTMREF MOD    |             | 1:Modulation        |      |
|                      | Symbol Rate 1/T    | DTMSYMRT *    | DTMSYMRT?   | 周波数                 |      |
|                      | Rolloff Factor     | DTMRFACT *    | DTMRFACT?   | 実数                  |      |
|                      | Set to STD         | DTMSETSTD     | -           | -                   |      |
|                      | 測定開始               |               |             |                     |      |
|                      | Due to Modulation  | DTMMEAS       | -           | -                   |      |
|                      | 同一モードでの<br>測定開始    | SI            | -           | -                   |      |

4.2 GPIB コード一覧

| ファンクション                |                           |                  | トーカ・リクエスト  |                                                                                                  | 備老                                                                       |
|------------------------|---------------------------|------------------|------------|--------------------------------------------------------------------------------------------------|--------------------------------------------------------------------------|
| )                      | アノクショノ                    |                  | コード        | 出力フォーマット                                                                                         | 涌行                                                                       |
| Due to Modu-<br>lation | 測定結果<br>Due to Modulation | -                | DTMMEAS?   | n <cr+lf>+d1,<br/>j1<cr+lf><br/>+dn,jn<cr+lf></cr+lf></cr+lf></cr+lf>                            |                                                                          |
|                        |                           |                  |            | n: 個数(整数)                                                                                        |                                                                          |
|                        |                           |                  |            | dn: Power                                                                                        |                                                                          |
|                        |                           |                  |            | jn: 整数 (0: FAIL, 1:<br>PASS, -1: Judgment<br>OFF 時 )                                             |                                                                          |
|                        | Ref. Power                | -                | DTMREFPWR? | レベル                                                                                              |                                                                          |
| Inband                 | Auto Level Set            | SPRAUTOLVL       | -          | -                                                                                                |                                                                          |
| Spurious (1)           | Template                  |                  |            |                                                                                                  |                                                                          |
|                        | Template                  |                  |            |                                                                                                  |                                                                          |
|                        | ON                        | SPRTMPL ON       | SPRTMPL?   | 0: OFF                                                                                           |                                                                          |
|                        | OFF                       | SPRTMPL OFF      |            | 1: ON                                                                                            |                                                                          |
|                        | Template Shift            |                  |            |                                                                                                  |                                                                          |
|                        | Shift X                   | SPRTMPLSX *      | SPRTMPLSX? | 周波数                                                                                              |                                                                          |
|                        | Shift Y                   | SPRTMPLSY *      | SPRTMPLSY? | レベル                                                                                              |                                                                          |
|                        | Margin delta X            | SPRTMPLDX *      | SPRTMPLDX? | 周波数 ( 0:OFF)                                                                                     |                                                                          |
|                        | Copy from STD             | SPRTMPLCP        | -          | -                                                                                                |                                                                          |
|                        | データ入力                     | SPRTMPLED *,*    | -          | f1,11<br>f1: 周波数<br>11: レベル<br>(dBm/W/dBµV)                                                      |                                                                          |
|                        | Init Table                | SPRTMPLCLR       | -          | -                                                                                                |                                                                          |
|                        | Marker Edit               |                  |            |                                                                                                  |                                                                          |
|                        | Copy from STD             | SPRMKRCP         | -          | -                                                                                                |                                                                          |
|                        | データ入力                     | SPRMKRED *,*,*,* | -          | d1, f1, f2, l1<br>d1: (0: Peak,<br>1: Integral)<br>f1: Start 周波数<br>f2: Stop 周波数<br>l1: リミット・レベル | リファレンス・<br>バンド幅の設定<br>はテープル初期<br>化後、最初の本<br>コマンドパラ<br>メータf2に設<br>定することによ |
|                        | Init Table                | SPRMKRCLR        | -          | -                                                                                                | り設定できま<br>す。                                                             |

| ファンクション      |                             |                | トーカ・リクエスト   |                     | 供去 |
|--------------|-----------------------------|----------------|-------------|---------------------|----|
| )            | アノウショノ                      |                | コード         | 出力フォーマット            | 通行 |
| Inband       | Average Times               | SPRAVGCNT *    | SPRAVGCNT?  | 整数 (1:OFF, 2~999)   |    |
| Spurious (1) |                             | SPRAVG *       | SPRAVG?     | 整数 (1:OFF, 2~999)   | *1 |
|              | Average Mode                |                |             |                     |    |
|              | TRACE AVG                   | SPRAVGMD TRACE | SPRAVGMD?   | 0: Trace Avg        |    |
|              | MAX HOLD                    | SPRAVGMD MAX   |             | 1: Max Hold         |    |
|              | POWER AVG                   | SPRAVGMD POWER |             | 2: Power Avg        |    |
|              | Parameter Setup             |                |             |                     |    |
|              | Detector                    |                |             |                     |    |
|              | Normal                      | SPRDET NRM     | SPRDET?     | 0: Normal           |    |
|              | Posi                        | SPRDET POS     |             | 1: Posi             |    |
|              | Nega                        | SPRDET NEG     |             | 2: Nega             |    |
|              | Sample                      | SPRDET SMP     |             | 3: Sample           |    |
|              | Display Unit                |                |             |                     |    |
|              | dBm                         | SPRUNIT DBM    | SPRUNIT?    | 0: dBm              |    |
|              | W                           | SPRUNIT W      |             | 1: W                |    |
|              | dBµV                        | SPRUNIT DBUV   |             | 2: dBµV             |    |
|              | Template Couple to<br>Power |                |             |                     |    |
|              | ON                          | SPRTMPLPW ON   | SPRTMPLPW?  | 0: OFF              |    |
|              | OFF                         | SPRTMPLPW OFF  |             | 1: ON               |    |
|              | Template Limit              | SPRTMPLBTM *   | SPRTMPLBTM? | レベル<br>(dBm/W/dBµV) |    |
|              | Judgment                    |                |             |                     |    |
|              | ON                          | SPRJDG ON      | SPRJDG?     | 0: OFF              |    |
|              | OFF                         | SPRJDG OFF     |             | 1: ON               |    |
|              | Freq. Setting               |                |             |                     |    |
|              | CFSP                        | SPRFRMD CFSP   | SPRFRMD?    | 0: Center/Span モード  |    |
|              | STSP                        | SPRFRMD STSP   |             | 1: Start/Stop モード   |    |
|              | Result                      | 1              |             |                     |    |
|              | ABS                         | SPRRES ABS     | SPRRES?     | 0: Absolute         |    |
|              | REL                         | SPRRES REL     |             | 1: Relative         |    |
|              | MKR                         | SPRRES MKR     |             | 2:Marker            |    |

#### 表 4-12 TRANSIENT キー

\*1: Average Mode は、Detector:Posiのとき MAX HOLD、Detector:Posi 以外のとき TRACE AVG に設定されます。

| ファンクション      |                  | リスナ・コード        | トーカ・リクエスト   |                                                                            | 借老 |
|--------------|------------------|----------------|-------------|----------------------------------------------------------------------------|----|
|              |                  |                | コード         | 出力フォーマット                                                                   | 悀丂 |
| Inband       | Ref Power        |                |             |                                                                            |    |
| Spurious (1) | MKR              | SPRREF MKR     | SPRREF?     | 0: Reference Marker                                                        |    |
|              | MOD              | SPRREF MOD     |             | 1: Modulation                                                              |    |
|              | Peak MKR Y-Delta | SPRPKMKY *     | SPRPKMKY?   | 実数                                                                         |    |
|              | Set to STD       | SPRSETSTD      | -           | -                                                                          |    |
|              | 測定開始             |                |             |                                                                            |    |
|              | Inband Spurious  | SPRMEAS        | -           | -                                                                          |    |
|              | 同一モードでの<br>測定開始  | SI             | -           | -                                                                          |    |
|              | 測定結果             |                |             |                                                                            |    |
|              | Inband Spurious  | -              | SPRMEAS?    | n <cr+lf>+f1,l1,j1&lt;<br/>CR+LF&gt;<br/> +fn,ln,jn<cr+lf></cr+lf></cr+lf> |    |
|              |                  |                |             | n: 個数(整数)                                                                  |    |
|              |                  |                |             | fn: 周波数                                                                    |    |
|              |                  |                |             | ln: レベル (dBm/W/<br>dBμV)                                                   |    |
|              |                  |                |             | jn: 整数 (0: FAIL, 1:<br>PASS, -1: Judgment<br>OFF 時 )                       |    |
|              | Ref. Power       | -              | SPRREFPWR?  | レベル                                                                        |    |
| Inband       | Auto Level Set   | SPR2AUTOLVL    | -           | -                                                                          |    |
| Spurious (2) | Template         |                |             |                                                                            |    |
|              | Template         |                |             |                                                                            |    |
|              | ON               | SPR2TMPL ON    | SPR2TMPL?   | 0: OFF                                                                     |    |
|              | OFF              | SPR2TMPL OFF   |             | 1: ON                                                                      |    |
|              | Template Shift   |                |             |                                                                            |    |
|              | Shift X          | SPR2TMPLSX *   | SPR2TMPLSX? | 周波数                                                                        |    |
|              | Shift Y          | SPR2TMPLSY *   | SPR2TMPLSY? | レベル                                                                        |    |
|              | Margin delta X   | SPR2TMPLDX *   | SPR2TMPLDX? | 周波数(0:OFF)                                                                 |    |
|              | Copy from STD    | SPR2TMPLCP     | -           | -                                                                          |    |
|              | データ入力            | SPR2TMPLED *,* | -           | f1,11<br>f1: 周波数<br>l1: レベル<br>(dBm/W/dBµV)                                |    |
|              | Init Table       | SPR2TMPLCLR    | -           | -                                                                          |    |

| ファンクション      |                             |                   | トーカ・リクエスト    |                     | 備老                  |
|--------------|-----------------------------|-------------------|--------------|---------------------|---------------------|
|              | テノソンヨノ                      |                   | コード          | 出力フォーマット            | 佣石                  |
| Inband       | Marker Edit                 |                   |              |                     |                     |
| Spurious (2) | Copy from STD               | SPR2MKRCP         | -            | -                   |                     |
|              | データ入力                       | SPR2MKRED *,*,*,* | -            | d1, f1, f2, l1      | リファレンス・             |
|              |                             |                   |              | d1: (0: Peak,       | ハンド幅の設定<br>はテーブル初期  |
|              |                             |                   |              | f1: Integral)       | 化後、最初の本             |
|              |                             |                   |              | f2: Stop 周波数        | コマンドハラ<br>メータ f2 に設 |
|              |                             |                   |              | 11: リミット・レベル        | 定することによ             |
|              | Init Table                  | SPR2MKRCLR        | -            | -                   | り設定できま<br>す。        |
|              | Average Times               | SPR2AVGCNT *      | SPR2AVGCNT?  | 整数 (1:OFF, 2~999)   |                     |
|              |                             | SPR2AVG *         | SPR2AVG?     | 整数 (1:OFF, 2~999)   |                     |
|              | Average Mode                |                   |              |                     |                     |
|              | POWER AVG                   | SPR2AVGMD POWER   | SPR2AVGMD?   | 2: Power Avg        |                     |
|              | Parameter Setup             |                   |              |                     |                     |
|              | Detector                    |                   |              |                     |                     |
|              | Normal                      | SPR2DET NRM       | SPR2DET?     | 0: Normal           |                     |
|              | Posi                        | SPR2DET POS       |              | 1: Posi             |                     |
|              | Nega                        | SPR2DET NEG       |              | 2: Nega             |                     |
|              | Sample                      | SPR2DET SMP       |              | 3: Sample           |                     |
|              | Display Unit                |                   |              |                     |                     |
|              | dBm                         | SPR2UNIT DBM      | SPR2UNIT?    | 0: dBm              |                     |
|              | W                           | SPR2UNIT W        |              | 1: W                |                     |
|              | dBµV                        | SPR2UNIT DBUV     |              | 2: dBµV             |                     |
|              | Template Couple to<br>Power |                   |              |                     |                     |
|              | ON                          | SPR2TMPLPW ON     | SPR2TMPLPW?  | 0: OFF              |                     |
|              | OFF                         | SPR2TMPLPW OFF    |              | 1: ON               |                     |
|              | Template Limit              | SPR2TMPLBTM *     | SPR2TMPLBTM? | レベル<br>(dBm/W/dBµV) |                     |
|              | Judgment                    |                   |              |                     |                     |
|              | ON                          | SPR2JDG ON        | SPR2JDG?     | 0: OFF              |                     |
|              | OFF                         | SPR2JDG OFF       |              | 1: ON               |                     |
|              | Freq. Setting               |                   |              |                     |                     |
|              | CFSP                        | SPR2FRMD CFSP     | SPR2FRMD?    | 0: Center/Span モード  |                     |
|              | STSP                        | SPR2FRMD STSP     |              | 1: Start/Stop モード   |                     |

4.2 GPIB コード一覧

| ファンクション      |                  | リスナ・コード      | トーカ・リクエスト   |                                                                            | 供求    |
|--------------|------------------|--------------|-------------|----------------------------------------------------------------------------|-------|
|              |                  |              | コード         | 出力フォーマット                                                                   | 19975 |
| Inband       | Result           |              |             |                                                                            |       |
| Spurious (2) | ABS              | SPR2RES ABS  | SPR2RES?    | 0: Absolute                                                                |       |
|              | REL              | SPR2RES REL  |             | 1: Relative                                                                |       |
|              | MKR              | SPR2RES MKR  |             | 2:Marker                                                                   |       |
|              | Ref Power        |              |             |                                                                            |       |
|              | MKR              | SPR2REF MKR  | SPR2REF?    | 0: Reference Marker                                                        |       |
|              | MOD              | SPR2REF MOD  |             | 1: Modulation                                                              |       |
|              | Peak MKR Y-Delta | SPR2PKMKY *  | SPR2PKMKY?  | 実数                                                                         |       |
|              | Band Conversion  |              |             |                                                                            |       |
|              | ON               | SPR2CONV ON  | SPR2CONV?   | 0: OFF                                                                     |       |
|              | OFF              | SPR2CONV OFF |             | 1: ON                                                                      |       |
|              | Integral Band    | SPR2INTE *   | SPR2INTE?   | 周波数                                                                        |       |
|              | Start Offset     | SPR2OFSST *  | SPR2OFSST?  | 周波数                                                                        |       |
|              | Stop Offset      | SPR2OFSSP *  | SPR2OFSSP?  | 周波数                                                                        |       |
|              | Set to STD       | SPR2SETSTD   | -           | -                                                                          |       |
|              | 測定開始             |              |             |                                                                            |       |
|              | Inband Spurious  | SPR2MEAS     | -           | -                                                                          |       |
|              | 同一モードでの<br>測定開始  | SI           | -           | -                                                                          |       |
|              | 測定結果             |              |             |                                                                            |       |
|              | Inband Spurious  | -            | SPR2MEAS?   | n <cr+lf>+f1,11,j1&lt;<br/>CR+LF&gt;<br/> +fn,ln,jn<cr+lf></cr+lf></cr+lf> |       |
|              |                  |              |             | n: 個数(整数)                                                                  |       |
|              |                  |              |             | fn: 周波数                                                                    |       |
|              |                  |              |             | ln: レベル (dBm/W/<br>dBμV)                                                   |       |
|              |                  |              |             | jn: 整数 (0: FAIL, 1:<br>PASS, -1: Judgment<br>OFF 時 )                       |       |
|              | Ref. Power       | -            | SPR2REFPWR? | レベル                                                                        |       |

| ファンクション  |                 |                      | トーカ・リクエスト  |                                                                                                   | 供去 |
|----------|-----------------|----------------------|------------|---------------------------------------------------------------------------------------------------|----|
|          |                 |                      | コード        | 出力フォーマット                                                                                          | 佣石 |
| Outband  | Auto Level Set  | FDSAUTOLVL           | -          | -                                                                                                 |    |
| Spurious | Table           |                      |            |                                                                                                   |    |
|          | Copy from STD   | FDSCP                |            |                                                                                                   |    |
|          | Table No.1/2/3  | FDSTBL *             | FDSTBL?    | 整数(1~3)                                                                                           |    |
|          | Table Edit      | FDSTBLED *,*,*,*,*,* | -          | f1,f2,f3,f4,d1,I1<br>f1: スタート周波数<br>f2: ストップ周波数<br>f3: RBW<br>f4: VBW<br>d1: 掃引時間<br>l1: リミット・レベル |    |
|          | Load Table      | FDSLD                | -          | -                                                                                                 |    |
|          | Save Table      | FDSSV                | -          | -                                                                                                 |    |
| l        | Init Table      | FDSCLR               | -          | -                                                                                                 |    |
|          | Average Times   | FDSAVGCNT *          | FDSAVGCNT? | 整数 (1: OFF, 2~999)                                                                                |    |
|          |                 | FDSAVG *             | FDSAVG?    | 整数 (1: OFF, 2~999)                                                                                | *1 |
| l        | Average Mode    |                      |            |                                                                                                   |    |
|          | TRACE AVG       | FDSAVGMD TRACE       | FDSAVGMD?  | 0: Trace Avg                                                                                      |    |
|          | MAX HOLD        | FDSAVGMD MAX         |            | 1: Max Hold                                                                                       |    |
|          | POWER AVG       | FDSAVGMD POWER       |            | 2: Power Avg                                                                                      |    |
|          | Parameter Setup |                      |            |                                                                                                   |    |
|          | Detector        |                      |            |                                                                                                   |    |
|          | Normal          | FDSDET NRM           | FDSDET?    | 0: Normal                                                                                         |    |
|          | Posi            | FDSDET POS           |            | 1: Posi                                                                                           |    |
|          | Nega            | FDSDET NEG           |            | 2: Nega                                                                                           |    |
|          | Sample          | FDSDET SMP           |            | 3: Sample                                                                                         |    |
|          | Display Unit    |                      |            |                                                                                                   |    |
| 1        | dBm             | FDSUNIT DBM          | FDSUNIT?   | 0: dBm                                                                                            |    |
| 1        | W               | FDSUNIT W            |            | 1: W                                                                                              |    |
| 1        | dBµV            | FDSUNIT DBUV         |            | 2: dBµV                                                                                           |    |

#### 表 4-12 TRANSIENT キー

\*1: Average Mode は、Detector:Posiのとき MAX HOLD、Detector:Posi 以外のとき TRACE AVG に設定されます。
|                                         | ファンクション          |                | トーカ・リクエスト |                                                                                                    | 備老 |
|-----------------------------------------|------------------|----------------|-----------|----------------------------------------------------------------------------------------------------|----|
| ,,,,,,,,,,,,,,,,,,,,,,,,,,,,,,,,,,,,,,, |                  | 10,0,0,1-1     | コード       | 出力フォーマット                                                                                                    | 油石 |
| Outband                                 | Judgment         |                |           |                                                                                                    |    |
| Spurious                                | ON               | FDSJDG ON      | FDSJDG?   | 0: OFF                                                                                                    |    |
|                                         | OFF              | FDSJDG OFF     |           | 1: ON                                                                                                    |    |
|                                         | Peak MKR Y-Delta | FDSPKMKY *     | FDSPKMKY? | 実数                                                                                                    |    |
|                                         | Preselector 1.6G | FDSPRE 16G     | FDSPRE?   | 0:1.6G                                                                                                    |    |
|                                         | 3.6G             | FDSPRE 36G     |           | 1:3.6G                                                                                                    |    |
|                                         | Set to Default   | FDSSETSTD      | -         | -                                                                                                    |    |
|                                         | 測定開始             |                |           |                                                                                                    |    |
|                                         | Outband Spurious | FDSMEAS        | -         | -                                                                                                    |    |
|                                         | 同一モードでの<br>測定開始  | SI             | -         | -                                                                                                    |    |
|                                         | 測定結果             |                |           |                                                                                                    |    |
|                                         | Outband Spurious | -              | FDSMEAS?  | n <cr+lf>+f1,l1,j1&lt;<br/>CR+LF&gt;<br/> +fn,ln,jn<cr+lf><br/>n: 個数(整数)<br/>fn: 周波数<br/>ln: レベル<br/>(dBm/W/dBµV)<br/>jn: 整数(0: FAIL, 1:<br/>PASS,-1: Judgment<br/>OFF 時)</cr+lf></cr+lf> |    |
| 3GPP                                    | Auto Level Set   | AUTOLVL        | -         | -                                                                                                    |    |
|                                         | Display Type     |                |           |                                                                                                    |    |
|                                         | Format           |                |           | 0. CD 4 DV                                                                                                    |    |
|                                         | NUMERIC          | 3GPFMT NUM     | 3GPFMT?   | 0: GRAPH                                                                                                    |    |
|                                         | GRAPH            | 3GPFMT GRP     |           | 1: TABLE                                                                                                    |    |
|                                         |                  | 3GPFMT TBL     |           | 2: NUMERIC                                                                                                    |    |
|                                         | Display          |                |           |                                                                                                    |    |
|                                         | SINGLE           | 3GPDISP SNGL   | 3GPDISP?  | 0: SINGLE                                                                                                    |    |
|                                         |                  | 3GPDISP DUAL   |           | I: DUAL                                                                                                    |    |
|                                         | Y Scale          |                |           |                                                                                                    |    |
|                                         | ρ                | 3GPYSCL RHO    | 3GPYSCL?  | 0: ρ                                                                                                    |    |
|                                         | POWER(dB)        | 3GPYSCL POW    |           | 1: POWER(dB)                                                                                                    |    |
|                                         | POWER(dBm)       | 3GPYSCL POWABS |           | 2: POWER(dBm)                                                                                                    |    |
|                                         | EVM              | 3GPYSCL EVM    |           | 3: EVM                                                                                                    |    |

| ファンクション |                                               |                        | トーカ・リクエスト    |                                                  | 借去 |
|---------|-----------------------------------------------|------------------------|--------------|--------------------------------------------------|----|
|         | ファンウション                                       |                        | コード          | 出力フォーマット                                         | 悀丂 |
| 3GPP    | X Scale                                       |                        |              |                                                  |    |
|         | CODE                                          | 3GPXSCL CODE           | 3GPXSCL?     | 0: CODE                                          |    |
|         | TIME                                          | 3GPXSCL TIME           |              | 1: TIME                                          |    |
|         | View Point                                    |                        |              |                                                  |    |
|         | Code/Time                                     | 3GPVWPT *              | 3GPVWPT?     | 整数                                               |    |
|         | Page                                          | 3GPPAGE *              | 3GPPAGE?     | 整数                                               |    |
|         | Graphics                                      |                        |              |                                                  |    |
|         | Display Start                                 | 3GPDSPST *             | 3GPDSPST?    | 整数                                               |    |
|         | Select Type                                   |                        |              |                                                  |    |
|         | Constellation                                 | 3GPGTYP CON            | 3GPGTYP?     | 0: Constellation                                 |    |
|         | Constellation(Line)                           | 3GPGTYP CONLIN         |              | 1: Constellation(Line)                           |    |
|         | Constellation(Dot)                            | 3GPGTYP CONDOT         |              | 2: Constellation(Dot)                            |    |
|         | Constellation<br>(Line&Chip)<br>(Line&Symbol) | 3GPGTYP CONLIN-<br>DOT |              | 3: Constellation<br>(Line&Chip)<br>(Line&Symbol) |    |
|         | I EYE Diagram                                 | <b>3GPGTYP ICHEYE</b>  |              | 4: I EYE Diagram                                 |    |
|         | Q EYE Diagram                                 | 3GPGTYP QCHEYE         |              | 5: Q EYE Diagram                                 |    |
|         | I/Q EYE Diagram                               | 3GPGTYP IQCHEYE        |              | 6: I/Q EYE Diagram                               |    |
|         | E.V.M. vs Chip/Symbol                         | 3GPGTYP EVM            |              | 7: E.V.M. vs Chip/<br>Symbol                     |    |
|         | Mag Error vs Chip/Symbol                      | 3GPGTYP MAGERR         |              | 8: Mag Error vs Chip/<br>Symbol                  |    |
|         | Phase Error vs Chip/Symbol                    | 3GPGTYP PHAERR         |              | 9: Phase Error vs Chip/<br>Symbol                |    |
|         | SCH Power                                     | 3GPGTYP SCHPWR         |              | 10: SCH Power                                    |    |
|         | 45deg Turn                                    |                        |              |                                                  |    |
|         | ON                                            | 3GPTURN ON             | 3GPTURN?     | 0: OFF                                           |    |
|         | OFF                                           | 3GPTURN OFF            |              | 1: ON                                            |    |
|         | Demod Data Save                               | 3GPDEMODSV             | -            |                                                  |    |
|         | Parameter Setup                               |                        |              |                                                  |    |
|         | (Downlink 1 Slot 設定時)                         |                        |              |                                                  |    |
|         | Meas Mode                                     |                        |              |                                                  |    |
|         | PRECISE                                       | 3GPDNMEASMD PREC       | 3GPDNMEASMD? | 0: PRECISE                                       |    |
|         | CONCISE                                       | 3GPDNMEASMD CONC       |              | 1: CONCISE                                       |    |

| ファンクション |                        |                  | トーカ・          | 供老                                |        |
|---------|------------------------|------------------|---------------|-----------------------------------|--------|
|         | ファンワション                | 1 1 1 1 1 1 1    | コード           | 出力フォーマット                          | THE 'S |
| 3GPP    | Peak CDE               |                  |               |                                   |        |
|         | ON                     | 3GPDNPKCDE ON    | 3GPDNPKCDE?   | 0: OFF                            |        |
|         | OFF                    | 3GPDNPKCDE OFF   |               | 1: ON                             |        |
|         | Scrambling Code Define |                  |               |                                   |        |
|         | DEFINE                 | 3GPSCDEF DEF     | 3GPSCDEF?     | 0: DEFINE                         |        |
|         | UNDEFINE               | 3GPSCDEF UNDEF   |               | 1: UNDEFINE                       |        |
|         | Scrambling Code No.    | 3GPDNSCNO *      | 3GPDNSCNO?    | 整数(0~262142)                      |        |
|         |                        | 3GPDNSCNOHEX *   | 3GPDNSCNOHEX? | 16 進数(0~3FFFE)                    |        |
|         | Trigger Mode           |                  |               |                                   |        |
|         | INT                    | 3GPDNTRG INT     | 3GPDNTRG?     | 0: INT                            |        |
|         | EXT                    | 3GPDNTRG EXT     |               | 1: EXT                            |        |
|         | EXT (SFN)              | 3GPDNTRG SFN     |               | 2:EXT(SFN)                        |        |
|         | EXT Trigger Slope      |                  |               |                                   |        |
|         | +                      | 3GPDNTRGSLP RISE | 3GPDNTRGSLP?  | 0: -                              |        |
|         | -                      | 3GPDNTRGSLP FALL |               | 1:+                               |        |
|         | EXT Trigger Delay      | 3GPDNTRGDLY *    | 3GPDNTRGDLY?  | 実数 (-5120.00 ~<br>38400.00)       |        |
|         | Search Mode            |                  |               |                                   |        |
|         | SCH                    | 3GPSRCH SCH      | 3GPSRCH?      | 0: SCH                            |        |
|         | Primary CPICH          | 3GPSRCH PCPICH   |               | 1: Primary CPICH                  |        |
|         | SCH (LONG)             | 3GPSRCH SCHLONG  |               | 2:SCH(LONG)                       |        |
|         | Primary CPICH SF       | 3GPCPICHSF *     | 3GPCPICHSF?   | 整数 (4/8/16/32/64/<br>128/256/512) |        |
|         | Primary CPICH No.      | 3GPCPICHNO *     | 3GPCPICHNO?   | 整数 (0~511)                        |        |

### R3267 シリーズ OPT62 3GPP 変調解析オプション取扱説明書

4.2 GPIB コード一覧

|      |                             |                 | トーカ・リクエスト    |                                | <b>供</b> 尹 |
|------|-----------------------------|-----------------|--------------|--------------------------------|------------|
|      | ノアノ <b>クン</b> ヨノ<br>        |                 | コード          | 出力フォーマット                       | 悀丂         |
| 3GPP | Active CH. Detection        |                 |              |                                |            |
|      | AUTO                        | 3GPACTCH AUTO   | 3GPACTCH?    | 0: AUTO                        |            |
|      | USER TABLE                  | 3GPACTCH USER   |              | 1: USER TABLE                  |            |
|      | Test Model 1 DPCH<br>16Code | 3GPACTCH T1DP16 |              | 2: Test Model 1 DPCH<br>16Code |            |
|      | Test Model 1 DPCH<br>32Code | 3GPACTCH T1DP32 |              | 3: Test Model 1 DPCH<br>32Code |            |
|      | Test Model 1 DPCH<br>64Code | 3GPACTCH T1DP64 |              | 4: Test Model 1 DPCH<br>64Code |            |
|      | Test Model 2                | 3GPACTCH T2     |              | 5: Test Model 2                |            |
|      | Test Model 3 DPCH<br>16Code | 3GPACTCH T3DP16 |              | 6: Test Model 3 DPCH<br>16Code |            |
|      | Test Model 3 DPCH<br>32Code | 3GPACTCH T3DP32 |              | 7: Test Model 3 DPCH<br>32Code |            |
|      | Analysis Rate               |                 |              |                                |            |
|      | ACTIVE                      | 3GPDNRATE ACT   | 3GPDNRATE?   | 0: ACTIVE                      |            |
|      | 7.5ksps                     | 3GPDNRATE 7K5   |              | 1: 7.5ksps                     |            |
|      | 15ksps                      | 3GPDNRATE 15K   |              | 2: 15ksps                      |            |
|      | 30ksps                      | 3GPDNRATE 30K   |              | 3: 30ksps                      |            |
|      | 60ksps                      | 3GPDNRATE 60K   |              | 4: 60ksps                      |            |
|      | 120ksps                     | 3GPDNRATE 120K  |              | 5: 120ksps                     |            |
|      | 240ksps                     | 3GPDNRATE 240K  |              | 6: 240ksps                     |            |
|      | 480ksps                     | 3GPDNRATE 480K  |              | 7: 480ksps                     |            |
|      | 960ksps                     | 3GPDNRATE 960K  |              | 8: 960ksps                     |            |
|      | ACT+N                       | 3GPDNRATE ACTN  |              | 9: ACT+N                       |            |
|      | Meas Unit                   | 3GPDNMUNIT *    | 3GPDNMUNIT?  | 整数 (1~640)                     |            |
|      | Meas Start Position         | 3GPDNMSTSLT *   | 3GPDNMSTSLT? | 整数 (0~140)                     |            |
|      | Threshold                   | 3GPDNTHRSH *    | 3GPDNTHRSH ? | 整数 (-40 ~ -5dB)                |            |
|      | Phase Inverse               |                 |              |                                |            |
|      | NORMAL                      | 3GPDNPHASE NORM | 3GPDNPHASE?  | 0: NORMAL                      |            |
|      | INVERSE                     | 3GPDNPHASE INV  |              | 1: INVERSE                     |            |
|      | Frequency Error             |                 |              |                                |            |
|      | NORMAL                      | 3GPDNFERR NORM  | 3GPDNFERR?   | 0: NORMAL                      |            |
|      | PRECISE                     | 3GPDNFERR PREC  |              | 1: PRECISE                     |            |

|      | ファンクション                |                  | トーカ・          | 借老                                 |    |
|------|------------------------|------------------|---------------|------------------------------------|----|
|      | ) / ) / / / ] /        |                  | コード           | 出力フォーマット                           | 伸行 |
| 3GPP | Transmit Timing        |                  |               |                                    |    |
|      | ON                     | 3GPTRNSTM ON     | 3GPTRNSTM?    | 0: OFF                             |    |
|      | OFF                    | 3GPTRNSTM OFF    |               | 1: ON                              | l  |
|      | (Downlink Frame 設定時)   |                  |               |                                    |    |
|      | Scrambling Code Define |                  |               |                                    |    |
|      | DEFINE                 | 3GPSCDEF DEF     | 3GPSCDEF?     | 0: DEFINE                          |    |
|      | UNDEFINE               | 3GPSCDEF UNDEF   |               | 1: UNDEFINE                        |    |
|      | Scrambling Code No.    | 3GPDNSCNO *      | 3GPDNSCNO?    | 整数(0~262142)                       |    |
|      | l                      | 3GPDNSCNOHEX *   | 3GPDNSCNOHEX? | 16 <b>進数(</b> 0~3FFFE)             |    |
|      | Trigger Mode           |                  |               |                                    |    |
|      | INT                    | 3GPDNTRG INT     | 3GPDNTRG?     | 0: INT                             | l  |
|      | EXT                    | 3GPDNTRG EXT     |               | 1: EXT                             | l  |
|      | EXT (SFN)              | 3GPDNTRG SFN     |               | 2: EXT (SFN)                       | l  |
|      | EXT Trigger Slope      |                  |               |                                    | l  |
|      | +                      | 3GPDNTRGSLP RISE | 3GPDNTRGSLP?  | 0: -                               | l  |
|      | -                      | 3GPDNTRGSLP FALL |               | 1:+                                | l  |
|      | EXT Trigger Delay      | 3GPDNTRGDLY *    | 3GPDNTRGDLY?  | 実数 (-5120.00 ~<br>38400.00)        |    |
|      | Search Mode            |                  |               |                                    | l  |
|      | SCH                    | 3GPSRCH SCH      | 3GPSRCH?      | 0: SCH                             | l  |
|      | Primary CPICH          | 3GPSRCH PCPICH   |               | 1: Primary CPICH                   | l  |
|      | SCH (LONG)             | 3GPSRCH SCHLONG  |               | 2:SCH (LONG)                       | l  |
|      | Primary CPICH SF       | 3GPCPICHSF *     | 3GPCPICHSF?   | 整数 ( 4/8/16/32/64/<br>128/256/512) |    |
|      | Primary CPICH No.      | 3GPCPICHNO *     | 3GPCPICHNO?   | 整数 (0~511)                         |    |

### R3267 シリーズ OPT62 3GPP 変調解析オプション取扱説明書

4.2 GPIB コ**ー**ド一覧

|      | ファンクション                     | リスナ・コード          | トーカ・リクエスト     |                                  | 供求 |
|------|-----------------------------|------------------|---------------|----------------------------------|----|
|      | ファンワション                     |                  | コード           | 出力フォーマット                         | 佣石 |
| 3GPP | Active CH. Detection        |                  |               |                                  |    |
|      | AUTO                        | 3GPACTCH AUTO    | 3GPACTCH?     | 0: AUTO                          |    |
|      | USER TABLE                  | 3GPACTCH USER    |               | 1: USER TABLE                    |    |
|      | Test Model 1<br>DPCH 16Code | 3GPACTCH T1DP16  |               | 2: Test Model 1 DPCH<br>16Code   |    |
|      | Test Model 1<br>DPCH 32Code | 3GPACTCH T1DP32  |               | 3: Test Model 1 DPCH<br>32Code   |    |
|      | Test Model 1<br>DPCH 64Code | 3GPACTCH T1DP64  |               | 4: Test Model 1 DPCH<br>64Code   |    |
|      | Test Model 2                | 3GPACTCH T2      |               | 5: Test Model 2                  |    |
|      | Test Model 3<br>DPCH 16Code | 3GPACTCH T3DP16  |               | 6: Test Model 3 DPCH<br>16Code   |    |
|      | Test Model 3<br>DPCH 32Code | 3GPACTCH T3DP32  |               | 7: Test Model 3 DPCH<br>32Code   |    |
|      | Meas Channel SF             | 3GPDNMCHSF *     | 3GPDNMCHSF?   | 整数(4/8/16/32/64/<br>128/256/512) |    |
|      | Meas Channel No.            | 3GPDNMCHNO *     | 3GPDNMCHNO?   | 整数 (0~511)                       |    |
|      | Meas Slots                  | 3GPDNMSLOT *     | 3GPDNMSLOT?   | 整数 (1~30)                        |    |
|      | Meas Start Position         | 3GPDNMSTFRM *    | 3GPDNMSTFRM?  | 整数 (0~639)                       |    |
|      | Threshold                   | 3GPDNTHRSH *     | 3GPDNTHRSH?   | 整数 (-40 ~ -5dB)                  |    |
|      | Phase Inverse               |                  |               |                                  |    |
|      | NORMAL                      | 3GPDNPHASE NORM  | 3GPDNPHASE?   | 0: NORMAL                        |    |
|      | INVERSE                     | 3GPDNPHASE INV   |               | 1: INVERSE                       |    |
|      | (Uplink 1Slot 設定時)          |                  |               |                                  |    |
|      | Meas Mode                   |                  |               |                                  |    |
|      | PRECISE                     | 3GPUPMEASMD PREC | 3GPUPMEASMD?  | 0: PRECISE                       |    |
|      | CONCISE                     | 3GPUPMEASMD CONC |               | 1: CONCISE                       |    |
|      | Scrambling Code No.         | 3GPUPSCNO *      | 3GPUPSCNO?    | 整数(0~16777215)                   |    |
|      |                             | 3GPUPSCNOHEX *   | 3GPUPSCNOHEX? | 16 進数(0~<br>FFFFFF)              |    |

| ファンクション |                     |                  | トーカ・リクエスト     |                               | 供老 |
|---------|---------------------|------------------|---------------|-------------------------------|----|
|         | ノアノウショノ             |                  | コード           | 出力フォーマット                      | 佣石 |
| 3GPP    | Trigger Mode        |                  |               |                               |    |
|         | INT                 | 3GPUPTRG INT     | 3GPUPTRG?     | 0: INT                        |    |
|         | EXT                 | 3GPUPTRG EXT     |               | 1: EXT                        |    |
|         | EXT Trigger Slope   |                  |               |                               |    |
|         | +                   | 3GPUPTRGSLP RISE | 3GPUPTRGSLP?  | 0: -                          |    |
|         | -                   | 3GPUPTRGSLP FALL |               | 1: +                          |    |
|         | EXT Trigger Delay   | 3GPUPTRGDLY *    | 3GPUPTRGDLY?  | 実数 (-5120.00 ~<br>38400.00)   |    |
|         | DPCCH SF            | 3GPDPCCHSF *     | 3GPDPCCHSF?   | 整数 (4/8/16/32/64/<br>128/256) |    |
|         | DPCCH No.           | 3GPDPCCHNO *     | 3GPDPCCHNO?   | 整数 (0~255)                    |    |
|         | Analysis Rate       |                  |               |                               |    |
|         | 15ksps              | 3GPUPRATE 15K    | 3GPUPRATE?    | 2: 15ksps                     |    |
|         | 30ksps              | 3GPUPRATE 30K    |               | 3: 30ksps                     |    |
|         | 60ksps              | 3GPUPRATE 60K    |               | 4: 60ksps                     |    |
|         | 120ksps             | 3GPUPRATE 120K   |               | 5: 120ksps                    |    |
|         | 240ksps             | 3GPUPRATE 240K   |               | 6: 240ksps                    |    |
|         | 480ksps             | 3GPUPRATE 480K   |               | 7: 480ksps                    |    |
|         | 960ksps             | 3GPUPRATE 960K   |               | 8: 960ksps                    |    |
|         | Meas Unit           | 3GPUPMUNIT *     | 3GPUPMUNIT?   | 整数 (1~640)                    |    |
|         | Meas Start Position | 3GPUPMSTSLT *    | 3GPUPMSTSLT?  | 整数 (0~140)                    |    |
|         | Threshold           | 3GPUPTHRSH *     | 3GPUPTHRSH?   | 整数 (-40~-5dB)                 |    |
|         | Phase Inverse       |                  |               |                               |    |
|         | NORMAL              | 3GPUPPHASE NORM  | 3GPUPPHASE?   | 0: NORMAL                     |    |
|         | INVERSE             | 3GPUPPHASE INV   |               | 1: INVERSE                    |    |
|         | Frequency Error     |                  |               |                               |    |
|         | NORMAL              | 3GPUPFERR NORM   | 3GPUPFERR?    | 0: NORMAL                     |    |
|         | PRECISE             | 3GPUPFERR PREC   |               | 1: PRECISE                    |    |
|         | (Uplink Frame 設定時)  |                  |               |                               |    |
|         | Scrambling Code No. | 3GPUPSCNO *      | 3GPUPSCNO?    | 整数(0~16777215)                |    |
|         |                     | 3GPUPSCNOHEX *   | 3GPUPSCNOHEX? | 16 進数(0~<br>FFFFFF)           |    |

| 7-1/22-11           |                        | トーカ・リクエスト    |                                    | 備老 |
|---------------------|------------------------|--------------|------------------------------------|----|
| ノァノソンヨノ<br>         |                        | コード          | 出力フォーマット                           | 悀乞 |
| PP Trigger Mode     |                        |              |                                    |    |
| INT                 | 3GPUPTRG INT           | 3GPUPTRG?    | 0: INT                             |    |
| EXT                 | 3GPUPTRG EXT           |              | 1: EXT                             |    |
| EXT Trigger Slope   |                        |              |                                    |    |
| +                   | 3GPUPTRGSLP RISE       | 3GPUPTRGSLP? | 0: -                               |    |
| -                   | 3GPUPTRGSLP FALL       |              | 1:+                                |    |
| EXT Trigger Delay   | 3GPUPTRGDLY *          | 3GPUPTRGDLY? | 実数(-5120.00~<br>38400.00)          |    |
| DPCCH SF            | 3GPDPCCHSF *           | 3GPDPCCHSF?  | 整数 ( 4/8/16/32/64/<br>128/256)     |    |
| DPCCH No.           | 3GPDPCCHNO *           | 3GPDPCCHNO?  | 整数 (0~255)                         |    |
| Meas Channel SF     | 3GPUPMCHSF *           | 3GPUPMCHSF?  | 整数 ( 4/8/16/32/64/<br>128/256)     |    |
| Meas Channel No.    | 3GPUPMCHNO *           | 3GPUPMCHNO?  | 整数 (0~255)                         |    |
| Meas Branch         |                        |              |                                    |    |
| Ι                   | 3GPMBRCH I             | 3GPMBRCH?    | 0: I                               |    |
| Q                   | 3GPMBRCH Q             |              | 1: Q                               |    |
| Meas Slots          | 3GPUPMSLOT *           | 3GPUPMSLOT?  | 整数 (1~30)                          |    |
| Meas Start Position | 3GPUPMSTFRM *          | 3GPUPMSTFRM? | 整数 (0~639)                         |    |
| Threshold           | 3GPUPTHRSH *           | 3GPUPTHRSH?  | 整数 (-40 ~ -5dB)                    |    |
| Phase Inverse       |                        |              |                                    |    |
| NORMAL              | <b>3GPUPPHASE NORM</b> | 3GPUPPHASE?  | 0: NORMAL                          |    |
| INVERSE             | <b>3GPUPPHASE INV</b>  |              | 1: INVERSE                         |    |
| Table Edit          |                        |              |                                    |    |
| Multi Channel No.   | 3GPMLTNUM *            | 3GPMLTNUM?   | 整数 (1~32)                          |    |
| Ch1 SF              | 3GPCH1SF *             | 3GPCH1SF?    | 整数 ( 4/8/16/32/64/<br>128/256/512) |    |
| Ch1 Number          | 3GPCH1NUM *            | 3GPCH1NUM?   | 整数 (0~511)                         |    |
| Ch2 SF              | 3GPCH2SF *             | 3GPCH2SF?    | 整数 ( 4/8/16/32/64/<br>128/256/512) |    |
| Ch2 Number          | 3GPCH2NUM *            | 3GPCH2NUM?   | 整数 (0~511)                         |    |

| ファンクション |             |              | トーカ・リクエスト   |                                    | 供尹 |
|---------|-------------|--------------|-------------|------------------------------------|----|
|         | ファフラショフ     | 1 1 1 1 1 1  | コード         | 出力フォーマット                           | 佣石 |
| 3GPP    | Ch3 SF      | 3GPCH3SF *   | 3GPCH3SF?   | 整数(4/8/16/32/64/<br>128/256/512)   |    |
|         | Ch3 Number  | 3GPCH3NUM *  | 3GPCH3NUM?  | 整数 (0~511)                         |    |
|         | Ch4 SF      | 3GPCH4SF *   | 3GPCH4SF?   | 整数 ( 4/8/16/32/64/<br>128/256/512) |    |
|         | Ch4 Number  | 3GPCH4NUM *  | 3GPCH4NUM?  | 整数 (0~511)                         |    |
|         | Ch5 SF      | 3GPCH5SF *   | 3GPCH5SF?   | 整数 ( 4/8/16/32/64/<br>128/256/512) |    |
|         | Ch5 Number  | 3GPCH5NUM *  | 3GPCH5NUM?  | 整数 (0~511)                         |    |
|         | Ch6 SF      | 3GPCH6SF *   | 3GPCH6SF?   | 整数 ( 4/8/16/32/64/<br>128/256/512) |    |
|         | Ch6 Number  | 3GPCH6NUM *  | 3GPCH6NUM?  | 整数 (0~511)                         |    |
|         | Ch7 SF      | 3GPCH7SF *   | 3GPCH7SF?   | 整数 ( 4/8/16/32/64/<br>128/256/512) |    |
|         | Ch7 Number  | 3GPCH7NUM *  | 3GPCH7NUM?  | 整数 (0~511)                         |    |
|         | Ch8 SF      | 3GPCH8SF *   | 3GPCH8SF?   | 整数 ( 4/8/16/32/64/<br>128/256/512) |    |
|         | Ch8 Number  | 3GPCH8NUM *  | 3GPCH8NUM?  | 整数 (0~511)                         |    |
|         | Ch9 SF      | 3GPCH9SF *   | 3GPCH9SF?   | 整数 ( 4/8/16/32/64/<br>128/256/512) |    |
|         | Ch9 Number  | 3GPCH9NUM *  | 3GPCH9NUM?  | 整数 (0~511)                         |    |
|         | Ch10 SF     | 3GPCH10SF *  | 3GPCH10SF?  | 整数 ( 4/8/16/32/64/<br>128/256/512) |    |
|         | Ch10 Number | 3GPCH10NUM * | 3GPCH10NUM? | 整数 (0~511)                         |    |
|         | Ch11 SF     | 3GPCH11SF *  | 3GPCH11SF?  | 整数 ( 4/8/16/32/64/<br>128/256/512) |    |
|         | Ch11 Number | 3GPCH11NUM * | 3GPCH11NUM? | 整数 (0~511)                         |    |
|         | Ch12 SF     | 3GPCH12SF *  | 3GPCH12SF?  | 整数 ( 4/8/16/32/64/<br>128/256/512) |    |
|         | Ch12 Number | 3GPCH12NUM * | 3GPCH12NUM? | 整数 (0~511)                         |    |
|         | Ch13 SF     | 3GPCH13SF *  | 3GPCH13SF?  | 整数(4/8/16/32/64/<br>128/256/512)   |    |
|         | Ch13 Number | 3GPCH13NUM * | 3GPCH13NUM? | 整数 (0~511)                         |    |
|         | Ch14 SF     | 3GPCH14SF *  | 3GPCH14SF?  | 整数(4/8/16/32/64/<br>128/256/512)   |    |
|         | Ch14 Number | 3GPCH14NUM * | 3GPCH14NUM? | 整数 (0~511)                         |    |

| ファンクション |             |              | トーカ         | 供老                                 |      |
|---------|-------------|--------------|-------------|------------------------------------|------|
|         |             |              | コード         | 出力フォーマット                           | 1佣~5 |
| 3GPP    | Ch15 SF     | 3GPCH15SF *  | 3GPCH15SF?  | 整数(4/8/16/32/64/<br>128/256/512)   |      |
|         | Ch15 Number | 3GPCH15NUM * | 3GPCH15NUM? | 整数 (0~511)                         | 1    |
|         | Ch16 SF     | 3GPCH16SF *  | 3GPCH16SF?  | 整数 ( 4/8/16/32/64/<br>128/256/512) |      |
|         | Ch16 Number | 3GPCH16NUM * | 3GPCH16NUM? | 整数 (0~511)                         | 1    |
|         | Ch17 SF     | 3GPCH17SF *  | 3GPCH17SF?  | 整数 ( 4/8/16/32/64/<br>128/256/512) |      |
|         | Ch17 Number | 3GPCH17NUM * | 3GPCH17NUM? | 整数 (0~511)                         | 1    |
|         | Ch18 SF     | 3GPCH18SF *  | 3GPCH18SF?  | 整数 ( 4/8/16/32/64/<br>128/256/512) | -    |
|         | Ch18 Number | 3GPCH18NUM * | 3GPCH18NUM? | 整数 (0~511)                         | 1    |
|         | Ch19 SF     | 3GPCH19SF *  | 3GPCH19SF?  | 整数 ( 4/8/16/32/64/<br>128/256/512) | -    |
| 1       | Ch19 Number | 3GPCH19NUM * | 3GPCH19NUM? | 整数 (0~511)                         | 1    |
|         | Ch20 SF     | 3GPCH20SF *  | 3GPCH20SF?  | 整数 ( 4/8/16/32/64/<br>128/256/512) | -    |
| 1       | Ch20 Number | 3GPCH20NUM * | 3GPCH20NUM? | 整数 (0~511)                         | 1    |
|         | Ch21 SF     | 3GPCH21SF *  | 3GPCH21SF?  | 整数 ( 4/8/16/32/64/<br>128/256/512) | -    |
| 1       | Ch21 Number | 3GPCH21NUM * | 3GPCH21NUM? | 整数 (0~511)                         | 1    |
|         | Ch22 SF     | 3GPCH22SF *  | 3GPCH22SF?  | 整数 ( 4/8/16/32/64/<br>128/256/512) |      |
| 1       | Ch22 Number | 3GPCH22NUM * | 3GPCH22NUM? | 整数 (0~511)                         | 1    |
|         | Ch23 SF     | 3GPCH23SF *  | 3GPCH23SF?  | 整数 ( 4/8/16/32/64/<br>128/256/512) |      |
| 1       | Ch23 Number | 3GPCH23NUM * | 3GPCH23NUM? | 整数 (0~511)                         | 1    |
|         | Ch24 SF     | 3GPCH24SF *  | 3GPCH24SF?  | 整数 ( 4/8/16/32/64/<br>128/256/512) | 1    |
|         | Ch24 Number | 3GPCH24NUM * | 3GPCH24NUM? | 整数 (0~511)                         | 1    |
|         | Ch25 SF     | 3GPCH25SF *  | 3GPCH25SF?  | 整数 ( 4/8/16/32/64/<br>128/256/512) | 1    |
|         | Ch25 Number | 3GPCH25NUM * | 3GPCH25NUM? | 整数 (0~511)                         | 1    |
|         | Ch26 SF     | 3GPCH26SF *  | 3GPCH26SF?  | 整数 ( 4/8/16/32/64/<br>128/256/512) |      |
|         | Ch26 Number | 3GPCH26NUM * | 3GPCH26NUM? | 整数 (0~511)                         | -    |

### R3267 シリーズ OPT62 3GPP 変調解析オプション取扱説明書

4.2 GPIB コード一覧

| ファンクション |                               |              | トーカ・リクエスト   |                                    |      |
|---------|-------------------------------|--------------|-------------|------------------------------------|------|
|         | ファフラショフ                       |              | コード         | 出力フォーマット                           | 1佣15 |
| 3GPP    | Ch27 SF                       | 3GPCH27SF *  | 3GPCH27SF?  | 整数 ( 4/8/16/32/64/<br>128/256/512) |      |
|         | Ch27 Number                   | 3GPCH27NUM * | 3GPCH27NUM? | 整数 (0~511)                         |      |
|         | Ch28 SF                       | 3GPCH28SF *  | 3GPCH28SF?  | 整数 ( 4/8/16/32/64/<br>128/256/512) |      |
|         | Ch28 Number                   | 3GPCH28NUM * | 3GPCH28NUM? | 整数 (0~511)                         |      |
|         | Ch29 SF                       | 3GPCH29SF *  | 3GPCH29SF?  | 整数 ( 4/8/16/32/64/<br>128/256/512) |      |
|         | Ch29 Number                   | 3GPCH29NUM * | 3GPCH29NUM? | 整数 (0~511)                         |      |
|         | Ch30 SF                       | 3GPCH30SF *  | 3GPCH30SF?  | 整数 ( 4/8/16/32/64/<br>128/256/512) |      |
|         | Ch30 Number                   | 3GPCH30NUM * | 3GPCH30NUM? | 整数 (0~511)                         |      |
|         | Ch31 SF                       | 3GPCH31SF *  | 3GPCH31SF?  | 整数 ( 4/8/16/32/64/<br>128/256/512) |      |
|         | Ch31 Number                   | 3GPCH31NUM * | 3GPCH31NUM? | 整数 (0~511)                         |      |
|         | Average Times                 | 3GPAVG *     | 3GPAVG?     | 整数 (1: OFF, 2 ~<br>32)             | -    |
|         | 測定開始                          |              |             |                                    |      |
|         | 3GPP                          | 3GPP         | -           | -                                  |      |
|         | 同一モードでの測定開始                   | SI           | -           | -                                  |      |
|         | 測定結果                          |              |             |                                    |      |
|         | (Downlink 1Slot 測定時)          |              |             |                                    |      |
|         | ρ                             | -            | 3GPRHO?     | 実数                                 |      |
|         | τ(時間)                         | -            | 3GPTAU?     | 時間 (sec)                           |      |
|         | τ (Chip)                      | -            | 3GPTAUCHIP? | 実数 (chip)                          |      |
|         | Carrier Frequency Error (Hz)  | -            | 3GPCFER?    | 周波数 (Hz)                           |      |
|         | Carrier Frequency Error (ppm) | -            | 3GPCFERPPM? | ppm                                |      |
|         | I/Q Origin Offset             | -            | 3GPIQOFS?   | レベル (dBc)                          |      |
|         | Magnitude Error               | -            | 3GPMAG?     | % rms                              |      |
|         | Phase Error                   | -            | 3GPPHSE?    | deg. rms                           |      |
|         | Error Vector Magnitude        | -            | 3GPMOD?     | % rms                              |      |
|         | Peak Magnitude Error          | -            | 3GPPKMAG?   | %                                  | 1    |
|         | Peak Phase Error              | -            | 3GPPKPHSE?  | deg.                               | 1    |
|         | Peak Error Vector Magnitude   | -            | 3GPPKMOD?   | %                                  | ]    |

|         | ファンクション                                     |               | トーカ・リクエスト        |                | 供去                                                                       |
|---------|---------------------------------------------|---------------|------------------|----------------|--------------------------------------------------------------------------|
| ファンウション |                                             | 1 - L - L - L | コード              | 出力フォーマット       | 涌ち                                                                       |
| GPP     | Slot                                        | -             | 3GPSLOT?         | 整数             |                                                                          |
|         | Scrambling Code No.                         | -             | 3GPSCCD?         | 整数             |                                                                          |
|         | Scrambling Code Group No.                   | -             | 3GPSCGRP?        | 整数             |                                                                          |
|         | SCH Power                                   | -             | 3GPSCHPWR?       | レベル (dB)       |                                                                          |
|         | Power Ratio P-SCH:S-SCH                     | -             | 3GPPRATIO?       | レベル (dB)       |                                                                          |
|         | Peak Code Domain Error                      | -             | 3GPPKCDE?        | レベル (dB)       |                                                                          |
|         | Code Domain Power Marker<br>Marker Position | 3GPMK *       | -                | 整数 (Code/Time) | Analysis Rate が<br>ACTIVE 時、Code<br>は左からマーカの<br>位置 (0, 1, 2)を<br>指定できます。 |
|         | Code No.                                    | -             | 3GPMKCODE?       | 整数             |                                                                          |
|         | Time                                        | -             | 3GPMKTIME?       | 整数             |                                                                          |
|         | Code Power(dB)                              | -             | 3GPMKPOW?        | レベル (dB)       |                                                                          |
|         | Code Power(dBm)                             | -             | 3GPMKPOWABS<br>? | レベル (dBm)      |                                                                          |
|         | ρ                                           | -             | 3GPMKRHO?        | 実数             |                                                                          |
|         | E.V.M.                                      | -             | 3GPMKEVM?        | % rms          |                                                                          |
|         | Toffset                                     | -             | 3GPMKTING?       | 整数 (chip)      | Transmit Timing が                                                        |
|         | Toffset x256 chip                           | -             | 3GPMKTX256?      | 整数 (x256 chip) | ON のときのみ読<br>ユリサキオ                                                       |
|         | τ                                           | -             | 3GPMKTAU?        | 時間 (sec)       | の山とより。                                                                   |
|         | Phase                                       | -             | 3GPMKPHSE?       | 実数 (deg.)      |                                                                          |
|         | (Downlink Frame 測定時)                        |               |                  |                |                                                                          |
|         | τ(時間)                                       | -             | 3GPTAU?          | 時間 (sec)       |                                                                          |
|         | τ (Chip)                                    | -             | 3GPTAUCHIP?      | 実数 (chip)      |                                                                          |
|         | Carrier Frequency Error (Hz)                | -             | 3GPCFER?         | 周波数 (Hz)       |                                                                          |
|         | Carrier Frequency Error (ppm)               | -             | 3GPCFERPPM?      | ppm            |                                                                          |
|         | I/Q Origin Offset                           | -             | 3GPIQOFS?        | レベル (dBc)      |                                                                          |
|         | Magnitude Error                             | -             | 3GPMAG?          | % rms          |                                                                          |
|         | Phase Error                                 | -             | 3GPPHSE?         | deg. rms       |                                                                          |
|         | Error Vector Magnitude                      | -             | 3GPMOD?          | % rms          |                                                                          |
|         | Peak Magnitude Error                        | -             | 3GPPKMAG?        | %              |                                                                          |
|         | Peak Phase Error                            | -             | 3GPPKPHSE?       | deg.           |                                                                          |
|         | Peak Error Vector Magnitude                 | -             | 3GPPKMOD?        | %              |                                                                          |

| ファンクション |                               |          | トーカ・リクエスト    |               | 備老 |
|---------|-------------------------------|----------|--------------|---------------|----|
|         | ))))))                        | 977 1    | コード          | 出力フォーマット      |    |
| 3GPP    | Slot                          | -        | 3GPSLOT?     | 整数            |    |
|         | Scrambling Code No.           | -        | 3GPSCCD?     | 整数            |    |
|         | Scrambling Code Group No.     | -        | 3GPSCGRP?    | 整数            |    |
|         | Power Ratio P-SCH:S-SCH       | -        | 3GPPRATIO?   | レベル (dB)      |    |
|         | Average Ch. Power             | -        | 3GPAVGCHPWR? | レベル (dBm)     |    |
|         | Code Domain Power Marker      |          |              |               |    |
|         | Marker Position               | 3GPMK *  | -            | 整数(Slot 位置)   |    |
|         | Slot No.                      | -        | 3GPMKCODE?   | 整数            |    |
|         | Code Power(dB)                | -        | 3GPMKPOW?    | レベル (dB)      |    |
|         | Code Power(dBm)               | -        | 3GPMKPOWABS? | レベル (dBm)     |    |
|         | ρ                             | -        | 3GPMKRHO?    | 実数            |    |
|         | E.V.M.                        | -        | 3GPMKEVM?    | 実数 (% rms)    |    |
|         | Demod Data 出力                 | 3GPDEMOD | 3GPDEMOD?    | 1/0 Character | *1 |
|         | (Uplink 1Slot 測定時)            |          |              |               |    |
|         | ρ                             | -        | 3GPRHO?      | 実数            |    |
|         | τ(時間)                         | -        | 3GPTAU?      | 時間 (sec)      |    |
|         | τ (Chip)                      | -        | 3GPTAUCHIP?  | 実数 (chip)     |    |
|         | Carrier Frequency Error (Hz)  | -        | 3GPCFER?     | 周波数 (Hz)      |    |
|         | Carrier Frequency Error (ppm) | -        | 3GPCFERPPM?  | ppm           |    |
|         | I/Q Origin Offset             | -        | 3GPIQOFS?    | レベル (dBc)     |    |
|         | Magnitude Error               | -        | 3GPMAG?      | % rms         |    |
|         | Phase Error                   | -        | 3GPPHSE?     | deg. rms      |    |
|         | Error Vector Magnitude        | -        | 3GPMOD?      | % rms         |    |
|         | Peak Magnitude Error          | -        | 3GPPKMAG?    | %             |    |
|         | Peak Phase Error              | -        | 3GPPKPHSE?   | deg.          |    |
|         | Peak Error Vector Magnitude   | -        | 3GPPKMOD?    | %             |    |
|         | Slot                          | -        | 3GPSLOT?     | 整数            |    |
|         | Peak Code Domain Error        | -        | 3GPPKCDE?    | レベル (dB)      |    |

#### 表 4-12 TRANSIENT キー

\*1: 測定終了後、3GPDEMOD で Demod データを生成した後に 3GPDEMOD? で読み出せます。

### R3267 シリーズ OPT62 3GPP 変調解析オプション取扱説明書

4.2 GPIB コ**ー**ド一覧

|      | 7-11/22-11                    |             | トーカ・リクエスト     |                | 供老     |
|------|-------------------------------|-------------|---------------|----------------|--------|
|      | ファフクショフ                       | 1 - L - L Y | コード           | 出力フォーマット       | 1佣~5   |
| 3GPP | Code Domain Power Marker      |             |               |                |        |
|      | Marker Position               | 3GPMK *     | -             | 整数 (Code/Time) |        |
|      | Code No.                      | -           | 3GPMKCODE?    | 整数             | r      |
|      | Time                          | -           | 3GPMKTIME?    | 整数             |        |
|      | I Phase Code<br>Power(dB)     | -           | 3GPMKPOW?     | レベル (dB)       |        |
|      | I Phase Code<br>Power(dBm)    | -           | 3GPMKPOWABS?  | レベル (dBm)      |        |
|      | I Phase p                     | -           | 3GPMKRHO?     | 実数             | ,      |
|      | I Phase E.V.M.                | -           | 3GPMKEVM?     | % rms          | ,      |
|      | I Phase Timing                | -           | 3GPMKTING?    | 整数 (chip)      |        |
|      | Q Phase Code<br>Power(dB)     | -           | 3GPMKPOWQ?    | レベル (dB)       |        |
|      | Q Phase Code<br>Power(dBm)    | -           | 3GPMKPOWABSQ? | レベル (dBm)      |        |
|      | Q Phase p                     | -           | 3GPMKRHOQ?    | 実数             |        |
|      | Q Phase E.V.M.                | -           | 3GPMKEVMQ?    | % rms          |        |
|      | Q Phase Timing                | -           | 3GPMKTINGQ?   | 整数 (chip)      | ,      |
|      | (Uplink Frame 測定時)            |             |               |                | ,      |
|      | τ(時間)                         | -           | 3GPTAU?       | 時間 (sec)       |        |
|      | τ (Chip)                      | -           | 3GPTAUCHIP?   | 実数 (chip)      |        |
|      | Carrier Frequency Error (Hz)  | -           | 3GPCFER?      | 周波数 (Hz)       |        |
|      | Carrier Frequency Error (ppm) | -           | 3GPCFERPPM?   | ppm            |        |
|      | I/Q Origin Offset             | -           | 3GPIQOFS?     | レベル (dBc)      |        |
|      | Error Vector Magnitude        | -           | 3GPMOD?       | % rms          |        |
|      | Peak Error Vector Magnitude   | -           | 3GPPKMOD?     | %              |        |
|      | Slot                          | -           | 3GPSLOT?      | 整数             | ,      |
|      | Average Ch. Power             | -           | 3GPAVGCHPWR?  | レベル (dBm)      | ,      |
|      | Code Domain Power Marker      |             |               |                |        |
|      | Marker Position               | 3GPMK *     | -             | 整数(Slot 位置)    |        |
|      | Slot No.                      | -           | 3GPMKCODE?    | 整数             |        |
|      | Code Power(dB)                | -           | 3GPMKPOW?     | レベル (dB)       |        |
|      | Code Power(dBm)               | -           | 3GPMKPOWABS?  | レベル (dBm)      |        |
|      | ρ                             | -           | 3GPMKRHO?     | 実数             | ).<br> |
|      | E.V.M.                        | -           | 3GPMKEVM?     | 実数 (% rms)     |        |

| ファンクション |                                            |             | トーカ・リクエスト       |               | 供老 |
|---------|--------------------------------------------|-------------|-----------------|---------------|----|
|         | ファンワション                                    | 1971.1-1    | コード             | 出力フォーマット      | 情写 |
| 3GPP    | Demod Data 出力                              | 3GPDEMOD    | 3GPDEMOD?       | 1/0 Character | *1 |
|         | Graphics Marker                            |             |                 |               |    |
|         | Constellation                              |             |                 |               |    |
|         | Constellation(Line)                        |             |                 |               |    |
|         | Constellation(Dot)                         |             |                 |               |    |
|         | Constellation (Line&Chip)<br>(Line&Symbol) |             |                 |               |    |
|         | I EYE Diagram                              |             |                 |               |    |
|         | Q EYE Diagram                              |             |                 |               |    |
|         | I/Q EYE Diagram                            |             |                 |               |    |
|         | Chip/Symbol 番号                             | 3GPMKCHIP * | 3GPMKCHIP?      | 整数            |    |
|         | Iデータ                                       | -           | 3GPMKI?         | 位相            |    |
|         | Qデータ                                       | -           | 3GPMKQ?         | 位相            | Ī  |
|         | E.V.M. vs Chip/Symbol                      |             |                 |               |    |
|         | Mag Error vs Chip/Symbol                   |             |                 |               |    |
|         | Chip/Symbol 番号                             | 3GPMKCHIP * | 3GPMKCHIP?      | 整数            |    |
|         | マーカ Y データ                                  | -           | 3GPMKERR?       | %             |    |
|         | Phase Error vs Chip/Symbol                 |             |                 |               | l  |
|         | Chip/Symbol 番号                             | 3GPMKCHIP * | 3GPMKCHIP?      | 整数            |    |
|         | マーカ Y データ                                  | -           | 3GPMKDEG?       | degree        | l  |
|         | SCH Power                                  |             |                 |               | l  |
|         | Slot 位置                                    | 3GPMKSCH *  | 3GPMKSCH?       | 整数(Slot No.)  |    |
|         | SCH Power(dB)                              | -           | 3GPMKSCHPOW?    | レベル (dB)      | 1  |
|         | SCH Power(dBm)                             | -           | 3GPMKSCHPOWABS? | レベル (dBm)     | 1  |

表 4-12 TRANSIENT キー

\*1: 測定終了後、3GPDEMOD で Demod データを生成した後に 3GPDEMOD? で読み出せます。

| ファンクション                   |               |          | トーカ・リ             | 借老                                                |    |
|---------------------------|---------------|----------|-------------------|---------------------------------------------------|----|
|                           |               |          | コード               | 出力フォーマット                                          | 悀丂 |
| Graphics Data 出力          |               |          |                   |                                                   |    |
| Constellation             | I-Phase データ   | -        | GPHI?             | n <cr+lf>+d1<cr< td=""><td></td></cr<></cr+lf>    |    |
| Constellation (Line)      |               |          |                   | +LF>++dn <cr+< td=""><td></td></cr+<>             |    |
|                           |               |          |                   | n: 出力データ数                                         |    |
|                           |               |          |                   | (整数)                                              |    |
|                           |               |          |                   | dn: I-Phase データ                                   |    |
|                           |               | <b> </b> |                   | (実数)                                              | 4  |
| Constellation (Dot)       | Q-Phase データ   | -        | GPHQ?             | n < CR + LF > + d1 < CK<br>+ LF > + + $dn < CR$ + |    |
| Constellation             |               |          |                   | LF>                                               |    |
| (Line&Symbol)             |               |          |                   | n: 出力データ数                                         |    |
| · · ·                     |               |          |                   | (整数)<br>dn: O Dhase データ                           |    |
|                           |               |          |                   | (実数)                                              |    |
| I EYE Diagram             |               |          |                   |                                                   |    |
| Q EYE Diagram             |               |          |                   |                                                   |    |
| I/Q EYE Diagram           |               |          |                   |                                                   |    |
| I EYE Diagram             |               |          |                   | ++                                                |    |
| Q EYE Diagram             | X 軸データ        | -        | GPHCHIP?          | n <cr+lf>+d1<cr< td=""><td></td></cr<></cr+lf>    |    |
| 1                         | (Chip/Symbol) |          | GPHX?             | +LF>++dn <cr+< td=""><td></td></cr+<>             |    |
| I/Q EYE Diagram           |               |          |                   | LF><br>  n· 出力データ数                                |    |
|                           |               |          |                   | (整数)                                              |    |
| 1                         |               |          |                   | dn: Chip/Symbol                                   |    |
|                           |               | ļ        |                   | データ(整数)                                           | [] |
| E.V.M. vs Chip/<br>Symbol | X 軸データ        | -        | GPHCHIP?<br>GPHX? | n < CR + LF > + d1 < CR<br>+ UF >++ $dn < CR$ +   |    |
| Mag Error vs Chin/        | (Chip/Symoor) |          |                   | LF>                                               |    |
| Symbol                    |               |          |                   | n: 出力データ数                                         |    |
|                           |               |          |                   | (整数)<br>dn:Chin/Symbol                            |    |
| 1                         |               |          |                   | データ(整数)                                           |    |
| Phase Error vs            | Y 軸データ        | -        | GPHY?             | n <cr+lf>+d1<cr< td=""><td></td></cr<></cr+lf>    |    |
| Chip/Symbol               |               |          |                   | +LF>++dn <cr+< td=""><td></td></cr+<>             |    |
|                           |               |          |                   | LF><br>n·出力データ数                                   |    |
|                           |               |          |                   | (整数)                                              |    |
|                           |               |          |                   | dn: データ ( 実数 )                                    |    |

| ファンクション |                                | リスナ・コード          | トーカ・リクエスト |                                  | 借去 |
|---------|--------------------------------|------------------|-----------|----------------------------------|----|
|         |                                |                  | ゴード       | 出力フォーマット                         | 悀丂 |
| QPSK    | Auto Level Set                 | AUTOLVL          | -         | -                                |    |
|         | Graphics                       |                  |           |                                  |    |
|         | Display Start                  | QPDSPST *        | QPDSPST?  | 整数                               |    |
|         | Select Type                    |                  |           |                                  |    |
|         | Constellation                  | QPGTYP CON       | QPGTYP?   | 0:Constellation                  |    |
|         | Constellation (Line)           | QPGTYP CONLIN    |           | 1:Constellation<br>(Line)        |    |
|         | Constellation<br>(Dot)         | QPGTYP CONDOT    |           | 2:Constellation<br>(Dot)         |    |
|         | Constellation<br>(Line & Chip) | QPGTYP CONLINCHP |           | 3:Constellation<br>(Line & Chip) |    |
|         | I EYE Diagram                  | QPGTYP ICHEYE    |           | 4:I EYE Diagram                  |    |
|         | Q EYE Diagram                  | QPGTYP QCHEYE    |           | 5:Q EYE Diagram                  |    |
|         | I/Q EYE Diagram                | QPGTYP IQCHEYE   |           | 6:I/Q EYE Diagram                |    |
|         | E.V.M. vs Chip                 | QPGTYP EVM       |           | 7:E.V.M. vs Chip                 |    |
|         | Mag Error vs Chip              | QPGTYP MAGERR    |           | 8:Mag Error vs Chip              |    |
|         | Phase Error vs Chip            | QPGTYP PHAERR    |           | 9:Phase Error vs Chip            |    |
|         | Parameter Setup                |                  |           |                                  |    |
|         | Root Nyquist                   |                  |           |                                  |    |
|         | ON                             | QPRNYQ ON        | QPRNYQ?   | 0:OFF                            |    |
|         | OFF                            | QPRNYQ OFF       |           | 1:ON                             |    |
|         | Meas Range                     | QPMRNG *         | QPMRNG?   | 整数                               |    |

| ファンクション |                         |               | トーカ・リクエスト |                            | 借去 |
|---------|-------------------------|---------------|-----------|----------------------------|----|
|         | ノアノクショノ                 |               | コード       | 出力フォーマット                   | 涌ち |
| QPSK    | Trigger Mode            |               |           |                            |    |
|         | INT                     | QPTRG INT     | QPTRG?    | 0:INT                      |    |
|         | EXT                     | QPTRG EXT     |           | 1:EXT                      |    |
|         | IF                      | QPTRG IF      |           | 2:IF                       |    |
|         | EXT Trigger Slope       |               |           |                            |    |
|         | +                       | QPTRGSLP RISE | QPTRGSLP? | 0:-                        |    |
|         | -                       | QPTRGSLP FALL |           | 1:+                        |    |
|         | Trigger Level           | QPTRGLVL *    | QPTRGLVL? | 整数 (0~100%)                |    |
|         | EXT Trigger Delay       | QPTRGDLY *    | QPTRGDLY? | 実数<br>(-5120.000~5120.000) |    |
|         | Average Times           | QPAVG *       | QPAVG?    | 整数 (1:OFF, 2~32)           |    |
|         | Limit Setup             |               |           |                            |    |
|         | Judgment                |               |           |                            |    |
|         | ON                      | QPLMJDG ON    | QPLMJDG?  | 0:OFF                      |    |
|         | OFF                     | QPLMJDG OFF   |           | 1:ON                       |    |
|         | Limit(p)                | QPLMRHO *     | QPLMRHO?  | 実数 (0.0001<br>~1.0000)     |    |
|         | 測定開始                    |               |           |                            |    |
|         | QPSK                    | QPSK          | -         | -                          |    |
|         | 同一モードの測定開始              | SI            | -         | -                          |    |
|         | 測定結果                    |               |           |                            |    |
|         | Total Result            |               |           |                            |    |
|         | ρ                       | -             | QPRHO?    | ρ                          |    |
|         | Carrier Frequency Error | -             | QPFER?    | 周波数 (Hz)                   |    |
|         | Carrier Feedthrough     | -             | QPIQOFS?  | レベル (dBc)                  |    |
|         | Magnitude Error         | -             | QPMAG?    | % rms                      |    |
|         | Phase Error             | -             | QPPHSE?   | degree rms                 |    |
|         | Error Vector Magnitude  | -             | QPMOD?    | % rms                      |    |
|         | 判定結果                    | -             | QPJDG?    | 0:FAIL<br>1:PASS           |    |

| ファンクション |                            |                   | トーカ・リクエスト |                 | 借老 |
|---------|----------------------------|-------------------|-----------|-----------------|----|
|         |                            | リスノ・コート           | コード       | 出力フォーマット        | 悀丂 |
| QPSK    | グラフ結果の読み出し                 |                   |           |                 |    |
|         | Constellation              |                   |           |                 |    |
|         | Constellation(Line)        |                   |           |                 |    |
|         | Constellation(Dot)         |                   |           |                 |    |
|         | Constellation(Line & Chip) |                   |           |                 |    |
|         | I EYE Diagram              |                   |           |                 |    |
|         | Q EYE Diagram              |                   |           |                 |    |
|         | I/Q EYE Diagram            |                   |           |                 |    |
|         | チップ番号                      | QPMKCHIP *        | QPMKCHIP? | DispStart~+255  |    |
|         | Iデータ                       | -                 | QPMKI?    | 位相              |    |
|         | Qデータ                       | -                 | QPMKQ?    | 位相              |    |
|         | E.V.M. vs Chip             |                   |           |                 |    |
|         | Mag Error vs Chip          |                   |           |                 |    |
|         | チップ番号                      | <b>QPMKCHIP</b> * | QPMKCHIP? | DispStart~+255  |    |
|         | マーカ Y データ                  | -                 | QPMKERR?  | %               |    |
|         | Phase Error vs Chip        |                   |           |                 |    |
|         | チップ番号                      | QPMKCHIP *        | QPMKCHIP? | DispStart~ +255 |    |
|         | マーカ Y データ                  | -                 | QPMKDEG?  | degree          |    |

### R3267 シリーズ OPT62 3GPP 変調解析オプション取扱説明書

4.2 GPIB コ**ー**ド一覧

| ファンクション                                  |                                         |   | トーカ・リクエスト         |                                                                                               |    |
|------------------------------------------|-----------------------------------------|---|-------------------|-----------------------------------------------------------------------------------------------|----|
|                                          | ,,,,,,,,,,,,,,,,,,,,,,,,,,,,,,,,,,,,,,, |   | コード               | 出力フォーマット                                                                                      | 通行 |
| Graphics Data 出力                         |                                         |   |                   |                                                                                               |    |
| Constellation                            | I-Phase データ                             | - | GPHI?             | n <cr+lf>+d1<cr+lf>+</cr+lf></cr+lf>                                                          |    |
| Constellation (Line)                     |                                         |   |                   | +dn <cr+lf><br/>n: 出力データ数(整数)<br/>dn: I-Phase データ(実数)</cr+lf>                                 |    |
| Constellation (Dot)                      | Q-Phase データ                             | - | GPHQ?             | n <cr+lf>+d1<cr+lf>+</cr+lf></cr+lf>                                                          |    |
| Constellation<br>(Line&Chip)             |                                         |   |                   | +dn <cr+lf><br/>n: 出力データ数(整数)<br/>dn: Q-Phase データ(実数)</cr+lf>                                 |    |
| I EYE Diagram                            |                                         |   |                   |                                                                                               |    |
| Q EYE Diagram                            |                                         |   |                   |                                                                                               |    |
| I/Q EYE Diagram                          |                                         |   |                   |                                                                                               |    |
| I EYE Diagram                            | X 軸データ (Chip)                           | - | GPHCHIP?<br>GPHX? | n <cr+lf>+d1<cr+lf>+<br/>+dn<cr+lf></cr+lf></cr+lf></cr+lf>                                   |    |
| Q EYE Diagram                            |                                         |   |                   | n: 出力データ数(整数)<br>dm Chin データ(整数)                                                              |    |
| I/Q EYE Diagram                          |                                         |   |                   | un: Cmp J - 9(聖奴)                                                                             |    |
| E.V.M. vs Chip                           | X 軸データ (Chip)                           | - | GPHCHIP?          | n <cr+lf>+d1<cr+lf>+</cr+lf></cr+lf>                                                          |    |
| Mag Error vs Chip<br>Phase Error vs Chip |                                         |   | GPHX?             | +an <cr+lf><br/>n: 出力データ数(整数)<br/>dn: データ(整数)</cr+lf>                                         |    |
|                                          | Y 軸データ                                  | - | GPHY?             | n <cr+lf>+d1<cr+lf>+<br/>+dn<cr+lf><br/>n: 出力データ数(整数)<br/>dn: データ(実数)</cr+lf></cr+lf></cr+lf> |    |

| ファンクション  |                   | リスナ・コード       | トーカ・リクエスト |                                                                       | 借老 |
|----------|-------------------|---------------|-----------|-----------------------------------------------------------------------|----|
|          |                   |               | コード       | 出力フォーマット                                                              | 悀亐 |
| Tx Power | Auto Level Set    | AUTOLVL       | -         | -                                                                     |    |
|          | Parameter Setup   |               |           |                                                                       |    |
|          | Root Nyquist      |               |           |                                                                       |    |
|          | ON                | TXRNYQ ON     | TXRNYQ?   | 0: OFF                                                                |    |
|          | OFF               | TXRNYQ OFF    |           | 1: ON                                                                 |    |
|          | Trigger Mode      |               |           |                                                                       |    |
|          | INT               | TXTRG INT     | TXTRG?    | 0:INT                                                                 |    |
|          | EXT               | TXTRG EXT     |           | 1:EXT                                                                 |    |
|          | EXT Trigger Slope |               |           |                                                                       |    |
|          | +                 | TXTRGSLP RISE | TXTRGSLP? | 0:-                                                                   |    |
|          | -                 | TXTRGSLP FALL |           | 1:+                                                                   |    |
|          | EXT Trigger Delay | TXTRGDLY *    | TXTRGDLY? | 実数 (-5120.000 ~<br>5120.000)                                          |    |
|          | Average Times     | TXAVG *       | TXAVG?    | 整数 (1:OFF, 2~32)                                                      |    |
|          | 測定開始              |               |           |                                                                       |    |
|          | Tx Power          | TXPWR         | -         | -                                                                     |    |
|          | 同一モードの測定開始        | SI            | -         | -                                                                     |    |
|          | 測定結果              |               |           |                                                                       |    |
|          | Tx Power          | -             | TXPWR?    | d1,d2,d3<br>d1:Tx Power(dBm)<br>d2:Tx Power(W)<br>d3:Peak Factor (dB) |    |

| ファンクション  |                 |                  | トーカ・リクエスト    |                          | 供老 |
|----------|-----------------|------------------|--------------|--------------------------|----|
|          | ノアノクショノ         | 1 J Z J - F      | コード          | 出力フォーマット                 | 悀亐 |
| Power vs | Auto Level Set  | AUTOLVL          | -            | -                        |    |
| Time     | Scale Setup     |                  |              |                          |    |
|          | Display Type    |                  |              |                          |    |
|          | GRAPH           | 3GPPTDISP GRP    | 3GPPTDISP?   | 0:GRAPH                  |    |
|          | TABLE           | 3GPPTDISP TBL    |              | 1:TABLE                  |    |
|          | Y Scale Upper   | 3GPPTYUPR *      | 3GPPTYUPR?   | 整数 (-20 ~ 70 dB/<br>dBm) |    |
|          | Y Scale Range   | 3GPPTYRNG *      | 3GPPTYRNG?   | 整数 (10~50 dB/<br>dBm)    |    |
|          | Power Unit      |                  |              |                          |    |
|          | RELATIVE        | 3GPPTUNIT REL    | 3GPPTUNIT?   | 0:ABS POWER              |    |
|          | ABS POWER       | 3GPPTUNIT ABS    |              | 1:RELATIVE               |    |
|          | Parameter Setup |                  |              |                          |    |
|          | Meas Mode       |                  |              |                          |    |
|          | PRECISE         | 3GPPTMEASMD PREC | 3GPPTMEASMD? | 0:PRECISE                |    |
|          | CONCISE         | 3GPPTMEASMD CONC |              | 1:CONCISE                |    |
|          | Root Nyquist    |                  |              |                          |    |
|          | ON              | 3GPPTRNYQ ON     | 3GPPTRNYQ?   | 0:OFF                    |    |
|          | OFF             | 3GPPTRNYQ OFF    |              | 1:ON                     |    |
|          | Trigger Mode    |                  |              |                          |    |
|          | INT             | 3GPPTTRG INT     | 3GPPTTRG?    | 0:INT                    |    |
|          | IF              | 3GPPTTRG IF      |              | 1:IF                     |    |
|          | EXT             | 3GPPTTRG EXT     |              | 2:EXT                    |    |
|          | Trigger Slope   |                  |              |                          |    |
|          | +               | 3GPPTTRGSLP RISE | 3GPPTTRGSLP? | 0:-                      |    |
|          | -               | 3GPPTTRGSLP FALL |              | 1:+                      |    |
|          | Trigger Level   | 3GPPTTRGLVL *    | 3GPPTTRGLVL? | 整数 (0 ~ 100)             |    |
|          | Trigger Delay   | 3GPPTTRGDLY *    | 3GPPTTRGDLY? | 時間                       |    |
|          | Meas Length     | 3GPPTMLEN *      | 3GPPTMLEN?   | 整数 (2 ~ 62)              |    |
|          | Graph Plot Type |                  |              |                          |    |
|          | AVERAGE         | 3GPPTGTYP AVG    | 3GPPTGTYP?   | 0:AVERAGE                |    |
|          | PEAK-PEAK       | 3GPPTGTYP PK     |              | 1:PEAK-PEAK              |    |

| ファンクション          |                                              |               | トーカ・リクエスト     |                                                                                                    |    |
|------------------|----------------------------------------------|---------------|---------------|----------------------------------------------------------------------------------------------------|----|
|                  |                                              |               | コード 出力フォーマット  |                                                                                                    | 悀丂 |
| Power vs<br>Time | Omit Transient Section<br>for AVG Power      |               |               |                                                                                                    |    |
|                  | ON                                           | 3GPPTOMIT ON  | 3GPPTOMIT?    | 0:OFF                                                                                                    |    |
|                  | OFF                                          | 3GPPTOMIT OFF |               | 1:ON                                                                                                    |    |
|                  | Marker Setup                                 |               |               |                                                                                                    |    |
|                  | Power Marker 1                               | 3GPPTMKR1 *   | 3GPPTMKR1?    | 整数                                                                                                    |    |
|                  | Power Marker 2                               | 3GPPTMKR2 *   | 3GPPTMKR2?    | 整数                                                                                                    |    |
|                  | Template Setup                               |               |               |                                                                                                    |    |
|                  | Template 1                                   | 3GPPTTMP1 *   | 3GPPTTMP1?    | 整数                                                                                                    |    |
|                  | Template 2                                   | 3GPPTTMP2 *   | 3GPPTTMP2?    | 整数                                                                                                    |    |
|                  | 測定開始                                         |               |               |                                                                                                    |    |
|                  | Power vs Time                                | 3GPPT         | -             | -                                                                                                    |    |
|                  | 同一モードでの測定開始                                  | SI            | -             | -                                                                                                    |    |
|                  | 測定結果                                         |               |               |                                                                                                    |    |
|                  | Power Marker 1                               |               |               |                                                                                                    |    |
|                  | Peak Factor                                  | -             | 3GPPTMK1PKF?  | レベル                                                                                                    |    |
|                  | Average Power                                | -             | 3GPPTMK1AVG?  | レベル                                                                                                    |    |
|                  | Power Marker 2                               |               |               |                                                                                                    |    |
|                  | Peak Factor                                  | -             | 3GPPTMK2PKF?  | レベル                                                                                                    |    |
|                  | Average Power                                | -             | 3GPPTMK2AVG?  | レベル                                                                                                    |    |
|                  | Power Marker Ratio                           | -             | 3GPPTMKRATIO? | レベル                                                                                                    |    |
|                  | Tabe Data 読み出し<br>( Meas Mode:CONCISE<br>時 ) | -             | 3GPPTTABLE1?  | n,d1,d2,,dn<br>n: 出力データ数 (<br>整数)<br>d1 ~ dn:Power 値<br>(dBm/dB)                                                       |    |
|                  |                                              | -             | 3GPPTTABLE2?  | n <cr+lf>+d1<c<br>R+LF&gt;++dn<c<br>R+LF&gt;<br/>n: 出力データ数<br/>(整数)<br/>dn: Power 値<br/>(dBm/dB)</c<br></c<br></cr+lf> |    |

| 7 - >> / 2 >> - >> |                 |                       | トーカ・リ          | 供老                       |    |
|--------------------|-----------------|-----------------------|----------------|--------------------------|----|
|                    | ノアノクショノ         | リスノ・コート               | コード            | 出力フォーマット                 | 悀亐 |
| CCDF               | Auto Level Set  | AUTOLVL               | -              | -                        |    |
|                    | Scale Setup     |                       |                |                          |    |
|                    | X Scale Max     | 3GPCCDFXMAX *         | 3GPCCDFXMAX?   | 整数 (-20 ~ 70<br>dB/dBm)  |    |
|                    | X Scale Range   | 3GPCCDFXRNG *         | 3GPCCDFXRNG?   | 整数 (10 ~ 50 dB/<br>dBm)  |    |
|                    | Power Unit      |                       |                |                          |    |
|                    | RELATIVE        | 3GPCCDFUNIT REL       | 3GPCCDFUNIT?   | 0:ABS POWER              |    |
|                    | ABS POWER       | 3GPCCDFUNIT ABS       |                | 1:RELATIVE               |    |
|                    | Parameter Setup |                       |                |                          |    |
|                    | Root Nyquist    |                       |                |                          |    |
|                    | ON              | 3GPCCDFRNYQ ON        | 3GPCCDFRNYQ?   | 0:OFF                    |    |
|                    | OFF             | 3GPCCDFRNYQ OFF       |                | 1:ON                     |    |
|                    | Trigger Mode    |                       |                |                          |    |
|                    | INT             | 3GPCCDFTRG INT        | 3GPCCDFTRG?    | 0:INT                    |    |
|                    | EXT             | 3GPCCDFTRG EXT        |                | 1:EXT                    |    |
|                    | Trigger Slope   |                       |                |                          |    |
|                    | +               | 3GPCCDFTRGSLP RISE    | 3GPCCDFTRGSLP? | 0:-                      |    |
|                    | -               | 3GPCCDFTRGSLP<br>FALL |                | 1:+                      |    |
|                    | Trigger Delay   | 3GPCCDFTRGDLY *       | 3GPCCDFTRGDLY? | 時間                       |    |
|                    | Meas Length     | 3GPCCDFMLEN *         | 3GPCCDFMLEN?   | 整数 (10000 ~<br>10000000) |    |
|                    | Trace Write     |                       |                |                          |    |
|                    | ON              | 3GPCCDFTRC ON         | 3GPCCDFTRC?    | 0:OFF                    |    |
|                    | OFF             | 3GPCCDFTRC OFF        |                | 1:ON                     |    |
|                    | 測定開始            |                       |                |                          | 1  |
|                    | CCDF            | 3GPCCDF               | -              | -                        |    |
|                    | 同一モードでの<br>測定開始 | SI                    | -              | -                        |    |

|         | 7-1-1-1-1-1                               |                                             | - い トーカ・リクエスト |                                                                                                    | 供老 |
|---------|-------------------------------------------|---------------------------------------------|---------------|----------------------------------------------------------------------------------------------------|----|
|         | ノアノクショノ                                   | リスノ・コート                                     | コード           | 出力フォーマット                                                                                                    | 悀丂 |
| CCDF    | 測定結果<br>CCDF                              | -                                           | 3GPCCDF?      | d1,d2,d3,d4,d5,d6,d7,d8<br>d1:Peak Factor<br>d2:Average Power<br>d3:10%<br>d4:1%<br>d5:0.1%<br>d6:0.01%<br>d7:0.001%<br>d8:0.0001% |    |
|         | Marker Position                           | 3GPCCDFMK *                                 | -             | レベル                                                                                                    |    |
|         | Destribution/Power                        | -                                           | 3GPCCDFMK?    | d1,d2<br>d1:Destribution<br>d2:Power                                                                                               |    |
| P-CPICH | Auto Level Set                            | AUTOLVL                                     | -             | -                                                                                                    |    |
| Power   | Parameter Setup                           |                                             |               |                                                                                                    |    |
|         | Scrambling Code No.                       | PCPICHSCN*                                  | PCPICHSCN?    | 整数 (0 ~ 262142)                                                                                                    |    |
|         |                                           | PCPICHSCNHEX*                               | PCPICHSCNHEX? | 16 進数 (0 ~ 3FFFE )                                                                                                    |    |
|         | Search Mode<br>Primary CPICH<br>SCH(LONG) | PCPICHSRCHMD PCPICH<br>PCPICHSRCHMD SCHLONG | PCPICHSRCHMD? | 1: Primary CPICH<br>2: SCH(LONG)                                                                                                   |    |
|         | Meas Frame                                | PCPICHMSFRM*                                | PCPICHMSFRM?  | 整数(1~4)                                                                                                    |    |
|         | Average Times                             | PCPICHAVG*                                  | PCPICHAVG?    | 整数 (0:OFF、2 ~ 32 )                                                                                                    |    |
|         | 測定開始<br>P-CPICH Power                     | РСРІСН                                      |               |                                                                                                    |    |
|         | 同一モードでの測定開始                               | SI                                          |               |                                                                                                    |    |
|         | 測定結果<br>P-CPICH Power Average             | -                                           | PCPICHPWAVG?  | d1, d2<br>d1: P-CPICH Power<br>Average (dBm)<br>d2: P-CPICH Power<br>Average (W)                                                   |    |

| ファンクション |                   |         | レスナ・フード トーカ・リクエスト |                                | 供老  |
|---------|-------------------|---------|-------------------|--------------------------------|-----|
|         |                   | 17. J-F | コード               | 出力フォーマット                       | 们们们 |
| P-CPICH | P-CPICH Power Max | -       | PCPICHPWMAX?      | d1, d2                         |     |
| Power   |                   |         |                   | d1: P-CPICH Power Max<br>(dBm) |     |
|         |                   |         |                   | d2: P-CPICH Power Max<br>(W)   |     |
|         | P-CPICH Power Min | -       | PCPICHPWMIN?      | d1, d2                         |     |
|         |                   |         |                   | d1: P-CPICH Power Min<br>(dBm) |     |
|         |                   |         |                   | d2: P-CPICH Power Min<br>(W)   |     |
|         | Frequency Error   | -       | PCPICHFRERR?      | 周波数                            |     |
|         | Tx power          | -       | PCPICHTXPWR?      | d1, d2                         |     |
|         |                   |         |                   | d1: Tx Power (dBm)             |     |
|         |                   |         |                   | d2: Tx Power (W)               |     |

### 表 4-12 TRANSIENT キー

# 表 4-13 テン・キー / ステップ・キー / データ・ノブ / 単位キー ( データ入力 )

| ファンクション |        | リスナ・コード | トーカ・リクエスト |          |  |
|---------|--------|---------|-----------|----------|--|
|         |        |         | コード       | 出力フォーマット |  |
| データ入力   | 0~9    | 0~9     | -         | -        |  |
|         | .(小数点) |         | -         | -        |  |
|         | GHz    | GZ      | -         | -        |  |
|         | MHz    | MZ      | -         | -        |  |
|         | kHz    | KZ      | -         | -        |  |
|         | Hz     | HZ      | -         | -        |  |
|         | mV     | MV      | -         | -        |  |
|         | mW     | MW      | -         | -        |  |
|         | dB 関係  | DB      | -         | -        |  |
|         | mA     | MA      | -         | -        |  |
|         | sec    | SC      | -         | -        |  |
|         | ms     | MS      | -         | -        |  |
|         | μs     | US      | -         | -        |  |
|         | ENTER  | ENT     | -         | -        |  |

| 7-2-2-2 |                                           |         | トーカ・リクエスト |                                            |  |
|---------|-------------------------------------------|---------|-----------|--------------------------------------------|--|
|         | ファンクション                                   | リステ・コード | コード       | 出力フォーマット                                   |  |
| その他     | 判定結果読み出し                                  | -       | OPF?      | 0:PASS                                     |  |
|         |                                           |         |           | 1:FAIL(Upper)                              |  |
|         |                                           |         |           | 2:FAIL(Lower)                              |  |
|         |                                           |         |           | 3:FAIL(Upper&Lower)                        |  |
|         |                                           |         |           | 4:Error                                    |  |
|         | エラー番号出力                                   | -       | ERRNO?    | 整数                                         |  |
|         | ローカル                                      | LC      | -         | -                                          |  |
|         | GPIB アドレスの読み出し                            | -       | AD?       | 整数 (0 - 30)                                |  |
|         | デリミタの指定<br>CR LF <eoi></eoi>              | DL0     | -         | -                                          |  |
|         | LF                                        | DL1     | -         | -                                          |  |
|         | <eoi></eoi>                               | DL2     | -         | -                                          |  |
|         | CR LF                                     | DL3     | -         | -                                          |  |
|         | LF <eoi></eoi>                            | DL4     | -         | -                                          |  |
|         | サービス・リクエスト割込み ON                          | S0      | -         | -                                          |  |
|         | OFF                                       | S1      | -         | -                                          |  |
|         | ステータス・クリア                                 | S2      | -         | -                                          |  |
|         | サービス・リクエスト・マスク                            | RQS *   | RQS?      | SRQ ビットに相当する<br>10 進数                      |  |
|         | 機器 ID の出力                                 | -       | *IDN?     | メーカ名(文字列),<br>機器タイプ(文字列),<br>0, レビジョン(文字列) |  |
|         | 機器の初期化                                    | *RST    | -         | -                                          |  |
|         | ステータス・バイトと関連キュー<br>のクリア                   | *CLS    | -         | -                                          |  |
|         | スタンダード・イベント・ステー<br>タス・イネーブル・レジスタのア<br>クセス | *ESE *  | *ESE?     | レジスタ内の各ビットに<br>対応する 10 進数                  |  |
|         | スタンダード・イベント・ステー<br>タス・レジスタの読み出しとクリ<br>ア   | -       | *ESR?     | レジスタ内の各ビットに<br>対応する 10 進数                  |  |
|         | サービス・リクエスト・イネーブ<br>ル・レジスタのアクセス            | *SRE *  | *SRE?     | レジスタ内の各ビットに<br>対応する 10 進数                  |  |
|         | ステータス・バイトと MSS ビット<br>の読み出し               | -       | *STB?     | ステータス・バイトの各<br>ビットに対応する 10 進<br>数          |  |

表 4-14 その他

| 7-14-1-1 |                                   |       | トーカ・リクエスト |                           |  |
|----------|-----------------------------------|-------|-----------|---------------------------|--|
|          | ファンウジョン                           |       | ゴード       | 出力フォーマット                  |  |
| その他      | オペレーション・ステータス・イ<br>ネーブル・レジスタのアクセス | OPR * | OPR?      | レジスタ内の各ビットに<br>対応する 10 進数 |  |
|          | オペレーション・ステータス・レ<br>ジスタの読み出しとクリア   | -     | OPREVT?   | レジスタ内の各ビットに<br>対応する 10 進数 |  |

5.1 Template Edit 機能について

# 5. 技術資料

### 5.1 Template Edit 機能について

TRANSIENT モードではユーザがテンプレートを設定できるようになっています。 Config メニューの Template Couple to Power ON/OFF によってテンプレートの設定値が絶対値にも 相対値にも解釈されますのでテンプレート入力の際には注意が必要です。 また、テンプレートに対するパス / フェイルの判定表示は、Template,Template ON/OFF で ON を 選択したときテンプレートが表示され、パス / フェイルの判定を行います。 テンプレートに対するパス / フェイルの判定は波形表示画面に表示されます。 プリセットを実行しても設定された値は保持されます。

### 5.1.1 T-Domain 測定時のテンプレート設定について

Template Couple to Power を OFF で使用する場合、テンプレートの設定値(Y 軸の設定値)は 絶対値と解釈されます。したがって入力された値でテンプレートを引きます。 測定と波形と位置を合わせるには Shift X/Y 機能を用いてテンプレートを合わせます。 Template Couple to Power を ON に設定すると、テンプレートの設定値(Y 軸の設定値)は平均 電力からの相対値と解釈されます。

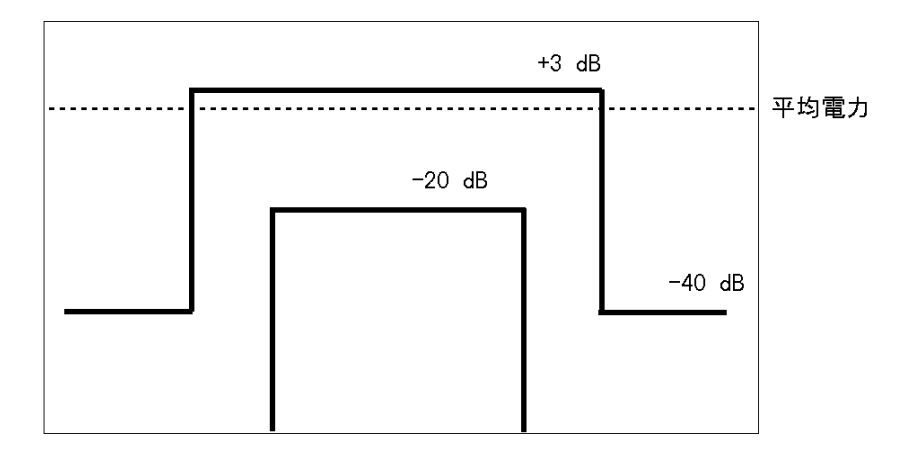

図 5-1 設定しようとするテンプレート

たとえば、上側のテンプレートは信号のバースト区間の電力に対して +3dB、-40dB と定義され ていますが、これをテンプレートに設定するには図 5-2 のように設定します。 平均電力を基準とした相対値でテンプレートを設定して下さい。 R3267 シリーズ OPT62 3GPP 変調解析オプション取扱説明書

5.1 Template Edit 機能について

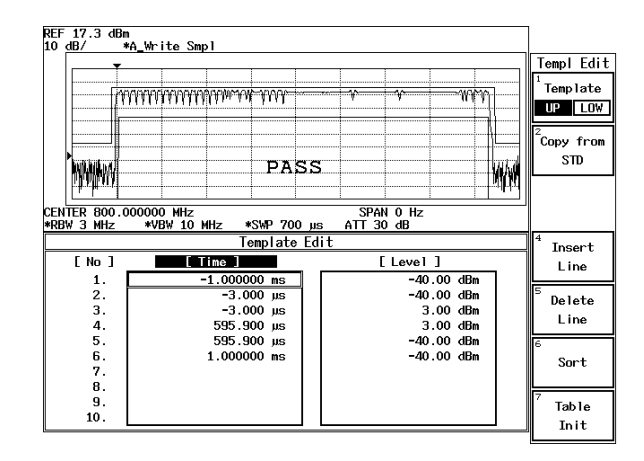

図 5-2 設定されたテンプレート

Template Couple to Power が ON のときに Shift X/Y 機能を用いて Y 軸方向にテンプレートをシ フトすると、平均電力からの相対値は「テンプレートで設定した相対値 + Shift した値」になり ます。

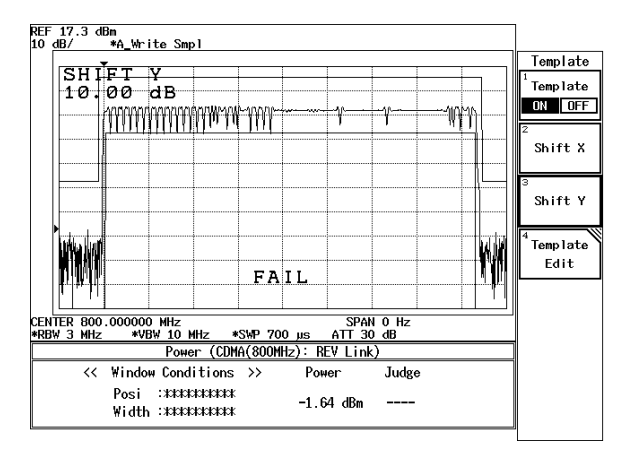

図 5-3 Shift Y でシフトしたテンプレート

5.1 Template Edit 機能について

### 5.1.2 F-Domain 測定時のテンプレートについて

F-Domain 測定ではチャンネル番号によってキャリアの周波数が異なりますので、テンプレートのX軸の値はキャリアからのオフセット周波数で入力します。

キャリア周波数に対して、オフセット周波数を設定します。

本器は現在設定されている中心周波数をこのテンプレートの X 値に加えてテンプレートを描きます。

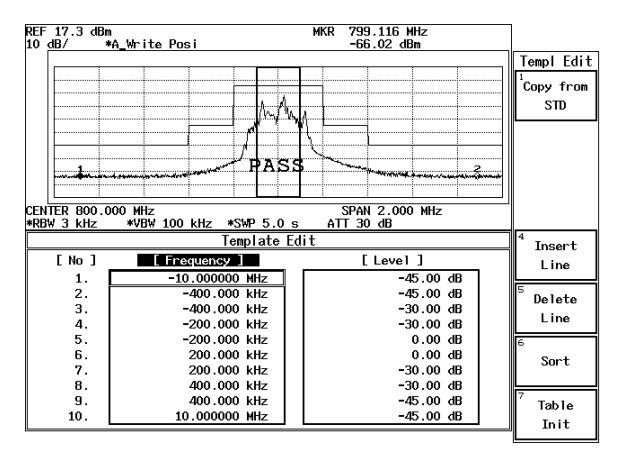

図 5-4 設定されたテンプレート

また MarginΔX は設定されたテンプレートのデータを 0 Hz を中心に ΔX/2 ずつプラス、マイナ ス周波数方向へ拡大します。

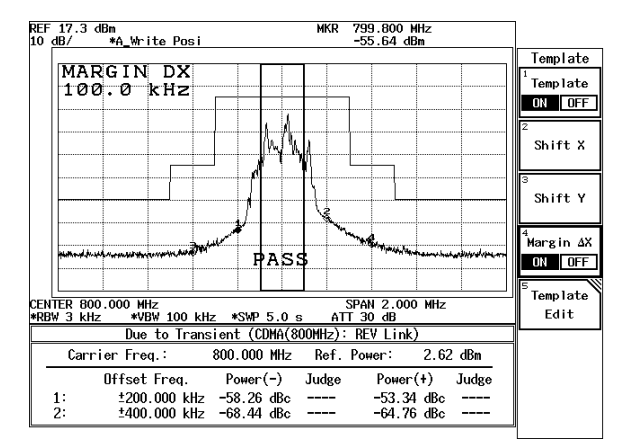

図 5-5 Margin∆X によるテンプレート

Template Couple to Power を OFF で使用する場合、テンプレートの設定値(Y軸の設定値)は絶対値と解釈されます。したがって入力された値でテンプレートを引きます。

測定と波形と位置を合わせるには、Shift X/Y 機能を用いてテンプレートを合わせます。 Template Couple to Power を ON に設定すると、テンプレートの設定値(Y 軸の設定値)は平均 電力からの相対値と解釈されます。

このときに Shift X/Y 機能を用いて Y 軸方向にテンプレートをシフトしてしまうと、平均電力からの相対値は「テンプレートで設定した相対値 + Shift した値」になってしまいます。

5.2 Due to Transient, Due to Modulation, Inband Spurious 測定のパラメータ設定 について

TRANSIENT モードでは通信規格を選択すれば、必要な設定は規格に則した値に設定されるよう になっていますが、ユーザが測定する周波数、測定結果の2次処理の方法を変えることも可能で す。

このとき、以下を参考にして下さい。

### 5.2.1 Marker Edit 機能について

TRANSIENT モードの Due to Transient、Due to Modulation、Inband Spurious 測定機能では、Marker Edit 機能を用いて測定する周波数を設定することができます。また、Marker Edit 機能でそれぞれのリミット値を入力できます。

プリセットを実行しても設定された値は保持されます。

(1) Due to Transient, Due to Modulation 測定時の Marker Edit

測定周波数にはキャリア周波数からのオフセット周波数を設定します。

このとき、200 kHz と設定すると、+200 kHz オフセット、-200 kHz オフセットの 2 つのポ イントを測定するように設定したことになります。また、マーカには Normal と Integral、 および √NYQUIST の 3 種があり、設定することができます。

Normal マーカは、設定された周波数ポイントの値を読み出します。Integral マーカは、設定された周波数を中心とした BandWidth で設定された帯域の電力を計算します。

√NYQUIST が選択されると、ルート・ナイキスト・フィルタをかけた帯域の電力を計算 します。ルート・ナイキスト・フィルタの設定は Config, Parameter setup 内で行います。

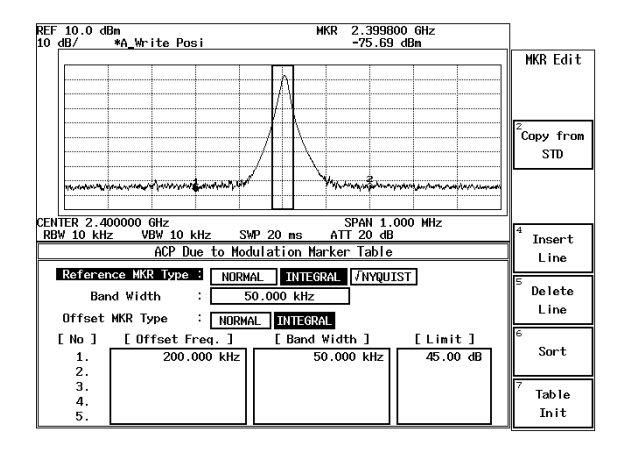

図 5-6 Marker Edit 設定例 1

(2) Inband Surious 測定時の Marker Edit

測定周波数範囲にはキャリア周波数からのオフセット周波数を設定します。このとき、3 MHz、10 MHz と設定すると、+3 MHz オフセットから 10 MHz オフセットの周波数範囲 と、-3 MHz オフセットから -10 MHz オフセットの周波数範囲の 2 つの範囲でピークを検 索するように設定したことになります。

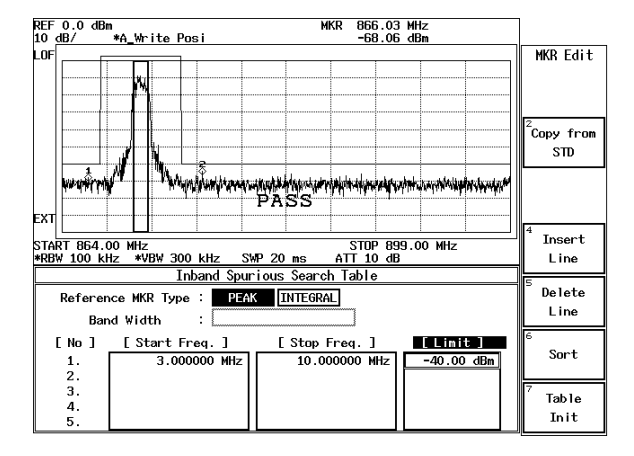

図 5-7 Marker Edit 設定例 2

Peak マーカの設定は、Config メニュー内の Peak Marker Y Delta で設定します。

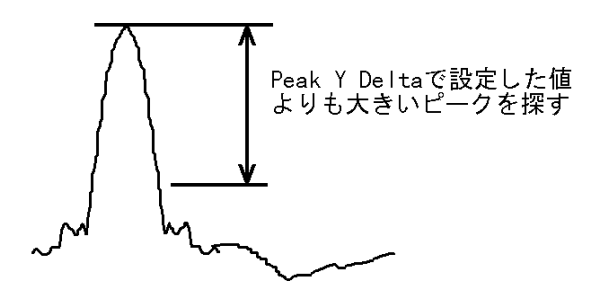

図 5-8 Peak Marker Y Delta の説明図

### 5.2.2 Due to Modulation, Due to Transient, Inband Spurious 測定結果表示につい て

スペクトラム測定において、隣接チャンネル、次隣接チャンネルへの漏洩電力の測定結果の表 示方法には、以下の3とおりがあります。

- (1) キャリアからのオフセット周波数を指定してその周波数でのマーカの値を表示する。
- (2) キャリアからのオフセット周波数を指定してその周波数でのマーカの値とキャリアのレベルとの比を表示する。
- (3) (2) で求めたレベル比にパワー・メータで測定したキャリア電力をかけて電力に換算して 表示する。

とくに、ディテクタが Posi の場合、キャリア電力と、隣接チャンネルの電力比は求まりますが、 隣接チャンネルの絶対電力は測定できませんので (3) のようにして計算します。

さらに、隣接チャンネルの電力はスペクトラム 1 ポイントのレベル(単なるマーカの読み値) か、帯域を積分してえられた電力か、同様に、キャリア電力はスペクトラム1ポイントのレベ ル(単なるマーカの読み値)か帯域を積分してえられた電力かを考慮する必要があります。

(1)の測定結果を表示するには Parameter Setup 内の Result: MARKER/RELATIVE/ABS POWER で MARKER を選択します。同様に (2)の結果表示には RELATIVE、(3)の結果表示には ABS POWER を選択します。

また Marker Edit 内で、キャリア信号のレベルの測定方法を編集します。

キャリア部分の電力の測定方法は Reference MKR Type でマーカの種類 (NORMAL または INTEGRAL)を設定します。

キャリア信号の設定された帯域幅を積分して電力を求めるには、Reference MKR Type の設定を INTEGRAL にし、その積分帯域を設定します。

1ポイントのマーカの読み値の場合には NORMAL にします。

隣接チャンネル部分の電力の測定方法は、Offset MKR Type にマーカの種類(NORMAL または INTEGRAL)を設定します。

さらに (2)、(3) のキャリア電力の測定方法には、Marker Edit 内の Reference MKR Type に設定した方法と、DSP によって電力を測定する方法があります。

この選択を Config, Parameter Setup 内の Ref Power: REF MARKER/MODULATION で行います。

REF MARKER が選択されると、Marker Edit 内で Reference MKR Type に設定した方法でキャリア電力を測定します。

MODULATION が選択されると、Tx Power(Modulation, Tx Power)でキャリア電力を測定します。

Config, Parameter Setup 内の Result: で ABS POWER が選択されている場合には、Offset MKR と Reference MKR のレベル比を求め、その結果に Tx Power の測定結果をかけて表示します。

### 5.2.3 Inband Spurious 測定結果表示について

スプリアス測定において、測定結果の表示方法には、以下の3とおりがあります。

- (1) ピークを探してその周波数とマーカの値を表示する。
- (2) ピークを探してマーカの値とキャリアのレベルとの比を表示する。
- (3) (2) で求めたレベル比にパワー・メータで測定したキャリア電力をかけて電力換算して表示する。

同様に (2)の結果表示には RELATIVE、(3)の結果表示には ABS POWER を選択します。

また、Marker Edit内で、キャリア信号のレベルの測定方法を編集します。

キャリア部分の電力の測定方法は、Reference MKR Type でマーカの種類 (PEAK または NORMAL)を設定します。

指定された周波数のレベルをキャリア電力として測定するには NORMAL、掃引帯域内の最大のピークをキャリア電力とするには PEAK を選択します。

さらに、(2)、(3)のキャリア電力の測定方法には、Marker Edit 内の Reference MKR Type に設定 した測定方法と、DSP によって電力を測定する方法があります。

この選択を Config, Parameter Setup 内の Ref Power:REF MARKER/MODULATION で行います。 REF MARKER が選択されると、Marker Edit 内で Reference MKR Type に設定した方法でキャリ ア電力を測定します。

MODULATION が選択されると、Tx Power(Modulation, Tx Power) でキャリア電力を測定します。 Config, Parameter Setup 内の Result: で ABS POWER が選択されている場合には、Offset MKR と Reference MKR のレベル比を求め、その結果に、Tx Power の測定結果をかけて表示します。 5.3 Mag Error (Magnitude Error) について

### 5.3 Mag Error (Magnitude Error) について

Mag Error については、図 5-9 で定義され、以下の計算式で求めています。

|                   | $\sum_{i}^{K} \left( \sqrt{\operatorname{Im}(i)^{2} + \operatorname{Qm}(i)^{2}} - \sqrt{\operatorname{Ir}(i)^{2} + \operatorname{Qr}(i)^{2}} \right)^{2}$ | × 100 | Im (i), Qm (i) :<br>Ir (i), Or (i) : | 測定値<br>参照値   |
|-------------------|----------------------------------------------------------------------------------------------------|-------|--------------------------------------|--------------|
| Magnitude Error = | $\frac{\sum_{i}^{K} (Ir(i)^2 + Qr(i)^2)}{\sum_{i}^{K} (Ir(i)^2 + Qr(i)^2)}$                                                                               | × 100 | i :<br>K:                            | チップ番号<br>測定長 |

## 5.4 Phase Error について

Phase Error については、図 5-9 で定義され、以下の計算式で求めています。

|               | $\sqrt{\frac{\sum\limits_{i}^{K} \left\{ \tan^{-1} \left( Qm(i) / Im(i) \right) - \tan^{-1} \left( Qr(i) / Ir(i) \right) \right\}^{2}}{K}}$ | Im (i), Qm (i) :<br>Ir (i), Qr (i) : | 測定値<br>参照値 |
|---------------|----------------------------------------------------------------------------------------------------|--------------------------------------|------------|
| Phase Error = |                                                                                                    | i:                                   | チップ番号      |
|               |                                                                                                    | K:                                   | 測定長        |

# 5.5 E.V.M. (Error Vector Magnitude) について

E.V.M. については、図 5-9 で定義され、以下の計算式で求めています。

Error Vector  
Magnitude = 
$$\sqrt{\frac{\sum_{i=1}^{K} \left\{ (\operatorname{Im}(i) - \operatorname{Ir}(i))^2 + (\operatorname{Qm}(i) - \operatorname{Qr}(i))^2 \right\}}{\sum_{i=1}^{K} \left\{ \operatorname{Ir}(i)^2 + \operatorname{Qr}(i)^2 \right\}}}$$
 X 100   
  
Im (i), Qm (i): 測定値  
i: チップ番号  
K: 測定長

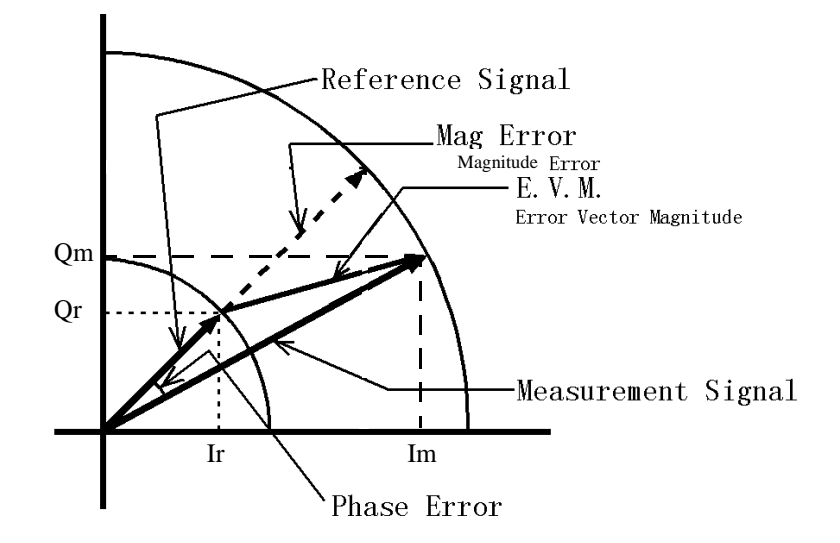

⊠ 5-9 Mag Error, Phase Error, E.V.M.
チャネル A の 1 シンボル長

(チップ数)

測定シンボル数

5.6 波形品質について

#### 5.6 波形品質について

波形品質 (ρ) は、以下の計算式で求めています。

$$\rho = \frac{\left| \sum_{i}^{K} \left( \operatorname{Im}(i) + j\operatorname{Qm}(i) \right) \cdot \left( \operatorname{Ir}(i) - j\operatorname{Qr}(i) \right) \right|^{2}}{\sum_{i}^{K} \left( \operatorname{Ir}(i)^{2} + \operatorname{Qr}(i)^{2} \right) \sum_{i}^{K} \left( \operatorname{Im}(i)^{2} + \operatorname{Qm}(i)^{2} \right)} \qquad \qquad \begin{array}{c} \operatorname{Im}(i), \operatorname{Qm}(i) : & \mbox{in}(i) \\ & \operatorname{Ir}(i), \operatorname{Qr}(i) : & \mbox{sequence} \\ & i : & \mbox{sequence} \\ & \kappa : & \mbox{micles} \\ & \kappa : & \mbox{micles} \end{array}\right)$$

M :

N :

5.7 コード・ドメイン・パワー係数について  
チャネルAのコード・ドメイン・パワー係数は、以下の計算式で求めています。  

$$\frac{\sum_{k}^{N} \left| \sum_{i}^{M} \left( \operatorname{Im}(k \cdot M + i) + j\operatorname{Qm}(k \cdot M + i) \right) \cdot \left( \operatorname{Ir}(k \cdot M + i) - j\operatorname{Qr}(k \cdot M + i) \right) \right|^{2}}{\sum_{i}^{M} \left( \operatorname{Ir}(i)^{2} + \operatorname{Qr}(i)^{2} \right) \sum_{k}^{N} \sum_{i}^{M} \left( \operatorname{Im}(k \cdot M + i)^{2} + \operatorname{Qm}(k \cdot M + i)^{2} \right)}$$
Im (i), Qm (i): 測定値  
Ir (i), Qr (i): 参照値  
i: チップ番号  
k: シンボル番号

#### 5.8 QPSK の Carrier Frequency Error について

QPSK の Carrier Frequency Error について説明します。

STD Setup の LINK: UPLINK を選択した場合、HPSK 信号の特殊な場合(I、Q のレベルが同じもので、等価的に QPSK 信号と同じもの)の測定を目的として、キャリア周波数測定範囲を制限しています。

また、この測定では Meas Range で指定された変調精度計算区間以外にトリガから 2560 チップ離れた区間をキャリア周波数測定に使用しています。このため、LINK: DOWNLINK を選択した測定と比較して、以下の特徴があります。

- 1. キャリア周波数測定範囲が制限されます。
- 2. 変調精度計算区間以外の区間をキャリア周波数測定に利用するため、バースト信号の ON 区間だけの変調精度測定をするアプリケーションでは、キャリア周波数誤差が大きくなる可能性があります。

5.9 ブロック図

## 5.9 ブロック図

変調解析ハードウェアのブロック図を示します。

変調解析部のブロックを示すための図で、スペクトラム・アナライザ部のブロックは簡略化され ています。

二重枠の部分がスペクトラム・アナライザ、それ以外が変調解析ハードウェアです。

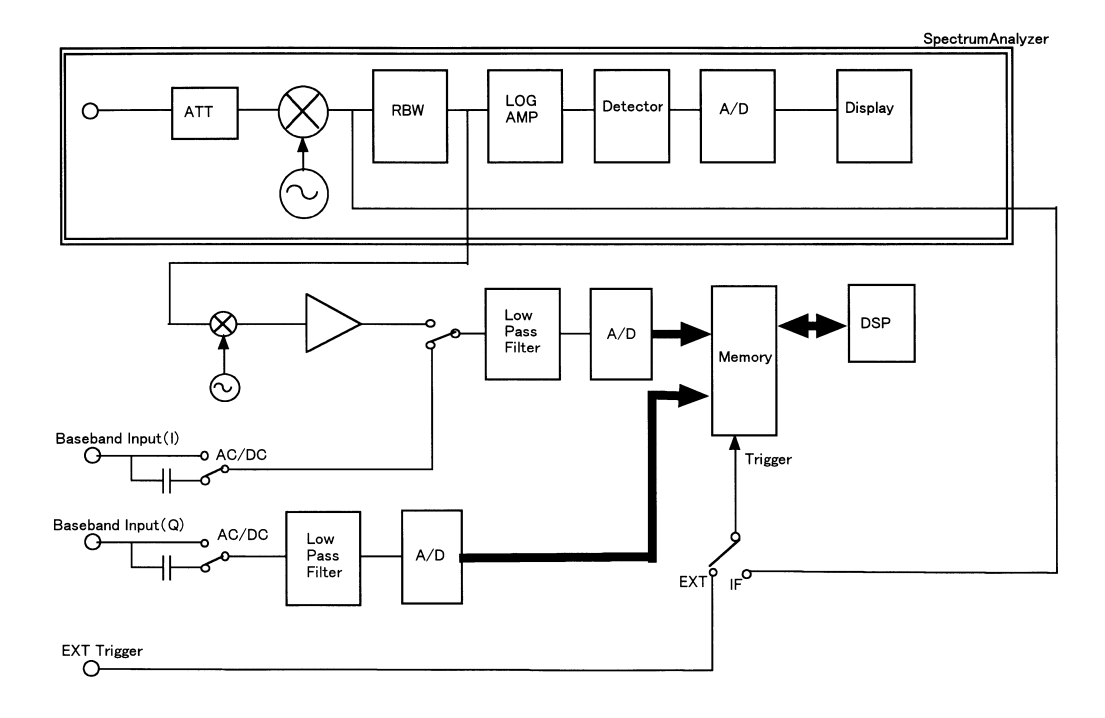

図 5-10 ブロック図

6.1 使用信号の規格

#### 6. パフォーマンス・ベリフィケーション

この章は、本器の性能が満足するものであるかどうかを確認する方法について説明します。 章の終りにテスト・データ記録用紙があるので、コピーし性能試験の記録として保存されること をお奨めします。

注意 パフォーマンス・ベリフィケーションを実行する前に、ウォーム・アップとすべてのキャ リブレーションを実行して下さい。

#### 6.1 使用信号の規格

パフォーマンス・ベリフィケーションに使用する信号の規格一覧を以下に示します。

#### 注意

- 1. パフォーマンス・ベリフィケーションで使用する機器は、定められた基準に合致しているものを使用して下さい。
- 2. 使用前にそれぞれで定められた時間のウォーム・アップを行って下さい。

6.1 使用信号の規格

#### (1) 信号の規格

3GPP 規格: TS 25.211 V3.6.0、TS 25.213 V3.5.0 に基づく。

| No. | 試験信号名           |                                                                                                | 試験項目                                                                                           |                    |                                      |                     |
|-----|-----------------|------------------------------------------------------------------------------------------------|------------------------------------------------------------------------------------------------|--------------------|--------------------------------------|---------------------|
| 1   | 基地局信号           | Scrambling Code                                                                                | No.0、レベル                                                                                       | はトータルパワーを 0d       | IB とする                               | RF 入力               |
|     |                 | チャネル名                                                                                          | 伝送レート                                                                                          | Channelization No. | レベル                                  | DOWN LINK<br>測定     |
|     |                 | Primary CPICH                                                                                  | 15ksps                                                                                         | 0                  | -9.03dB                              | IQ 入力<br>DOWN LINK  |
|     |                 | P-CCPCH                                                                                        | 15ksps                                                                                         | 1                  | -9.49dB                              | 測定                  |
|     |                 | SCH                                                                                            | 15ksps                                                                                         | -                  | -19.03dB                             |                     |
|     |                 | DPCH                                                                                           | 30ksps                                                                                         | 2                  | -6.02dB                              |                     |
|     |                 | DPCH                                                                                           | 30ksps                                                                                         | 3                  | -6.02dB                              |                     |
|     |                 | DPCH                                                                                           | 30ksps                                                                                         | 4                  | -6.02dB                              |                     |
| 2   | 移動局信号           | Scrambling Code                                                                                | Scrambling Code No.1、レベルはトータルパワーを 0dB とする                                                      |                    |                                      |                     |
|     |                 | チャネル名                                                                                          | 伝送レート                                                                                          | Channelization No. | レベル                                  | LINK 測定<br>IQ 入力 UP |
|     |                 | DPDCH(I-ch)                                                                                    | 60ksps                                                                                         | 16                 | -0.85dB                              | LINK 測定             |
|     |                 | DPCCH(Q-ch)                                                                                    | 15ksps                                                                                         | 0                  | -7.47dB                              |                     |
| 3   | 移動局信号           | Modulation:QPSK<br>Symbol rate:3.84Msymbol/sec.<br>Filter Type:Root Nyquist<br>Roll Off: =0.22 |                                                                                                |                    | RF 入力 QPSK<br>測定<br>IQ 入力 QPSK<br>測定 |                     |
| 4   | 3GPP 仕様 QPSK 信号 | Modulation:QPSI<br>Symbol rate:3.841<br>Filter Type:Root<br>Roll Off: =0.22                    | Modulation:QPSK<br>Symbol rate:3.84Msymbol/sec.<br>Filter Type:Root Nyquist<br>Roll Off: =0.22 |                    |                                      |                     |

#### 表 6-1 使用信号の規格一覧

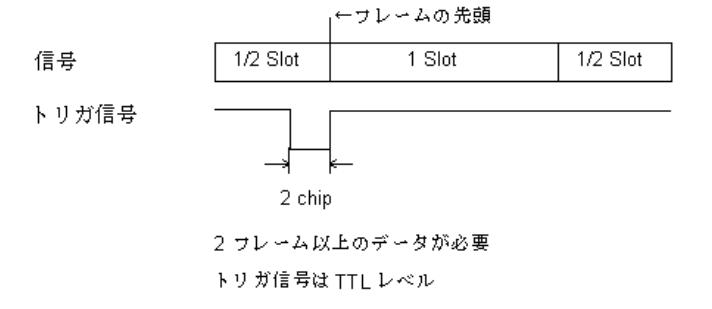

図 6-1 表 1,2,3 信号とトリガ信号のタイミング

6.1 使用信号の規格

(2) 信号発生に使用する信号源1、信号源2、信号源3の性能

信号源1として3CH出力が可能な任意波形発生器を想定しています。

CH1 に I-CH、CH2 に Q-CH のアナログ信号を出力します。

CH3 に TTL レベルのトリガ信号を出力します。

信号源 2 として IQ 信号が入力可能な直交変調器を内蔵した信号発生器を想定しています。\_\_\_\_\_

信号源 1 と信号源 2 の IQ レベルと DC オフセットは整合が取れていなければいけません。

信号源 3 として Symbol rate や Filter Type が 3GPP 仕様の QPSK 信号を想定しています。

上記の信号源を用いて発生された信号の総合性能は、性能を確認する試験項目以上の性能 を保持している必要があります。 まくっに地源記供を言います。

表 6-2 に推奨設備を示します。

| No. | 名称         | 要求スペック                                                                                | 推奨モデル     | メーカ名               | Notes          |
|-----|------------|---------------------------------------------------------------------------------------|-----------|--------------------|----------------|
| 1   | 任意信号発生器    | 出力チャネル数:3 チャネル<br>CH1 に I CH 信号出力<br>CH2 に Q CH 信号出力<br>CH3 にトリガ信号出力 できること            | AWG2021   | Tektronix          | 信号源1           |
| 2   | IQ 変調信号発生器 | Frequency Range: 30 MHz to 3 GHz IQ Modulation Bandwidth: $> 5$ MHz $\rho$ : $>0.999$ | SMIQ03    | Rohde&<br>Schwartz | 信号源 2<br>信号源 3 |
| 3   | RF Cable   | BNC(m)-BNC(m), $50\Omega$                                                             | MI-09     | Advantest          | -              |
| 4   | Adapter    | Type N(m)-BNC(f),50 $\Omega$                                                          | JUG-201-U | Advantest          | -              |

表 6-2 推奨設備

#### 6.2 手順

ここでは、それぞれの試験項目の手順を説明します。

#### 6.2.1 RF 入力 DOWN LINK 測定

1. R3267 シリーズと信号源を図 6-2 のように接続します。

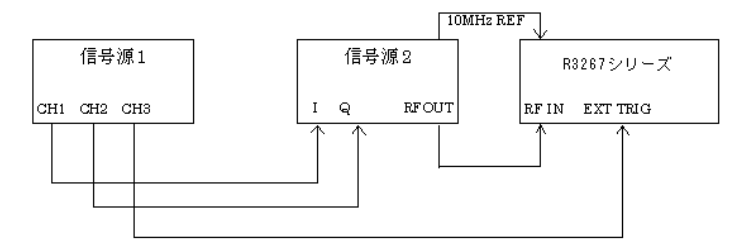

図 6-2 RF 入力 DOWN LINK 測定接続図

- 2. 信号源 1 の CH1,CH2 から基地局信号、CH3 からトリガ信号を出力しま す。
- 3. 信号源 2 を外部 IQ 変調動作にし、2GHz, 0dBm レベルを出力します。
- R3267 シリーズを CF:2GHz、RF 入力、DOWN LINK 測定に設定し、パ ラメータを図 6-3 のように設定し、DC CAL、AUTO LEVEL を実行しま す。

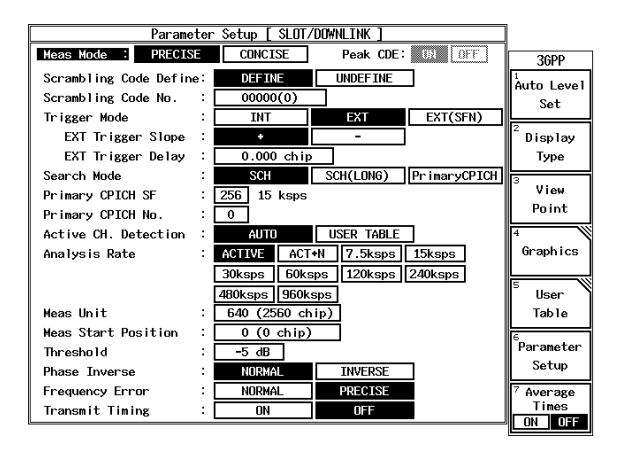

図 6-3 測定パラメータ表示

注意 測定器の設定は、推奨機器の操作です。他の機器を接続する場合は設定をその機器に合わ せて下さい。

- 5. SINGLE を押し測定します。
- 6. 測定結果をテスト・データ記録用紙に記入します。

#### 6.2.2 RF 入力 UP LINK 測定

1. R3267 シリーズと信号源を図 6-4 のように接続します。

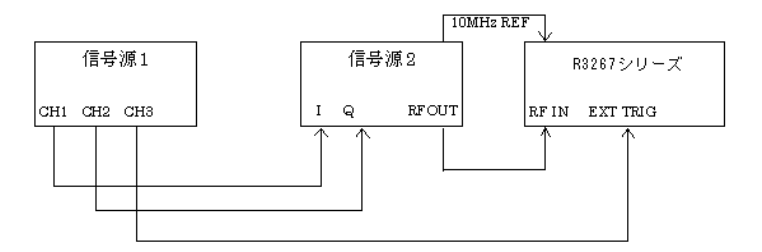

図 6-4 RF 入力 UP LINK 測定接続図

- 信号源 1 の CH1,CH2 から移動機信号、CH3 からトリガ信号を出力します。
- 3. 信号源 2 を外部 IQ 変調動作にし、2GHz,0dBm レベルを出力します。
- 4. R3267 シリーズを CF:2GHz、RF 入力、UP LINK 測定に設定し、パラメー タを図 6-5 のように設定し、*DC CAL、AUTO LEVEL* を実行します。

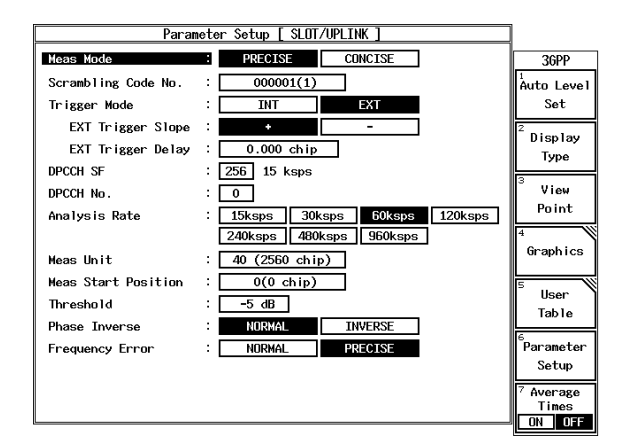

図 6-5 測定パラメータ表示

- 5. SINGLE を押し測定します。
- 6. 測定結果をテスト・データ記録用紙に記入します。

#### 6.2.3 RF 入力 QPSK 測定

1. R3267 シリーズと信号源を図 6-6 のように接続します。

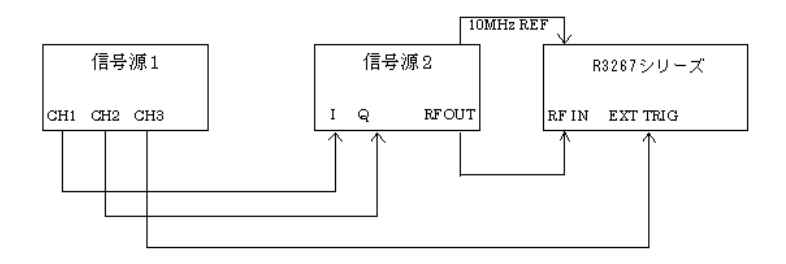

図 6-6 RF 入力 QPSK 測定接続図

- 信号源 1 の CH1,CH2 から移動機信号、CH3 からトリガ信号を出力します。
- 3. 信号源 2 を外部 IQ 変調動作にし、2GHz, 0dBm レベルを出力します。
- 4. R3267 シリーズを CF:2GHz、RF 入力、QPSK 測定に設定し、パラメータ を図 6-7 のように設定し、*DC CAL、AUTO LEVEL* を実行します。

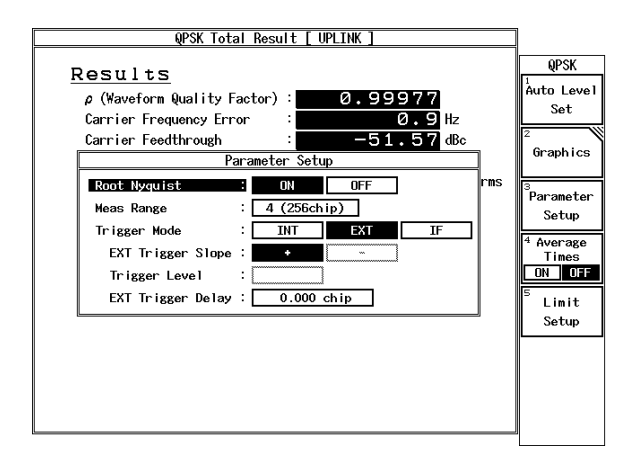

図 6-7 測定パラメータ表示

- 5. SINGLE を押し測定します。
- 6. 測定結果をテスト・データ記録用紙に記入します。

#### 6.2.4 IQ 入力 DOWN LINK 測定

1. R3267 シリーズと信号源を図 6-8 のように接続します。

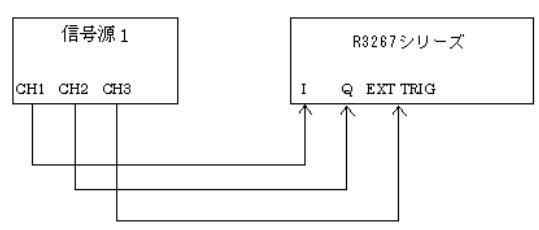

図 6-8 IQ 入力 DOWN LINK 測定接続図

- 信号源 1 の CH1,CH2 から基地局信号、CH3 からトリガ信号を出力します。
   (CH1,CH2 は 0.8Vp-p のバランスの取れた信号)
- R3267 シリーズを IQ 入力、DOWN LINK 測定に設定し、パラメータを図 6-9 のように設定し、DC CAL を実行します。

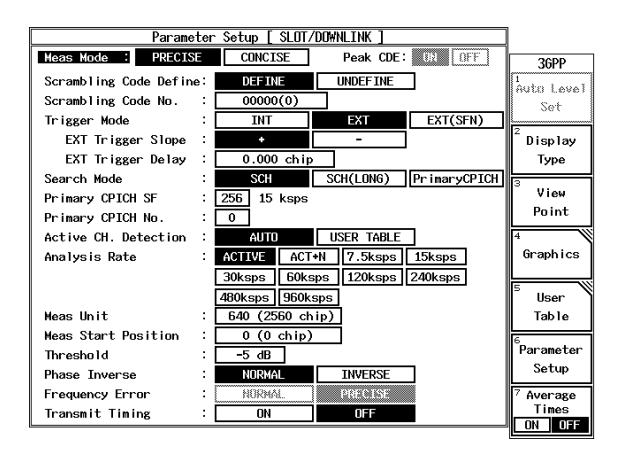

図 6-9 測定パラメータ表示

- 4. SINGLE を押し測定します。
- 5. 測定結果をテスト・データ記録用紙に記入します。

#### 6.2.5 IQ 入力 UP LINK 測定

1. R3267 シリーズと信号源を図 6-10 のように接続します。

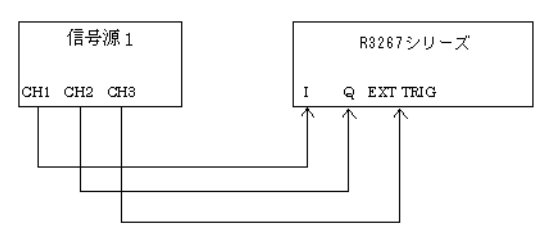

図 6-10 IQ 入力 UP LINK 測定接続図

- 信号源 1 の CH1,CH2 から移動機信号、CH3 からトリガ信号を出力します。 (CH1,CH2 は 0.8Vp-p のバランスの取れた信号)
- 3. R3267 シリーズを IQ 入力、UP LINK 測定に設定し、パラメータを図 6-11 のように設定し、*DC CAL* を実行します。

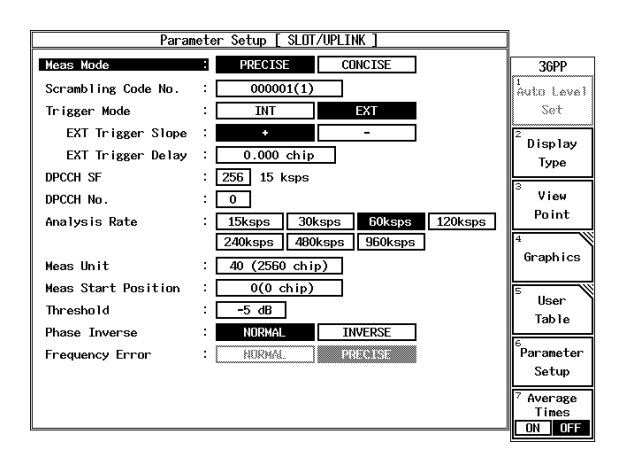

図 6-11 測定パラメータ表示

- 4. SINGLE を押し測定します。
- 5. 測定結果をテスト・データ記録用紙に記入します。

#### 6.2.6 IQ 入力 QPSK 測定

1. R3267 シリーズと信号源を図 6-12 のように接続します。

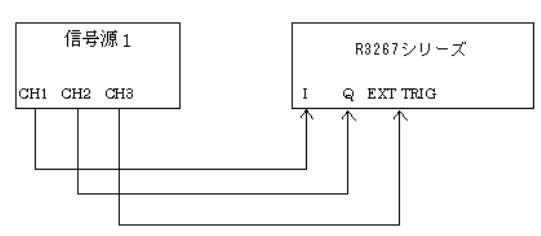

図 6-12 IQ 入力 QPSK 測定接続図

- 信号源 1 の CH1,CH2 から移動機信号、CH3 からトリガ信号を出力します。 (CH1,CH2 は 0.8Vp-p のバランスの取れた信号)
- 3. R3267 シリーズを IQ 入力、QPSK 測定に設定し、パラメータを図 6-13 の ように設定し、*DC CAL* を実行します。

| QPSK Total Result [ UPLINK ]                                                                                                    | ]                                                                                                    |
|----------------------------------------------------------------------------------------------------|----------------------------------------------------------------------------------------------------|
| Results            \(\mathcal{A}\) Waveform Quality Factor):         \(\begin{aligned}         \) 0.99984         Carrier Frequency Error         :         \(\begin{aligned}         & & & & & & & & & & & & & & & | QPSK<br>Huto Level<br>Set<br>Graphics<br>Parameter<br>Setup<br>Average<br>Times<br>DN OFF<br>S Limit<br>Setup |

図 6-13 測定パラメータ表示

- 4. SINGLE を押し測定します。
- 5. 測定結果をテスト・データ記録用紙に記入します。

6.2.7 QPSK 信号を使ったハードウェアの簡単なチェック

本器の性能確認には仕様に合致した 3GPP 信号が必要ですが、測定系のアナログ的なハード ウェアのチェックは、一般的に入手可能な信号発生器を使用して簡単にチェックが可能です。

1. R3267 シリーズと信号源を図 6-14 のように接続します。

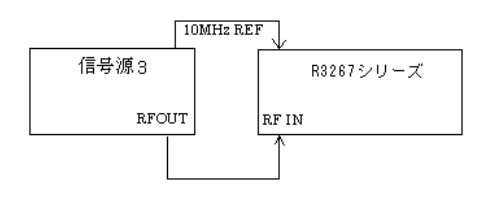

図 6-14 QPSK 信号を使ったハードウェアの簡単なチェック接続図

- 信号源 3 の信号仕様を 3GPP 仕様 QPSK 信号を設定して、2GHz,0dBm レベルを出力します。
- 3. R3267 シリーズを CF:2GHz、RF 入力、QPSK 測定に設定し、パラメータ を図 6-15 に設定し、*DC CAL、AUTO LEVEL* を実行します。

| QPSK Total Result [ UPLINK ]                                                                                                    |                                                                        |
|----------------------------------------------------------------------------------------------------|------------------------------------------------------------------------|
| Results         ρ (Waveform Quality Factor) :       0.99972         Carrier Frequency Error :       0.5         Hz       -52.36         Garrier Frequency Error :       -52.36         Parameter Setup       -52.36   | QPSK<br><sup>1</sup><br>Auto Level<br>Set<br><sup>2</sup><br>Graphics  |
| Root Nyculst       ON       OFF         Meas Range       : 20 (1280chip)         Trigger Mode       : INT       EXT         EXT Trigger Slope       -         Trigger Level       :         EXT Trigger Delay       : | Parameter<br>Setup<br>4 Average<br>Times<br>ON DFF<br>5 Limit<br>Setup |

図 6-15 測定パラメータ表示

- 4. SINGLE を押し測定します。
- 5. 測定結果を機能チェック・データ記録用紙に記入します。

6.3 テスト・データ記録用紙

## 6.3 テスト・データ記録用紙

テスト・データ記録用紙 モデル名:OPT3264/67/73+62 製造番号:

#### (1) RF 入力 DOWN LINK 測定

| ᆕᆊᄧᆓᅚᅎᄆ          |        |         | 規格  |           | 判定 |
|------------------|--------|---------|-----|-----------|----|
| 司 祭 坦 日          | 最小値    | 測定値     | 最大値 | Pass/Fail |    |
| 波形品質 (ρ)         |        | 0.998   |     | 適用なし      |    |
| キャリア周波数誤差        |        | -10 Hz  |     | +10 Hz    |    |
| 変調精度             |        | 適用なし    |     | 3 %       |    |
| コード・ドメイン・パワー測定確度 | Ch No. |         |     |           |    |
|                  | 0      | -9.13dB |     | -8.93dB   |    |
|                  | 1      | -9.59dB |     | -9.39dB   |    |
|                  | 2      | -6.12dB |     | -5.92dB   |    |
|                  | 3      | -6.12dB |     | -5.92dB   |    |
|                  | 4      | -6.12dB |     | -5.92dB   |    |

#### (2) RF 入力 UP LINK 測定

| 計験石内      | 規格     |     |        | 判定        |
|-----------|--------|-----|--------|-----------|
| 記録は日      | 最小値    | 測定値 | 最大値    | Pass/Fail |
| 波形品質 (ρ)  | 0.999  |     | 適用なし   |           |
| キャリア周波数誤差 | -10 Hz |     | +10 Hz |           |
| 変調精度      | 適用なし   |     | 3 %    |           |

#### (3) RF 入力 QPSK 測定

| 는부 타수 T즈 다 | 規格     |     |        | 判定        |
|------------|--------|-----|--------|-----------|
| 記海沢山田      | 最小値    | 測定値 | 最大値    | Pass/Fail |
| 波形品質 (ρ)   | 0.999  |     | 適用なし   |           |
| キャリア周波数誤差  | -30 Hz |     | +30 Hz |           |
| 変調精度       | 適用なし   |     | 3 %    |           |

6.3 テスト・データ記録用紙

| ᆕᆊᅑᆄᆊᅙᄆ | 規格   |     |     | 判定        |
|---------|------|-----|-----|-----------|
| 記海史山    | 最小値  | 測定値 | 最大値 | Pass/Fail |
| 変調精度    | 適用なし |     | 3 % |           |

## (4) IQ 入力 DOWN LINK 測定

## (5) IQ 入力 UP LINK 測定

|       |      | 規格  |     | 判定        |
|-------|------|-----|-----|-----------|
| 記場をは日 | 最小値  | 測定値 | 最大値 | Pass/Fail |
| 变調精度  | 適用なし |     | 3 % |           |

#### (6) IQ 入力 QPSK 測定

| 박타자 75 다 |      | 規格  |     | 判定        |
|----------|------|-----|-----|-----------|
| 武海火は日    | 最小値  | 測定値 | 最大値 | Pass/Fail |
| 変調精度     | 適用なし |     | 3 % |           |

6.4 機能チェック・データ記録用紙

## 6.4 機能チェック・データ記録用紙

モデル名:OPT3264/67/73+62 製造番号:

| ᆕᆊᄧᆄᅚᇊᇊ   | 規格     |     |        | 判定        |
|-----------|--------|-----|--------|-----------|
| 武家坦田      | 最小値    | 測定値 | 最大値    | Pass/Fail |
| 波形品質 (ρ)  | 0.999  |     | 適用なし   |           |
| キャリア周波数誤差 | -30 Hz |     | +30 Hz |           |
| 変調精度      | 適用なし   |     | 3 %    |           |

7. 性能諸元

## 7. 性能諸元

### (1) 変調解析の適応システム

3rd Generation Partnership Project (3GPP);

**Technical Specification** 

TS 25.101 V3.6.0 25.104 V3.6.0 25.211 V3.6.0 25.213 V3.5.0

に準拠。

(2) システム・パラメータ

| 項目            | 仕様                                                                                |
|---------------|-----------------------------------------------------------------------------------|
| 測定周波数範囲       | 30 MHz ~ 3.0 GHz                                                                  |
| 振幅            | -30 dBm ~ +30 dBm ( ATT AUTO 時のトータル電力 )<br>-40 dBm ~ +30 dBm ( ATT MNL 時のトータル電力 ) |
| キャリア周波数確度     | <± ( 基準確度 × キャリア周波数 + 30 Hz ) QPSK 変調解析モード<br>( キャリア周波数 ±1 kHz 範囲内 )              |
|               | <± ( 基準確度 × キャリア周波数 + 10 Hz ) 3GPP 変調解析モード<br>( キャリア周波数 ±1 kHz 範囲内 PRECISE モード時 ) |
| 変調精度          | 残留ベクトル誤差:< 3%測定レンジ:0% ~ 17.5%確度:±2%                                               |
| チップ・レート       | 3.84Mcps                                                                          |
| ロールオフ・ファクタ    | 0.22                                                                              |
| レベル・オフセット設定可能 | 0 ~ 100.0dB                                                                       |
| チャネル・パワー測定    | ウィンドウ設定区間を積分                                                                      |

#### • QPSK 変調解析モード

| 項目   | 仕様                                                                                                    |
|------|----------------------------------------------------------------------------------------------------|
| 波形品質 | 測定確度: <0.001                                                                                                    |
| 結果表示 | ρ (Waveform Quality Factor)<br>Carrier Frequency Error<br>Carrier Feedthrough<br>Magnitude Error<br>Phase Error<br>Error Vector Magnitude |
| 波形表示 | コンスタレーション表示 (Line, Dot または Line&Chip)<br>EYE Diagram (I,Qまたは I&Q)<br>ベクトル誤差、振幅誤差または位相誤差 vs チップ番号表示                                        |

7. 性能諸元

| 項目           | 仕様                                                                                                    |
|--------------|----------------------------------------------------------------------------------------------------|
| 波形品質         | 測定確度: <0.002                                                                                                    |
| コード・ドメイン・パワー | 測定確度: <± 0.1 dB                                                                                                    |
| 結果表示         | <ul> <li>ρ (Waveform Quality Factor)</li> <li>τ (Time Alignment Error)</li> <li>Carrier Frequency Error</li> <li>I/Q Origin Offset</li> <li>Magnitude Error</li> <li>Phase Error</li> <li>Modulation Accuracy</li> <li>Code Domain Power</li> </ul> |
| 波形表示         | コンスタレーション表示 (Line, Dot, Line & Chip または<br>Line & Symbol)<br>EYE Diagram(I, Q または I&Q), SCH Power<br>ベクトル誤差、振幅誤差または位相誤差 vs チップまたは<br>シンボル番号表示<br>コンスタレーションおよび EYE Diagram の 45 度回転                                                                  |
| その他表示        | slot, Scrambling Code No., Scrambling Code Group No.,<br>SCH Power, Power Ratio P-SCH : S-SCH                                                                                                    |

| • | 3GPP 変調解析モー | ド (DOWN LINK) |
|---|-------------|---------------|
|---|-------------|---------------|

(Primary CPICH: P-CCPCH: SCH: DPCH\*3ch=1:0.9:0.1:2:2:2 レベル比の信号にて)

| 項目    | 仕様                                                                                                    |
|-------|----------------------------------------------------------------------------------------------------|
| 波形品質  | 測定確度: <0.001                                                                                                    |
| 結果表示  | <ul> <li>ρ (Waveform Quality Factor)</li> <li>τ (Time Alignment Error)</li> <li>Carrier Frequency Error</li> <li>I/Q Origin Offset</li> <li>Magnitude Error</li> <li>Phase Error</li> <li>Modulation Accuracy</li> <li>Code Domain Power</li> </ul> |
| 波形表示  | コンスタレーション表示 (Line, Dot または Line & Chip)<br>EYE Diagram(I, Q または I&Q)<br>ベクトル誤差、振幅誤差または位相誤差 vs チップ番号表<br>示、ベクトル誤差 vs シンボル番号表示<br>コンスタレーションおよび EYE Diagram の 45 度回転                                                                                   |
| その他表示 | slot                                                                                                    |

• 3GPP 変調解析モード (UP LINK)

(I-ch(DPDCH):Q-ch(DPCCH) = 0.82: 0.18 レベル比の信号にて)

7. 性能諸元

• I/Q 入力

| 項目          | 仕様                               |
|-------------|----------------------------------|
| コネクタ        | BNC female、背面パネル                 |
| インピーダンス     | 50Ω(公称)                          |
| 結合方法        | DC 結合、AC 結合                      |
| 振幅範囲        | 0.25V ~ 0.9Vp-p ( ただし±0.47V 以下 ) |
| 変調精度        | 残留ベクトル誤差:<3%                     |
| 結果表示および波形表示 | 解析モードに準拠                         |

A.1 メッセージ一覧

## 付録

## A.1 メッセージ一覧

ここでは、本器を使用中に表示されるオプション 62 に関するメッセージについて説明します。

| コード | 表示メッセージ                                                                  | 説明                                                                                        |
|-----|--------------------------------------------------------------------------|-------------------------------------------------------------------------------------------|
| 700 | System Error.<br>Cannot allocate the required<br>memory.                 | 数値計算をするためのデータ領域メモリ領域<br>がメモリに確保できません。<br>当社または代理店に修理を依頼して下さい。                             |
| 701 | System Error.<br>Clock is not operational.                               | システム・クロックが動作していません。<br>当社または代理店に修理を依頼して下さい。                                               |
| 702 | Modulation Gain CAL error.<br>Check 30 MHz CAL signal for<br>connection. | Modulation 解析経路のゲイン・キャリブレー<br>ション中にエラーが発生しました。<br>キャリブレーション信号 (30 MHz) の接続を確<br>認して下さい。   |
| 703 | Modulation DC CAL error.<br>Remove input signals and try<br>again.       | Modulation 解析経路の DC オフセット・キャ<br>リプレーション中にエラーが発生しました。<br>入力に何か接続されていたら、取り除いてか<br>ら実行して下さい。 |
| 704 | Time Out!<br>No Trigger Detected                                         | トリガのタイム・アウトが発生しました。<br>トリガ信号を確認して下さい。                                                     |
| 705 | Input Level is out of Range.<br>Check the Ref. level.                    | 入力の信号レベルが許容範囲を超えました。<br>リファレンス・レベルまたは、入力の信号レ<br>ベルを確認して下さい。                               |
| 706 | No graph data.<br>Execute measurement.                                   | 表示データを変更した時にグラフを表示する<br>ためのデータが存在しません。<br>測定を実行して下さい。                                     |
| 707 | Input level is too low.<br>Adjust the Ref. level.                        | 入力の信号レベルが小さすぎて解析ができま<br>せん。<br>リファレンス・レベルを適切な値に調整して<br>下さい。                               |
| 708 | System Error.<br>Contact qualified engineer.                             | 内部エラーが発生しました。<br>当社または代理店に修理を依頼して下さい。                                                     |
| 710 | Auto Level completed !                                                   | オート・レベルが完了しました。                                                                           |
| 711 | Auto Level Set can not be<br>succeed.<br>Signal level is not stable.     | オート・レベルのレンジが最適でありません。<br>入力の信号レベルを確認して下さい。                                                |
| 712 | Cannot execute measurement. Because $\rho$ is too low.                   | ρ が小さすぎて解析ができません。<br>入力信号を確認して下さい。                                                        |

A.1 メッセージ一覧

| コード | 表示メッセージ                                                                           | 説明                                                                                      |
|-----|-----------------------------------------------------------------------------------|-----------------------------------------------------------------------------------------|
| 721 | Modulation Gain CAL<br>error!(#100)<br>Check 30 MHz CAL signal for<br>connection. | Modulation 解析経路のゲイン・キャリブレー<br>ション中にエラーが発生しました。<br>キャリブレーション信号 (30 MHz) の接続を確<br>認して下さい。 |
| 722 | Modulation Gain CAL<br>error!(#200)<br>Check 30 MHz CAL signal for<br>connection. | Modulation 解析経路のゲイン・キャリブレー<br>ション中にエラーが発生しました。<br>キャリブレーション信号 (30 MHz) の接続を確<br>認して下さい。 |
| 723 | Modulation Gain CAL<br>error!(#300)<br>Check 30 MHz CAL signal for<br>connection. | Modulation 解析経路のゲイン・キャリブレー<br>ション中にエラーが発生しました。<br>キャリブレーション信号 (30 MHz) の接続を確<br>認して下さい。 |
| 724 | Modulation Gain CAL<br>error!(#110)<br>Check 30 MHz CAL signal for<br>connection. | Modulation 解析経路のゲイン・キャリブレー<br>ション中にエラーが発生しました。<br>キャリブレーション信号 (30 MHz) の接続を確<br>認して下さい。 |
| 725 | Modulation Gain CAL<br>error!(#120)<br>Check 30 MHz CAL signal for<br>connection. | Modulation 解析経路のゲイン・キャリブレー<br>ション中にエラーが発生しました。<br>キャリブレーション信号 (30 MHz)の接続を確<br>認して下さい。  |
| 726 | Modulation Gain CAL<br>error!(#210)<br>Check 30 MHz CAL signal for<br>connection. | Modulation 解析経路のゲイン・キャリブレー<br>ション中にエラーが発生しました。<br>キャリブレーション信号 (30 MHz) の接続を確<br>認して下さい。 |
| 727 | Modulation Gain CAL<br>error!(#220)<br>Check 30 MHz CAL signal for<br>connection. | Modulation 解析経路のゲイン・キャリブレー<br>ション中にエラーが発生しました。<br>キャリブレーション信号 (30 MHz)の接続を確<br>認して下さい。  |
| 728 | Modulation Gain CAL<br>error!(#310)<br>Check 30 MHz CAL signal for<br>connection. | Modulation 解析経路のゲイン・キャリプレー<br>ション中にエラーが発生しました。<br>キャリブレーション信号 (30 MHz)の接続を確<br>認して下さい。  |
| 729 | Modulation Gain CAL<br>error!(#320)<br>Check 30 MHz CAL signal for<br>connection  | Modulation 解析経路のゲイン・キャリプレー<br>ション中にエラーが発生しました。<br>キャリブレーション信号 (30 MHz)の接続を確<br>認して下さい。  |
| 738 | Cannot execute measurement.<br>Because Meas Unit is too small.                    | Meas Unit の値が小さすぎて測定できません。                                                              |

A.1 メッセージ一覧

| コード | 表示メッセージ                                                                            |                                                                 |
|-----|------------------------------------------------------------------------------------|-----------------------------------------------------------------|
| 739 | Incorrect channel settings.<br>Reset the channel SF and number.                    | 設定された SF とコード番号の組み合わせが現<br>実にありえない組み合わせです。<br>設定の組み合わせを確認して下さい。 |
| 740 | Cannot measure baseband signal.<br>This function is available to RF<br>input only. | ベースバンド入力は測定できません。<br>この測定機能は RF 入力時のみ可能です。                      |
| 742 | This function is available to<br>DOWNLINK only.<br>Set Link to DOWNLINK.           | この測定機能は DOWNLINK 時のみ可能です。<br>Link を DOWN LINK に設定して下さい。         |
| 743 | Cannot allocate sufficient mem-<br>ory.<br>Set Power Unit to RELATIVE.             | 絶対値測定のメモリが確保できません。Power<br>Unit を RELATIVE に設定して下さい。            |
| 750 | Handshake error occurred to DSP.<br>Contact qualified engineer.                    | DSPボードの通信エラーが発生しました。<br>当社または代理店に修理を依頼して下さい。                    |
| 751 | Cannot Detect Mod. DSP board.<br>Contact qualified engineer.                       | DSPボードが検出できません。<br>当社または代理店に修理を依頼して下さい。                         |
| 795 | System Error.<br>Memory test failed. (#0)                                          | メモリ・テストに失敗しました。<br>当社または代理店に修理を依頼して下さい。                         |
| 796 | System Error.<br>Memory test failed. (#1)                                          | メモリ・テストに失敗しました。<br>当社または代理店に修理を依頼して下さい。                         |
| 797 | System Error.<br>Memory test failed. (#2)                                          | メモリ・テストに失敗しました。<br>当社または代理店に修理を依頼して下さい。                         |
| 798 | System Error.<br>Memory test failed. (#3)                                          | メモリ・テストに失敗しました。<br>当社または代理店に修理を依頼して下さい。                         |

# 索引

| [数字]        |       |       |
|-------------|-------|-------|
| 3GPP        | 3-7,  | 3-19, |
|             | 3-57  |       |
| 3GPP のグラフ表示 | 2-18  |       |
| 45deg Turn  | 3-19, | 3-61  |
|             |       |       |

## [A]

| [A]                  |                       |               |
|----------------------|-----------------------|---------------|
| Active CH. Detection | 3-20,                 | 3-65,         |
|                      | 3-68                  |               |
| Analysis Rate        | 3-20,                 | 3-21,         |
|                      | 3-65,                 | 3-71          |
| Auto Level Set       | 3-8,                  | 3-9,          |
|                      | 3-10,                 | 3-11,         |
|                      | 3-12,                 | 3-13,         |
|                      | 3-14,                 | 3-16,         |
|                      | 3-17,                 | 3-18,         |
|                      | 3-19,                 | 3-22,         |
|                      | 3-23,                 | 3-24,         |
|                      | 3-28,                 | 3-31,         |
|                      | 3-34,                 | 3-37,         |
|                      | 3-40,                 | 3-41,         |
|                      | 3-44,                 | 3-49,         |
|                      | 3-52,                 | 3-55,         |
|                      | 3-57,                 | 3-75,         |
|                      | 3-78,                 | 3-79,         |
|                      | 3-82,                 | 3-83,         |
|                      | 3-84                  | 2.0           |
| Average Mode         | 3-8,                  | 3-9,<br>2 11  |
|                      | 3-10,                 | 3-11,<br>2 12 |
|                      | 3-12,<br>2 15         | 3-13,<br>2 16 |
|                      | 3-13,<br>3,17         | 3-10,         |
|                      | $3^{-17}$ , $3^{-21}$ | 3 33          |
|                      | 3-36                  | 3-40          |
|                      | 3-41                  | 3-44          |
|                      | 3-48                  | 3-51          |
|                      | 3-54                  | 3-56          |
| Average Times ON/OFF | 3-8.                  | 3-9.          |
|                      | 3-10.                 | 3-11.         |
|                      | 3-12,                 | 3-13,         |
|                      | 3-14,                 | 3-16,         |
|                      | 3-17,                 | 3-18,         |
|                      | 3-19,                 | 3-22,         |
|                      | 3-24,                 | 3-30,         |
|                      | 3-32,                 | 3-35,         |
|                      | 3-39,                 | 3-40,         |
|                      | 3-42,                 | 3-47,         |
|                      | 3-50,                 | 3-53,         |
|                      | 3-55,                 | 3-75,         |
|                      | 3-77,                 | 3-79,         |

3-84, 3-85

| Average Type                                      | 3-7,<br>3-87          | 3-25,         |
|---------------------------------------------------|-----------------------|---------------|
| [ <b>B</b> ]<br>Band Conversion<br>Baseband Input | 3-17,<br>3-7,<br>3-87 | 3-54<br>3-25, |
| [C]                                               |                       |               |
| CCDF                                              | 3-7,                  | 3-23,         |
| CCDF 測定                                           | 3-82<br>2-34          |               |
| Channel Setting                                   | 3-7,                  | 3-25,         |
|                                                   | 3-85                  |               |
| Code                                              | 3-19,                 | 3-59          |
| Config                                            | 3-8,<br>3 10          | 3-9,<br>3 11  |
|                                                   | 3-10,                 | 3-13          |
|                                                   | 3-14.                 | 3-16.         |
|                                                   | 3-17,                 | 3-18,         |
|                                                   | 3-30,                 | 3-33,         |
|                                                   | 3-35,                 | 3-39,         |
|                                                   | 3-40,                 | 3-42,         |
|                                                   | 3-47,                 | 3-50,         |
|                                                   | 3-53,                 | 3-55          |
| Constellation                                     | 3-19,                 | 3-22          |
| Constellation(Dot)                                | 3-19,                 | 3-22          |
| Constellation(Line & Chip)                        | 3-19,                 | 3-22          |
| Constellation(Line)                               | 3-19,                 | 3-22          |
| Cont Auto Level Set                               | 3-7,                  | 3-25,         |
|                                                   | 3-87                  | 2 12          |
| Copy from STD                                     | 3-7,                  | 3-13,         |
|                                                   | 3-14,                 | 3-10,         |
|                                                   | 3-1/,<br>2.25         | 5-18,<br>2 12 |
|                                                   | 3-23,<br>3 16         | 3-42,         |
|                                                   | 3-40,                 | 3-49,         |
|                                                   | 3-32,<br>3-85         | 5-55,         |
|                                                   | 5 05                  |               |

## [D]

| DC CAL      | 3-7,  | 3-25, |
|-------------|-------|-------|
|             | 3-85  |       |
| Delay Time  | 3-8,  | 3-9,  |
|             | 3-10, | 3-11, |
|             | 3-14, | 3-29, |
|             | 3-32, | 3-34, |
|             | 3-38, | 3-45  |
| Delete      | 3-18  |       |
| Delete Line | 3-8,  | 3-10, |
|             | 3-13, | 3-14, |

索引

| Demod Data Save<br>Detector                                          | 3-16,<br>3-30,<br>3-42,<br>3-53,<br>3-19,<br>3-8,<br>3-10,<br>3-12,<br>3-14,<br>3-16,<br>3-18,<br>3-33,<br>3-38,<br>3-38,<br>3-40,<br>3-46,<br>3-50,<br>3-56 | 3-17, 3-35, 3-46, 3-52, 3-55, 3-61, 3-9, 3-11, 3-13, 3-15, 3-17, 3-30, 3-35, 3-39, 3-43, 3-47, 3-53, 3-47, 3-53, 3-53, 3-55, 3-55, |
|----------------------------------------------------------------------|----------------------------------------------------------------------------------------------------|----------------------------------------------------------------------------------------------------|
| Display                                                              | 3-19,                                                                                                    | 3-57                                                                                                    |
| Display Start                                                        | 3-19,                                                                                                    | 3-22,                                                                                                    |
| Display Type                                                         | 3-39,                                                                                                    | 3-13                                                                                                    |
| Display Type                                                         | 3-19,                                                                                                    | 3-23,<br>3 70                                                                                                    |
| Display Unit                                                         | 3-8                                                                                                    | 3-9                                                                                                    |
|                                                                      | 3-10.                                                                                                    | 3-11.                                                                                                    |
|                                                                      | 3-13.                                                                                                    | 3-15.                                                                                                    |
|                                                                      | 3-16,                                                                                                    | 3-17,                                                                                                    |
|                                                                      | 3-18,                                                                                                    | 3-30,                                                                                                    |
|                                                                      | 3-33,                                                                                                    | 3-36,                                                                                                    |
|                                                                      | 3-39,                                                                                                    | 3-43,                                                                                                    |
|                                                                      | 3-47,                                                                                                    | 3-51,                                                                                                    |
|                                                                      | 3-54,                                                                                                    | 3-56                                                                                                    |
| DPCCH No                                                             | 3-21,                                                                                                    | 3-71,                                                                                                    |
|                                                                      | 3-73                                                                                                    |                                                                                                    |
| DPCCH SF                                                             | 3-21,                                                                                                    | 3-71,                                                                                                    |
|                                                                      | 3-73                                                                                                    |                                                                                                    |
| Due to Modulation                                                    | 3-7,                                                                                                    | 3-44                                                                                                    |
| Due to Modulation, Due to Transient,                                 |                                                                                                    |                                                                                                    |
| Inband Spurious 測正結果表示について                                           | 5-6                                                                                                    | 2 41                                                                                                    |
| Due to Transient Due to Modulation                                   | 5-7,                                                                                                    | 3-41                                                                                                    |
| Due to Transferit, Due to Modullation,<br>Inband Spurious 測定のパラメータ語完 |                                                                                                    |                                                                                                    |
| inoand Spurious Ageのハックーク設定<br>について                                  | 5_/                                                                                                    |                                                                                                    |
|                                                                      | 5-4                                                                                                    |                                                                                                    |

## [E]

| E.V.M. (Error Vector Magnitude) |             |
|---------------------------------|-------------|
| について                            | 5-8         |
| E.V.M. vs Chip                  | 3-19, 3-22  |
| E.V.M. vs Symbol                | 3-19        |
| Ext Gate                        | 3-11, 3-14, |
|                                 | 3-38, 3-45  |
| EXT Trigger Delay               | 3-20, 3-21, |
|                                 | 3-22, 3-64, |

|                    | 3-68, 3-71, |
|--------------------|-------------|
|                    | 3-73, 3-77, |
|                    | 3-78        |
| EXT Trigger Level  | 3-7, 3-25,  |
|                    | 3-87        |
| EXT Trigger Slope  | 3-20, 3-21, |
|                    | 3-22, 3-64, |
|                    | 3-68, 3-70, |
|                    | 3-73, 3-77, |
|                    | 3-78        |
| EXT Trigger Source | 3-7, 3-25,  |
|                    | 3-87        |
|                    |             |

# [F]

| F-Domain            | 3-7,  | 3-37  |
|---------------------|-------|-------|
| F-Domain 測定時のテンプレート |       |       |
| について                | 5-3   |       |
| Format              | 3-19, | 3-57  |
| Frame 測定            | 2-6,  | 2-14  |
| Freq. Setting       | 3-13, | 3-15, |
|                     | 3-16, | 3-17, |
|                     | 3-42, | 3-47, |
|                     | 3-50, | 3-53  |
| Frequency Error     | 3-20, | 3-21, |
|                     | 3-66, | 3-72  |
| Frequency Input     | 3-7,  | 3-25, |
|                     | 3-86  |       |

## [G]

| Gain Cal           | 3-7,  | 3-25, |
|--------------------|-------|-------|
|                    | 3-85  |       |
| Gate Position      | 3-11, | 3-14, |
|                    | 3-38, | 3-45  |
| Gate Setup         | 3-11, | 3-14, |
|                    | 3-37, | 3-38, |
|                    | 3-44, | 3-45  |
| Gate Source        | 3-11, | 3-14, |
|                    | 3-38, | 3-45  |
| Gate Width         | 3-11, | 3-14, |
|                    | 3-38, | 3-45  |
| Gated Sweep        | 3-11, | 3-39  |
| Gated Sweep ON/OFF | 3-11, | 3-14, |
|                    | 3-38, | 3-45  |
| GPIB コード一覧         | 4-10  |       |
| GPIB コマンド・インデックス   | 4-1   |       |
| Graph Plot Type    | 3-23, | 3-81  |
| Graphics           | 3-19, | 3-22, |
|                    | 3-59, | 3-75  |
|                    |       |       |

# [1]

| I EYE Diagram   | 3-19, | 3-22 |
|-----------------|-------|------|
| I/Q EYE Diagram | 3-19, | 3-22 |

| Ich & Qch Time             | 3-24  |       |
|----------------------------|-------|-------|
| Ich Time & FFT             | 3-24  |       |
| IF トリガを使用した電力変化測定          | 2-30  |       |
| Inband Spurious (1)        | 3-7,  | 3-16, |
|                            | 3-49  |       |
| Inband Spurious (2)        | 3-7,  | 3-17, |
|                            | 3-52  |       |
| Inband Spurious 測定結果表示について | 5-7   |       |
| Input                      | 3-7,  | 3-25, |
|                            | 3-86  |       |
| Insert Line                | 3-8,  | 3-10, |
|                            | 3-13, | 3-14, |
|                            | 3-16, | 3-17, |
|                            | 3-18, | 3-30, |
|                            | 3-35, | 3-42, |
|                            | 3-46, | 3-49, |
|                            | 3-52, | 3-53, |
|                            | 3-55  |       |
| Integral Band              | 3-17, | 3-54  |
| IQ Complex FFT             | 3-24  |       |

## [J]

| Judgment | 3-8,  | 3-9,  |
|----------|-------|-------|
|          | 3-10, | 3-11, |
|          | 3-12, | 3-13, |
|          | 3-15, | 3-16, |
|          | 3-17, | 3-18, |
|          | 3-22, | 3-30, |
|          | 3-33, | 3-36, |
|          | 3-39, | 3-41, |
|          | 3-43, | 3-48, |
|          | 3-51, | 3-54, |
|          | 3-56, | 3-77  |
|          |       |       |
|          |       |       |

## [L]

| Limit (ρ)   | 3-22, | 3-77  |
|-------------|-------|-------|
| Limit Setup | 3-22, | 3-77  |
| Link        | 3-7,  | 3-25, |
|             | 3-86  |       |
| Load Table  | 3-10, | 3-18, |
|             | 3-35, | 3-55  |
| Lower Limit | 3-8,  | 3-11, |
|             | 3-12, | 3-31, |
|             | 3-39, | 3-41  |
|             |       |       |

## [M]

| Mag Error (Magnitude Error) について | 5-8        |
|----------------------------------|------------|
| Mag Error vs Chip                | 3-19, 3-22 |
| Margin ΔX ON/OFF                 | 3-13, 3-14 |
|                                  | 3-16, 3-17 |
|                                  | 3-42, 3-46 |
|                                  | 3-49. 3-52 |

| Marker Edit         | 3-13, 3-14, |
|---------------------|-------------|
|                     | 3-16, 3-17, |
|                     | 3-42, 3-46, |
|                     | 3-49, 3-52  |
| Marker Edit 機能について  | 5-4         |
| Marker Setup        | 3-23, 3-81  |
| Meas Branch         | 3-21, 3-74  |
| Meas Channel No.    | 3-20, 3-21, |
|                     | 3-68, 3-74  |
| Meas Channel SF     | 3-20, 3-21, |
|                     | 3-68, 3-73  |
| Meas Frame          | 3-24, 3-84  |
| Meas Length         | 3-23, 3-81, |
|                     | 3-83        |
| Meas Mode           | 3-7, 3-20,  |
|                     | 3-23, 3-25, |
|                     | 3-63, 3-70, |
|                     | 3-80, 3-86  |
| Meas Range          | 3-22, 3-77  |
| Meas Slots          | 3-20, 3-21, |
|                     | 3-68, 3-74  |
| Meas Start Position | 3-20, 3-21, |
|                     | 3-66, 3-69, |
|                     | 3-71, 3-74  |
| Meas Unit           | 3-20, 3-21, |
|                     | 3-65, 3-71  |
| Modulation          | 3-7, 3-57   |
| Multi Channel No.   | 3-19, 3-62  |
| Multiplier          | 3-10, 3-36  |
|                     |             |

# [0]

| OBW                                   | 3-7,  | 3-40  |
|---------------------------------------|-------|-------|
| OBW%                                  | 3-12, | 3-40  |
| OFF Position                          | 3-9,  | 3-32  |
| OFF Width                             | 3-9,  | 3-32  |
| Offset Level                          | 3-7,  | 3-25, |
|                                       | 3-86  |       |
| Omit Transient Section for AVG Power. | 3-23, | 3-81  |
| ON Position                           | 3-9,  | 3-32  |
| ON Width                              | 3-9,  | 3-32  |
| ON/OFF Ratio                          | 3-7,  | 3-9,  |
|                                       | 3-31  |       |
| Outband Spurious                      | 3-7,  | 3-55  |
|                                       |       |       |

# [P]

| Page            | 3-19, 3-59  |
|-----------------|-------------|
| Parameter Setup | 3-8, 3-9,   |
|                 | 3-10, 3-11, |
|                 | 3-12, 3-13, |
|                 | 3-14, 3-16, |
|                 | 3-17, 3-18, |
|                 | 3-19, 3-22, |
|                 |             |

索引

索引

|                     | 3-23, 3-24,        |
|---------------------|--------------------|
|                     | 3-30, 3-33,        |
|                     | 3-35, 3-39,        |
|                     | 3-40, 3-42,        |
|                     | 3-47, 3-50,        |
|                     | 3-53, 3-55,        |
|                     | 3-62. 3-76.        |
|                     | 3-78 3-79          |
|                     | 3-82 3-83          |
|                     | 3-85               |
| D CDICH Dower       | 27 204             |
| r-crich rowei       | 3-7, 3-24,<br>3-83 |
| Peak CDE            | 3-20, 3-63         |
| Peak MKR Y Delta    | 3-10, 3-16,        |
|                     | 3-17, 3-18,        |
|                     | 3-36, 3-50,        |
|                     | 3-53, 3-56         |
| Phase Error vs Chin | 3-19 3-22          |
| Phase Error E 71.17 | 5-8                |
| Phase Inverse       | 3 20 3 21          |
| r hase hiverse      | 3-20, 3-21,        |
|                     | 3-00, 3-09,        |
| D                   | 3-72, 3-75         |
| Power               | 3-7, 3-22,         |
|                     | 3-23, 3-24,        |
|                     | 3-78               |
| Power (F-Domain)    | 3-37               |
| Power Marker 1      | 3-23, 3-81         |
| Power Marker 2      | 3-23, 3-81         |
| Power Unit          | 3-23, 3-79,        |
|                     | 3-82               |
| Power vs Time       | 2-27. 3-7.         |
|                     | 3-23, 3-79         |
| Power(T-Domain)     | 3-28               |
| Preselector         | 3-10 3-18          |
|                     | 3-36 3-56          |
| Primary CPICH No    | 3-20 3-65          |
|                     | 3.68               |
| Drimory CDICU SE    | 3-00               |
| Primary CPICH SF    | 3-20, 3-64,        |
|                     | 3-68               |

## [Q]

| Q EYE Diagram  | 3-19, | 3-22  |
|----------------|-------|-------|
| Qch Time & FFT | 3-24  |       |
| QPSK           | 3-7,  | 3-22, |
|                | 3-75  |       |
| QPSK 信号の測定     | 2-23  |       |

### [R]

|           | [''] |       |       |
|-----------|------|-------|-------|
| Ref Power |      | 3-13, | 3-15, |
|           |      | 3-16, | 3-17, |
|           |      | 3-43, | 3-47, |
|           |      | 3-50, | 3-53  |
|           |      |       |       |

| Result         | 3-10, 3-13, |
|----------------|-------------|
|                | 3-15, 3-16, |
|                | 3-17, 3-35, |
|                | 3-43, 3-47, |
|                | 3-50, 3-53  |
| Rolloff Factor | 3-13, 3-15, |
|                | 3-43, 3-48  |
| Root Nyquist   | 3-22, 3-23, |
|                | 3-77, 3-78, |
|                | 3-80, 3-82  |

## [S]

| Save Table                                                                                                    | 3-10,         | 3-18,         |
|----------------------------------------------------------------------------------------------------|---------------|---------------|
|                                                                                                    | 3-35,         | 3-55          |
| Scale Setup                                                                                                    | 3-23,         | 3-79,         |
|                                                                                                    | 3-82          |               |
| SCH Power                                                                                                    | 3-19          | 2 (2          |
| Scrambling Code Define                                                                                                    | 3-20,         | 3-63,         |
| Constalling Colds No.                                                                                                    | 3-6/          | 2 21          |
| Scrambling Code No.                                                                                                    | 3-20,         | 3-21,         |
|                                                                                                    | 3-24,<br>2.67 | 3-04,         |
|                                                                                                    | 3-07,         | 3-70,<br>3.84 |
| Saarah Mada                                                                                                    | 3-73,         | 3-04          |
| Search Mode                                                                                                    | 3-20,<br>3-64 | 3 68          |
|                                                                                                    | 3 8/          | 5-08,         |
| Select Type                                                                                                    | 3-19          | 3-22          |
| Select Type                                                                                                    | 3-24          | 3-59          |
|                                                                                                    | 3-75          | 3-84          |
| Set to Default                                                                                                    | 3-10.         | 3-18.         |
| Set to Default internet in the set of the set of the se | 3-36.         | 3-56          |
| Set to STD                                                                                                    | 3-8.          | 3-9.          |
|                                                                                                    | 3-11,         | 3-12,         |
|                                                                                                    | 3-13,         | 3-14,         |
|                                                                                                    | 3-16,         | 3-17,         |
|                                                                                                    | 3-29,         | 3-31,         |
|                                                                                                    | 3-32,         | 3-33,         |
|                                                                                                    | 3-38,         | 3-39,         |
|                                                                                                    | 3-40,         | 3-41,         |
|                                                                                                    | 3-44,         | 3-45,         |
|                                                                                                    | 3-48,         | 3-51,         |
|                                                                                                    | 3-55          |               |
| SF/Number/Rate                                                                                                    | 3-19,         | 3-62          |
| Shift X                                                                                                    | 3-8,          | 3-13,         |
|                                                                                                    | 3-14,         | 3-16,         |
|                                                                                                    | 3-17,         | 3-29,         |
|                                                                                                    | 3-41,         | 3-46,         |
| 01.0 37                                                                                                    | 3-49,         | 3-52          |
| Shift Y                                                                                                    | 3-8,          | 3-13,         |
|                                                                                                    | 5-14,<br>2 17 | 3-10,         |
|                                                                                                    | 3-1/,<br>3/1  | 3-29,         |
|                                                                                                    | 3-41,<br>3 /0 | 3-40,         |
|                                                                                                    | 5-49,         | 5-52          |

索引

| Slope                 | 3-8,  | 3-9,  |
|-----------------------|-------|-------|
| -                     | 3-10, | 3-11, |
|                       | 3-14, | 3-29, |
|                       | 3-32, | 3-34, |
|                       | 3-38, | 3-45  |
| Slot 測定               | 2-10  |       |
| Sort                  | 3-8,  | 3-13, |
|                       | 3-14, | 3-16, |
|                       | 3-17, | 3-30, |
|                       | 3-42, | 3-46, |
|                       | 3-49, | 3-50, |
|                       | 3-52, | 3-53  |
| Spurious              | 3-7   |       |
| Spurious ( T-Domain ) | 3-34  |       |
| Start Offset          | 3-17, | 3-54  |
| STD                   | 3-7,  | 3-25, |
|                       | 3-85  |       |
| STD Setup             | 3-7,  | 3-25, |
|                       | 3-86  |       |
| Stop Offset           | 3-17, | 3-54  |
| Symbol Rate 1/T       | 3-13, | 3-15, |
|                       | 3-43, | 3-48  |

## [T]

| Table Edit               | 3-10,                            | 3-18,                           |
|--------------------------|----------------------------------|---------------------------------|
|                          | 3-19,                            | 3-35,                           |
|                          | 3-55,                            | 3-62                            |
| Table Init               | 3-8,                             | 3-10,                           |
|                          | 3-13,                            | 3-14,                           |
|                          | 3-16,                            | 3-17,                           |
|                          | 3-18,                            | 3-30,                           |
|                          | 3-35,                            | 3-42,                           |
|                          | 3-46,                            | 3-49,                           |
|                          | 3-50,                            | 3-52,                           |
|                          | 3-53,                            | 3-55                            |
| Table No. 1/2/3          | 3-10,                            | 3-18,                           |
|                          | 3-35,                            | 3-55                            |
| T-Domain                 | 3-7,                             | 3-28                            |
| T-Domain 測定時のテンプレート設定    |                                  |                                 |
| について                     | 5-1                              |                                 |
| Template                 | 3-8,                             | 3-13,                           |
|                          | 3-14,                            | 3-16,                           |
|                          | 3-17,                            | 3-29,                           |
|                          | 3-41,                            | 3-46,                           |
|                          | 3-49,                            | 3-52                            |
| Template 1               | 3-23,                            | 3-81                            |
| Template 2               | 3-23,                            | 3-81                            |
| Template Couple to Power | 3-8,                             | 3-13,                           |
|                          |                                  |                                 |
|                          | 3-15,                            | 3-16,                           |
|                          | 3-15,<br>3-17,                   | 3-16,<br>3-30,                  |
|                          | 3-15,<br>3-17,<br>3-43,          | 3-16,<br>3-30,<br>3-48,         |
|                          | 3-15,<br>3-17,<br>3-43,<br>3-51, | 3-16,<br>3-30,<br>3-48,<br>3-54 |

|                           | 3-14, 3- | -16,                    |
|---------------------------|----------|-------------------------|
|                           | 3-1/, 3- | -29,                    |
|                           | 3-42, 3  | -46,                    |
|                           | 3-49, 3- | -52                     |
| Template Edit 機能について      | 5-1      |                         |
| Template Limit            | 3-8, 3   | -13,                    |
|                           | 3-15, 3  | -16,                    |
|                           | 3-17, 3  | -30,                    |
|                           | 3-43, 3- | -48,                    |
|                           | 3-51, 3- | -54                     |
| Template ON/OFF           | 3-8, 3-  | -14,                    |
|                           | 3-16, 3- | -17,                    |
|                           | 3-29, 3- | -41,                    |
|                           | 3-46, 3- | -49,                    |
|                           | 3-52     |                         |
| Template Setup            | 3-23, 3- | -81                     |
| Template UP/LOW           | 3-8, 3-  | -29                     |
| Test Model 1 DPCH 16 code | 3-19     |                         |
| Test Model 1 DPCH 32 code | 3-19     |                         |
| Test Model 1 DPCH 64 code | 3-19     |                         |
| Test Model 2              | 3-19     |                         |
| Test Model 3 DPCH 16 code | 3-19     |                         |
| Test Model 3 DPCH 32 code | 3-19     |                         |
| Threshold                 | 3-20. 3  | -21.                    |
|                           | 3-66. 3  | -69.                    |
|                           | 3-72 3   | -74                     |
| Time                      | 3-19 3   | -59                     |
| Time & FFT                | 3_7 3    | _24                     |
|                           | 3-84     | 27,                     |
| Trace Write ON/OFF        | 3_23 3   | -83                     |
| Transmit Timing           | 3-20, 3  | -66                     |
| Trigger                   | 3-11 3   | -14                     |
|                           | 3_38_3   | -45                     |
| Trigger Delay             | 3_23_3   | _24                     |
| Tilgger Delay             | 323, 3   | -2 <del>4</del> ,<br>93 |
|                           | 2 95     | -05,                    |
| Trigger Level             | 202      | 0                       |
| Tilggel Level             | 3-0, 5-0 | -9,<br>11               |
|                           | 3-10, 3  | -11,<br>                |
|                           | 3-14, 3  | -22,<br>24              |
|                           | 3-23, 3  | -24,                    |
|                           | 3-29, 3  | -32,                    |
|                           | 3-34, 3  | -38,                    |
|                           | 3-45, 3  | -//,                    |
|                           | 3-80, 3  | -85                     |
| Trigger Mode              | 3-20, 3  | -21,                    |
|                           | 3-22, 3  | -23,                    |
|                           | 3-64, 3  | -67,                    |
|                           | 3-70, 3  | -73,                    |
|                           | 3-17, 3  | -78,                    |
|                           | 3-80, 3  | -83                     |
| Trigger Position          | 3-8, 3   | -9,                     |
|                           | 3-10, 3  | -11,                    |
|                           | 3-14, 3  | -29,                    |
|                           |          |                         |

索引

| Trigger Setup  | 3-32, 3-34,<br>3-38, 3-45<br>3-8, 3-9,<br>3-10, 3-11,<br>3-14, 3-28,<br>3-31, 3-34, |
|----------------|-------------------------------------------------------------------------------------|
| Trigger Slope  | 3-37, 3-44<br>3-23, 3-24,<br>3-80, 3-83,<br>3 85                                    |
| Trigger Source | 3-8, 3-9,<br>3-10, 3-11,<br>3-14, 3-24,<br>3-28, 3-31                               |
|                | 3-34, 3-37,<br>3-44, 3-85                                                           |
| Tx Power       | 3-7, 3-22,<br>3-78                                                                  |
| Туре           | 3-7, 3-25,<br>3-86                                                                  |

## [U]

| E 3         |       |       |
|-------------|-------|-------|
| Upper Limit | 3-8,  | 3-9,  |
|             | 3-11, | 3-12, |
|             | 3-31, | 3-33, |
|             | 3-39, | 3-41  |
| User Table  | 3-19, | 3-61  |
|             |       |       |

|            | [V] |            |
|------------|-----|------------|
| View Point |     | 3-19, 3-59 |

## [W]

| Window ON/OFF   | 3-8,  | 3-9,  |
|-----------------|-------|-------|
|                 | 3-11, | 3-29, |
|                 | 3-32, | 3-39  |
| Window Position | 3-8,  | 3-11, |
|                 | 3-29, | 3-39  |
| Window Setup    | 3-8,  | 3-9,  |
|                 | 3-11, | 3-29, |
|                 | 3-32, | 3-39  |
| Window Width    | 3-8,  | 3-11, |
|                 | 3-29, | 3-39  |
|                 |       |       |

## [X]

| X Scale       | 3-19, 3-58 |
|---------------|------------|
| X Scale Max   | 3-23, 3-82 |
| X Scale Range | 3-23, 3-82 |

## [Y]

| Y | Scale                 | 3-19, | 3-57 |
|---|-----------------------|-------|------|
| Y | Scale [dB/div] 10/5/2 | 3-8,  | 3-9, |

|               | 3-11, | 3-30, |
|---------------|-------|-------|
|               | 3-32, | 3-39  |
| Y Scale Range | 3-23, | 3-79  |
| Y Scale Upper | 3-23, | 3-79  |

[あ] 移動機 3GPP 信号の測定 ...... 2-10

## [か]

| 外部トリガを使用した電力変化測定 | 2-27 |
|------------------|------|
| 技術資料             | 5-1  |
| 基地局 3GPP 信号の測定   | 2-1  |
| 機能説明             | 3-26 |
| コネクタの説明          | 1-1  |

## [さ]

| 自己診断機能 | 1-1 |
|--------|-----|
| 製品概要   | 1-1 |
| 測定例    | 2-1 |

### [た] 通信システムの切り替え ...... 3-27

## [は]

| 波形品質について | 5-9  |
|----------|------|
| はじめに     | 1-1  |
| 付属品      | 1-1  |
| ブロック図    | 5-10 |

[ま] メニュー・インデックス ...... 3-1 メニュー・マップ ...... 3-7

#### [5]

リファレンス ...... 3-1 リモート・プログラミング ...... 4-1

## 本製品に含まれるソフトウェアのご使用について

本製品に含まれるソフトウェア(以下本ソフトウェア)のご使用について以下のことにご注意 下さい。

ここでいうソフトウェアには、本製品に含まれる又は共に使用されるコンピュータ・プログラム、 将来弊社よりお客様に提供されることのある追加、変更、修正プログラムおよびアップデート 版のコンピュータ・プログラム、ならびに本製品に関する取扱説明書等の付随資料を含みます。

## 使用許諾

本ソフトウェアの著作権を含む一切の権利は弊社に帰属いたします。 弊社は、本ソフトウェアを本製品上または本製品とともに使用する限りにおいて、お客様に使 用を許諾するものといたします。

## 禁止事項

お客様は、本ソフトウェアのご使用に際し以下の事項は行わないで下さい。

- •本製品使用目的以外で使用すること
- 許可なく複製、修正、改変を行うこと
- リバース・エンジニアリング、逆コンパイル、逆アセンブルなどを行うこと

## 免責

お客様が、本製品を通常の用法以外の用法で使用したことにより本製品に不具合が発生した場合、およびお客様と第三者との間で著作権等に関する紛争が発生した場合、弊社は一切の責任 を負いかねますのでご了承下さい。

## 保証について

製品の保証期間は、お客様と別段の取り決めがある場合を除き、製品の納入日(システム機器については検収日)から1年間といた します。保証期間中に、当社の責めに帰する製造上の欠陥により製品が故障した場合、無償で修理いたします。ただし、下記に該 当する場合は、保証期間中であっても保証の対象から除外させていただきます。

- 当社が認めていない改造または修理を行った場合
- 当社指定品以外の部品を使用した場合
- 取扱説明書に記載する使用条件を超えて製品を使用した場合(定められた許容範囲を超える物理的ストレスまたは電流電圧がかかった場合など)
- 通常想定される使用環境以外で製品を使用した場合(腐食性の強いガス、塵埃の多い環境等による電気回路の腐食、部品の劣化が 早められた場合など)
- 取扱説明書または各種製品マニュアルの指示事項に従わずに使用された場合
- 不注意または不当な取扱により不具合が生じた場合
- 消耗品や消耗材料に基づく場合
- 火災、天変地異等の不可抗力による場合
- 日本国外に持出された場合
- 製品を使用できなかったことによる損失および逸失利益

当社の製品の保証は、本取扱説明書に記載する内容に限られるものとします。

# 保守に関するお問い合わせについて

長期間にわたる信頼性の保証、国家標準とのトレーサビリティを実現するためにアドバンテストでは、工場から出荷された全製品の保守に対し、カストマ・エンジニアを配置しています。

カストマ・エンジニアは、故障などの不慮の事故は元より、測定器の長期間にわたる性能の保証活動にフィールド・エンジニアとしても活動しています。

万一、動作不良などの故障が発生した場合には、当社サービス・インフォメーション・センタ(SIC)にご連絡下さい。

## 製品修理サービス

● 製品修理期間

製品の修理サービス期間は、製品の納入後10年間とさせていただきます。

 修理サービス活動 当社の電子計測器に故障が発生した場合、当社に送って いただく引取り修理、または当社技術員が現地に出張し ての出張修理にて対応いたします。

# 製品校正サービス

● 校正サービス

ご使用中の製品に対し、品質および信頼性の維持を図る コトを目的に行うもので、校正後の製品には校正ラベル を貼付し、品質を保証いたします。

校正サービス活動
 校正サービス活動は、当社サービス・インフォメーション・センタ(SIC)に送っていただく引取り校正、または当社技術員が現地に出張しての出張校正にて対応いたします。

# 予防保守のおすすめ

製品にはエレクトロニクス部品およびメカニカル部品の一部 に寿命を考慮するべき部品を使用しているため、定期的な交 換を必要とします。適正な交換期間を過ぎて使用し発生した 障害に対しては、修理および性能の保証ができない場合があ ります。

アドバンテストでは、このようなトラブルを未然に防ぐため、 予防保守が有効な手段と考え、予防保守作業を実施する体制 を整えています。

各種の予防保守を定期的に実施することで、製品の安定な稼 働を図り、不意の費用発生を防ぐため、年間保守契約による 予防保守の実施をお薦めいたします。

なお、年間保守契約は、製品、使用状況および使用環境によ り内容が変わりますので、最寄りの弊社営業支店にお問い合 わせ下さい。

# 免責について

製品の不具合、欠陥によりお客様が損害を蒙った場合の当社の 責任は、本取扱説明書に明記されているものに限定されるもの とし、かつ、それらがお客様のご指示または仕様書等に起因す る場合、またはお客様の支給するもしくは指定する部品等に起 因する場合、当社は、直接または間接を問わず、お客様に生じた 一切の損失、損害、費用等について免責とさせていただきます。

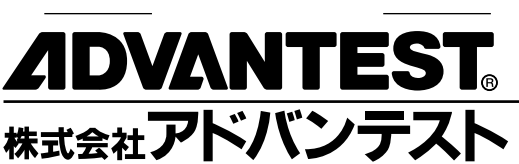

|                            | 新宿区西新宿2-4-1 2003/3342-7500                        |
|----------------------------|---------------------------------------------------|
|                            | (新伯NSCル内私言相先0009万) FAX (03)5322-7270              |
| 通信営業統括部 213-0011           | 川崎市高津区久本3-5-7(ニッセイ新溝のロビル5F)… 🛱 (044)811-0501      |
| <b>計測器第1営業部</b> 213-0011   | 川崎市高津区久本3-5-7(ニッセイ新溝のロビル5F)… 🕰 (044)811-0501      |
| 計測器第2 登業部 213-0011         | 川崎市高津区久本3-5-7( ーッヤイ新藩のロビル5F)… の (044)811-0502     |
|                            |                                                   |
| <b>計測器弗 3 宮葉部</b> 213-0011 | 川崎市高津区久本3-5-/(ニツセイ新溝の山ビル5ト)… 🎞 (044)811-052/      |
| NTT <b>営業部</b> 213-0011    | 川崎市高津区久本3-5-7(ニッセイ新溝の口ビル5F)… 🕿 (044)811-0549      |
| 東 支 社 163-0880             | 新宿区西新宿2-4-1(新宿NSビル内私書箱第6069号) ☎ (03)3342-8245     |
| 東京支店 163-0880              | 新宿区西新宿2-4-1(新宿NSビル内私書箱第6069号) ☎ (03)3342-8245     |
| <b>公共営業部</b> 163-0880      | 新宿区西新宿2-4-1(新宿NSビル内私書箱第6069号)···· ☎ (03)3342-8245 |
| J R 営業部 163-0880           | 新宿区西新宿2-4-1(新宿NSUU内私書箱第6069号)···· ☎ (03)3342-7513 |
| 水戸支店 310-0041              | 水戸市上水戸2-9-3                                       |
| 仙台支店 989-3124              | 仙台市青葉区愛子字松原48-2                                   |
| 関東支社 213-0011              | 川崎市高津区久本3-5-7(ニッセイ新溝のロビル5F)… ☎ (044)811-0500      |
| <b>神奈川支店</b> 213-0011      | 川崎市高津区久本3-5-7(ニッセイ新溝のロビル5F)… ☎ (044)811-0500      |
| 関東支店 179-0071              | 練馬区旭町1-32-1 ☎ (03)3930-4002                       |
| 西東京支店 190-0012             | 立川市曙町2-22-20(立川センタービル8F)… ☎ (042)526-9520         |
| 西支社 564-0062               | 吹田市垂水町3-34-1······ ☎ (06)6385-6611                |
| 大阪支店 564-0062              | 吹田市垂水町3-34-1······ ☎ (06)6385-6611                |
| 名古屋支店 464-0850             | 名古屋市千種区今池4-1-29(ニッセイ今池ビル)… ☎ (052)731-6100        |
| 金沢支店 920-0852              | 金沢市此花町7-8                                         |
| 岡山支店 700-0904              | 岡山市柳町1-12-1(三井住友海上岡山柳町ビル)····· ☎ (086)234-9310    |
|                            |                                                   |
| <b>八川文店</b> 812-0011       | 1個門巾博多込博多新削3-5-/(博多ビンダービル)·····☎ (092)461-2300    |

#### 製品に関するお問い合わせ先

カストマ・インフォメーション・センダ(CIC) 0120-041486 FAX 0120-334275

#### 保守(修理・校正)に関するお問い合わせ先

サービス・インフォメーション・センダ(SIC) 0120-120287 FAX 0120-057508

大阪テクニカル・サービス・センタ TEL 06-6385-6613 FAX 06-6385-7751